# **HL-L5100DN HL-L5200DW** ユーザーズガイド

本マニュアルをよくお読みになって、 製品をご利用ください。

困ったときは

サポート ブラザー

5章「困ったときには」で調べる

検索品

1

2

本ガイドの使いかた・ 目次

brother

使う前に 知ってほしいこと

まずは 使ってみましょう

## プリンタードライバー

日常のお手入れ

## 困ったときには

付録(索引)

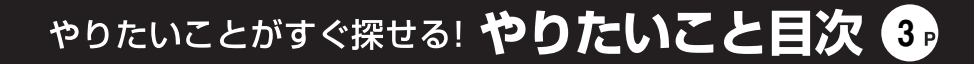

本製品の動作がおかしいとき、故障かな? と思ったときなどは、以下の手順で原因を

142ページ

ブラザーのサポートサイト

にアクセスして、最新の情報を調べる http://support.brother.co.jp

お調べください。

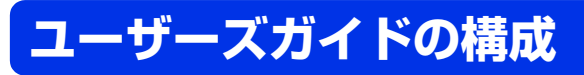

本製品には以下のユーザーズガイドが用意されています。目的に応じて各ユーザーズガイドをご活用ください。

#### ■はじめにお読みください

1. 安全にお使いいただくために(冊子)

本製品を使用する上での注意事項や守っていただきたいことを記載しています。

## 2. かんたん設置ガイド(シート)

お買い上げ後、本製品を使用可能な状態にするまでの手順を説明しています。

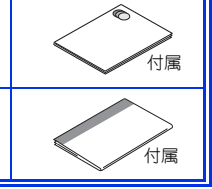

## ■サポートサイト(ブラザーソリューションセンター)で案内しています。

### ユーザーズガイド

本製品の基本的な使いかたと、困ったときの対処方法について詳しく説明しています。

## ユーザーズガイド ネットワーク操作編

本製品のネットワークの特長に関する基礎的な情報や、手動でネットワークに接続するときの設定方法、ネットワークに関して困ったときの対処方法を説明しています。

## Googleクラウドプリントガイド

本製品にGoogleアカウント情報を登録し、Googleクラウドプリントサービスを 利用してデータを印刷する方法を説明しています。

## モバイルプリント&スキャンガイド\*

Brother iPrint&Scan用

Android<sup>™</sup>やiOSを搭載した携帯端末からデータを印刷する方法を説明しています。

## AirPrintガイド

OS X v10.8.5、10.9.x、10.10.x、iPhone、iPod touch、iPad、またはiOSを搭載した携帯端末からデータを印刷する方法を説明しています。

#### ※スキャン機能には対応していません。

パソコンからユーザーズガイドを見るときは

Windows<sup>®</sup>の場合:

Brother Utilitiesから [サポート] – [ユーザーズガイド] をクリックしてください。サポート サイト(ブラザーソリューションセンター)で案内しています。

Brother Utilitiesについては⇒10ページ「Brother Utilitiesを起動する」

Macintoshの場合:

サポートサイト(ブラザーソリューションセンター(<u>http://support.brother.co.ip</u>))で案内し ています。

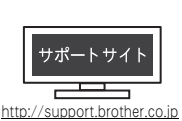

ブ

本ガイドの使いかた・自次

使う

う前に知ってほしいこと

まずは使ってみましょう

# やりたいこと目次

## やりたいこと目次

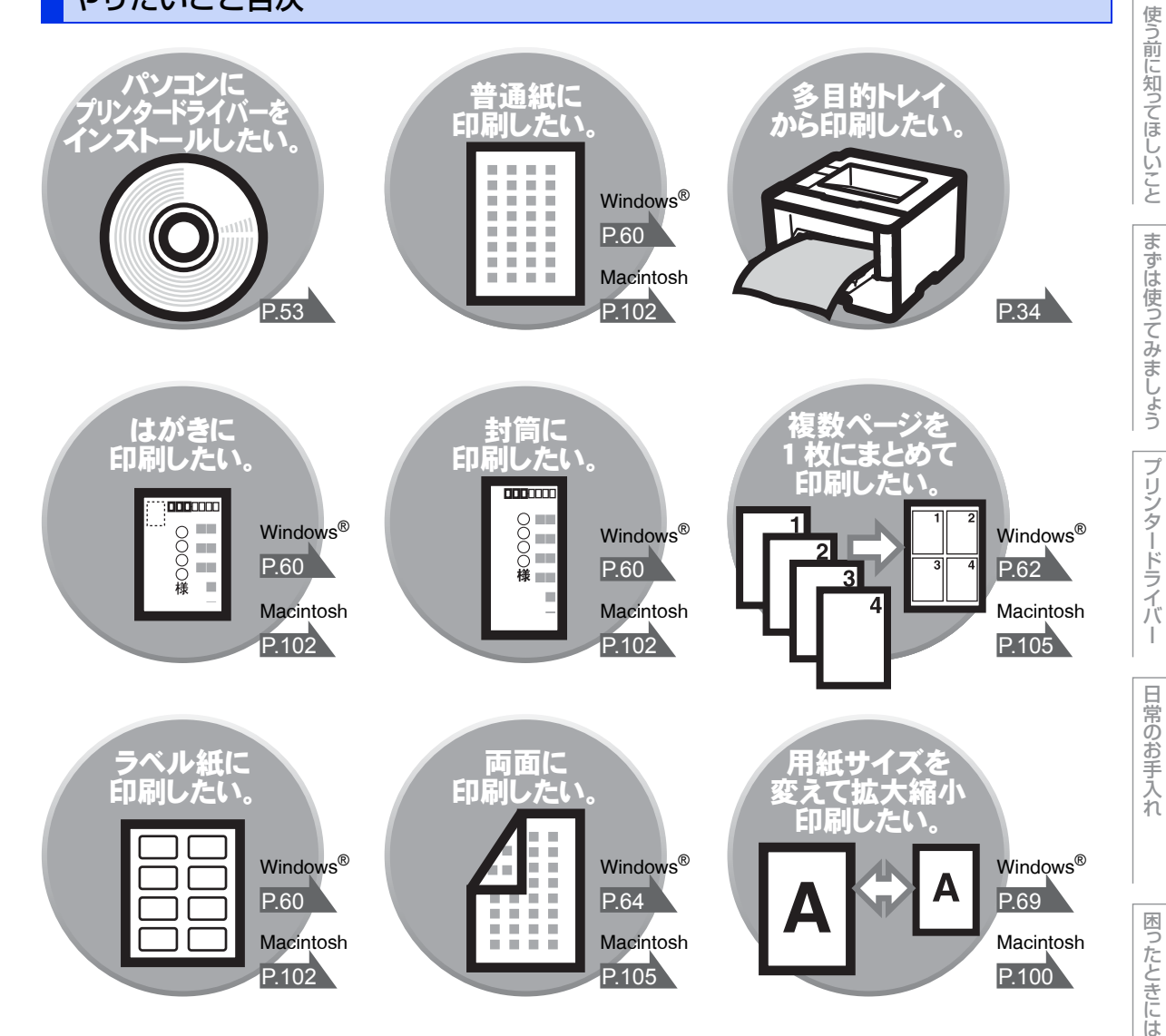

|     | ユーザーズガイドの構成                               | 2         |
|-----|-------------------------------------------|-----------|
|     | やりたいこと目次                                  | З         |
|     | やりたいこと目次                                  |           |
|     | 目次                                        | 4         |
|     | 本カイドの表記                                   | 8         |
|     | マークについて                                   |           |
|     | Brother Utilities を起動する                   | 10        |
|     | ドライバーをアンインストールする(Windows <sup>®</sup> のみ) | 11        |
|     | インターネット上のサポートの案内を見るときは                    | 12        |
|     | おすすめ機能                                    | 13        |
| 第1章 | 使う前に知ってほしいこと                              | 15        |
|     | プリンターとして使用する前に                            | 15        |
|     | ドライバーをインストールする                            |           |
|     | フリンターとしての特長                               | 15        |
|     | 合 部 の 名 州 こ は た り さ                       | I /<br>17 |
|     | 操作パネルの名称とはたらき                             |           |
|     | ランフについて                                   |           |
|     | 液面ナイスノレー                                  | <u>22</u> |
|     | メッセージ                                     |           |
|     | 無線設定時の文字入力について                            |           |
|     | リリインル・廃来のこと<br>消耗品の回収リサイクルについて            | 24<br>24  |
|     | 本製品の廃棄について                                |           |
| 第2章 | まずは使ってみましょう                               | 25        |
|     | 用紙の基本                                     |           |
|     | 用紙セットの流れ                                  |           |
|     | セットぐきる用紙<br>使用できない用紙                      |           |
|     | 用紙トレイから印刷する                               |           |
|     | 多日的トレイ(MPトレイ)から印刷する                       |           |
|     | トレイ開閉時確認を設定する                             |           |
|     | プリントの基本                                   | 41        |
|     | ノリントの流れ                                   |           |
|     | セキュリティ印刷について                              |           |
|     | セキュリティ文書(セキュリティ印刷)                        |           |
|     | セキュリティ文書の印刷方法                             |           |
|     | セキュリティ文書の印刷をキャンセルする方法                     |           |

次

目

本ガイドの使いかた・目次

使う前に知ってほしいことま

まずは使ってみましょう

困ったときには

|     | セキュリティ設定について                                                         | .46   |
|-----|----------------------------------------------------------------------|-------|
|     | 設定変更できる機能を制限する〔セキュリティ設定ロック〕                                          | 46    |
|     | で用てきる機能を削減する「ビギュリティ機能ロック 5.0」<br>IPsec                               | 49    |
|     | 省エネ設定について                                                            | .50   |
|     | トナーを節約する〔トナー節約モード〕                                                   | 50    |
|     | スリーノモードに入る時間を設定する(スリーノモード)                                           | 51    |
|     | 自動電源オフを設定する                                                          | 51    |
|     | <sup>man</sup> E <sup>-</sup> でででです。 <sup>man</sup> を使って印刷する         |       |
| 第3章 | プリンタードライバー                                                           | 53    |
|     | プリンタードライバーについて                                                       | .53   |
|     | Windows <sup>®</sup> 用プリンタードライバーの設定方法                                |       |
|     | Windows <sup>®</sup> 用プリンタードライバーの設定内容                                | .56   |
|     | [基本設定] タブでの設定項目                                                      | 56    |
|     | [払張機能] タノでの設定項目<br>[おまかせ設定] タブでの設定項目                                 | 68    |
|     | [デバイスの設定] タブでの設定項目                                                   | 82    |
|     | Windows®用BR-Script3プリンタードライバーについて                                    | 5     |
|     | (HL-L5200DW のみ)<br>Windowe <sup>®</sup> 田 PP Seriet2 プリンタードライバーを設定する | .84   |
|     | ポートを選択する                                                             | 85    |
|     |                                                                      | 86    |
|     | Windows®用BR-Script3フリンタートライバーの設定P                                    |       |
|     | (FIL-L3200DVV のの)                                                    | . 00  |
|     | [用紙/品質] タブでの設定項目                                                     | 95    |
|     | [セキュリティ印刷] タフでの設定項目                                                  | 96    |
|     | 印刷状況やトノー残重を唯認する<br>(Windows <sup>®</sup> 田ステータスモーター)                 | 97    |
|     | ステータスモニターを起動する                                                       | 97    |
|     | ステータスモニターの画面について                                                     | 98    |
|     | Macintosh 用プリンタードライバーの設定方法                                           | 100   |
|     | Macintosh用プリンタードライバーの設定内容                                            | 102   |
|     | [印刷設定] 画面での設定項目                                                      | . 102 |
|     | [セキュリティ印刷] 画面での設定項目                                                  | .106  |
|     | Macintosh用 BR-Script3 プリンタードライバーについ                                  | ζ     |
|     | (HL-L5200DW のみ)                                                      | 107   |
|     | [ノリノタの<br>(セキュリティ印刷] 画面での<br>設定項目                                    | . 108 |
|     |                                                                      |       |

|                                        | 印刷状況やトナー残量を確認する                                                                                                    |                                                                                                    |
|----------------------------------------|----------------------------------------------------------------------------------------------------|----------------------------------------------------------------------------------------------------|
|                                        | (Macintosh 用ステータスモニター)                                                                                                    | 112                                                                                                    |
|                                        |                                                                                                    | 112                                                                                                    |
|                                        | ステータスモニターの画面について                                                                                                    | 113                                                                                                    |
|                                        |                                                                                                    | 116                                                                                                    |
|                                        | Windows® 用フリンタートライバーの場合<br>Macintosh 用プリンタードライバーの場合                                                                                                    | 116                                                                                                    |
| 第4章                                    | 日常のお手入れ1                                                                                                    | 18                                                                                                    |
|                                        | 定期メンテナンス                                                                                                    | 118                                                                                                    |
|                                        | コロナワイヤーの清掃                                                                                                    | 119                                                                                                    |
|                                        | ドラムユニットの清掃                                                                                                    | 120                                                                                                    |
|                                        | 給紙ローフーの清掃                                                                                                    | 124                                                                                                    |
|                                        | 消耗品の父授                                                                                                    | 126                                                                                                    |
|                                        | 月末品トリッジとドラムユニットについて                                                                                                    | 126                                                                                                    |
|                                        | 消耗品の寿命を確認する                                                                                                    | 129                                                                                                    |
|                                        | トナーカートリッジとドラムユニット交換時の注意                                                                                                    | 129                                                                                                    |
|                                        | ドラムユニットの交換                                                                                                    | 135                                                                                                    |
|                                        | 定期交換部品の交換                                                                                                    | 139                                                                                                    |
|                                        | 本製品を再梱包するときは                                                                                                    | 139                                                                                                    |
| 第5章                                    | 困ったときには 1                                                                                                    | 42                                                                                                    |
|                                        |                                                                                                    |                                                                                                    |
| 71 O T                                 | 解決のステップ~修理依頼される前に~                                                                                                    | 142                                                                                                    |
|                                        | 解決のステップ~修理依頼される前に~                                                                                                    | 142                                                                                                    |
| ,, , , , , , , , , , , , , , , , , , , | 解決のステップ~修理依頼される前に~<br>液晶ディスプレーにエラーメッセージが表示された!<br>(エラーメッセージー覧)                                                                                                    | 142<br>143                                                                                                    |
|                                        | 解決のステップ~修理依頼される前に~<br>液晶ディスプレーにエラーメッセージが表示された!<br>(エラーメッセージー覧)<br>紙がつまった!                                                                                                    | 142<br>143<br>148                                                                                                    |
|                                        | 解決のステップ~修理依頼される前に~<br>液晶ディスプレーにエラーメッセージが表示された!<br>(エラーメッセージー覧)<br>紙がつまった!<br>紙づまりのときのメッセージ                                                                                                    | 142<br>143<br>148<br>148                                                                                                   |
|                                        | <ul> <li></li></ul>                                                                                                    | 142<br>143<br>148<br>148<br>149                                                                                            |
|                                        | <ul> <li></li></ul>                                                                                                    | 142<br>143<br>148<br>148<br>149<br>159                                                                                     |
|                                        | <ul> <li></li></ul>                                                                                                    | 142<br>143<br>148<br>148<br>149<br>159<br>159<br>174                                                                       |
| 第6章                                    | <ul> <li></li></ul>                                                                                                    | 142<br>143<br>148<br>148<br>149<br>159<br>159<br>174                                                                       |
| 第6章                                    | <ul> <li></li></ul>                                                                                                    | 142<br>143<br>148<br>148<br>149<br>159<br>159<br>174<br><b>77</b>                                                          |
| 第6章                                    | <ul> <li></li></ul>                                                                                                    | 142<br>143<br>148<br>148<br>149<br>159<br>159<br>159<br>177<br>177                                                         |
| 第6章                                    | 解決のステップ~修理依頼される前に~                                                                                                    | 142<br>143<br>148<br>148<br>148<br>159<br>159<br>174<br><b>77</b><br>177<br>177                                            |
| 第6章                                    | 解決のステップ~修理依頼される前に~         液晶ディスプレーにエラーメッセージが表示された!         (エラーメッセージー覧)         紙がつまった!         紙づきりのときのメッセージ         用紙がつまったとき         原因がよくわからない!         困ったときには(印刷)         困ったときには(その他)         日載の印刷可能範囲         エミュレーションについて                                                                                                    | 142<br>143<br>148<br>148<br>149<br>159<br>159<br>174<br><b>77</b><br>177<br>177<br>178                                     |
| 第6章                                    |                                                                                                    | 142<br>143<br>148<br>148<br>148<br>159<br>159<br>159<br>174<br><b>77</b><br>177<br>177<br>178<br>178<br>178<br>178         |
| 第6章                                    | <ul> <li></li></ul>                                                                                                    | 142<br>143<br>148<br>148<br>149<br>159<br>159<br>177<br>177<br>177<br>177<br>178<br>178<br>178<br>178<br>178               |
| 第6章                                    | <ul> <li></li></ul>                                                                                                    | 142<br>143<br>148<br>148<br>148<br>159<br>159<br>159<br>174<br><b>77</b><br>178<br>177<br>178<br>178<br>178<br>178<br>178  |
| 第6章                                    | 踊うれこことには、         解決のステップ~修理依頼される前に~         液晶ディスプレーにエラーメッセージが表示された!         (エラーメッセージー覧)         紙がつまった!         紙づまりのときのメッセージ         用紙がつまったとき         原因がよくわからない!         困ったときには(印刷)         困ったときには(その他)         付録         二         1         用紙の印刷可能範囲         エミュレーションについて         エミュレーションとついて         エミュレーションモードについて         自動エミュレーション選択機能         自動インターフェイス選択機能         製品情報         製品情報の確認/印刷 | 142<br>143<br>148<br>148<br>149<br>159<br>159<br>159<br>177<br>177<br>177<br>177<br>178<br>178<br>178<br>178<br>178<br>178 |

困ったときには

| 設定機能の初期化                                 | 182 |
|------------------------------------------|-----|
| リセットメニューについて                             |     |
| オプション                                    | 183 |
| 増設用紙トレイ(LT-5500/LT-6500)                 |     |
| 機能一覧                                     | 184 |
| セイヒン ジョウホウ                               |     |
| ヨウシトレイ セッテイ                              |     |
| キホン セッテイ                                 |     |
| インサツ メニュー                                | 190 |
| ネットワーク                                   | 194 |
| リセット メニュー                                |     |
| 本製品の仕様                                   |     |
| 基本設定                                     |     |
| 用紙仕様                                     |     |
| プリンター                                    |     |
| インターフェイス                                 |     |
| ネットワーク                                   | 204 |
| 消耗品                                      | 205 |
| トナーカートリッジの交換時期                           | 205 |
| Wi-Fi <sup>®</sup> 認証について(HL-L5200DW のみ) |     |
| 簡単無線 LAN 設定(HL-L5200DW のみ)               |     |
| 停電がおきたときは                                |     |
| 動作環境                                     | 207 |
| 索 引                                      | 208 |
|                                          |     |

アフターサービスのご案内は最終ページにあります。

# 本ガイドの表記

本文中に掲載されている本製品のイラストおよびインストール手順などの説明画面は、例としてHL-L5200DW を使用しています。

## マークについて

本文中では、マークについて以下のように表記しています。

| ▲ 警告              | この表示を無視して、誤った取り扱いをすると、人が死亡または重傷を負う可能性が<br>ある内容を示しています。 |
|-------------------|--------------------------------------------------------|
| ▲ 注意              | この表示を無視して、誤った取り扱いをすると、人が傷害を負う可能性がある内容を<br>示しています。      |
| ! 重要              | この表示を無視して、誤った取り扱いをすると、物的損害の可能性がある内容を示しています。            |
| 田園                | 本製品をお使いになるにあたって、守っていただきたいことを説明しています。                   |
| (補-足)             | 本製品の操作手順に関する補足情報を説明しています。                              |
| Â                 | 「感電の危険があること」を示しています。                                   |
|                   | 「火災の危険があること」を示しています。                                   |
|                   | 「やけどの危険があること」を示しています。                                  |
| $\bigotimes$      | 「してはいけないこと」を示しています。                                    |
| ⇒ XXXページ<br>「XXX」 | 参照先を記載しています。(XXXはページ、参照先)                              |
| <xxx></xxx>       | 操作パネル上のボタンを表しています。                                     |
| [XXX]             | 本製品のディスプレー内の表示を表しています。                                 |
| [XXX]             | パソコン上の表示を表しています。                                       |

本ガイドの使いかた・目次使う前に知ってほしいこと

まずは使ってみましょう

BROTHERは、ブラザー工業株式会社の商標または登録商標です。

Microsoft、Windows、Windows Vista、Windows Server、Internet Explorer、SharePoint、PowerPoint、 Excel、OneNote、OneDrive、Windows PhoneおよびActive Directoryは、米国Microsoft Corporationの 米国、日本および/またはその他の国における登録商標または商標です。

Apple、Macintosh、Mac OS、OS X、Mac、Safari、iPad、iPhoneおよびiPod touchは、米国および他の 国々で登録されたApple Inc.の商標です。

AirPrintは、Apple Inc.の商標です。

Linuxは、Linus Torvalds氏の日本およびその他の国における登録商標または商標です。

Intelは、Intel Corporationの商標です。

Adobe、Illustrator、PostScript、PostScript 3、およびReaderは、Adobe Systems Incorporated (アド ビシステムズ社)の米国および/またはその他の国における登録商標または商標です。

Wi-Fi、Wi-Fi Direct、Wi-Fi AllianceおよびWi-Fi Protected Accessは、Wi-Fi Alliance<sup>®</sup>の登録商標です。 WPA、WPA2、Wi-Fi Protected Setup、Wi-Fi Protected Setup ロゴおよびWi-Fi CERTIFIED は、Wi-Fi Alliance<sup>®</sup>の商標です。

Google、Picasa Web Albums、Google Drive、Google Cloud Print、Google Play、AndroidおよびGoogle Chromeは、米国Google Inc.の商標です。これらの商標の使用は、Google使用許諾の対象となります。 Bluetoothワードマークは、Bluetooth SIG, Inc.が所有する登録商標であり、ブラザーは、これら商標を使用 する許可を受けています。

各ガイドに製品名が記載されている各ソフトウェアの開発会社は、著作プログラムに特定したソフトウェアラ イセンス契約を有します。

ブラザー製品および関連資料等に記載されている社名及び商品名はそれぞれ各社の商標または登録商標です。

### 編集ならびに出版における通告

本ガイドならびに本製品の仕様は予告なく変更されることがあります。

ブラザー工業株式会社は、本ガイドに掲載された仕様ならびに資料を予告なしに変更する権利を有します。また提示されている資料に依拠したため生じた損害(間接的損害を含む)に対しては、出版物に含まれる誤植その他の誤りを含め、一切の責任を負いません。

© 2017 Brother Industries, Ltd. All rights reserved.

使う前に知ってほしいこと

まずは使ってみましょう

# Brother Utilitiesを起動する

Brother Utilities は、パソコンにインストールされているブラザーアプリケーションに簡単にアクセスするこ とができる、アプリケーションランチャーです。

Windows<sup>®</sup> XP、Windows Vista<sup>®</sup>、Windows<sup>®</sup> 7、Windows Server<sup>®</sup> 2003、 Windows Server<sup>®</sup> 2008、Windows Server<sup>®</sup> 2008 R2の場合 [スタート] - [すべてのプログラム] - [Brother] - 読[Brother Utilities] の順にクリックします。

Windows<sup>®</sup> 8、Windows Server<sup>®</sup> 2012の場合 译[Brother Utilities] をタップまたはクリックします。

### Windows<sup>®</sup> 8.1、Windows Server<sup>®</sup> 2012 R2の場合

スタート画面の左下にある 
をクリックします。 タブレット端末をご使用の場合は、スタート画面の下から上方向にフリックすると、アプリ画面が表示 されます。アプリ画面が表示されたら、
『
「Brother Utilities] をタップまたはクリックします。

2 モデル名を選択する

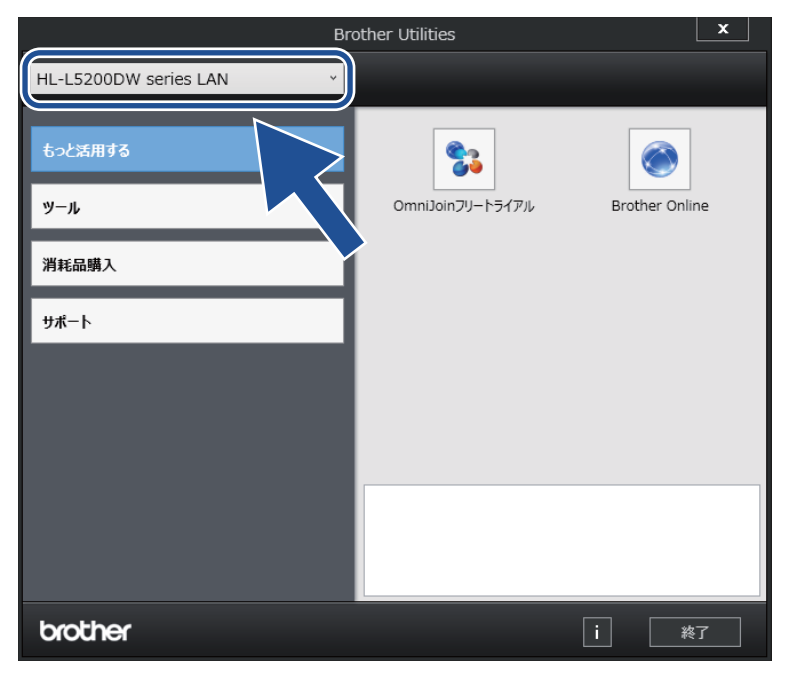

3 使用したい機能を選択する

本ガイドの使いかた・自次

使う前に知ってほしいこと

まずは使ってみましょう

プリンタードライバ

日常のお手入れ

困ったときには

## ドライバーをアンインストールする(Windows<sup>®</sup> のみ)

ドライバーをアンインストールする場合は、以下の方法で行ってください。

Windows<sup>®</sup> 8、Windows Server<sup>®</sup> 2012の場合

¶
↓
[Brother Utilities] をタップまたはクリックします。

## Windows<sup>®</sup> 8.1、Windows Server<sup>®</sup> 2012 R2の場合

スタート画面の左下にある 
をクリックします。 タブレット端末をご使用の場合は、スタート画面の下から上方向にフリックすると、アプリ画面が表示 されます。アプリ画面が表示されたら、
そので、
EBrother Utilities] をタップまたはクリックします。

2 モデル名を選択する

| Bro                     | ther Utilities | ×              |
|-------------------------|----------------|----------------|
| HL-L5200DW series LAN × |                |                |
| もっと活用する                 |                | Brother Online |
| 消耗品購入                   | >              |                |
| ᢣ᠋ᢞ᠆ᢣ                   |                |                |
|                         |                |                |
|                         |                |                |
| brother                 |                | i 終了           |

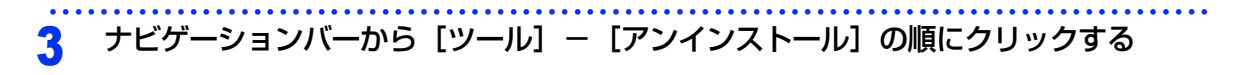

#### **4** 画面の指示に従って操作する

ドライバーとソフトウェアがアンインストールされます。

# インターネット上のサポートの案内を見るときは

本製品に関する問題やご質問があるときは、弊社サポートサイト(ブラザーソリューションセンター)をご確 認ください。

http://support.brother.co.jp

サポートサイト(ブラザーソリューションセンター)では:
●目的別やアクセスの多い質問別など、色々な方法で検索できます。
●質問に関連する情報を表示します。
●お客様の声をもとに定期的に更新しています。

| よくあるご質問(Q&A)                          |  |  |  |
|---------------------------------------|--|--|--|
| お問い合わせ分類 アクセスランキング 新着Q&A              |  |  |  |
| 😢 製品の使い方、トラブル解決                       |  |  |  |
| →エラー表示 →紙詰まり、紙送り →印刷 →スキャン →コピー →電話   |  |  |  |
| → ファクス → スマートフォン、タブレット端末 → クラウド → その他 |  |  |  |
| 🔹 製品セットアップ関連                          |  |  |  |
| →本体設置、設定 →ドライバー、ソフトウェア →ネットワーク設定      |  |  |  |
| 🦋 消耗品、製品のお手入れ                         |  |  |  |
| → 消耗品、用紙、オプション → 製品のお手入れ              |  |  |  |
| 💼 その他                                 |  |  |  |
| →製品に関する一般的な質問 → OSのサポート情報             |  |  |  |
| 質問文から探す                               |  |  |  |
| <ul><li>例)紙が詰まった</li><li></li></ul>   |  |  |  |
| <b>お問い合わせ分類</b> アクセスランキング 新着Q&A       |  |  |  |

\* サポートサイト(ブラザーソリューションセンター)は継続的に更新を行っております。 この画面は予告なく変更されることがあります。

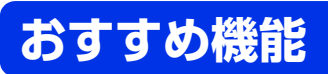

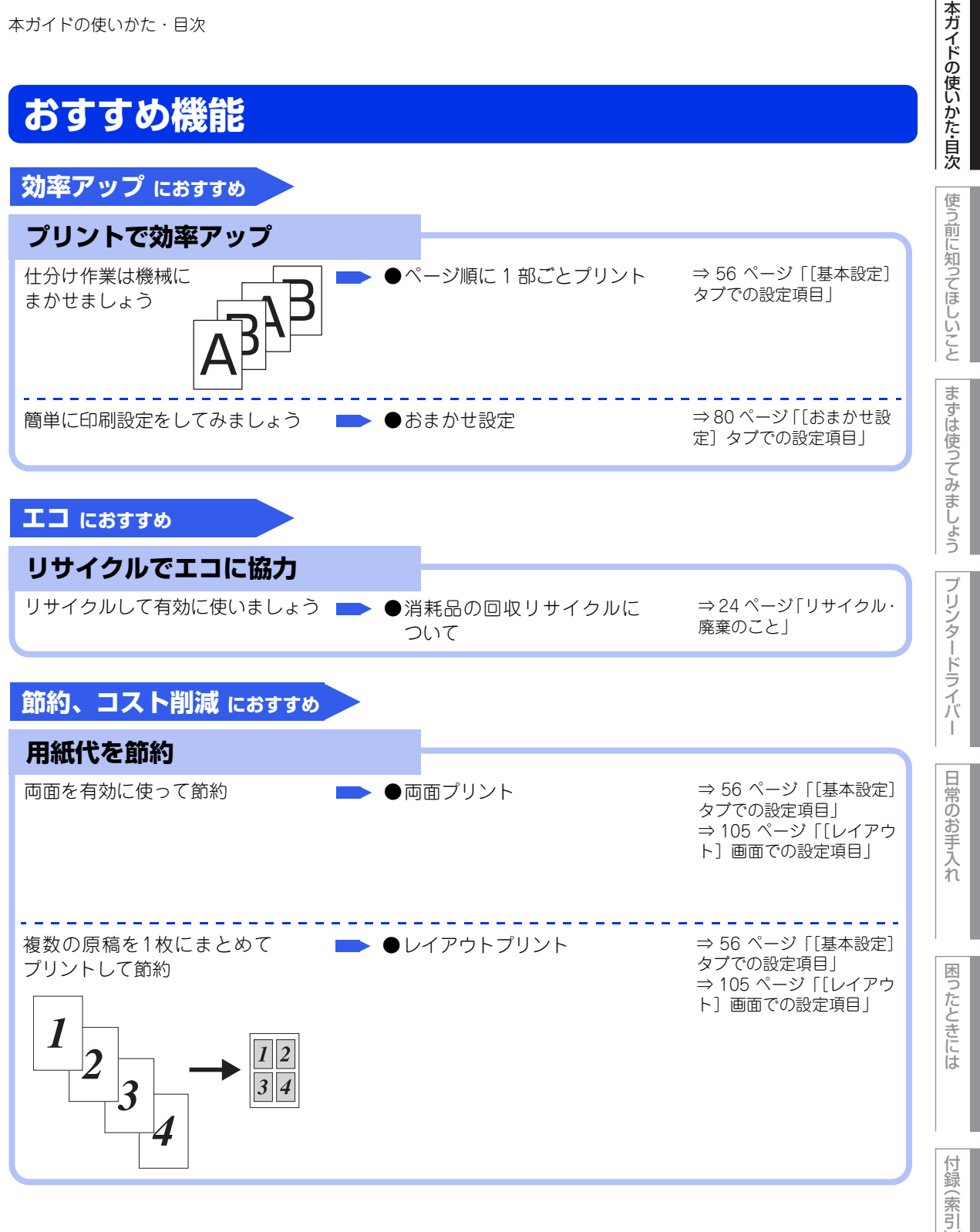

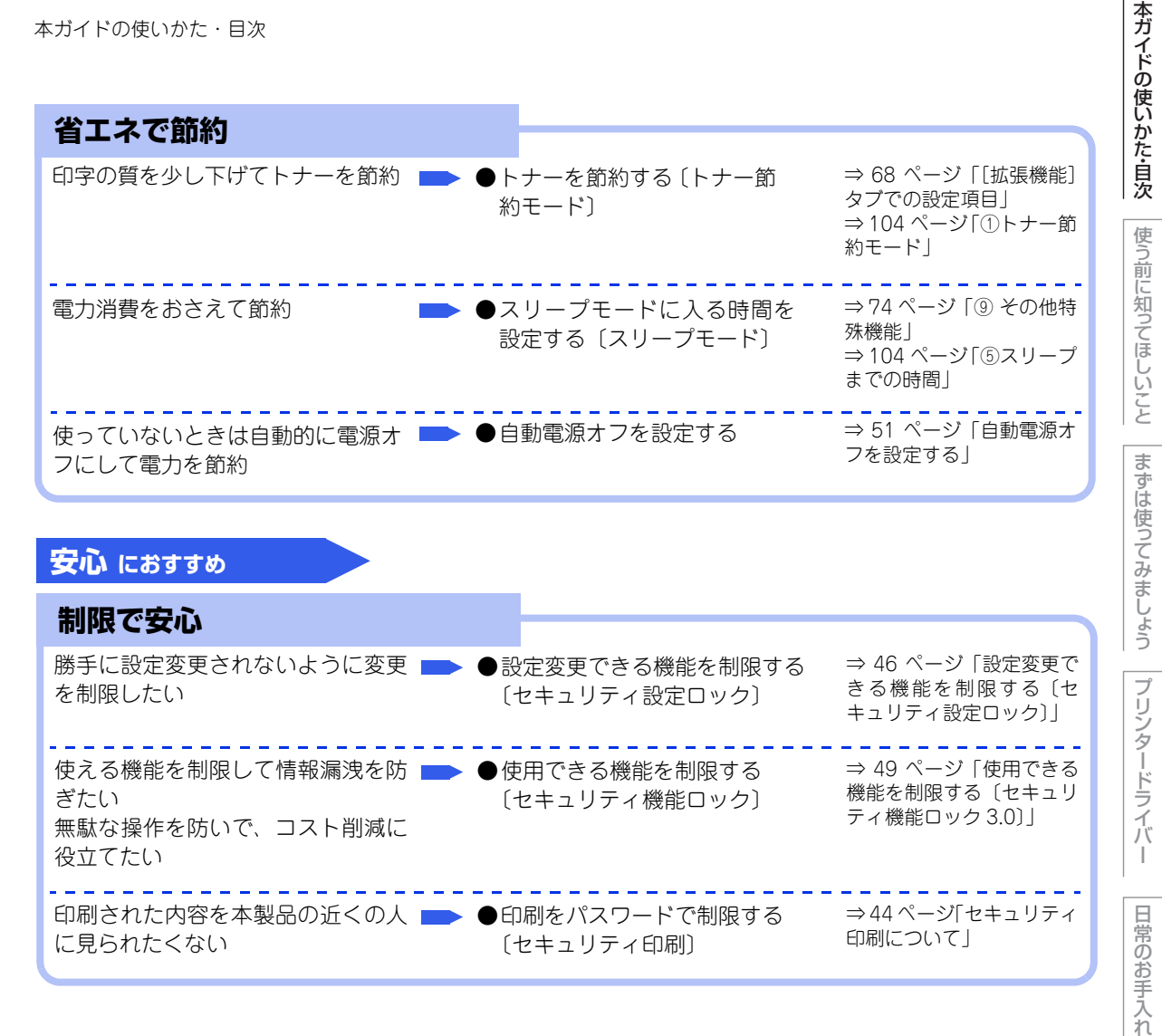

ブ

日常のお手入れ

困っ

たときには

# プリンターとして使用する前に

## ドライバーをインストールする

本製品をプリンターとして使用するには、付属の CD-ROM の中にあるプリンタードライバー(Windows<sup>®</sup>の み)<sup>※</sup>をインストールする必要があります。 プリンタードライバーは、Windows<sup>®</sup>、またはMac OSに簡単にインストールでき、印刷方向や用紙のカスタ ムサイズの設定などができます。

※ Macintosh のプリンタードライバーは、サポートサイト(ブラザーソリューションセンター) (<u>http://support.brother.co.jp</u>)から、ダウンロードしてください。

## プリンターとしての特長

本製品は、高品質のレーザープリンターとしての特長を備えており、パソコンからのデータを印刷することができます。

ネットワーク環境では、ネットワークプリンターとして使用できます。 以下に、プリンターとしての特長を説明します。

#### ●高速の印刷速度

ハイスピードなプリンティングを実現するエンジンと、スムーズなデータ処理を実現する高速RISCチップを搭載しています。40枚/分(A4サイズ)印刷することができます。(印刷スピードは複雑なデータの場合など、印刷する内容によって異なります。) 部数の多いドキュメント出力の場合や、複数の人が使用する状況、効率化が求められる現場でも、快適なプリントアウトを実現できます。

#### ●自動両面印刷

1分間に最高20ページ<sup>※</sup>の両面印刷ができます。(印刷スピードは複雑なデータなど、印刷する内容によって異なります。) 省資源、経費削減に有効です。

※ 両面印刷時の片面分の速度です。両面分の印刷速度は、10枚/分です。

#### ●高品質なドキュメント作成

高解像度1200×1200dpiにより、細かい文字もくっきりと、写真やイラストも美しくプリントアウトできます。

### ●大容量 250 枚のトレイ給紙

250枚の普通紙がセット可能な用紙トレイを標準装備しています。 さらにオプションの増設用紙トレイ(LT-5500/LT-6500)<sup>※1</sup>をセカンドカセットとして、最大2台装着する ことができます。 多目的トレイ<sup>※2</sup>と合わせて、最大1340枚の給紙が可能です。 ※1:増設用紙トレイ(LT-5500)は250枚、増設用紙トレイ(LT-6500)は520枚の給紙が可能です。 ※2:多目的トレイは、50枚の給紙が可能です。

#### ●多様なネットワーク環境に対応

高速大容量転送を実現する10Base-T/100Base-TX有線ネットワークをサポートし、Windows®やMacintosh などさまざまなネットワーク環境に対応しています。

さらにWindows®ではピアツーピア印刷にも対応しており、簡単にネットワーク印刷が実現できます。

 HL-L5200DWのみ IEEE802.11b/g/nに準拠した無線LANに対応しています。
 無線 LAN アクセスポイントなしで、本製品と Wi-Fi Direct<sup>®</sup>搭載の携帯端末を接続することができる Wi-Fi Direct<sup>®</sup>機能に対応しています。

#### ● Hi-Speed USB 2.0 標準装備

データの高速通信が可能なHi-Speed USB 2.0に対応しています。パソコンの電源が入ったままでもUSB ケーブルの抜き差しが可能なため、簡単かつ便利にパソコンと接続できます。さらにインターフェイス自動切り替えにより、複数のパソコンでの共有も容易です。

#### ||禰-足|||-

#### ● 自動インターフェイス選択機能

本製品には自動インターフェイス選択機能が搭載されています。受信したデータのインターフェイスに応じて、USBインターフェイス、10Base-T/100Base-TXのネットワークが自動的に変更されます。

● HL-L5200DW は、有線 LAN 接続と無線 LAN 接続に対応していますが、両方を同時に使用することはできません。どちらかを選択する必要があります。

#### ● ランニングコストを節約する分離型カートリッジを採用

経済的な設計のトナーとドラムの分離型カートリッジを採用しています。トナーのみの交換ができるため無駄 がなく、標準トナーによって、低ランニングコストを実現します。

また、両面印刷機能やトナー節約機能で、さらに印刷コストを削減することができます。

| ۲:       | +_        | 印刷可能枚数※  |
|----------|-----------|----------|
| 製品同梱のトナー |           | 約3,000枚  |
| 標準トナー    | TN-61J    | 約3,000枚  |
| 大容量トナー   | TN-62J    | 約8,000枚  |
| 大容量トナー   | TN-62J XL | 約12,000枚 |

※ 印刷可能枚数は JIS X 6931 (ISO/IEC 19752) 規格に基づく公表値を満たしています。 (JIS X 6931 (ISO/IEC 19752) とはモノクロ電子写真方式プリンター用トナーカートリッジの印刷枚数を測定する ための試験方法を定めた規格です。)

#### ●セキュリティ印刷

データ印刷時、設定したパスワードを本製品の操作パネルで入力しないと印刷できないようにします。書類の機密 保持に役立ちます。 詳しくは ⇒44ページ「セキュリティ印刷について」を参照してください。

#### ● ID 印刷

ログインユーザー名など印刷者のIDを用紙に印刷することができます。印刷者を容易に特定でき、機密情報の漏洩防止や無駄な印刷物の発見など印刷物の管理をすることに役立ちます。詳しくは⇒71ページ「④ 現在の 日付・時間・IDを印刷する」を参照してください。

#### 印刷枚数の制限

ユーザーごとにパスワードを割り当てて、印刷枚数を制限することで不要な出力を防止し、経費削減につなが ります。

詳しくは、⇒49ページ「使用できる機能を制限する〔セキュリティ機能ロック3.0〕」を参照してください。

付録

(索引)

本ガイドの使いかた・

・自次

使う前に知ってほしいこと

まずは使ってみましょう

プリンタードライバ

日常のお手入れ

# 各部の名称とはたらき

各部の名称

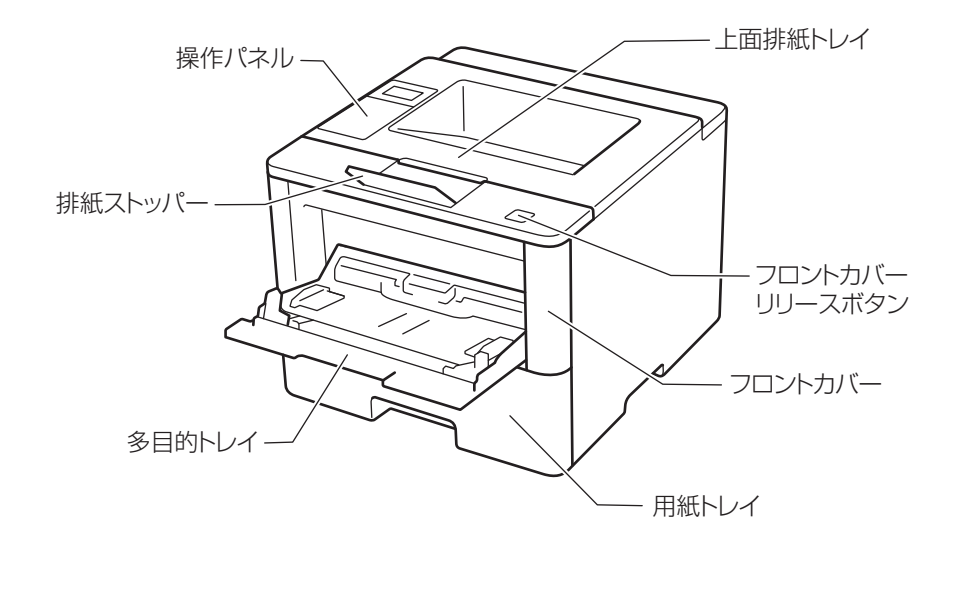

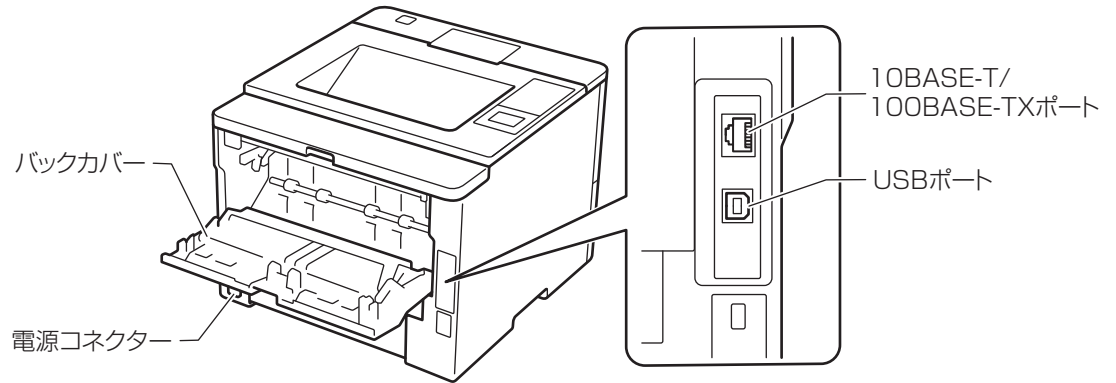

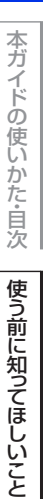

まずは使ってみましょう

プリンタードライバ

I

日常のお手入れ

困ったときには

## 操作パネルの名称とはたらき

操作パネル上のボタン<Back><▲><OK><▼><Secure><Cancel><Go> ④ を使って、本製品の基本 操作や各種の印刷設定の変更ができます。印刷設定(設定メニュー)の詳細は、⇒184ページ「機能一覧」を 参照してください。

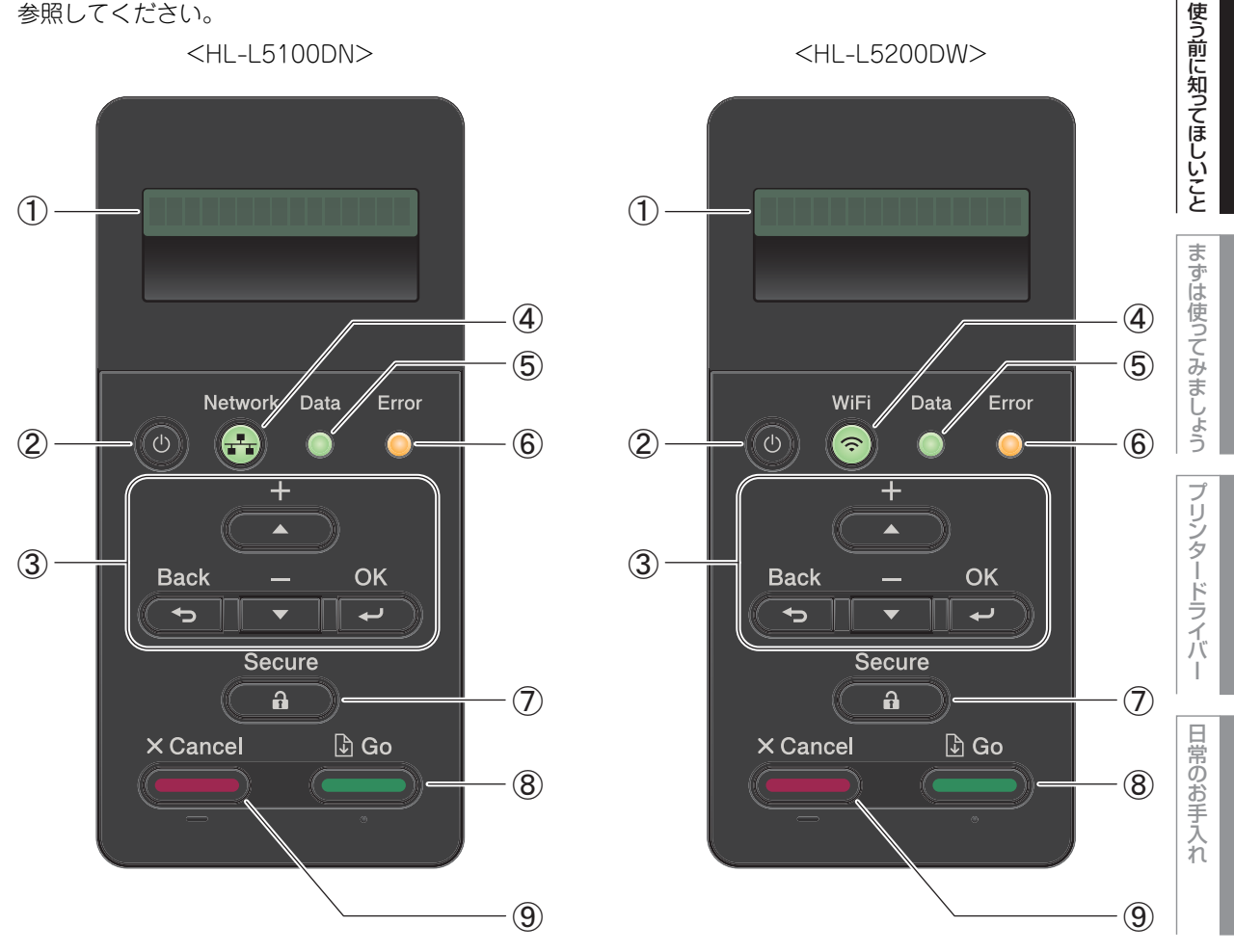

液晶ディスプレー

- 1列16文字以内で、現在の設定内容、操作方法を案内するメッセージなどが表示されます。 長いメッセージはスクロール表示します。
- (HL-L5200DWのみ) 無線LAN使用時は、本製品の電波状態を4つの段階で表示します。 詳しくは、⇒22ページ「メッセージ」を参照してください。

2 🕐 電源ボタン

- ● ●を押すと、本製品の電源をオンにすることができます。
- ● を長押しすると、液晶ディスプレーに【デンゲンヲ オフニシマス】が表示され、数秒後に電源をオフにすることができます。

困ったときには

付録

(索引

本ガイドの使いかた・自次

第1章 使う前に知ってほしいこと

#### ③メニューボタン

● ▲ (+) / ▼ (-) ボタン

- ・設定メニューの切り替え 【インサツデキマス】が表示されているときに<▲>または<▼>を押すと、液晶ディスプレーに設定メニューが表示されます。
   <▲>または<▼>を押すと、前後の設定メニューに切り替えることができます。
   目的の設定メニューが表示されるまで、<▲>または<▼>を繰り返し押します。
- ・設定値(番号)の入力
   2通りの方法で、設定値(番号)を入力できます。
   <▲>を1回押すごとに次の設定値(1ずつ増加)、<▼>を押すごとに1つ前の設定値(1ずつ減少)に変更できます。
   <▲>または<▼>を長押しすると、より速く変更できます。
   目的の設定値(番号)が表示されたら、<OK>を押して確定します。
- ||御-日||

- - •【インサツデキマス】が表示されているときに<OK>を押すと、液晶ディスプレーに設定メニューが表示されます。
  - <OK>を押すと、表示された設定メニューや設定値を確定します。設定を変更した後、【ウケツケマシタ】が表示されます。その後、1つ前の階層に戻ります。
  - ||御-日||-
  - ●設定メニュー操作中にボタン操作がない状態で、一定時間(30秒)が経過した場合は、自動的に【インサツデキマス】表示に戻ります。
  - 選択した設定値には、液晶ディスプレーの右端に【\*】が表示されます。現在の設定の状態がひと目でわかります。

#### ● **\_\_**(Back) ボタン

- <Back>を押すと、1つ前の階層に戻ります。
- 番号入力中に<Back>を押すと、1つ上の桁を選択できます。
- 液晶ディスプレーの右端に【\*】が表示されていない(<OK>を押して確定していない)ときに<Back> を押すと、設定を変更せずに1つ前の階層に戻ります。

④Network/WiFiボタン

● ↔ (Network) ボタン(HL-L5100DN) <Network>を押して、有線LAN接続を設定します。

● ● (WiFi) ボタン (HL-L5200DW) お使いのパソコンから付属CD-ROMの無線LAN設定ウィザードを起動して、<WiFi>を押します。画面上 の指示に従い、無線LAN接続を設定してください。 本製品が無線LANアクセスポイントに接続しているとき、WiFiボタンが点灯します。無線LANアクセス ポイントとの接続が失敗したとき、または接続動作中は、WiFiボタンが点滅します。

||御-足|| 無線LANアクセスポイントを使わない接続(アドホックモード)の場合は、WiFiボタンは点灯しません。

本ガ

イドの使いかた・自次

使う前に知ってほしいこと

ま

ずは使ってみましょう

困っ

たときには

設定メニュー操作中にボタン操作がない状態で、一定時間(30 秒)が経過した場合は、自動的に【インサツデキマス】表示に戻ります。

第1章 使う前に知ってほしいこと

⑤Dataランプ(緑色)

●本製品の印刷データの状態を表します。 詳しくは、⇒21ページ「ランプについて」を参照してください。

⑥Errorランプ(橙色)

●本製品のエラー状態を表します。
 詳しくは、⇒21ページ「ランプについて」を参照してください。

⑦ (Secure) ボタン

4桁のパスワードを入力すると、パスワードで保護されたデータを印刷することができます。 詳しくは ⇒44ページ「セキュリティ印刷について」を参照してください。

⑧ (Go) ボタン

- 設定メニューを確定するときは、<Go>を押します。設定の変更が終了すると、【インサツデキマス】表示に戻ります。
- ●本製品のメモリー内に印刷データが残っている場合(Data ランプが点灯)は、<Go> を押すと残っている印刷データを印刷します。
- エラーによっては、<Go> を押して解除できるものがあります。操作パネルの指示に従ってください。また、解除できないエラーについては、⇒142 ページ「第5章 困ったときには」を参照し、エラーを解除してください。

||(御-足)||-

- 設定メニュー操作中にボタン操作がない状態で、一定時間(30秒)が経過した場合は、自動的に【インサツデキマス】表示に戻ります。
- 選択した設定値には、液晶ディスプレーの右端に【\*】が表示されます。現在の設定の状態がひと目でわかります。
- 一時停止中に残りの印刷データが不要になった場合には、<Cancel>を押します。残りの印刷データをキャンセル し、【インサツデキマス】表示に戻ります。

⑨ (Cancel) ボタン

- <Cancel> を押すと、データの処理や印刷を中止します。液晶ディスプレーには処理が終了するまで、【インサツヲ チュウシシマス】が表示されます。
- 印刷データの削除が終了すると【インサツデキマス】表示に戻ります。
- 設定メニューの表示中に <Cancel> を押すと、設定メニューをキャンセルし、【インサツデキマス】表示 に戻ります。
- すべての印刷データを削除するには、<Cancel>を4秒以上長押しします。

本ガ

イドの使いかた・自次

使う前に知ってほしいこと

まずは使ってみましょう

ブ

リンタードライバ

I

Π

常のお手入れ

内

たときには

## ランプについて

本製品の状態を操作パネル上のランプで、点灯/点滅/消灯によって表します。

| Data ランプ(緑色)  | 本製品の状態                               |
|---------------|--------------------------------------|
| 消灯            | メモリーに印刷データがない状態です。                   |
| 点滅            | 印刷データを受信中、データを処理中、印刷中またはジョブキャンセル中です。 |
| 点灯            | メモリーに印刷データがある状態です。                   |
| Error ランプ(橙色) | 本製品の状態                               |
| 消灯            | 本製品は正常に動作しています。                      |
| 点滅            | 本製品に問題が発生しています。                      |

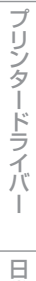

本ガイドの使いかた・自次

使う前に知ってほしいこと

まずは使ってみましょう

# 液晶ディスプレー

液晶ディスプレーは現在の本製品の状態やメニューの内容を表示します。操作パネルのボタンを押すと、液晶 ディスプレーの表示が切り替わります。

本製品に問題が発生した場合は、その内容に応じてエラーメッセージを表示し、お客様に処置をとっていただ くよう促します。エラーメッセージについての詳細は⇒142ページ「第5章 困ったときには」を参照してください。

## バックライト

液晶ディスプレーにはバックライトを採用しています。

| 液晶ディスプレーの表示 | 本製品の状態          |
|-------------|-----------------|
|             | 電源オフ            |
| 消灯          | スリープ状態          |
|             | ディープスリープ状態      |
|             | 待機中             |
|             | 印刷中             |
|             | 印刷準備中           |
| 点灯          | ジョブキャンセル中       |
|             | 本製品に問題が発生       |
|             | メニューの設定         |
|             | セキュリティ印刷メニューの設定 |

#### メッセージ

通常操作中、液晶ディスプレーには現在の本製品の状態を示すメッセージが表示されます。

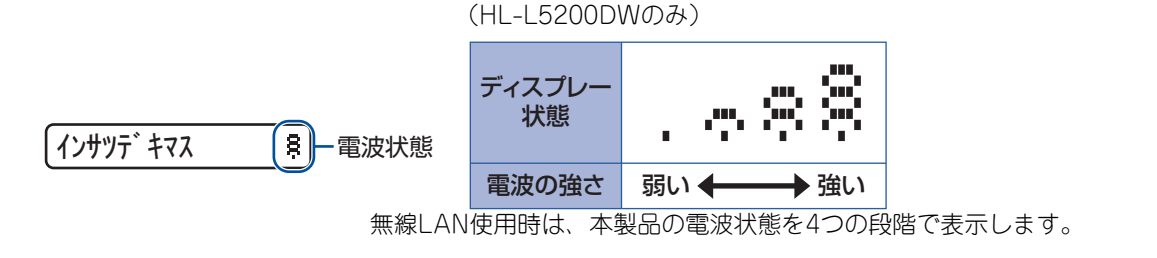

**カバーガ アイテイマス** エラーが発生した場合、エラーの内容が表示され、エラーの解決方法をス クロール表示します。

設定メニュー操作中にボタン操作がない状態で、一定時間(30秒)が経過した場合は、自動的に【インサツデ キマス】表示に戻ります。

## |

本ガ

イドの使いかた・自次

使う前に知ってほしいこと

日常のお手入れ

困っ

たときには

付録

(索引

## ステータスメッセージ

通常動作中に表示されるステータスメッセージを以下の表に示します。

| ステータスメッセージ      | 内容                                                                             |
|-----------------|--------------------------------------------------------------------------------|
| レイキャクチュウ        | 冷却中です。(印刷データの受信は可能です。)                                                         |
| インサツヲ チュウシシマス   | ジョブをキャンセル中です。                                                                  |
| インサツ ヲ スベテ チュウシ | すべてのジョブをキャンセル中です。                                                              |
| ムコウ データ ジュシン    | 無効な記述の印刷データを無視しています。                                                           |
| オマチクダサイ         | 印刷準備中です。(印刷データの受信は可能です。)                                                       |
| データ ジュシンチュウ     | 印刷データを受信中です。                                                                   |
| プリント チュウ        | 現在印刷中です。                                                                       |
| インサツデキマス        | 印刷できる状態です。                                                                     |
| スリープ            | スリープ状態です。                                                                      |
| ディープスリープ        | ディープスリープ状態 <sup>※</sup> です。スリープ状態のとき、ある程度の間<br>データを受信しないと、自動的に電源がオフに近い状態になります。 |

※ スリープ状態よりも、さらに電力消費をおさえることができます。

## 無線設定時の文字入力について

<▲>または<▼>を繰り返し押す、または押し続けると、下の文字が表示されます。

0123456789abcdefghijklmnopqrstuvwxyzABCDEFGHIJKLMNOPQRSTUVWXYZ ( $\pi^{-\pi}$ ) !"#\$%&'()\*+,-./;;<=>?@[]^\_

選択したい文字が表示されたら<OK>を押し、次の文字を入力します。 入力した文字を消すときは、<Back>を押します。 本ガイドの使いかた・自次

使う前に知ってほしいこと

まずは使ってみましょう

プリンタードライバ

I

日常のお手入れ

困ったときには

## リサイクル・廃棄のこと

## 消耗品の回収リサイクルについて

弊社では環境保護に対する取り組みの一環として消耗品のリサイクルに取り組んでおります。使い終わりまし た消耗品の回収にご協力をお願いいたします。 詳しくは以下のホームページを参照してください。 <u>http://brother.ip/product/support\_info/printer/recycle/index.htm</u>

回収対象となる消耗品

・トナーカートリッジ ・ドラムユニット

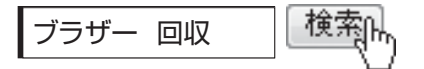

#### 本製品の廃棄について

本製品を廃棄する場合は、使用される環境により処理方法が異なります。

事業所 : 産業廃棄物処理業者に委託してください。またはブラザーホームページを参照してください。
 一般家庭: 小型家電リサイクル法に基づいて収集を実施している市町村にお住まいの方は、「小型家電回収市町村マーク」を表示している市町村の窓口や、「小型家電認定事業者マーク」を表示している事業者に引き渡してください。また、市町村の小型家電リサイクルの対象となっていない家電製品については、従来どおり、お住まいの市町村の廃棄方法に従って廃棄してください。
 対象品目や回収方法に関する詳しい情報は、お住まいの市町村におたずねください。

本ガ

イドの使いかた・自次

使う前に知ってほしいこと

ま

ずは使ってみましょう

日常のお手入れ

たときには

内

まずは使ってみましょう

# 用紙の基本

2

## 用紙セットの流れ

基本的な用紙のセットの流れを説明します。手順の詳細については、参照先をご確認ください。

## STEP 1 セットできるトレイと用紙を確認する

トレイの場所やセットできる用紙の種類などを確認して、用紙を準備します。

⇒26ページ「セットできる用紙」

⇒27ページ「使用できない用紙」

## STEP 2 用紙をセットする

用紙トレイまたは多目的トレイにセットします。正しくセットされていない場合、紙づまりや故障の原 因になりますので、十分にご注意ください。

⇒29 ページ「用紙トレイから印刷する」

⇒34ページ「多目的トレイ (MPトレイ)から印刷する」

## STEP 3 セットした用紙に合わせてプリンタードライバーの設定を変更する (必要に応じて)

プリンタードライバーで設定されている用紙の種類やサイズ(お買い上げ時の設定は「普通紙」「A4」) と実際にセットした用紙の種類やサイズを合わせるため、必要に応じてプリンタードライバーの設定を 変更します。

⇒53ページ「プリンタードライバーについて」

## セットできる用紙

| トレイ名称               | 用紙の種類                                                                                                    | 用紙のサイズ                                                                                                    | 枚数(80g/m <sup>2</sup> )                |
|---------------------|----------------------------------------------------------------------------------------------------|----------------------------------------------------------------------------------------------------|----------------------------------------|
| 標準用紙トレイ             | 普通紙、普通紙(厚め)<br>(60g/m <sup>2</sup> ~105g/m <sup>2</sup> )<br>厚紙<br>(105g/m <sup>2</sup> ~120g/m <sup>2</sup> )<br>レターヘッド<br>カラー用紙<br>再生紙<br>八ガキ <sup>※1</sup> (30枚)                                                                                                 | A4<br>USレター<br>B5 (JIS)<br>A5<br>A5 (横置き)<br>A6<br>ハガキ(同等品)                                                             | 250枚                                   |
| 多目的トレイ              | <ul> <li>普通紙、普通紙(厚め)</li> <li>(60g/m<sup>2</sup>~105g/m<sup>2</sup>)</li> <li>厚紙、超厚紙</li> <li>(105g/m<sup>2</sup>~200g/m<sup>2</sup>)</li> <li>レターヘッド</li> <li>カラー用紙</li> <li>再生紙</li> <li>ハガキ<sup>※2</sup> (10枚)</li> <li>ラベル紙</li> <li>封筒<sup>※2</sup></li> </ul> | ユーザー定義サイズ<br>(幅76.2~215.9mm<br>長さ127.0~355.6mm)<br>Com-10<br>モナーク<br>C5<br>DL<br>ハガキ(同等品)<br>洋形4号封筒<br>長形3号封筒<br>長形4号封筒 | 50枚                                    |
| 増設用紙トレイ<br>(トレイ2~3) | 普通紙、普通紙(厚め)<br>(60g/m <sup>2</sup> ~105g/m <sup>2</sup> )<br>厚紙<br>(105g/m <sup>2</sup> ~120g/m <sup>2</sup> )<br>レターヘッド<br>カラー用紙<br>再生紙                                                                                                    | A4<br>USレター<br>B5 (JIS)<br>A5                                                                                           | 250枚<br>(LT-5500)<br>520枚<br>(LT-6500) |

本製品では、以下の表に記載されている種類、サイズ、枚数の用紙をセットできます。

※1:⇒29ページ「用紙トレイから印刷する」を参照してください。

※2:⇒34ページ「多目的トレイ(MPトレイ)から印刷する」を参照してください。

#### 

- 宛名ラベルは、レーザープリンター用のものをお使いください。
- 印刷品質を得るために、たて目用紙を使用することをおすすめします。
- 特殊なサイズや種類の用紙を使用する場合は、最初に印字テストを行ってください。
- ●上面排紙トレイに一度に排紙できる枚数は普通紙(80g/m<sup>2</sup>紙)の場合、約150枚です。

付録(索引)

本ガイドの使いかた・自次

使う前に知ってほしいこと

まずは使ってみましょう

プリンタードライバー

日常のお手入れ

困ったときには

## 使用できない用紙

### ! 重要

以下のような用紙は絶対に使用しないでください。印刷品質が低下したり、本製品にダメージを与えたりする恐れ があります。これらの紙を使用した結果、生じた製品の故障・破損については保証またはサービス契約対象外とな りますので、ご注意ください。

### 使用できない用紙

- インクジェット紙
- ノーカーボン紙
- 光沢紙/コート紙
- 化学紙(ラミネート紙など)
- ミシン目の入った用紙
- 極端に滑らかな用紙
- 極端にざらつきのある用紙
- 極端に薄い用紙
- カールしている用紙
   カールしている場合は、まっすぐにしてからご使用ください。
   カールしたままの用紙をご使用になりますと、紙づまりなどの原因になります。
- 折り目やしわのある用紙
- ホッチキスや付箋の付いている用紙
- 指定された坪量を超える用紙
- 穴のあいた用紙(ルーズリーフなど)
- 酸性、アルカリ性の用紙
   中性紙をお使いください。
- よこ目用紙
   ボズキリやち
- 紙づまりや複数枚の用紙が一度に送られる原因になります。湿っている用紙や印刷済みの用紙
- 紙づまりや故障の原因になります。
- OHPフィルム
- アイロン転写用紙

ブ

困ったときには

(索引)

付録

### 使用できない封筒

以下のような封筒は使用しないでください。

- 破れ、反り、しわのある封筒
- 極端に光沢のある封筒、表面がすべりやすい封筒
- ・留め金、スナップ、ひもなどが付いた封筒
- 粘着加工を施した封筒
- 袋状加工の封筒
- ・ 折り目がしっかりついていない封筒
- エンボス加工の封筒
- ・ レーザープリンターで一度印刷された封筒
- 内部が印刷された封筒
- 一定に積み重ねられない封筒
- 本製品の印刷可能用紙坪量指定を超える用紙で製造されている封筒
- 作りが不良で、端部がまっすぐでなかったり、一貫して四角になっていない封筒
- 透明な窓付、穴付、くりぬき付、ミシン目付などの封筒
- ・長形3号、長形4号を除くタテ形(和形)の封筒

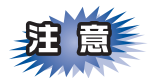

■いろいろな種類の封筒を同時にセットしないでください。紙づまりや給紙ミスを起こす恐れがあります。

■正しく印刷するには、アプリケーションソフトの用紙サイズの設定と、トレイにセットされた用紙サイズの設定を同じにしてください。

ほとんどの封筒は印刷できますが、封筒の仕上がりによっては、給紙や印刷品質に問題が起こる場合があります。 レーザープリンター用の高品質の封筒を購入してください。 たくさんの封筒を購入する前に、必ず少部数を印刷して正しく印刷されることを確認してから購入してください。

|| **(通一戸)||** 特に推奨する封筒のメーカーはありません。⇒28ページ 「使用できない封筒」以外の印刷に適した封筒をお選びください。

本ガ

イドの使いかた・自次

困っ

たときには

## 用紙トレイから印刷する

! 重要

用紙ガイドが用紙のサイズに正しくセットされていることを確認してください。正しくセットされていないと、印 刷時にトレイ内で用紙がずれ、故障の原因になります。

■用紙は数回に分けて入れてください。一度にたくさん入れると紙づまりや給紙ミスの原因になります。
 ■種類やサイズの異なる用紙を一緒にセットしないでください。

用紙トレイに異なるサイズや種類の用紙を入れたときは、本体やパソコンで用紙のサイズや種類の設定を変更 する必要があります。

本体でトレイ開閉時確認の設定をオンにしている場合、用紙トレイを引き出したときに、用紙サイズの変更を 促すメッセージが表示されます。メッセージの指示に従い、必要に応じて用紙サイズと用紙の種類の設定を変 更してください。本体でのトレイ開閉時確認の設定方法は⇒40ページ「トレイ開閉時確認を設定する」を参照 してください。

### 普通紙、レターヘッド、カラー用紙、普通紙(厚め)、再生紙に印刷する場合

#### 用紙トレイを完全に引き出す

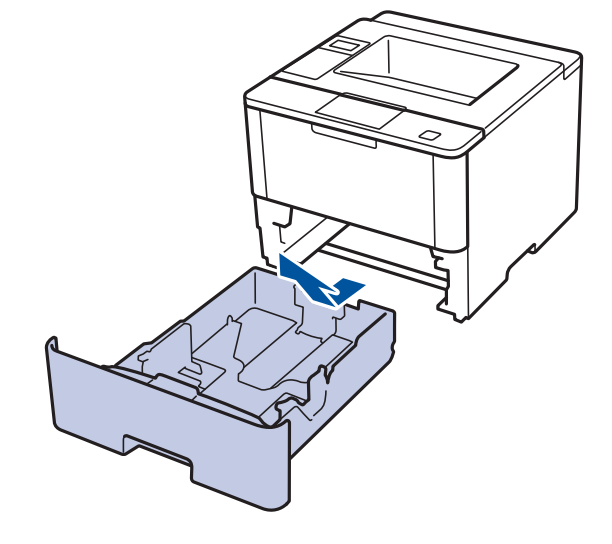

本ガ

困っ

たときには

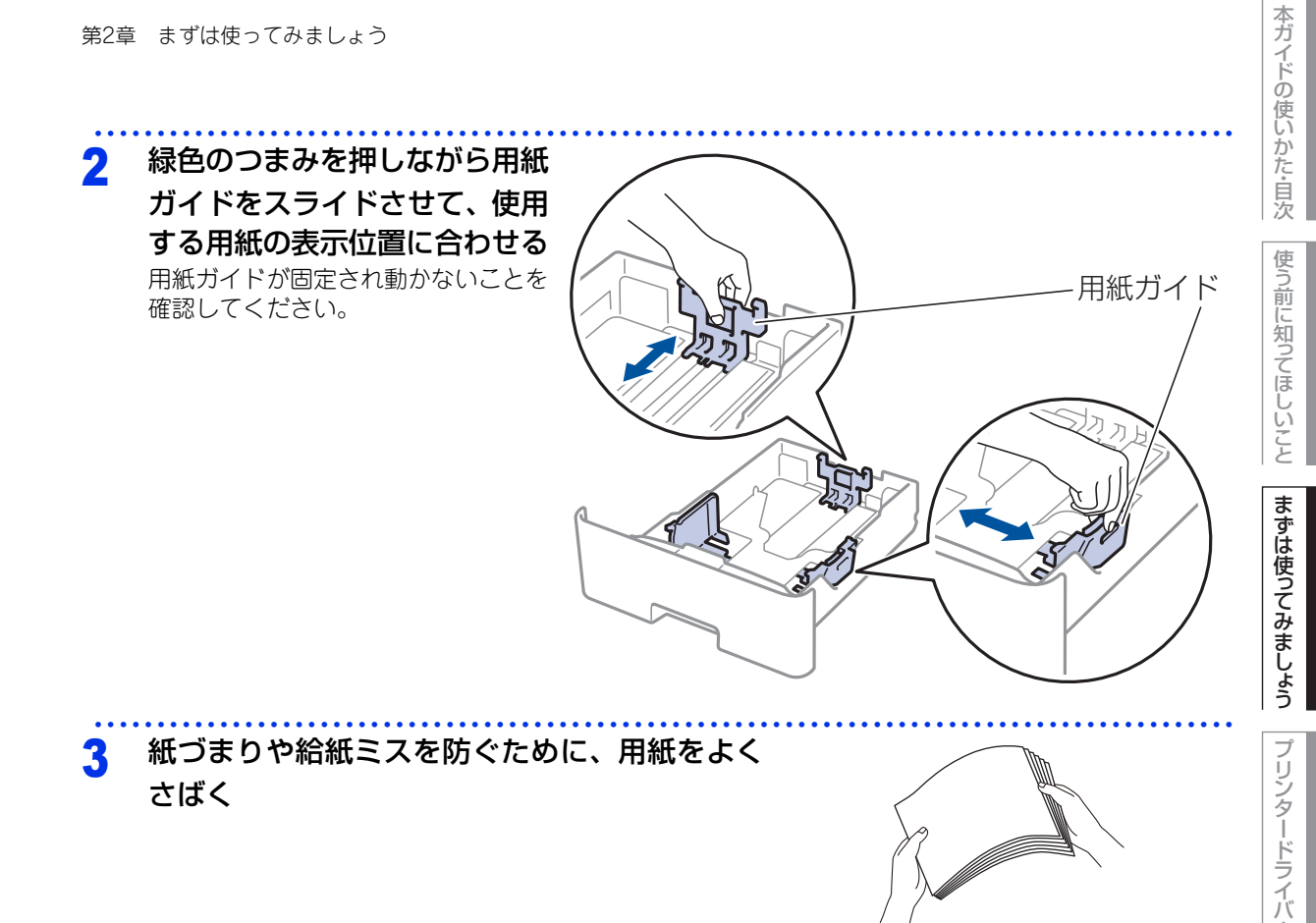

I

日常のお手入れ

困ったときには

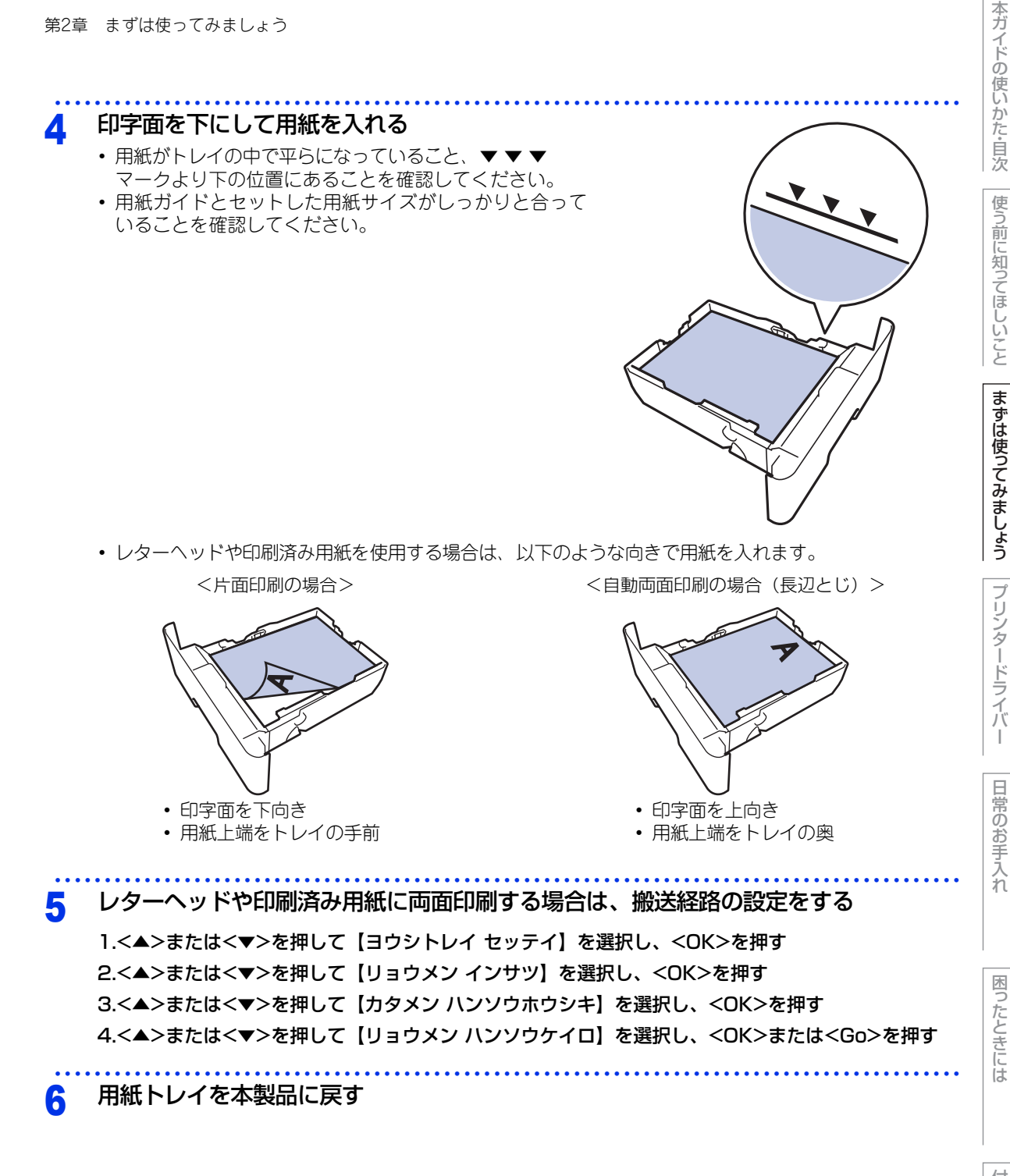

I

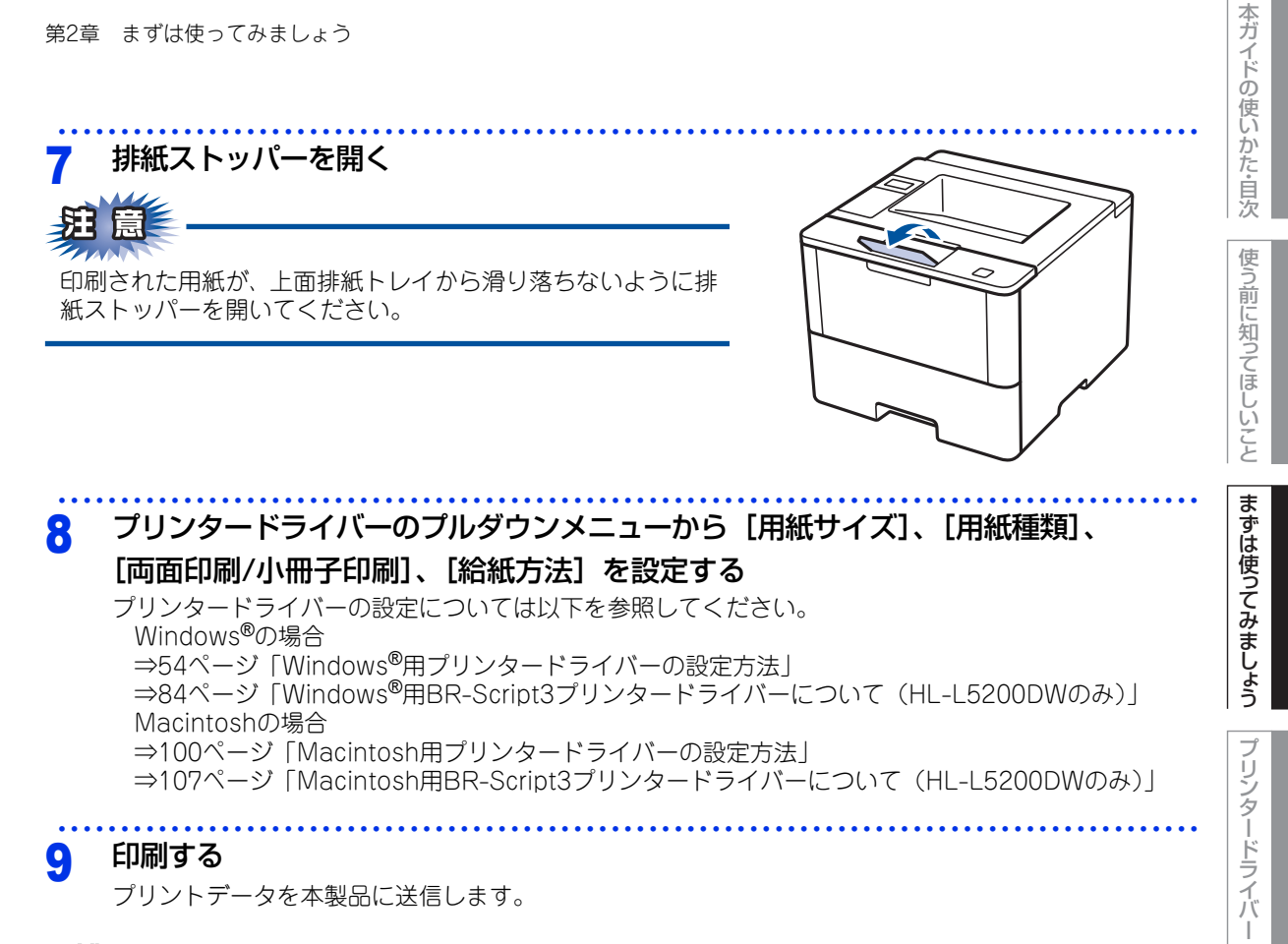

||(御-足)||-

紙づまりしないように、印刷後は用紙をすぐに取り出してください。

### 厚紙、ハガキに印刷する場合

用紙トレイを完全に引き出す

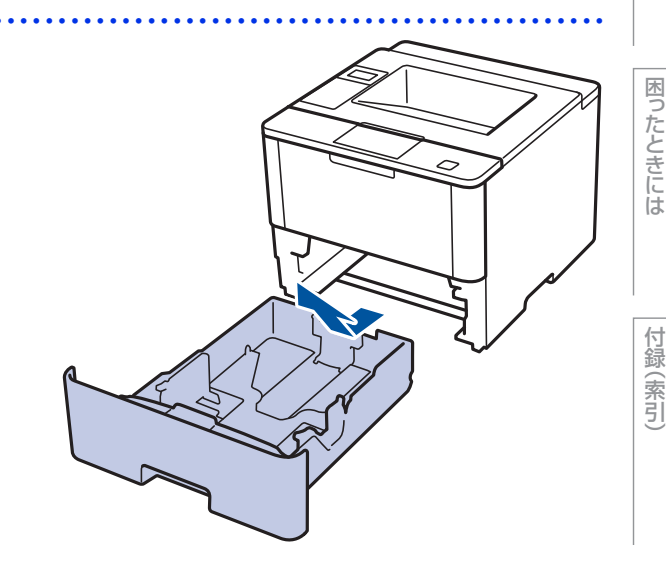

日常のお手入れ

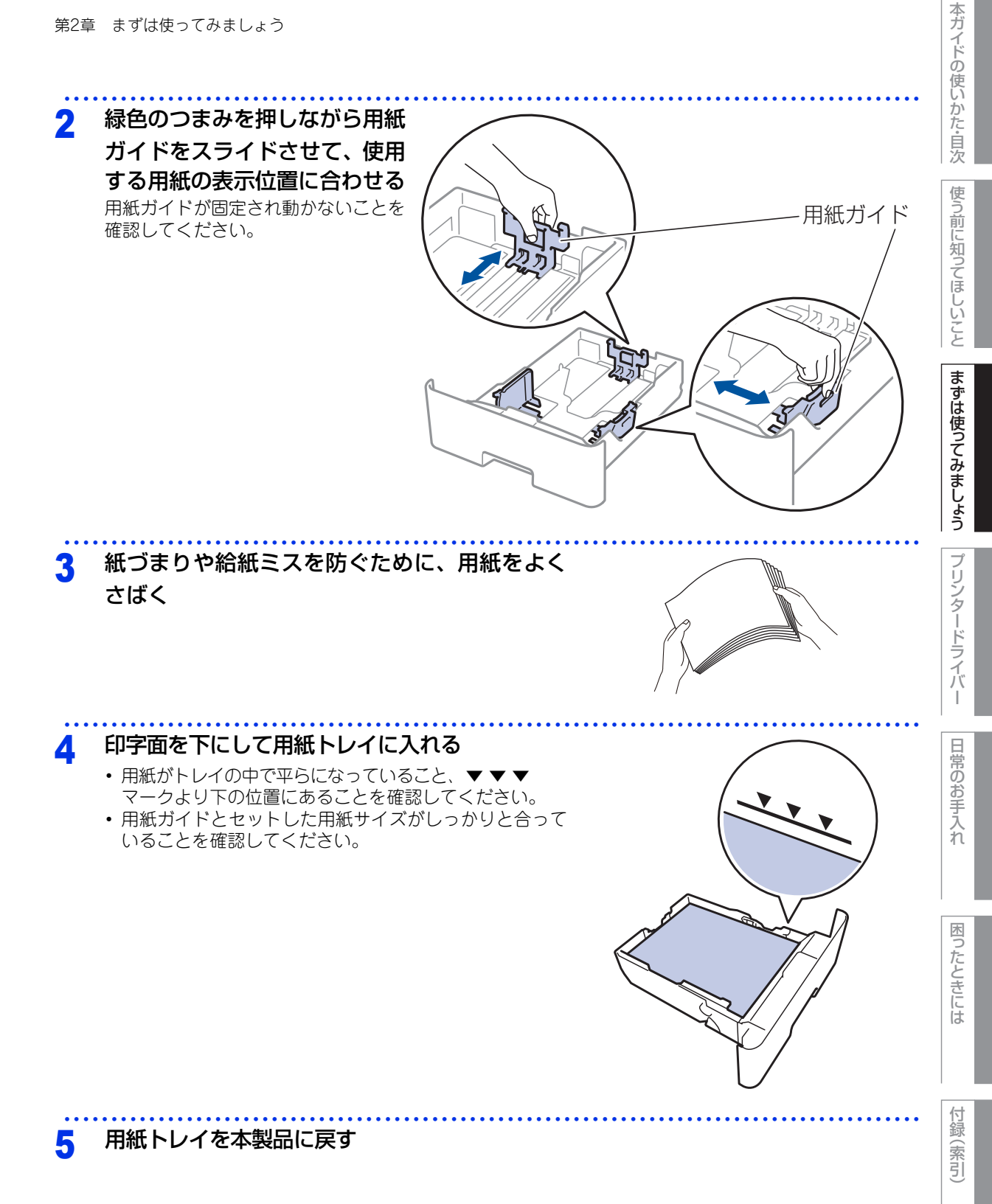

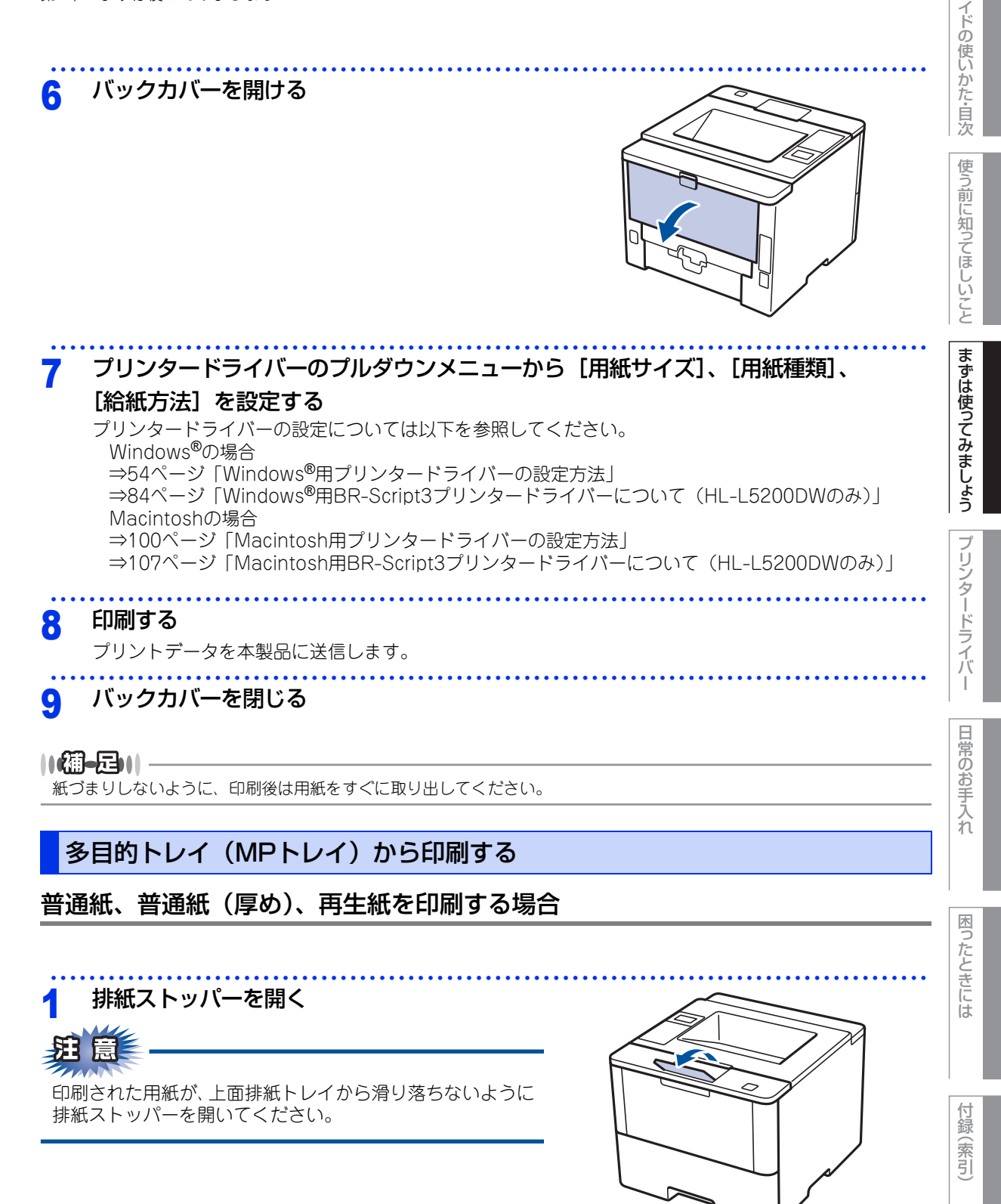

本ガ

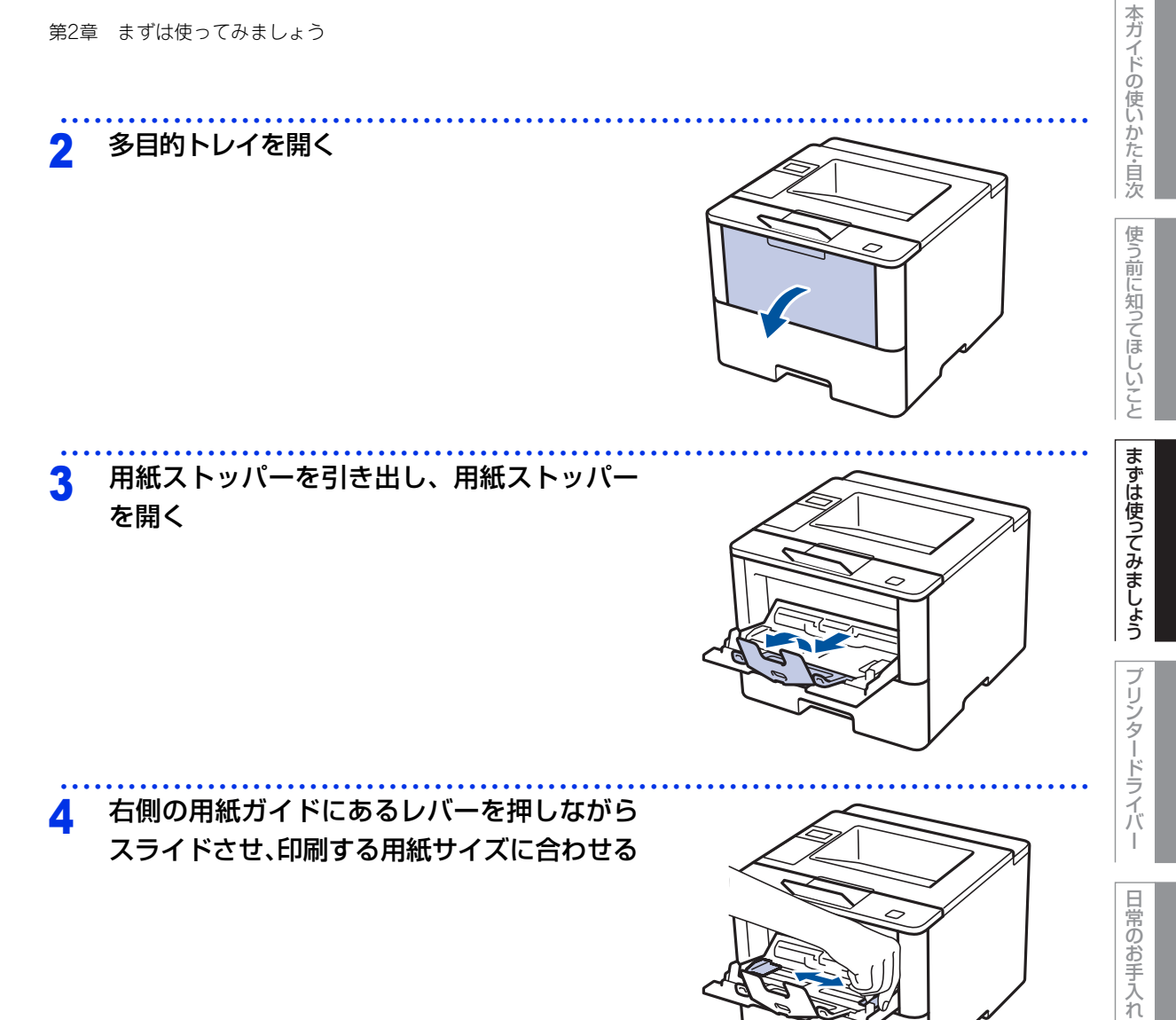

困ったときには

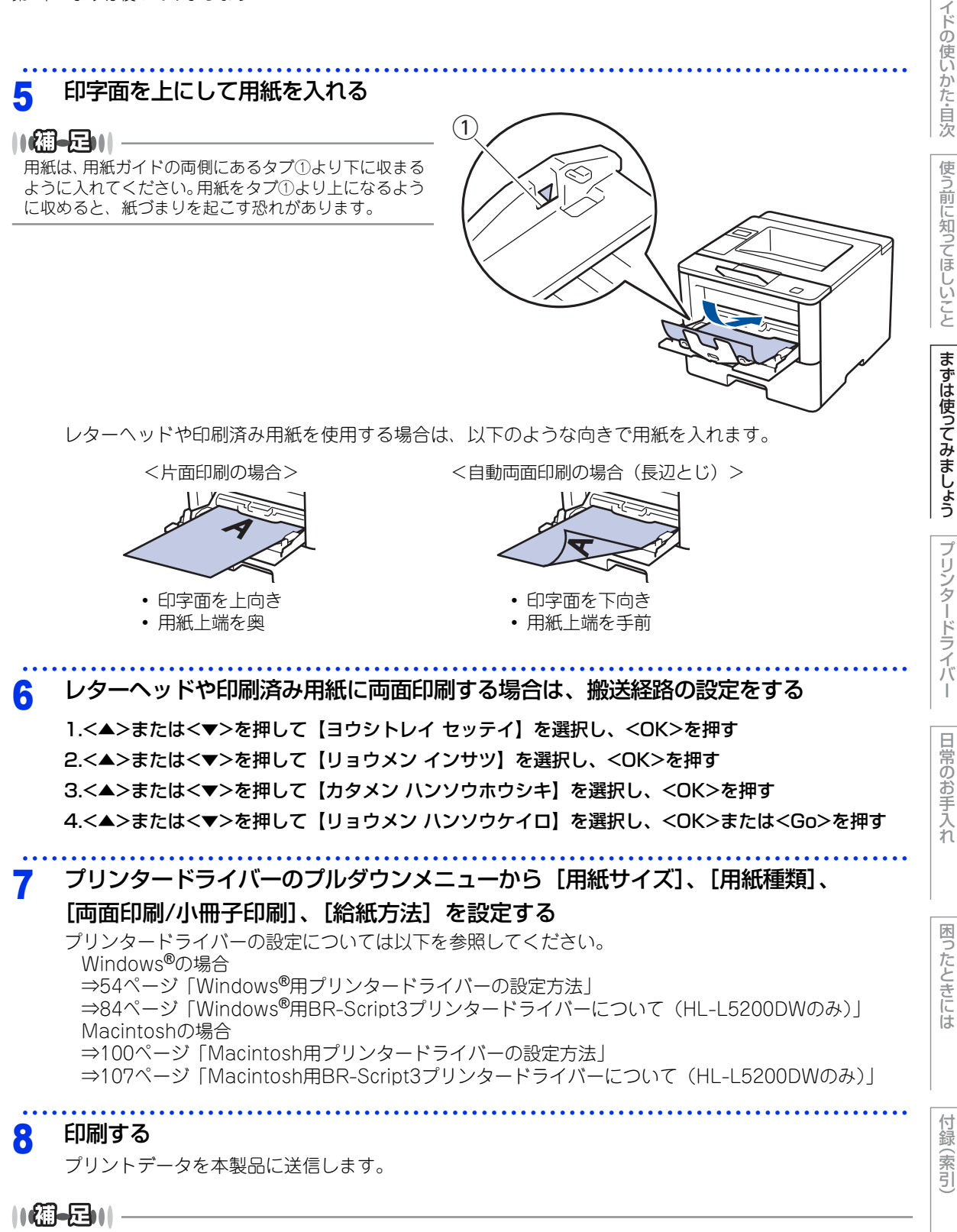

紙づまりしないように、印刷後は用紙をすぐに取り出してください。

本ガ
### 厚紙、超厚紙、ラベル紙、封筒、ハガキに印刷する場合

厚紙、超厚紙、ラベル紙、封筒、ハガキに印刷する場合は、印刷前に排紙場所を設定する必要があります。 以下の手順に従って本製品を設定してください。 封筒に印刷する場合は、ご使用の前に封筒の角やへりをよくならして、できるだけ平らにしてください。

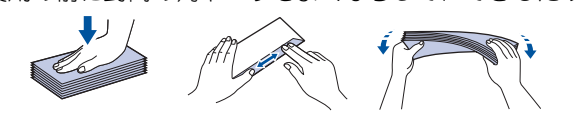

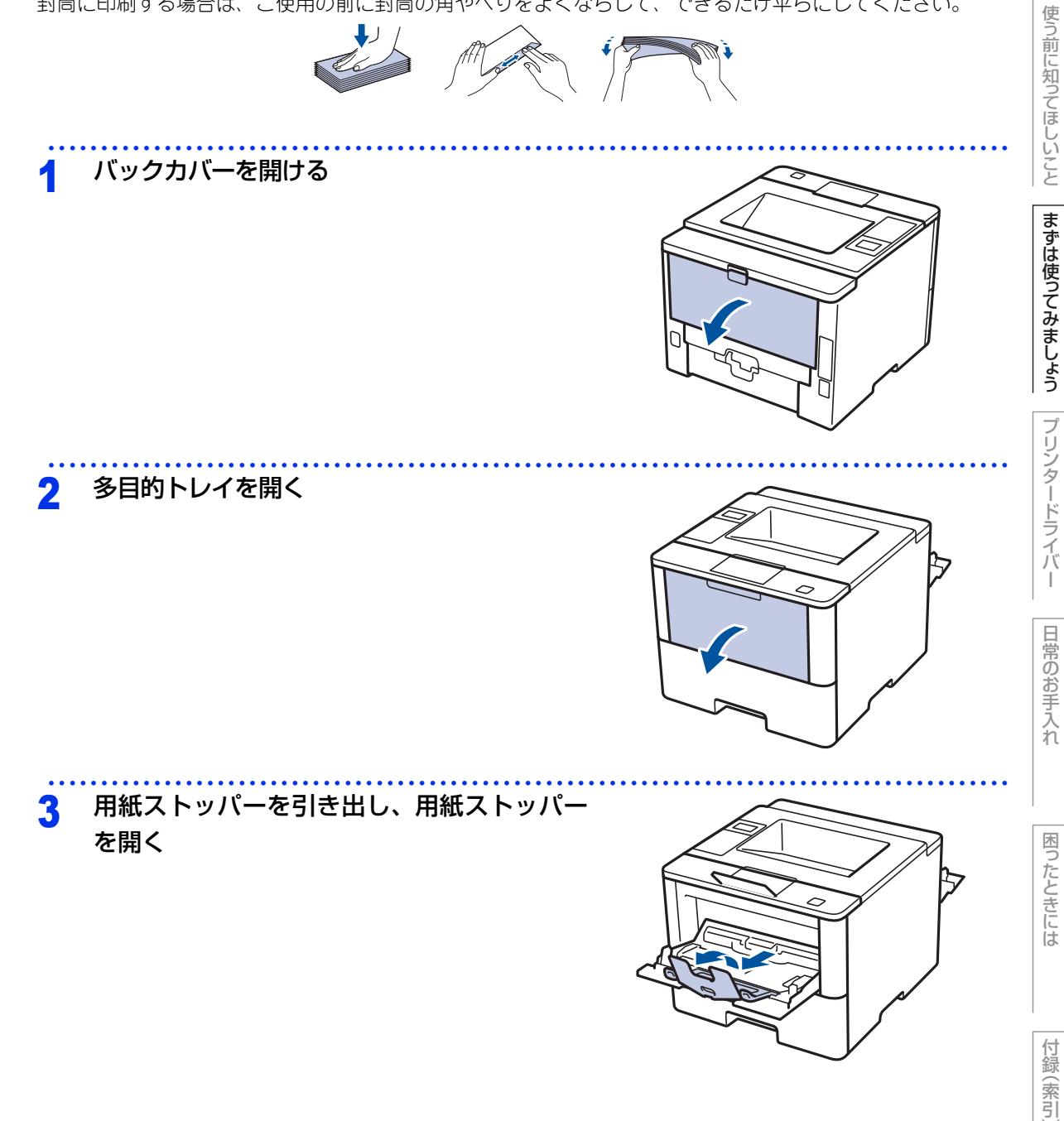

本ガイドの使いかた・自次

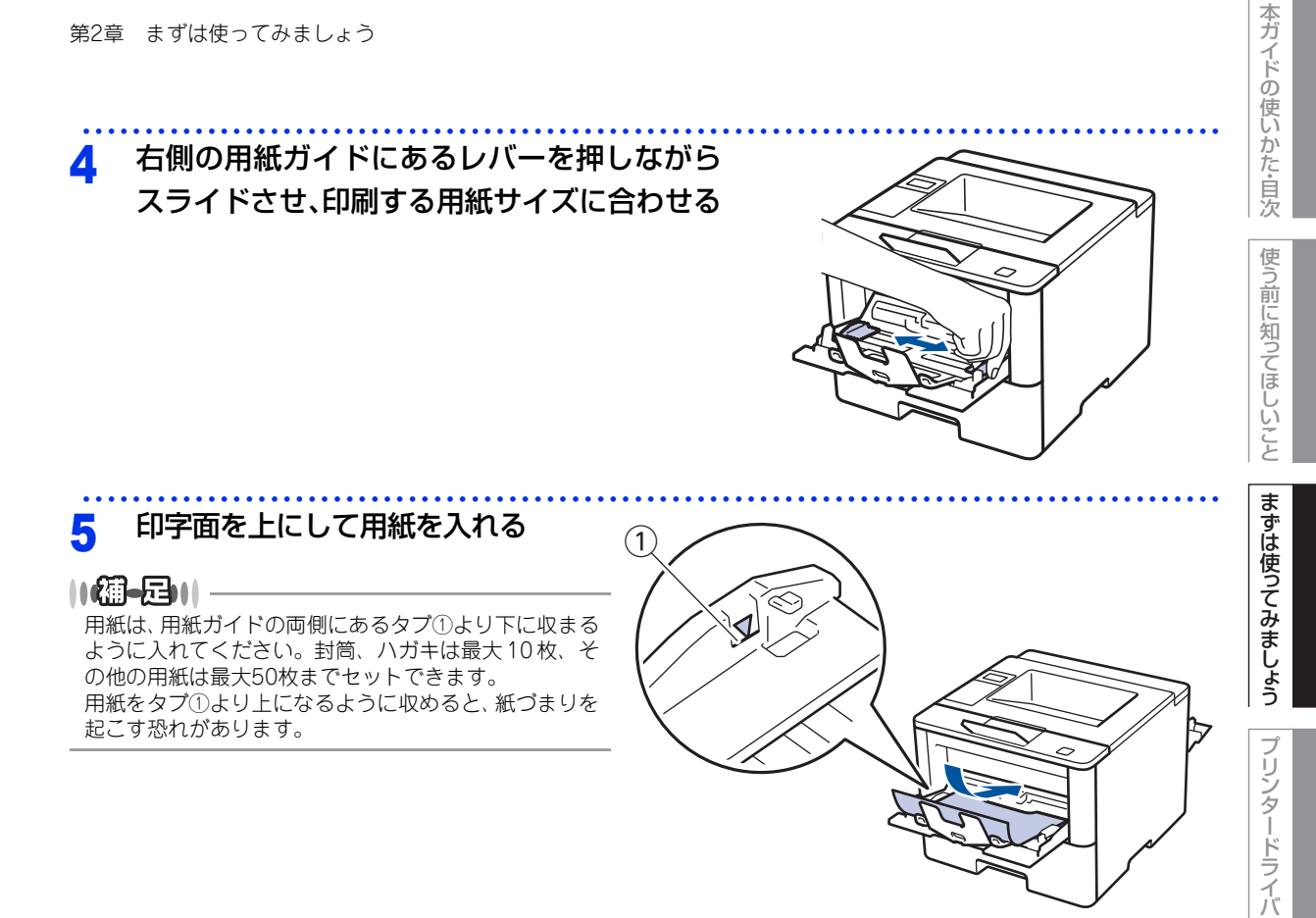

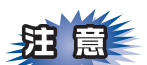

長形3号封筒、長形4号封筒の場合:

封筒のセット方向に注意してください。印字面を上にして、フラップが手前になるように入れます。

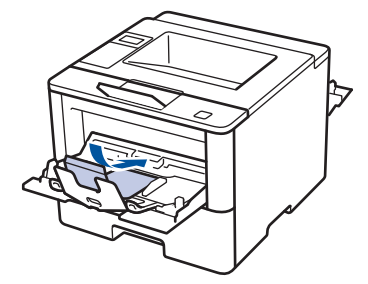

付録(索引)

困ったときには

I

日常のお手入れ

# 「リンタードライバーのプルダウンメニューから【用紙サイズ】、【用紙種類】、 [給紙方法】を設定する プリンタードライバーの設定については以下を参照してください。 Windows<sup>®</sup>の場合 ⇒54ページ「Windows<sup>®</sup>用プリンタードライバーの設定方法」 ⇒84ページ「Windows<sup>®</sup>用BR-Script3プリンタードライバーについて(HL-L5200DWのみ)」 Macintoshの場合 ⇒100ページ「Macintosh用プリンタードライバーの設定方法」 ⇒107ページ「Macintosh用BR-Script3プリンタードライバーについて(HL-L5200DWのみ)」 **7 印刷する**

プリントデータを本製品に送信します。

# 8 バックカバーを閉じる

 本ガイドの使いかた・自次

使う前に知ってほしいこと

まずは使ってみましょう

### 用紙のサイズと種類を変更する

トレイに入れる用紙のサイズや種類を変更した場合は、本体でも用紙のサイズと種類の設定の変更が必要です。

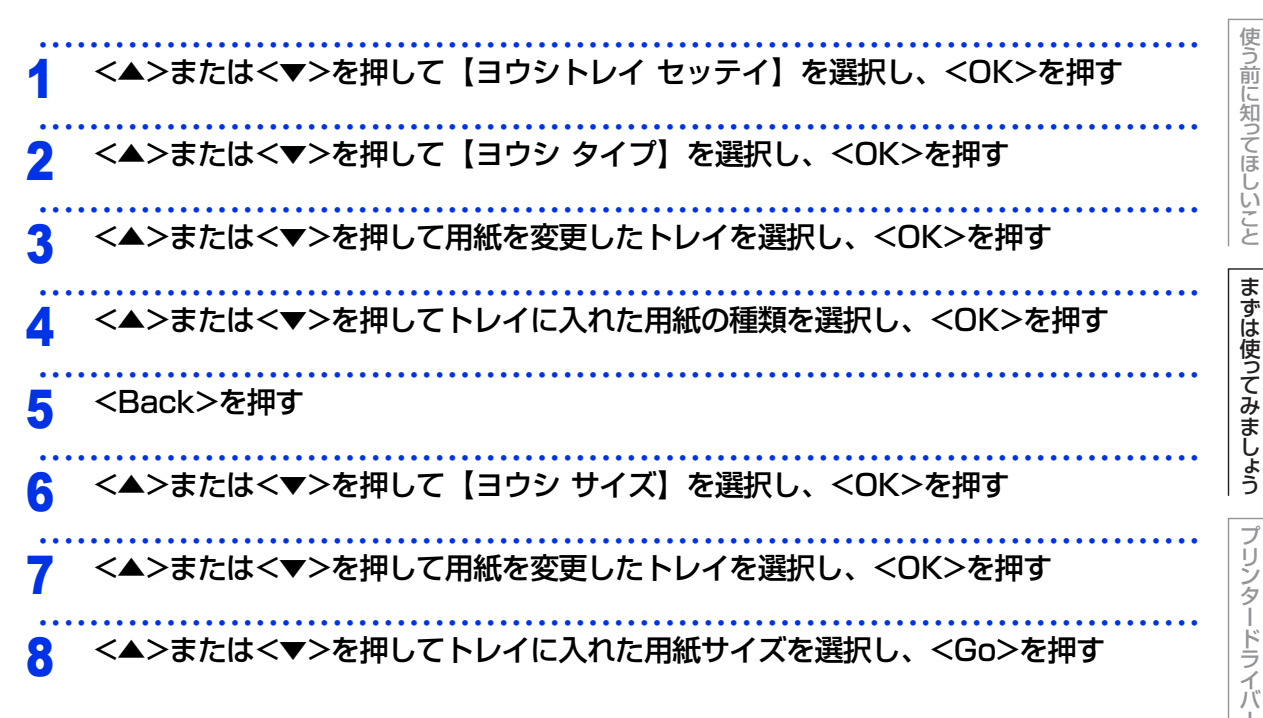

### トレイ開閉時確認を設定する

トレイ開閉時確認は、本体の設定と用紙トレイにセットした用紙サイズが一致するように、トレイの用紙設定 を促すメッセージを表示します。 お買い上げ時の設定は、【オン】に設定されています。

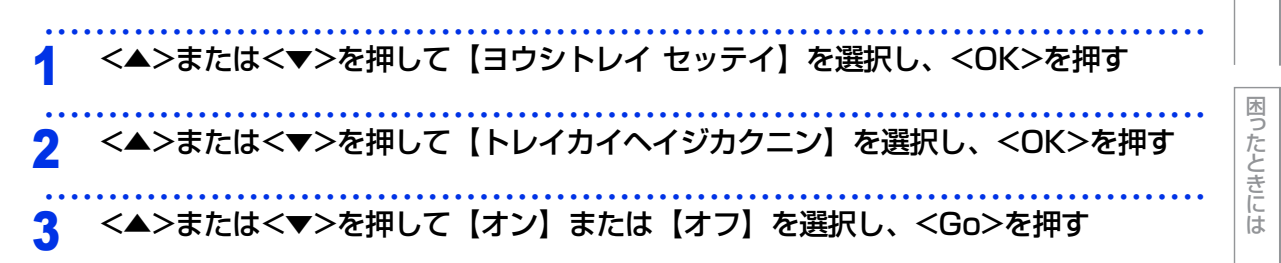

付録(索引)

日常のお手入れ

本ガ

イドの使いかた・自次

# プリントの基本

### プリントの流れ

パソコンからプリントする操作の流れを説明します。手順の詳細については、参照先をご確認ください。

### STEP 1 準備する(プリンタードライバーのインストール)

付属の CD-ROM の中にあるプリンタードライバーをインストールします。(Windows<sup>®</sup> のみ)<sup>\*</sup> \* Macintosh のプリンタードライバーは、サポートサイト(ブラザーソリューションセンター) (<u>http://support.brother.co.ip</u>)から、ダウンロードしてください。

⇒53ページ「プリンタードライバーについて」

### STEP 2 パソコンで印刷を選択する

アプリケーションソフトの [ファイル] メニューから [印刷] を選択します。

⇒ 54 ページ「Windows<sup>®</sup> 用プリンタードライバーの設定方法」

⇒84 ページ「Windows<sup>®</sup>用 BR-Script3 プリンタードライバーについて(HL-L5200DW のみ)」

⇒100ページ「Macintosh 用プリンタードライバーの設定方法」

⇒107 ページ「Macintosh 用 BR-Script3 プリンタードライバーについて(HL-L5200DW のみ)」

### STEP 3 プリンターを選択する

[印刷] ダイアログボックスで本製品のプリンター名を選択し、 [詳細設定] をクリックします。

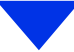

本ガ

イドの使いかた・自次

使う前に知ってほしいこと

まずは使ってみましょう

ブ

リンタードライバ

日常のお手入れ

### STEP 4 印刷内容を設定する

[印刷設定]ダイアログボックスで印刷の詳細を設定し、[OK]をクリックします。

用紙サイズ、印刷の向き、部数、用紙種類、解像度、レイアウト、両面印刷/小冊子印刷、給紙方法な どを設定します。

⇒56 ページ「Windows<sup>®</sup> 用プリンタードライバーの設定内容」

⇒88 ページ「Windows®用 BR-Script3 プリンタードライバーの設定内容(HL-L5200DW のみ)」

⇒102 ページ「Macintosh 用プリンタードライバーの設定内容」

⇒107 ページ「Macintosh 用 BR-Script3 プリンタードライバーについて (HL-L5200DW のみ)」

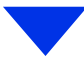

### STEP 5 プリントを開始する

[印刷] をクリックします。

本ガイドの使いかた・自次

困ったときには

### 同じ印刷データを異なる用紙にコピーする

カーボン コピー機能を使用すると、同じ印刷データを異なる用紙にコピーすることができます。

異なる用紙をセットした複数の用紙トレイに、同じ印刷データを送信します。 たとえば、用紙トレイ(トレイ1)にセットした青色の用紙に印刷する場合、同時に多目的トレイ(MPトレイ) にセットした黄色の用紙にも印刷することができます。この場合、1枚目に用紙トレイ(トレイ1)の用紙、2 枚目に多目的トレイ(MPトレイ)の用紙が自動的に給紙されます。 カーボン コピー機能を有効にした場合は、常に印刷のコピーを作成します。

お買い上げ時の設定は、【オフ】に設定されています。

11個-月11-

Windows<sup>®</sup>で印刷する場合にカーボンコピー機能を使用するときは、部数ごとに異なるマクロを設定することができます。

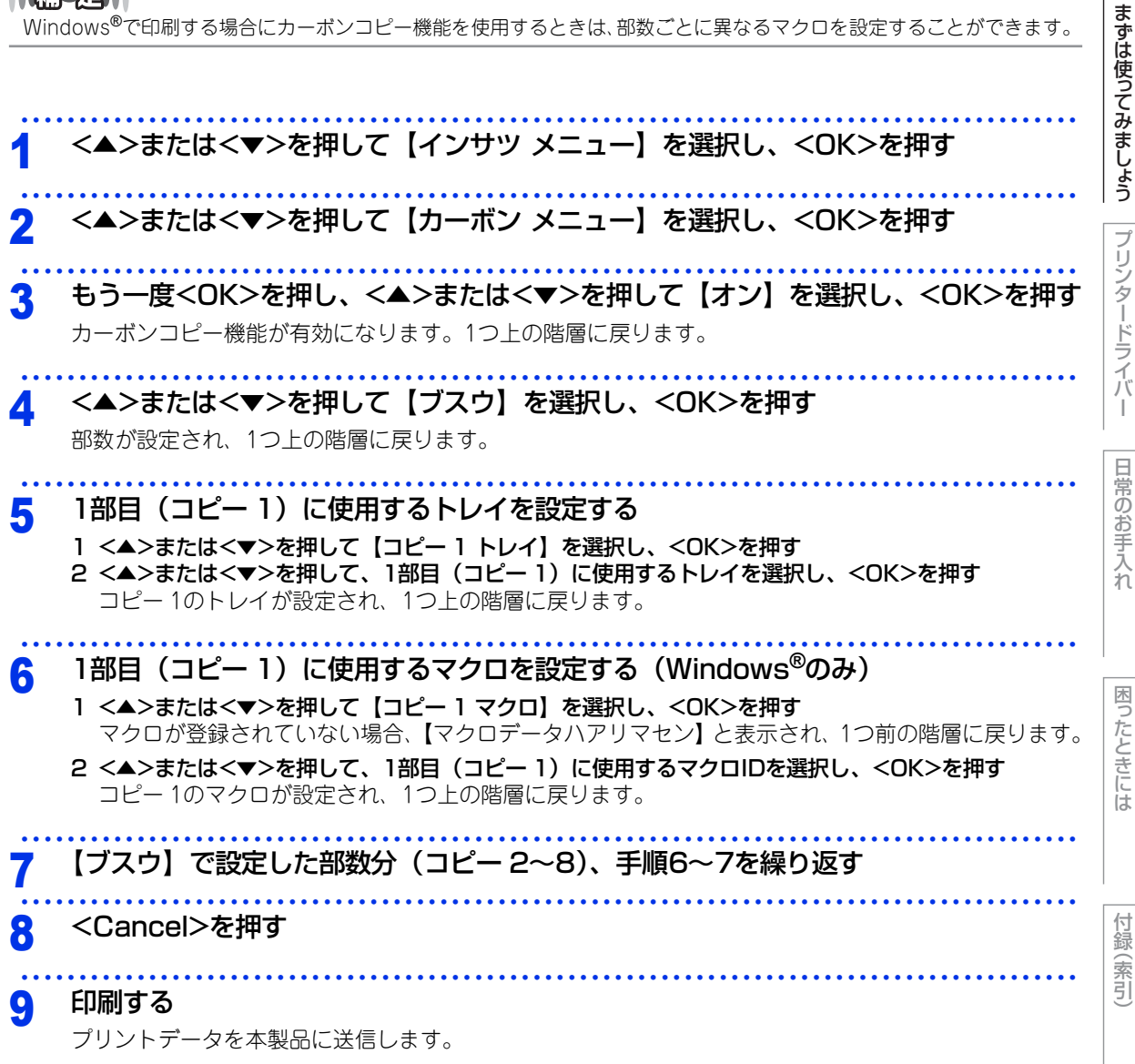

本ガ

イドの使いかた・自次

使

う前に知ってほしいこと

43

# セキュリティ印刷について

### セキュリティ文書(セキュリティ印刷)

セキュリティ文書はパスワードによって保護されるため、パスワードを知っている人だけが本製品から印刷す ることができます。セキュリティ文書を本製品に送信するだけでは、印刷することができません。 セキュリティ文書を印刷するには、操作パネルを使用してパスワードを入力する必要があります。 一度印刷すると、本製品内のセキュリティ文書は削除されます。 本製品内に保存できるセキュリティ文書のデータ数に制限はありませんが、印刷データを保存する領域がいっ ぱいのときは、液晶ディスプレーに【インサツデータ イッパイ】が表示されます。<Cancel> を押して、【イ ンサツデキマス】表示に戻してください。 本製品内の印刷データを削除する場合は、操作パネルを使用して削除します。 セキュリティ文書を作成するためのプリンタードライバーの設定については、 • Windows<sup>®</sup>の場合

⇒68ページ「[拡張機能] タブでの設定項目」(Windows<sup>®</sup>用プリンタードライバー) Macintoshの場合

⇒96ページ「[セキュリティ印刷] タブでの設定項目」(Macintosh用プリンタードライバー) を参照してください。

### ||御-日||

- ●本製品の電源をオフにすると、セキュリティ文書は削除されます。
- ●セキュリティ印刷時に、操作パネルのボタン操作がない状態で約30秒が経過すると、自動的に液晶ディスプレーのセ キュリティプリントの設定メニューを終了し、【インサツデキマス】表示に戻ります。

### セキュリティ文書の印刷方法

本製品の操作パネルからセキュリティ文書を印刷する方法について説明します。

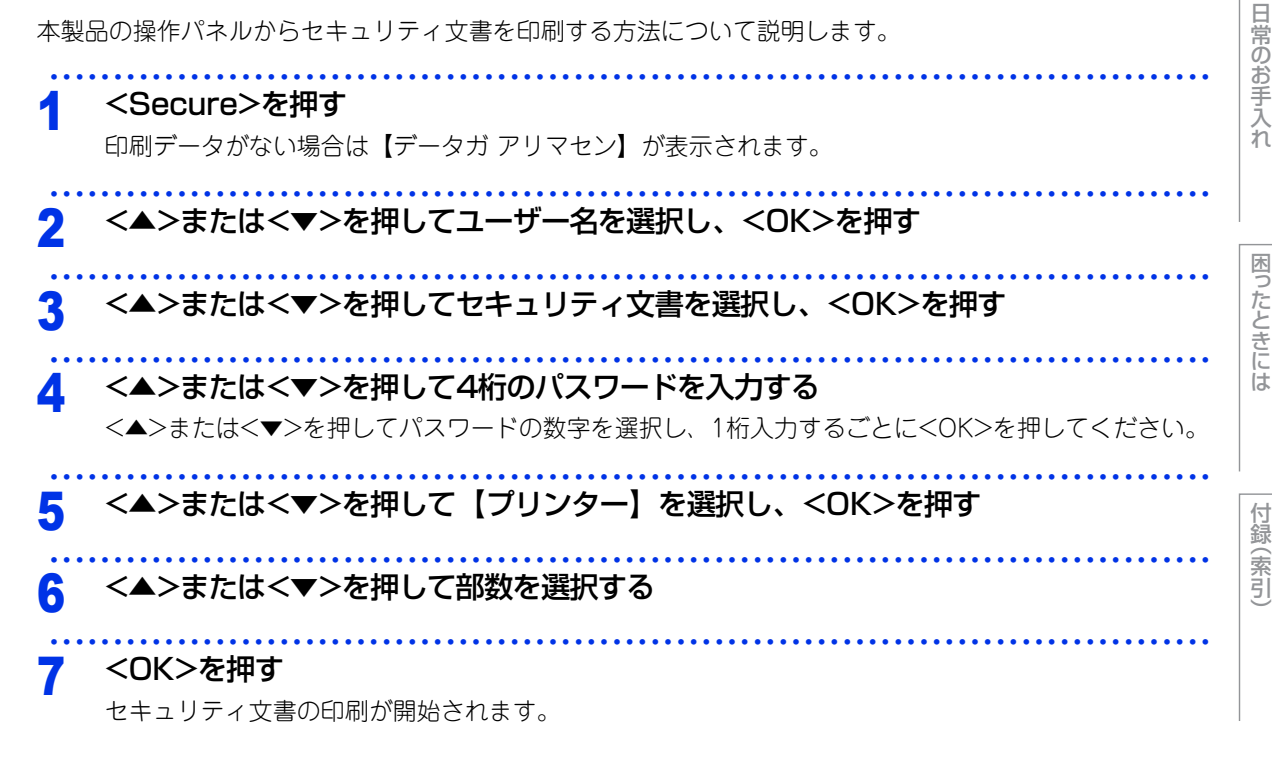

本ガ

イドの使いかた・自次

使う

う前に知ってほしい

È

まずは使ってみましょう

ブ

リンタードライバ

### セキュリティ文書を削除する方法

本製品の操作パネルからセキュリティ文書を消去する方法について説明します。

### <Secure>を押す

印刷データがない場合は【データガ アリマセン】が表示されます。

2 <▲>または<▼>を押してユーザー名を選択し、<OK>を押す

3 <▲>または<▼>を押してセキュリティ文書を選択し、<OK>を押す

4 <▲>または<▼>を押して4桁のパスワードを入力する <▲>または<▼>を押してパスワードの数字を選択し、1桁入力するごとに<OK>を押してください。

5 <▲>または<▼>を押して【ショウキョ】を選択し、<OK>を押す

### セキュリティ文書の印刷をキャンセルする方法

セキュリティ文書の印刷を途中でキャンセルする方法について説明します。

### <Cancel>を押す

一時停止中のセキュリティ文書もキャンセルされます。

日常のお手入れ

本ガイドの使いかた・自次

使う前に知ってほしいこと

まずは使ってみましょう

プリンタードライバ

I

困ったときには

# セキュリティ設定について

パスワードを登録して設定変更を制限したり、ユーザーごとに利用できる機能を制限することができます。

### 設定変更できる機能を制限する〔セキュリティ設定ロック〕

セキュリティ設定ロックが【オン】になっている場合、以下の設定を変更するときは、パスワードの入力が必要です。

- 用紙トレイ設定
- 基本設定
- 印刷設定(コードテーブル印刷は除く)
- ネットワーク設定(有線LAN/無線LAN<sup>\*</sup>の状態、MACアドレス、Wi-Fi Direct<sup>®</sup>のデバイス/接続情報<sup>\*</sup>は除く)
   リセット

\*HL-L5200DWのみ

||御-日||-

登録したパスワードを忘れてしまったときは、管理者、またはお客様相談窓口へご連絡ください。

### パスワードを登録する

セキュリティ設定ロックを管理するためのパスワードを登録します。

 <▲>または<▼>を押して【キホン セッテイ】を選択し、<OK>を押す
 <▲>または<▼>を押して【セキュリティ セッテイロック】を選択し、<OK>を押す
 <▲>または<▼>を押して4桁のパスワードを入力する <▲>または<▼>を押してパスワードの数字を選択し、1桁入力するごとに<OK>を押してください。

4 【パスワードカクニン】が表示されたら、<▲>または<▼>を押して4桁のパスワードを再度入力する

<▲>または<▼>を押してパスワードの数字を選択し、1桁入力するごとに<OK>を押し、4桁目を入力したら<OK>または<Go>を押してください。

本ガ

イドの使いかた・自次

### セキュリティ設定ロックをオンにする

 <▲>または<▼>を押して【キホン セッテイ】を選択し、<OK>を押す
 <▲>または<▼>を押して【セキュリティ セッテイロック】を選択し、<OK>を押す
 <▲>または<▼>を押して【オン】を選択し、<OK>を押す
 <▲>または<▼>を押して4桁のパスワードを入力する <▲>または<▼>を押してパスワードの数字を選択し、1桁入力するごとに<OK>を押し、4桁目を入力 したら<OK>または<Go>を押してください。

セキュリティ設定ロックをオフにする

<▲>または<▼>を押して、【メニューガ ロックサレテイマス】が表示されたら
 <▲>を押す

2 <▲>または<▼>を押して4桁のパスワードを入力する <▲>または<▼>を押してパスワードの数字を選択し、1桁入力するごとに<OK>を押し、4桁目を入力 したら<OK>を押してください。

困っ

たときには

付録(索引)

本ガイドの使いかた・自次

使う前に知ってほしいこと

まずは使ってみましょう

プリンタードライバ

I

47

### パスワードを変更する

パスワードを変更する前に、セキュリティ設定ロックを解除してください。

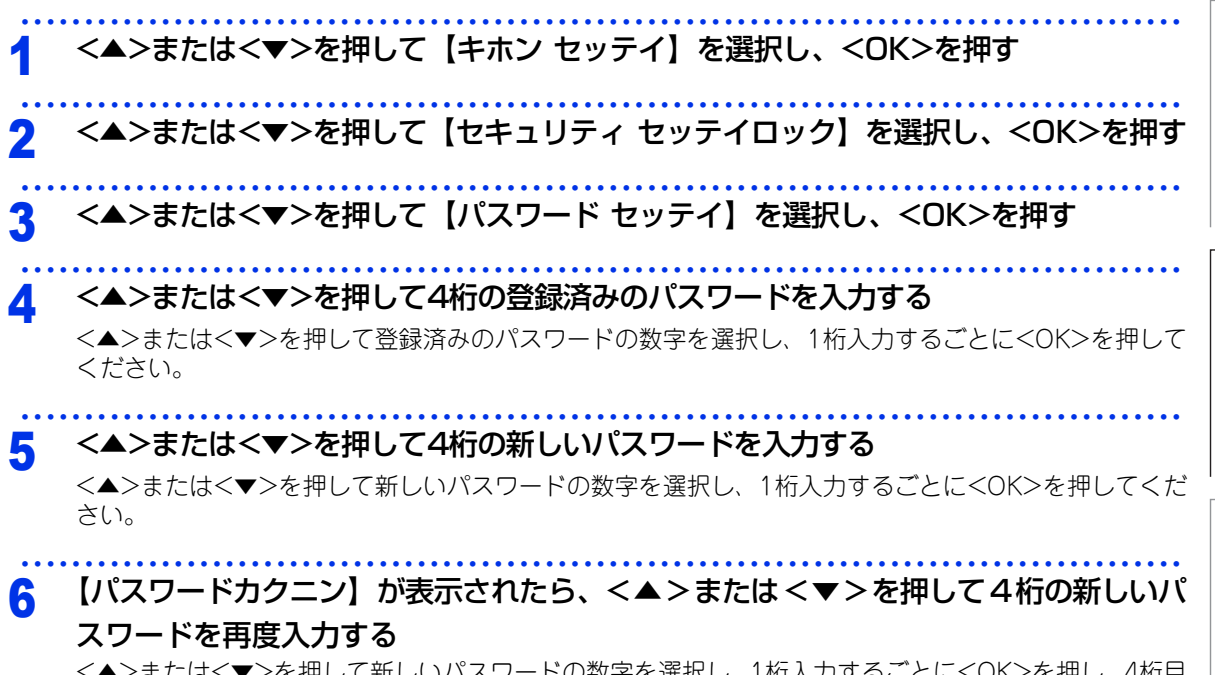

<▲>または<▼>を押して新しいパスワードの数字を選択し、1桁入力するごとに<OK>を押し、4桁目 を入力したら<OK>または<Go>を押してください。 本ガイドの使いかた・自次

使う前に知ってほしいこと

まずは使ってみましょう

プリンタードライバ

### 使用できる機能を制限する〔セキュリティ機能ロック3.0〕

ユーザーの名前(ID)とパスワードを登録することで、ユーザーごと、または一般ユーザー用(個別に登録されていないユーザー)に使用できる機能<sup>※</sup>を制限することができます。

管理者だけがユーザーごとの、印刷制限、印刷枚数制限などの管理を行えるので便利です。

また、管理者やマネージャーだけが印刷できるようにすることで、見積りや財務情報などの管理も安心です。 印刷枚数を制限することで不正な印刷を防止し、経費削減にもつながります。

セキュリティ機能ロックは、BRAdmin Professional (Windows<sup>®</sup>のみ)、またはウェブブラウザーを経由し て設定することができます。

詳しくは、⇒ユーザーズガイド ネットワーク操作編を参照してください。

※ Google Cloud Print<sup>™</sup>、Brother iPrint&Scan を経由する印刷ジョブも含みます。 (一般モードで印刷が制限されている場合は、上記機能を経由する印刷ジョブは制限されます。)

||御-月||-

- 設定、または変更をするには、管理者パスワードが必要です。
- 登録したパスワードを忘れてしまったときは、お客様相談窓口へご連絡ください。

### **IPsec**

IPsec(Internet Protocol Security)は、IPプロトコルのオプション機能で、IPパケット単位でデータの改ざ ん防止や、秘匿機能を提供するセキュリティプロトコルです。本機能はネットワーク上をいきかうデータ、例 えばパソコンからプリンターに送られる印刷データ等を、IPsecを使用して暗号化します。ネットワーク層で暗 号化を行うため、その上位のプロトコルを利用するアプリケーションソフトは、IPsecを意識する必要なくIPsec を利用することができます。

IPsecは次の機能をサポートしています。

- IPsec送受信
- IPsec設定

詳しくは、⇒ユーザーズガイド ネットワーク操作編を参照してください。

困ったときには

本ガ

イドの使いかた・自次

使う前に知ってほしいこと

まずは使ってみましょう

プリンタードライバ

I

日常のお手入れ

(索引

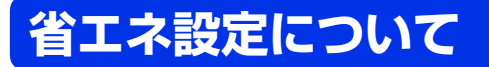

### トナーを節約する〔トナー節約モード〕

トナーを節約したいときは、トナー節約モードを【オン】に設定します。【オン】に設定すると印字が薄くなります。 お買い上げ時の設定は、【オフ】に設定されています。トナー節約モードの設定は、プリンタードライバーの [拡張機能] タブでも変更できます。 ⇒56ページ「Windows<sup>®</sup>用プリンタードライバーの設定内容」 ⇒68ページ「[拡張機能] タブでの設定項目」

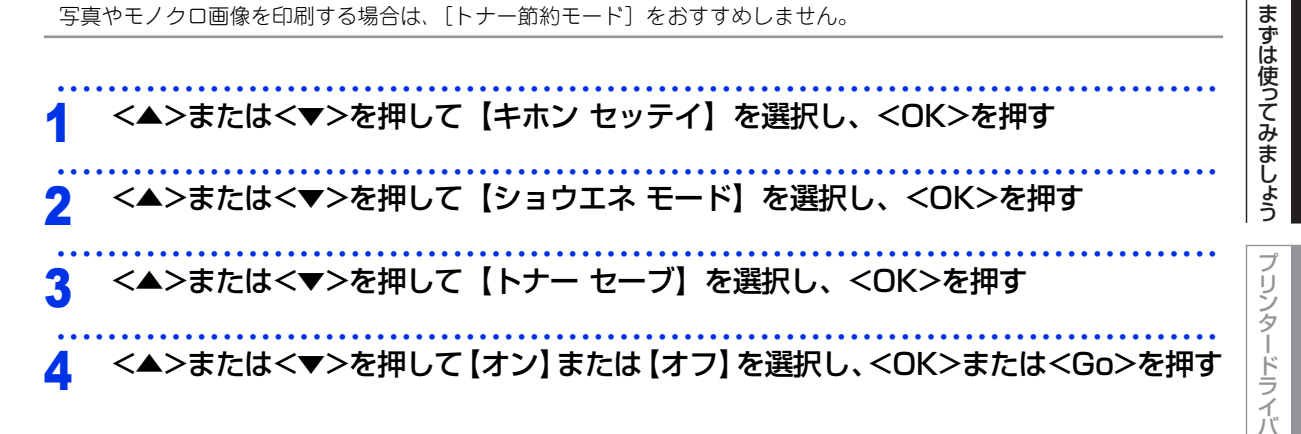

### スリープモードに入る時間を設定する〔スリープモード〕

本製品は、印刷がすぐに開始できるよう常に一定の電気を供給しています。スリープモードは、設定した時間 内に印刷が行われなかったときにスリープ状態にして消費電力を減らします。 本製品がスリープモードに入っているときは、液晶ディスプレーに【スリープ】が表示されますが、パソコン からのデータは受信することができます。 本製品がパソコンから印刷データを受信すると、本製品は自動的に起動し、印刷を開始します。

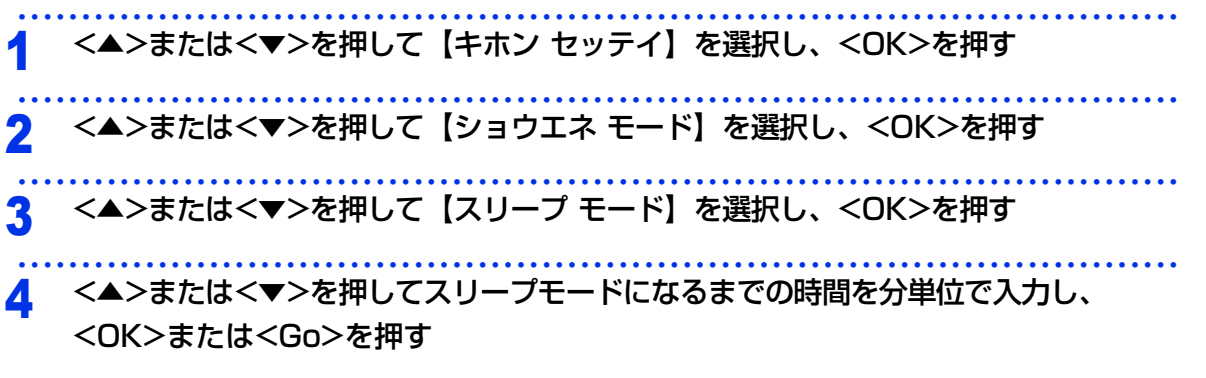

||(福-足)||-

● 設定できる時間は、最大50分です。

● スリープモードのときに印刷をしようとすると、ウオーミングアップのために多少時間がかかります。

本ガ

イドの使いかた・目次

使う前に知ってほしいこと

I

日常のお手入れ

内

たときには

付録

(索引

### ディープスリープモードについて

本製品がスリープモードの場合、一定の時間内に印刷が行われないと、自動的にディープスリープモードに切 り替わり、液晶ディスプレーに【ディープスリープ】が表示されます。 ディープスリープモードでは、スリープモードより少ない消費電力となり、本製品がパソコンから印刷データ を受信すると、本製品は自動的に起動し、印刷を開始します。

### 自動電源オフを設定する

本製品がディープスリープ状態で一定の時間が経過すると、自動的に電源をオフにすることができます。 自動電源オフになっている状態から印刷するときは、本製品の 🙆 を押して印刷データを送信します。 ディープスリープモードに入ってから、自動的に電源をオフにするまでの時間を選択することができます。 お買い上げ時の設定は、【オフ】に設定されています。

まずは使ってみましょう <▲>または<▼>を押して【キホン セッテイ】を選択し、<OK>を押す <▲>または<▼>を押して【ショウエネ モード】を選択し、<OK>を押す ブ リンタードライバ <▲>または<▼>を押して【ジドウ デンゲンオフ】を選択し、<OK>を押す <▲>または<▼>を押して自動的に電源をオフにするまでの時間を選択し、<OK>、 または<Go>を押す I ||御-足|||-日常のお手入れ

本製品がネットワークに接続されているとき、またはメモリーにセキュリティ印刷データがあるときは、電源オフになり ません。

### 静音モードを設定する

静音モードは、本製品の印刷時の動作音を静かにすることができます。 静音モードが【オン】のときは、印字速度が遅くなります。 お買い上げ時の設定は、【オフ】に設定されています。

<▲>または<▼>を押して【キホン セッテイ】を選択し、<OK>を押す <▲>または<▼>を押して【ショウエネ モード】を選択し、<OK>を押す <▲>または<▼>を押して【セイオン モード】を選択し、<OK>を押す <▲>または<▼>を押して【オン】または【オフ】を選択し、<OK>、または<Go>を押す

内

たときには

付録

(索引

本ガ

イドの使いかた・自次

使う

う前に知ってほしいこと

# Mopria<sup>™</sup>を使って印刷する

Mopria<sup>™</sup> Print ServiceはMopria Allianceが開発したAndroid<sup>™</sup>端末またはタブレット(Android<sup>™</sup>パージョ ン 4.4 以降)に対応した印刷機能です。このサービスを使用することでプリンターと同じネットワークに接続 し、印刷することができます。Google Chrome<sup>™</sup>、Gmail<sup>™</sup>およびギャラリーなど多くのAndroid<sup>™</sup> アプリが この機能に対応しています。

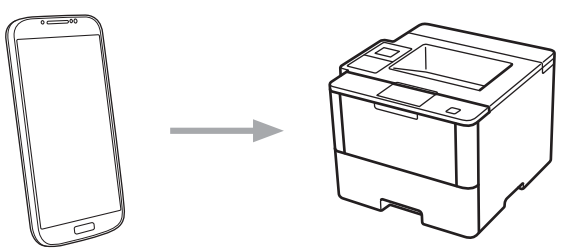

Google Play<sup>™</sup>ストアアプリから Mopria Print Service をダウンロードし、お使いの Android<sup>™</sup>機器にインストールする必要があります。ご使用になる前に本機能を有効にしてください。

本ガイドの使いかた・自次

使う前に知ってほしいこと

3 プリンタードライバー

# プリンタードライバーについて

プリンタードライバーとは、アプリケーションソフトから印刷を実行するときに、本製品の各機能や動作を設 定するためのソフトウェアです。

Windows<sup>®</sup>のプリンタードライバーは付属のCD-ROM からインストールまたは、サポートサイト(ブラザー ソリューションセンター)(<u>http://support.brother.co.ip</u>)からダウンロードすることができます。 Macintoshのプリンタードライバーは、サポートサイト(ブラザーソリューションセンター) (<u>http://support.brother.co.ip</u>)から、ダウンロードしてください。 最新のプリンタードライバーは、サポートサイト(ブラザーソリューションセンター) (<u>http://support.brother.co.ip</u>)からダウンロードできます。

表示される画面は、ご使用のオペレーティングシステム(OS)によって異なります。

### ● Windows<sup>®</sup> 用プリンタードライバー

⇒54ページ「Windows<sup>®</sup>用プリンタードライバーの設定方法」を参照してください。 ⇒84ページ「Windows<sup>®</sup>用BR-Script3プリンタードライバーについて(HL-L5200DWのみ)」を参照してく ださい。

### ● Macintosh 用プリンタードライバー

⇒100ページ「Macintosh用プリンタードライバーの設定方法」を参照してください。 ⇒107ページ「Macintosh用BR-Script3プリンタードライバーについて(HL-L5200DWのみ)」を参照して ください。

### ● Linux<sup>®</sup> 用プリンタードライバー

Linux用プリンタードライバーは英語のみの対応となります。 サポートサイト(ブラザーソリューションセンター)(<u>http://support.brother.co.ip</u>)からダウンロードできます。

困ったときには

付録(索引)

プリンタードライバー

本ガ

イドの使いかた・自次

使う前に知ってほしいこと

まずは使ってみましょう

# Windows<sup>®</sup>用プリンタードライバーの設定方法

プリンタードライバーは、本製品をプリンターとして使用するときに必要なソフトウェアです。プリンタード ライバーは、付属のCD-ROMに収録されています。最新のプリンタードライバーは、以下のサイトからダウン ロードすることもできます。

サポートサイト(ブラザーソリューションセンター)(<u>http://support.brother.co.ip</u>) ここでは、プリンタードライバーの機能について説明します。プリンタードライバーの機能の詳細は、プリン タードライバーのオンラインヘルプを参照してください。 印刷する際にプリンタードライバーで各種の設定をすることができます。

### ||御-日||

ここでは、Windows<sup>®</sup> 7の画面をもとに説明しています。パソコンの画面は、ご使用のオペレーティングシステム(OS) によって異なります。

| [印刷] ダイアログボックスのプリンター<br>名から [Brother HL-XXXX series] を<br>選択し、[詳細設定] をクリックする<br>XXXXはプリンターのモデル名です。                                                                                                    | 叩叩 ダイマログボックフ のプリンター                                                    |                                                                                           |
|----------------------------------------------------------------------------------------------------|------------------------------------------------------------------------|-------------------------------------------------------------------------------------------|
| <ul> <li>「印刷設定」ダイアログボックフが表示されま     </li> <li>「印刷設定」ダイアログボックフが表示されま     </li> </ul>                                                                                                    | から [Brother HL-XXXX series] を<br>択し、[詳細設定] をクリックする<br>XXはプリンターのモデル名です。 | <ul> <li>         ・ 印刷         <ul> <li>             全般             ・</li></ul></li></ul> |
| ・     にいかりった」メーノロンハッシンハカ衣小C1にな<br>場所     場所     ・     ・     ・     ・     ・     ・     ・     ・     ・     ・     ・     ・     ・     ・     ・     ・     ・     ・     ・     ・     ・     ・     ・     ・     ・     ・     ・     ・     ・     ・     ・     ・     ・     ・     ・     ・     ・     ・     ・     ・     ・     ・     ・     ・     ・     ・     ・     ・     ・     ・     ・     ・     ・     ・     ・     ・     ・     ・     ・     ・     ・     ・     ・     ・     ・     ・     ・     ・     ・     ・     ・     ・     ・     ・     ・     ・     ・     ・     ・     ・     ・     ・     ・     ・     ・     ・     ・     ・     ・     ・     ・     ・     ・     ・     ・     ・     ・     ・     ・     ・     ・     ・     ・     ・     ・     ・     ・     ・     ・     ・     ・     ・     ・     ・     ・     ・     ・     ・     ・     ・     ・     ・     ・     ・     ・     ・     ・     ・     ・     ・     ・ <td>「印刷設定]ダイアログボックスが表示されま<br/>す。</td> <td></td> | 「印刷設定]ダイアログボックスが表示されま<br>す。                                            |                                                                                           |

### ||御-日||

プリンタードライバーの設定画面は〔スタート〕メニューから表示することもできます。

① Windows<sup>®</sup> XP、Windows Server<sup>®</sup> 2003の場合は、[スタート] メニューから [プリンタとFAX] をクリックします。 Windows Vista®、Windows Server® 2008の場合は、 🚳 [スタート] メニューから [コントロール パネル] - ([ハー ドウェアとサウンド] -) [プリンタ] をクリックします。 Windows®8の場合は、デスクトップの右下にマウスを移動し、メニューバーが表示されたら〔設定〕- 〔コントロー ル パネル]をクリックし、[ハードウェアとサウンド]の[デバイスとプリンターの表示]をクリックします。 Windows Server<sup>®</sup> 2012の場合は、デスクトップの右下にマウスを移動し、メニューバーが表示されたら〔設定〕-[コントロール パネル]をクリックし、[ハードウェア]の[デバイスとブリンターの表示]をクリックします。 Windows Server<sup>®</sup> 2012 R2の場合は、スタート画面で「コントロール パネル」をクリックし、「ハードウェア」の「デ バイスとプリンターの表示]をクリックします。

- ② [Brother HL-XXXX series] のアイコンを右クリックし、[プロパティ] または [プリンターのプロパティ] を選択しま す。プリンタードライバーオプションが表示された場合は、ご使用のプリンターを選択します。
- ③ [Brother HL-XXXX seriesのプロパティ]ダイアログボックスの [全般] タブにある [基本 (印刷) 設定] をクリックします。 [Brother HL-XXXX series印刷設定] ダイアログボックスが表示されます。

困っ

使う前に知ってほしいこと

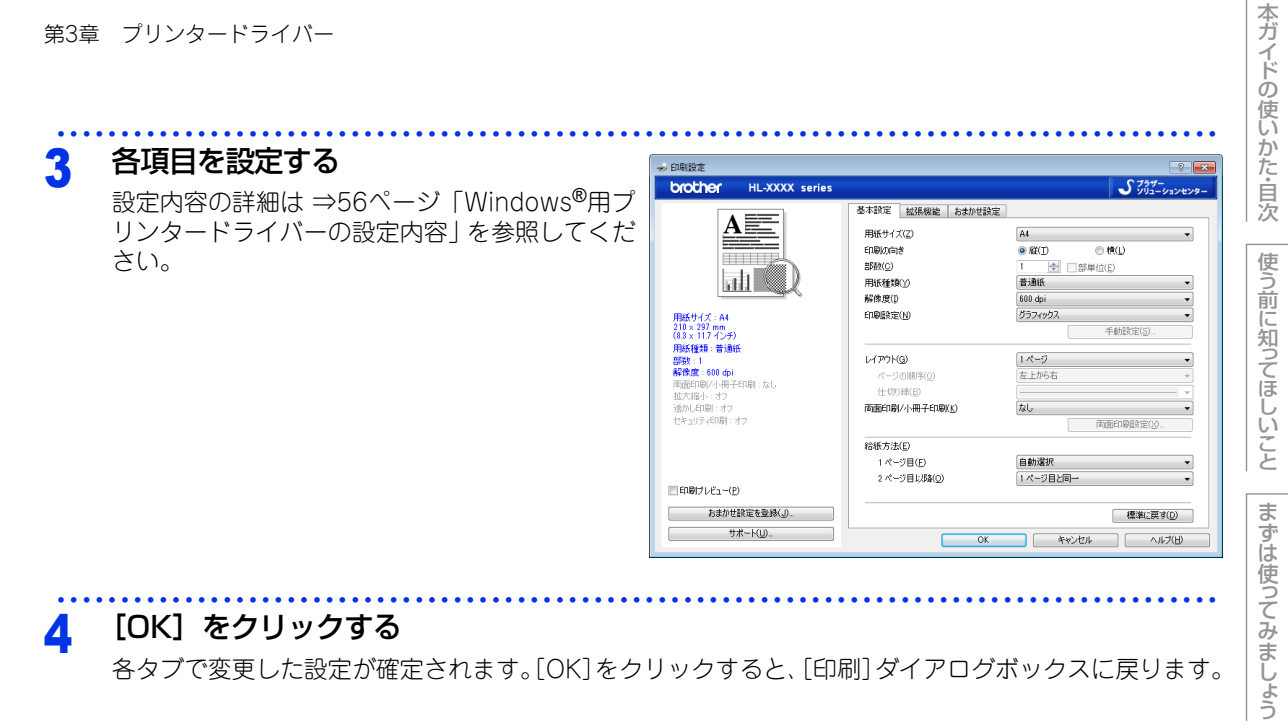

||御-戸||-

● [キャンセル] をクリックすると、各タブで変更した設定がキャンセルされ [印刷] ダイアログボックスに戻ります。 ● お買い上げ時の設定に戻す場合は、手順3で[標準に戻す]をクリックしてから[OK]をクリックします。

困っ

たときには

付録 (索引

プリンタードライバー

# Windows<sup>®</sup>用プリンタードライバーの設定内容

プリンタードライバーで設定・変更できる項目について説明します。

プリンタードライバーで設定できる項目の中には、ご使用のオペレーティングシステム(OS)によっては利用 できない項目があります。また、ご使用のアプリケーションソフトに類似した機能がある場合は、アプリケー ションソフト側の設定が優先されます。

### [基本設定] タブでの設定項目

|                                  | 基本設定 拡張機能 おまかせ設定     |                                            |
|----------------------------------|----------------------|--------------------------------------------|
|                                  | ① 用紙サイズ(乙)           | A4 👻                                       |
|                                  | 2 印刷の向き              | <ul> <li>● 縦(I)</li> <li>● 横(L)</li> </ul> |
|                                  | 3 部数(C)              | 1 📄 部単位(E)                                 |
|                                  | 4 用紙種類(Y)            | ● 普通紙 ・                                    |
|                                  | 5 解像度(1)             | 600 dpi 👻                                  |
| 用紙サイズ:A4                         | 6)印刷設定(N)            | グラフィックス 🔹                                  |
| 210 × 297 mm<br>(8.3 × 11.7 インチ) |                      | 手動設定( <u>S</u> )                           |
| 用紙種類:普通紙                         |                      | ( , A - 2"                                 |
| 部数:1<br>解逸度:600 doi              |                      | + + + ≥ +                                  |
| 両面印刷/小冊子印刷:なし                    | ページの順手(①)            | 左上から右                                      |
| 拡大縮小 : オフ                        |                      | ▼<br>+\I                                   |
| )変かしにいぬ!:オフ<br>ヤキュリティED品!:オフ     |                      |                                            |
|                                  |                      |                                            |
|                                  | (9) 給紙方法(E)          |                                            |
|                                  | 1 ページ目(E)            | 自動選択    ▼                                  |
|                                  | 2 ページ目以降( <u>O</u> ) | 1ページ目と同→ ▼                                 |
| □ ロルキリノレビュー(ビ)                   |                      |                                            |

以下の項目を設定できます。

| 1          | [用紙サイズ]:      | ⇒57ページ |
|------------|---------------|--------|
| 2          | [印刷の向き]:      | ⇒59ページ |
| 3          | [部数]:         | ⇒59ページ |
| 4          | [用紙種類]:       | ⇒60ページ |
| (5)        | [解像度]:        | ⇒60ページ |
| 6          | [印刷設定]:       | ⇒60ページ |
| $\bigcirc$ | [レイアウト]:      | ⇒62ページ |
| 8          | [両面印刷/小冊子印刷]: | ⇒64ページ |
| 9          | [給紙方法]:       | ⇒66ページ |
| 10         | [印刷プレビュー]:    | ⇒66ページ |
| 1          | [サポート]:       | ⇒67ページ |

[OK] をクリックして、変更した設定を確定します。 標準(初期)設定に戻すときは、[標準に戻す]をクリックします。

### ||-御-足|||-

プリンタードライバーの設定画面左側のイラスト下に現在の設定が表示されます。また、レイアウトの設定は、イラスト をクリックして変更することもできます。

### ①用紙サイズ

プルダウンメニューから、使用する [用紙サイズ] を選択します。

- A4
- ・レター
- ・リーガル
- A5
- A5 (横)
- A6
- B5
- B6
- ハガキ
- 洋形4号封筒
- 長形3号封筒
- 長形4号封筒
- リーガル(メキシコ)
- リーガル(インド)
- A3
- B4
- ユーザー定義

### <ユーザー定義サイズ>

本製品は下記の範囲内で、任意の用紙サイズを印刷することができます。 このとき、⑨[給紙方法]で[多目的トレイ]を選択してください。

- **最小** 69.8×127.0ミリメートル(2.75×5.0インチ)
- **最大** 215.9×355.6ミリメートル(8.5×14.0インチ) このオプションでは特定の大きさの用紙を以下の方法で登録できます。
  - 1 使いたい用紙のサイズを測る
  - 2 [用紙サイズ] から [ユーザー定義…] を選択する ダイアログボックスが表示されます。
  - 3 [カスタム用紙サイズ名] に用紙名称を入力する
  - 4 単位から [mm] か [インチ] を選択する
  - 5 [幅] と [高さ] を指定する
  - 6 [保存] をクリックして用紙サイズを登録する 必要に応じて [削除] をクリックすることで、あらかじめ登録してある用紙サイズを削除することが できます。

### 7 [OK] をクリックする 設定した値をユーザー定義サイズとして使用することができます。

### <印刷用紙サイズに合わせます>

[用紙サイズ]から [A3]または [B4]を選択すると、 ダイアログボックスが表示されます。 本製品で対応していない用紙サイズ (A3、B4)を仮想の 用紙サイズとして選択可能にしています。これらの用紙サ イズは、ダイアログボックスの [印刷用紙サイズ]で印刷 可能サイズに変換して印刷します。

| 印刷用紙サイズに合わせます                                             |  |  |  |
|-----------------------------------------------------------|--|--|--|
| この用紙サイズはサポート範囲外のため、選択すると自動的に、"印刷用紙<br>サイズ"(こ今った大きざに合わせます。 |  |  |  |
| 印刷用紙サイズ(① A4                                              |  |  |  |
| OK キャンセル                                                  |  |  |  |
|                                                           |  |  |  |

ユーザー定義

カスタム用組

単位

幅(W)

高さ(E)

ОК

| サイズ               | ×      |
|-------------------|--------|
| .サイズ名(N)          |        |
|                   | •      |
| mm(M)             | インチ(I) |
| [ 69.8 - 215.9 ]  | 69.8   |
| [ 127.0 - 355.6 ] | 127.0  |
| 保存(S)             | 肖邶余(D) |
| **>セル             | へルプ(H) |

本ガ

イドの使いかた・自次

使う前に知ってほしいこと

ま

I

日常のお手入れ

困っ

たときには

| E | 7 |
|---|---|
| J | 1 |

### ||御-日||

- アプリケーションソフトによっては、用紙サイズの設定が無効になる場合があります。ご使用のアプリケーションソフトに、適切な用紙サイズが設定されていることを確認してください。
- 最小の用紙サイズを設定した場合は、用紙の余白設定を確認してください。何も印刷されないことがあります。
- アプリケーションソフトの [ファイル] メニューの [印刷] から表示したプリンタードライバーの設定画面では、ユー ザー定義サイズの [カスタム用紙サイズ名] に用紙名称を入力できません。プリンタードライバーの設定画面は、以下 の手順で [スタート] メニューから表示してください。

① Windows<sup>®</sup> XP、Windows Server<sup>®</sup> 2003の場合は、[スタート] メニューから [プリンタとFAX] をクリックします。 Windows Vista<sup>®</sup>、Windows Server<sup>®</sup> 2008の場合は、③ [スタート] メニューから [コントロール パネル] ー ([ハー ドウェアとサウンド] ー) [プリンタ] をクリックします。 Windows<sup>®</sup> 7、Windows Server<sup>®</sup> 2008 R2の場合は、④ [スタート] メニューから [デバイスとプリンター] を選 択します。 Windows<sup>®</sup> 8の場合は、デスクトップの右下にマウスを移動し、メニューバーが表示されたら [設定] ー [コントロー ルパネル] をクリックし、[ハードウェアとサウンド] の [デバイスとプリンターの表示] をクリックします。 Windows Server<sup>®</sup> 2012の場合は、デスクトップの右下にマウスを移動し、メニューバーが表示されたら [設定] ー [コントロール パネル] をクリックし、[ハードウェア] の [デバイスとプリンターの表示] をクリックします。 Windows Server<sup>®</sup> 2012 R2の場合は、スタート画面で [コントロール パネル] をクリックし、[ハードウェア] の [デバイスとプリンターの表示] をクリックします。
② [Brother HL-XXXX series] のアイコンを右クリックし、[プロパティ] または [プリンターのプロパティ] を選択 します。プリンタードライバーオブションが表示された場合は、ご使用のプリンターを選択します。

③ [Brother HL-XXXX seriesのプロパティ] ダイアログボックスの [全般] タブにある [基本(印刷) 設定] をクリックします。

[Brother HL-XXXX series 印刷設定] ダイアログボックスが表示されます。

I

本ガ

イドの使いかた・自次

使う前

に知ってほしいこと

ま

ずは使ってみまし

たときには

困っ

### 印刷の向き

文書を印刷する向き(縦または横)を選択します。

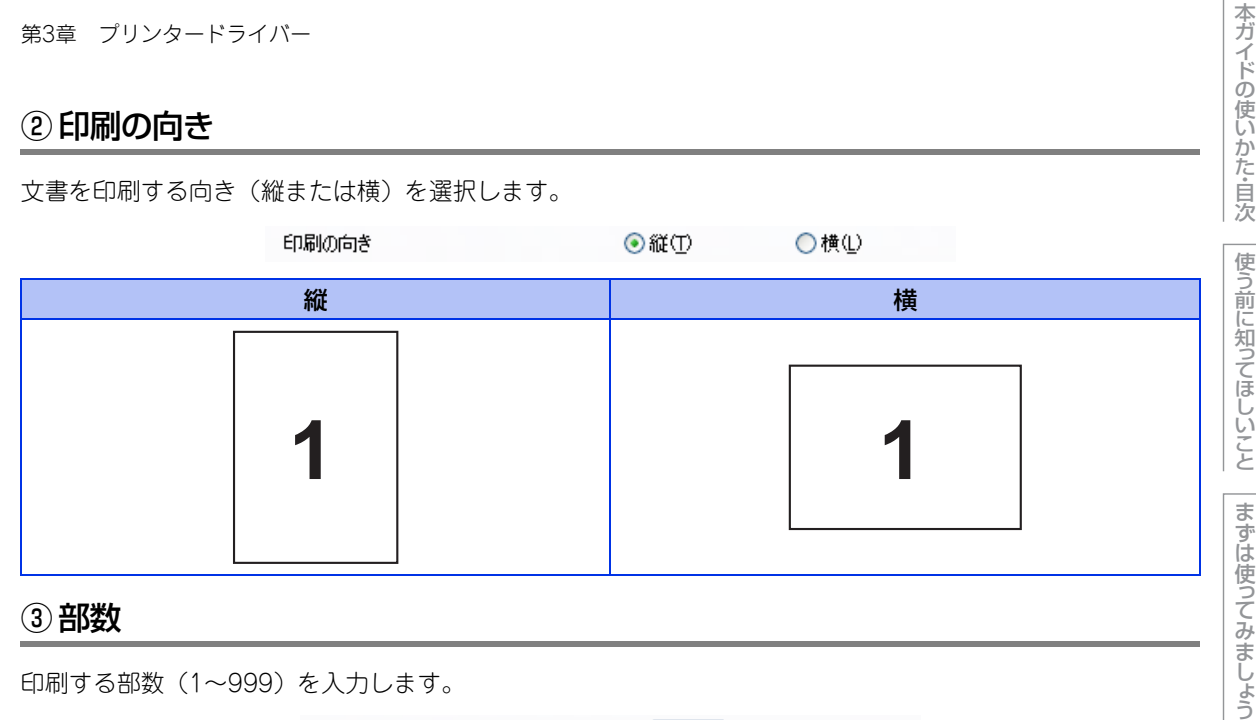

印刷する部数(1~999)を入力します。

部数(C)

🗘 🗌 部単位(E)

### 部単位

[部単位] チェックボックスをチェックすると、文書一式が1部印刷されてから、選択した部数だけ印刷が繰り 返されます。

1

[部単位] チェックボックスをチェックしていないときは、各ページが選択された部数だけ印刷されてから、次 のページが印刷されます。

例えば、3ページの文書を3部印刷したときは以下のようになります。

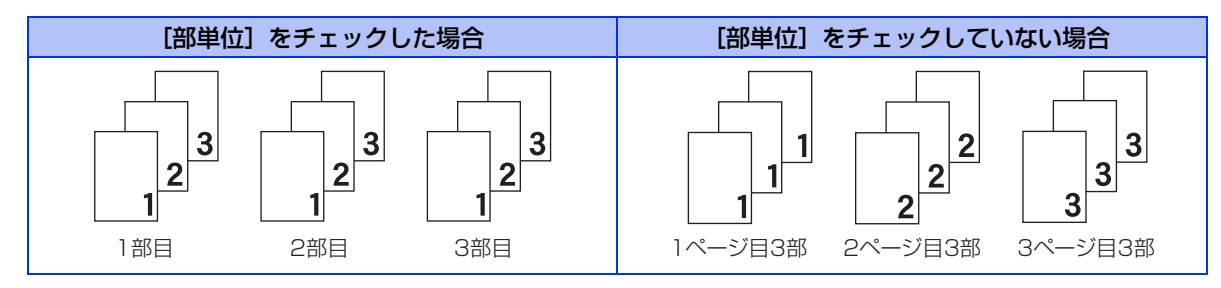

プリンタードライバー

日常のお手入れ

### ④用紙種類

以下の種類の用紙に印刷できます。最良の印刷品質を得るために、ご使用の用紙に応じて用紙種類を設定して ください。 普通紙やコピー用紙に印刷する場合 「普诵紙]: [普通紙(厚め)]: 厚めの普通紙やコピー用紙に印刷する場合 [厚紙]: 厚めの用紙に印刷する場合 [超厚紙]: [厚紙]、[ハガキ]を選択して印刷したときにトナーの付きが悪い場合 [封筒]: 封筒に印刷する場合 [封筒(厚め)]: [封筒]を選択して印刷したときにトナーの付きが悪い場合 [封筒(薄め)]: [封筒] を選択して印刷したときに印刷された封筒がしわになる場合 [再牛紙]: 再牛紙に印刷する場合 [ハガキ]: ハガキに印刷する場合 [ラベル紙]: ラベル紙に印刷する場合 [レターヘッド]: レターヘッドに印刷する場合 [カラー用紙]: カラー用紙に印刷する場合

### ⑤ 解像度

解像度を以下の4種類から選択します。

| [300 dpi] : | 1インチあたり300 × | 300ドットの解像度で印刷します。 |
|-------------|--------------|-------------------|
| [600 dpi] : | 1インチあたり600 × | 600ドットの解像度で印刷します。 |

- [600 dpi]: 1インチあたり600 × 600ドットの解像度で印刷します。 [HQ 1200]: 1インチあたり2400 × 600ドットの解像度で印刷します。
- [1200 dpi]: 1インチあたり1200 × 1200ドットの解像度で印刷します。
- ||御-日||
  - 選択する [解像度] によって印刷時間が異なります。解像度を上げた場合、より品質の良い印刷ができますが印刷に時 間がかかります。より早く印刷したい場合は、解像度を下げてください。
  - 液晶ディスプレーに【メモリガ イッパイデス】が表示された場合は、数ページずつ分けて印刷するか、解像度を下げ てください。

### ⑥印刷設定

印刷設定を使って最適なオプション設定を選択します。

- [グラフィックス]: 写真、およびグラフィックスなどの線やグラデーションに最適な印刷モードです。
   [テキスト]: ビジネス文書、プレゼンテーション資料など文字、グラフ、チャートが多い印刷に最適な印刷モードです。
- [手動設定]: 印刷で使用する設定を手動で行う場合に選択します。[手動設定]を選択した場合、[手動設定]をクリックして設定を変更できます。

内

本ガ

イドの使いかた・自次

使う前に知ってほしいこと

まずは使ってみましょう

プリンタードライバ

I

### 手動設定の詳細

| 手動設定                                                                                 | × |
|--------------------------------------------------------------------------------------|---|
| - グラフィックス<br>◎ プリンターのハーフトーンを使う(E)                                                    |   |
| 0 - ∢ → +                                                                            |   |
|                                                                                      |   |
| ディザリング(Q) グラフィックス 🔹                                                                  |   |
| <ul> <li>✓ 階調印刷を改善する(Q)</li> <li>パターンビロ刷を改善する(R)     ✓ 細線の印刷を改善する(L)     </li> </ul> |   |
| ◎ システムのハーフトーンを使う(Y)<br>設定(S)                                                         |   |
| OK キャンセル 標準に戻す(D) ヘルプ(H)                                                             |   |

[プリンターのハーフトーンを使う] グラフィックを印刷するときにプリンターのハーフトーンを使用します。

| クフノイツクを印刷りるとさ | きにノリンターのハーノトーンを使用します。                |     |
|---------------|--------------------------------------|-----|
| [明るさ]:        | スクロールバーを右へ移動させ数字を増やすと、より明るく印刷されます。   | プ   |
|               | 数字を減らすと、より暗く印刷されます。                  | シ   |
| [コントラスト]:     | スクロールバーを右へ移動させ数字を増やすと、コントラストが強くなり、   | 9   |
|               | 暗い部分はより暗く、明るい部分はより明るく印刷されます。         | 1   |
|               | 数字を減らすとコントラストが弱くなり、暗い部分と明るい部分の差が少な   | Ì   |
|               | く印刷されます。                             | 1   |
| [ディザリング]:     | ディザリングは、印刷パターンを生成する方法を指定するものです。本製品   | 1   |
|               | では白黒印刷のみが可能ですが、以下のパターンを使用するとハーフトーン   | I   |
|               | (灰色の濃淡)の印刷が可能になります。                  | B   |
|               | それぞれの設定でグラフィックスイメージを試し印刷し、どの設定が最適か   | 常   |
|               | を判断し、選択してください。                       | のお  |
|               | • グラフィックス                            | 手   |
|               | グラフィックスなど、線やグラデーションに適した設定です。はっきりし    | 入   |
|               | た濃さの表現になります。写真を印刷した場合、コントラストの大きい印    | 11  |
|               | 刷になります。                              |     |
|               | • テキスト                               |     |
|               | ビジネス文書やプレゼンテーション資料など、文字・グラフ・チャートが    |     |
|               | 多い印刷に適した設定です。                        | 国   |
|               | 同じ濃さの領域は、ざらつきを少なく印刷します。              | た   |
| [階調印刷を改善する]:  | 階調部分がきれいに印刷されない場合に、チェックボックスをチェックします。 | Ł   |
| [パターン印刷を改善する] | : グラフのようにパターンが含まれる図形において、印刷されたパターンがパ | 100 |
|               | ソコンの画面上に表示されたものよりも細かい場合は、このチェックボック   | は   |
|               | スをチェックすることで改善される場合があります。アプリケーションソフ   |     |
|               | トによっては、チェックしても改善されない場合があります。         |     |
| [細線の印刷を改善する]: | グラフなどの図形において、描画される線を太くします。           |     |
|               | 印刷された細線が細い場合は、このチェックボックスをチェックすることで   | (t) |
|               | 改善される場合があります。アプリケーションソフトによっては、チェック   | 録   |
|               | しても改善されない場合があります。                    | 家   |
| システムのハーフトーンを使 | ð]                                   | 3   |

グラフィックを印刷するときにシステムのハーフトーンを使用します。[設定]をクリックして設定を変 更します。

## 61

本ガイドの使いかた・自次

使う前に知ってほしいこと

まずは使ってみましょう

### ⑦レイアウト

レイアウトの選択によって、1ページの画像サイズを縮小して、複数のページを1枚の用紙に印刷したり、画像 サイズを拡大して1ページを複数の用紙に印刷することができます。

レイアウト(G)

ページの順序(<u>0</u>) 仕切り線(<u>B</u>)

| 2 ページ | - |
|-------|---|
| 左から右  | • |
|       |   |

### ページの順序

レイアウト機能を使って、複数のページ(最大25ページ)を1枚の用紙に印刷するときは、ページの並び順を 選ぶことができます。 本ガイドの使いかた・自次

使う前に知ってほしいこと

### レイアウト/ページの順序を使用したときの例

| レイアウト | ページの順序 | 印刷結果                                                                                                    |
|-------|--------|----------------------------------------------------------------------------------------------------|
| 2ページ  | 左から右   | $2^{n-2}$ を縮小して1枚の用紙に印刷します。<br>$1_2 \rightarrow 1_2$                                                               |
|       | 左上から右  | $\begin{array}{c} 4^{n} - y \\ 4^{n} - y \\ 1 \\ 2 \\ 3 \\ 4 \end{array} \xrightarrow{12} 3 \\ 3 \\ 4 \end{array}$ |
|       | 左上から下  | 4ページを縮小して1枚の用紙に印刷します。<br>$1234 \rightarrow 13$<br>24                                                               |
| 4~~>  | 右上から左  | $4^{n-2}$ を縮小して1枚の用紙に印刷します。<br>$1234 \rightarrow 21$<br>43                                                         |
|       | 右上から下  | 4ページを縮小して1枚の用紙に印刷します。<br>$1234 \rightarrow 31$<br>42                                                               |

### 仕切り線

レイアウト機能を使って、複数のページ(最大25ページ)を1枚の用紙に印刷するときは、各ページの境界に 実線または点線の境界線を入れることができます。

### 切り取り線を印刷

レイアウト機能を使って、1ページを複数の用紙(最大縦5×横5倍)に印刷するときは、印刷部分と余白の 境界に切り取り線を印刷します。

### ||御-四||-

アプリケーションソフトに同じような機能がある場合は、アプリケーションソフト側の機能のご使用をおすすめします。

| 第3章 | プリンター | ドライバー |
|-----|-------|-------|
|     |       |       |

### ⑧ 両面印刷 / 小冊子印刷

両面印刷や小冊子のような印刷物を作ることができます。

両面印刷/小冊子印刷(K)

なし

[なし]:

### ●両面印刷 / 両面印刷(手動)

[両面印刷]: [両面印刷 (手動)]: 自動両面印刷をするときに選択します。

手動両面印刷をするときに選択します。印刷を開始するとパソコンの画面 に用紙のセット方法などが表示されます。画面の指示に従って印刷してく ださい。

[両面印刷設定]:

より詳細に設定する場合はこのボタンをクリックし、表示される [両面印 刷設定]ダイアログボックスで設定を変更します。

### 両面印刷設定の詳細

両面印刷と用紙の向きを選択すると、8種類のとじ方やとじしろの設定ができます。

<両面印刷>

### しとじ方

印刷の向き、縦または横など8種類のとじ方があります。

縦

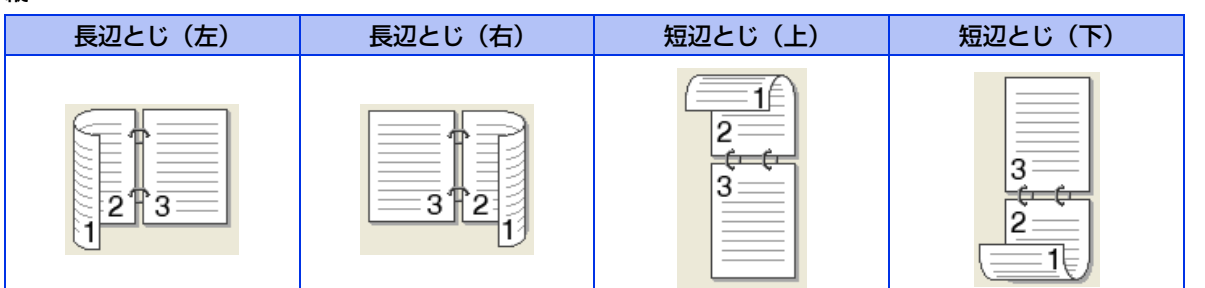

横

| 長辺とじ(上) | 長辺とじ(下) | 短辺とじ(右) | 短辺とじ(左) |
|---------|---------|---------|---------|
|         |         | 372     | 223     |

2とじしろ

[とじしろ] チェックボックスをチェックすると、とじしろの量をミリメートルまたはインチで設定できます。

本ガイドの使いかた・自次

使う前に知ってほしいこと

まずは使ってみましょう

プリンタードライバー

日常のお手入れ

困ったときには

両面印刷設定 ● 長辺とじ (左)(1) ● 長辺とじ (左)(2) ● 長辺とじ (左)(1) ● 長辺とじ (上(1) ● 接辺とじ (上(1)) ● 接辺とじ (上(1)) ● 接辺とじ (上(1)) ● 接辺とじ (上(1)) ● 接辺とじ (上(1)) ● 接辺とじ (上(1)) ● 接辺とじ (古(1)) ● 接辺とじ (古(1)) ● 接辺とじ (上(1)) ● 接辺とじ (上(1)) ● 接辺とじ (上(1)) ● 接口 ● 長辺とじ (上(1)) ● 接口 ● 接口 ● (古(1)) ● (古(1)) ● ((古(1))) ● ((-)) ● ((-)) ● ((-)) ● ((-)) ● ((-)) ● ((-)) ● ((-)) ● ((-)) ● ((-)) ● ((-)) ● ((-)) ● ((-)) ● ((-)) ● ((-)) ● ((-)) ● ((-)) ● ((-)) ● ((-)) ● ((-)) ● ((-)) ● ((-)) ● ((-)) ● ((-)) ● ((-)) ● ((-)) ● ((-)) ● ((-)) ● ((-)) ● ((-)) ● ((-)) ● ((-)) ● ((-)) ● ((-)) ● ((-)) ● ((-)) ● ((-)

### ●小冊子印刷 / 小冊子印刷(手動)

[小冊子印刷]: 自動両面印刷機能とレイアウト機能の [2ページ] (2ページ分を1枚の用紙 で印刷)を組み合わせて、小冊子のような印刷物を作るときに選択します。 手動両面印刷機能とレイアウト機能の [2ページ] (2ページ分を1枚の用紙 [小冊子印刷(手動)]: で印刷)を組み合わせて、小冊子のような印刷物を作るときに選択します。 印刷を開始するとパソコンの画面に用紙のセット方法などが表示されます。 画面の指示に従って印刷してください。

[両面印刷設定]:

より詳細に設定する場合はこのボタンをクリックし、表示される〔両面印 刷設定]ダイアログボックスで設定を変更します。

### 両面印刷設定の詳細

小冊子印刷と用紙の向きを選択すると、4種類のとじ方やとじしろの設定ができます。

<小冊子印刷>

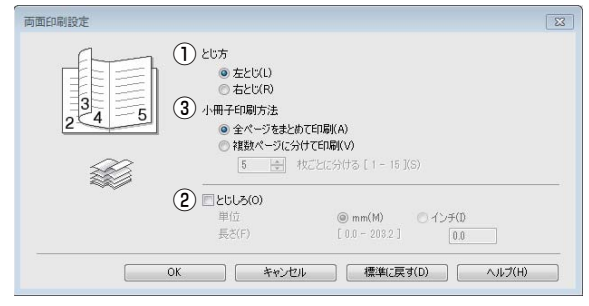

### ①とじ方

縦または横など4種類のとじ方があります。

### 縦

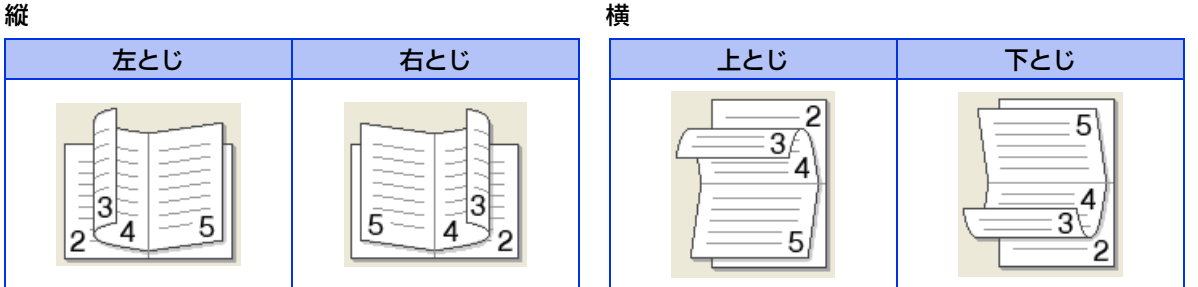

### ②とじしろ

[とじしろ]を選択すると、とじしろの量をミリメートルまたはインチで設定できます。

### ③小冊子印刷方法

[全ページをまとめて印刷]:

すべてのページをまとめて小冊子印刷をします。印刷されたすべての用紙 を真中で折り曲げると小冊子になります。

「複数ページに分けて印刷」: 指定したページ数ごとに小冊子印刷をします。印刷された複数の束を重ね 合わせることで1つの小冊子が作成できます。ページ数が多く、一度にとじ るのが難しい場合にご使用をおすすめします。

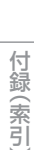

本ガ

イドの使いかた・目次

使う前に知ってほしいこと

日常のお手入れ

困つ

たときには

### ⑨ 給紙方法

| ④ 給紙方法                     |                                                                |                                                               | イドの使いか |
|----------------------------|----------------------------------------------------------------|---------------------------------------------------------------|--------|
| 給紙するトレイを選択します。             |                                                                |                                                               | に見     |
| 給紙方法                       |                                                                |                                                               |        |
| 1 ページ目( <u>F</u> )         |                                                                | 自動選択    ▼                                                     | 使う     |
| 2 ページ目以降                   | ≨( <u>O</u> )                                                  | 1ページ目と同一 🗸                                                    | 前に     |
| [自動選択]:<br>[トレイ 1]:        | 本製品が自動的に<br>用紙トレイからき<br>⇒29ページ「田4                              | こトレイを選択します。<br>普通紙を印刷する場合に選択します。<br>新トレイから印刷する」を参照してください      | 知ってほし  |
| [トレイ 2] / [トレイ 3] *:       | <ul> <li>⇒23、シー////<br/>増設用紙トレイカ</li> <li>⇒183ページ「ラ</li> </ul> | ♪ら普通紙を印刷する場合に選択します。<br>↑フション」を参照してください。                       | いこと    |
| [多目的トレイ]:                  | 多目的トレイから<br>⇒34ページ「多目                                          | ら普通紙、封筒または厚い用紙に印刷する場合に選択します。<br>目的トレイ(MPトレイ)から印刷する」を参照してください。 | まず     |
| また、1ページ目と2ページ目以降           | で給紙方法を切り                                                       | 替えることができます。                                                   | して使    |
| [1 ページ目] :<br>[2 ページ目以降] : | 1ページ目を印刷<br>2ページ目以降を                                           | するときの給紙方法を設定します。<br>印刷するときの給紙方法を設定します。                        | ってみま   |
| ※ オプションの増設用紙トレイ(L          | T-5500 / LT-650                                                | 0)を増設したときに表示されます。                                             | しよう    |
|                            |                                                                |                                                               | 1 2    |

### 10印刷プレビュー

印刷結果イメージを確認することができます。[印刷プレビュー]チェックボックスをチェックし [OK] をク リックすると、[印刷] ダイアログボックスに戻ります。[印刷] をクリックすると、印刷プレビュー画面が表 示されます。

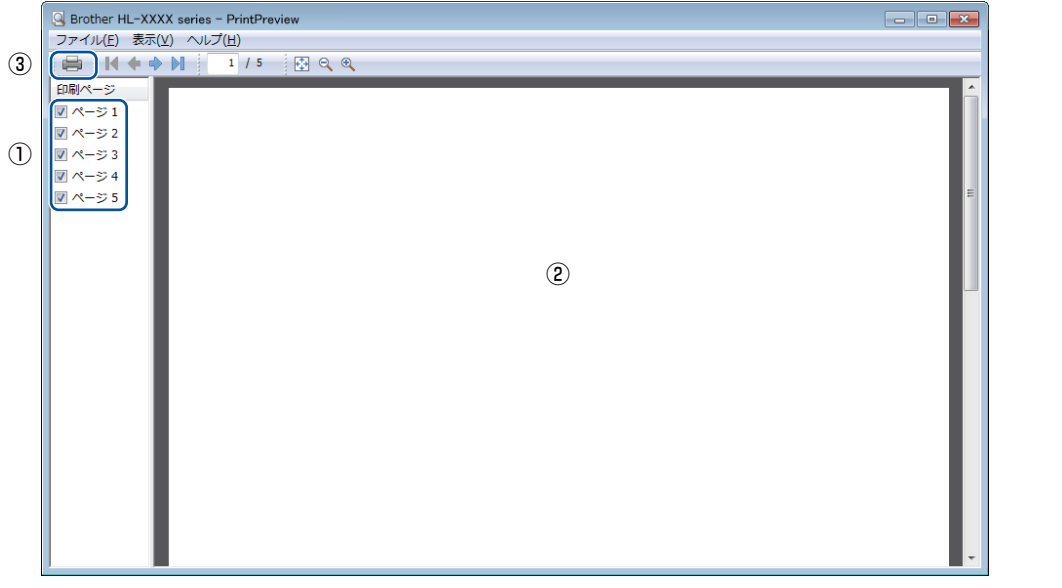

①印刷されるページのページ番号が表示されます。ページを印刷しない場合は、チェックを外します。 ① ①で選択したページのプレビューが表示されます。

③ 印刷するときはプリンターのアイコンをクリックします。

### ||御-足||

● 両面印刷(手動)、小冊子印刷、小冊子印刷(手動)を設定していると、この機能は使用できません。

● 両面印刷を設定していると、①で使用しているページを削除できません。

本ガ

プリンタードライバー

日常のお手入れ

困っ

たときには

付録

(索引

### ① サポート

ドライバーのバージョンと設定情報が表示されます。また、サポートサイト(ブラザーソリューションセンター)へのリンクもあります。

サポートボタンをクリックすると、以下の画面が表示されます。

| サポート                                               |                                                                                                    |
|----------------------------------------------------|----------------------------------------------------------------------------------------------------|
| brother                                            | プリンター ドライバー<br>バージョン XX X<br>XX XXX (XXXX                                                                                                    |
| 1 5757-<br>yuz-yzytys-                             | サポートサイトのご案内(B).<br>サポートサイト(ブラザーンリュージョンセンター) はユーザー サポート専用サイトです。最新バージョンのブリンタ<br>ードディ(トーヤ)フトウェアをはじめ、FAQ、トラブルジューティング、その他製品をおけたくなだく上で有益な情<br>職が得られます。 |
| 2 ブラザー純正消耗品のご案内(G)                                 | 印字品質・性能を安定した状態でご使用いたがなかに、プラザー純正の消耗品のご使用をおすすめします。<br>純正消耗品に関する詳しい情報は上記サイトをご覧ください。                                                                 |
| 3         設定の確認(C)           5         パージョン/指報(A) | プリンター語定のED最KP) (4) (C) 1993 - 2015 Brother Industries, Ltd<br>All Rights Reserved.                                                               |
|                                                    | OK(H)                                                                                                    |

### ① [ブラザーソリューションセンター]

よくあるご質問(Q&A)、ユーザーズガイド、最新のドライバーやソフトウェアのダウンロードなど、ブラ ザー製品に関する情報を提供しているサポートサイトです。

② [ブラザー純正消耗品のご案内]

ブラザー純正の消耗品についての情報を提供しているホームページが表示されます。

- ③ [設定の確認] クリックすると、現在の基本的なドライバー設定の一覧が表示されます。
- ④ [プリンター設定の印刷] 本製品の設定の一覧を印刷します。
- [バージョン情報] プリンタードライバーについての情報を表示します。

困

たときには

付録(索引)

I

プリンタードライバ

本ガ

イドの使いかた・自次

使う前に知ってほしいこと

まずは使ってみましょう

### [拡張機能] タブでの設定項目

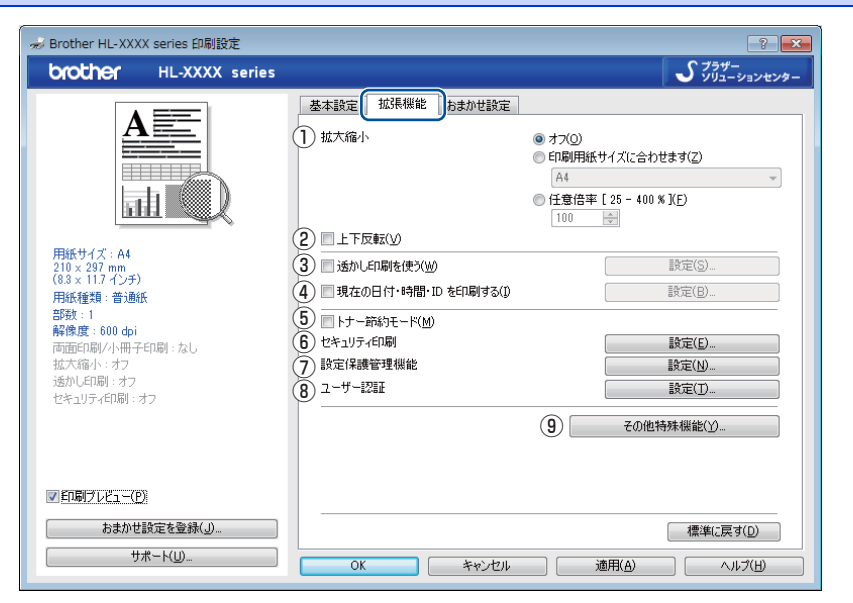

以下の項目を設定できます。

① [拡大縮小]: ⇒69ページ ② [上下反転]: ⇒69ページ ③ [透かし印刷を使う]: ⇒69ページ ④ [現在の日付・時間・ID を印刷する]: ⇒71ページ ⑤ [トナー節約モード]: ⇒72ページ ⇒72ページ ⑥ [セキュリティ印刷]: ⑦ [設定保護管理機能]: ⇒73ページ ⇒74ページ ⑧ [ユーザー認証]: (その他特殊機能): ⇒74ページ

[OK] をクリックして、変更した設定を確定します。 標準(初期)設定に戻すときは、[標準に戻す]をクリックします。

### ||御-日||-

プリンタードライバーの設定画面左側のイラスト下に現在の設定が表示されます。

本ガ

ま

困ったときには

### 1 拡大縮小

アプリケーションソフトで作成した文書や画像のデータを変更せずに、ページイメージをそのまま拡大縮小し て用紙サイズを変更し、印刷できます。

拡大縮小

o F70) ①印刷用紙サイズに合わせます(Z) A4 ○ 任意倍率 [ 25 - 400 % ](F) 100 🔶

[オフ]:

画面に表示されたとおりに文書を印刷します。 [印刷用紙サイズに合わせます]: 文書が非定形サイズの場合や標準サイズの用紙しかない場合は、[印刷用紙サ イズに合わせます〕を選択し、プルダウンメニューから選択した用紙サイズ に拡大縮小して印刷します。

「仟意倍率]:

[任意倍率 [25 - 400%]] で設定した倍率で印刷します。

### ②上下反転

このチェックボックスをチェックすると、上下を逆にして印刷します。

### ③ 透かし印刷を使う

ロゴまたは文書を入力して使うことができます。あらかじめいくつか透かしが登録されていますが、任意のテ キスト、または画像ファイルを用いた透かしも作成することができます。

チェックボックスをチェックすると、[透かし設定]から選択した透かしを文書に入れて印刷できるようになり ます。また、選択した透かしは編集することもできます。

チェックボックスをチェックし、「設定」をクリックすると、「透かし印刷設定」ダイアログボックスが表示さ れます。

### 透かし印刷設定の詳細

| 透かし印刷設定                                                                 |                                                                                                    | × |
|-------------------------------------------------------------------------|----------------------------------------------------------------------------------------------------|---|
|                                                                         | ) 透かし線定(型)         透かし           (1) 透かし線定(型)         適切した           (2) 「約面」に印刷する(型)         通知工作の刷する(型)           (3) 「袋文平で印刷する(型)         (3) |   |
| ④ わスタム設定(②<br>1 ページ目(2)<br>注外後<br>CONFIDENTIAL<br>CONFIDENTIAL<br>ORAFT | 2 ページ目以降(P)<br>社外報<br>CONFIDENTIAL<br>ORAFT                                                                                                    |   |
| 0                                                                       | K キャンセル 標準に戻す(D) ヘルプ(H                                                                                                    | ) |

69

本ガ

イドの使いかた・自次

使う前に知ってほしいこと

まずは使ってみましょう

プリンタードライバー

日常のお手入れ

困っ

たときには

### ①透かし設定

使用する透かしを選択します。

新しい透かしを追加する場合は、[追加]をクリックして[透かし印刷編集]画面を表示させます。[透かし 印刷編集]画面で[スタイル]の[文字を使う]または[画像ファイルを使う]を選択して、[タイトル]を 入力します。[透かし印刷編集]画面の詳細は、⇒71ページ「透かし印刷編集の詳細」を参照してください。 新しく追加した透かしは、変更、削除できます。

・変更する場合は、[設定]をクリックして[透かし印刷編集]画面を表示させ、透かしのサイズやページ上 の位置などを変更します。[透かし印刷編集]画面の詳細は、⇒71ページ「透かし印刷編集の詳細」を参照 してください。

・削除する場合は、削除する透かしを選択し〔削除〕をクリックします。
 表示された確認メッセージの〔はい〕をクリックすると、選択した透かしが削除されます。

### ②前面に印刷する

このチェックボックスをチェックすると、設定した文字や画像が文書前面に印刷されます。

| [前面に印刷する] をチェックした場合                                         | [前面に印刷する] をチェックしていない場合                                                        |  |
|-------------------------------------------------------------|-------------------------------------------------------------------------------|--|
| あいうえお<br>ABCDE<br>1234ち<br>あいごしE<br>ィと345<br>あいうえお<br>ABCDE | あいうえお<br>ABCDE<br>12345<br>あいうえE<br>12345<br>あいころE<br>12345<br>あいうえた<br>ABCDE |  |

### ③袋文字で印刷する

このチェックボックスをチェックすると、透かしの輪郭のみ印刷されます。

| [袋文字で印刷する] をチェックした場合 | [袋文字で印刷する] をチェックしていない場合 |
|----------------------|-------------------------|
|                      | 北北北市                    |

### ④カスタム設定

[カスタム設定] には、以下の選択項目があります。 [1ページ目]: 1ページ目に印刷する透かしを選択します。 [2ページ目以降]: 2ページ目以降に印刷する透かしを選択します。

| 1 | カスタム設定( <u>C</u> ) |
|---|--------------------|
| V | 辺スタム設定し            |

| 1 ページ目( <u>F</u> ) |   |
|--------------------|---|
| Looks Look         | _ |

社外秘 CONFIDENTIAL COPY DRAFT

| 2 | ^°∽ | -ジ目 | 以降 | ( <u>P</u> ) |
|---|-----|-----|----|--------------|
|---|-----|-----|----|--------------|

| くない | 62         |
|-----|------------|
| 社タ  | 卜秘         |
| CO  | NFIDENTIAL |
| CO  | PY         |
| DR. | AFT        |

日常のお手入れ

本ガ

イドの使いかた・自次

使う前に知ってほしいこと

まずは使ってみましょう

プリンタードライバー

70

### 第3章 プリンタードライバー

### 透かし印刷編集の詳細

| 透かし印刷編集                                                            |            |                                                    | ×                                      |
|--------------------------------------------------------------------|------------|----------------------------------------------------|----------------------------------------|
|                                                                    | (2)<br>(3) | ペタイル<br>● <u>文学を使う(丁)</u><br>マイトル( <u>L</u> ) ──── | ◎ 画像ファイルを使う(B)                         |
| ***                                                                | 4          | 文字<br>表示内容( <u>E</u> )                             | 社外秘                                    |
|                                                                    |            | フォント(E)<br>スタイル(S)                                 | MS ゴシック                                |
| 位置<br>1) 回中央合わせ(U)                                                 |            | サイズ( <u>C</u> )<br>濃さ( <u>R</u> )                  | 85 🔹<br>20 🚖 %                         |
| × L-100 - 100 (公) 0<br>y [-100 - 100 (公) 0<br>傾意 [0 - 259 ° (G) 45 | ÷ (5)      | <b>画隊ファイル</b><br>ファイル(D                            |                                        |
| 4.)                                                                | T          | 拡大・縮小 [ 25 - 999 % ]                               | 参照( <u>W</u> )<br>( <u>C</u> ) 100 🔶 % |
|                                                                    |            | ОК                                                 | キャンセル ヘルプ(日)                           |

### ①位置

ページ上の透かしを配置する位置や角度を設定します。

②スタイル

透かしが、文字か画像ファイルかを選択します。

③タイトル

設定した透かしの名前を設定します。ここで設定した名前は、[透かし印刷設定]ダイアログボックスの[透かし設定]に表示されます。

### ④文字

透かしの文字を [表示内容] に入力して、[フォント]、[スタイル]、[サイズ] (8~255) を選択し、[濃さ] を設定します。

### ⑤ 画像ファイル

[ファイル] ボックスに透かし印刷に使用したい画像ファイルのファイル名を入力するか、[参照] をクリックして、画像ファイルを指定します。

[拡大・縮小]でイメージのサイズ(25%~999%)を設定します。

### ④現在の日付・時間・IDを印刷する

日付、時間およびIDを自動で文書に入れて印刷することができます。

| 現在の日付・時間・ID を印刷する                                     |                      |                 | × |
|-------------------------------------------------------|----------------------|-----------------|---|
|                                                       | 書式<br>日付( <u>A</u> ) | 平成26年4月14日      | • |
|                                                       | 時間( <u>M</u> )       | 19時49分43秒       | • |
|                                                       | ID ED局(1)            | なし              | - |
|                                                       | カスタム( <u>S</u> )     |                 |   |
| [Date] [Time]                                         | 位置                   |                 |   |
| 印刷モード                                                 | ◎ 左(」)               | ○中央(C) ● 右(B)   |   |
| <ul> <li>◎ 透過印刷する(P)</li> <li>○ 上書き印刷する(Q)</li> </ul> | © ⊥(Ɗ                | ● 下(B)          |   |
| 背景の濃さ(≦) 0 🔄 %                                        | フォント                 |                 |   |
| OK ¥                                                  | *>211 1              | 薫準に戻す(D) ヘルプ(H) |   |

[拡張機能] タブで [現在の日付・時間・ID を印刷する] チェックボックスをチェックし [設定] をクリック すると、[現在の日付・時間・ID を印刷する] ダイアログボックスが表示されます。日付、時間およびIDの書 式や印刷位置、印刷モードの各項目を設定してください。 本ガ

付録(索引)

71

### 5 トナー節約モード

このチェックボックスをチェックして印刷すると、消費するトナーを節約することができます。

||御-日||

写真やモノクロ画像を印刷する場合は、[トナー節約モード]をおすすめしません。

### ⑥ セキュリティ印刷

本製品に文書を送信するとき、文書にパスワード(セキュリティ)をかけ、パスワードを知る人だけがその文 書を印刷することができます。文書は本製品側で保護されているため、本製品の操作パネルからパスワードを 入力して印刷します。

| セキュリティ印刷設定                                                          |
|---------------------------------------------------------------------|
| <ul> <li>セキュリティ印刷(S)</li> <li>パスワード(W)</li> <li>印刷ジョブの情報</li> </ul> |
| ※ユーザー名・印刷ジョブ名は、<br>半角英数字、及び半角力タカナのみ入力可能です。                          |
| ユーザー名(N)<br>印刷ジュブタ(1)                                               |
| ロイルリンコンコムシ<br>OK キャンセル ヘルプ(日)                                       |

### ●セキュリティ文書を作成する場合

- 1 [セキュリティ印刷]の[設定]をクリックします。
- 2 [セキュリティ印刷設定] ダイアログボックスで [セキュリティ印刷] のチェックボックスにチェック を入れます。
- 3 [パスワード] (4桁のパスワード)、[ユーザー名]、[印刷ジョブ名] を入力し、[OK] をクリックします。

### ●セキュリティ文書を印刷する場合

セキュリティ文書を印刷する場合は、本製品の操作パネルでの操作が必要です。詳しくは、⇒44ページ「セキュリティ文書の印刷方法」を参照してください。

### ●セキュリティ文書を削除する場合

セキュリティ文書を削除する場合は、本製品の操作パネルでの操作が必要です。詳しくは、⇒45ページ「セ キュリティ文書を削除する方法」を参照してください。

### ||御-足||-

セキュリティ印刷についての詳細は、⇒44ページ「セキュリティ印刷について」を参照してください。

本ガ

イドの使いかた・自次

使う前に知ってほしいこと

困

たときには
#### ⑦ 設定保護管理機能

[設定保護管理機能]の[設定]をクリックすると、部数印刷、レイアウト・拡大縮小、透かし、日付・時間・ ID 印刷のロックをすることができます。

## ||御-旦||-

アプリケーションソフトの[ファイル]メニューの[印刷]から表示したプリンタードライバーの設定画面では、設定保 護管理機能の項目が表示されません。プリンタードライバーの設定画面は、以下の手順で[スタート]メニューから表示 してください。

- Windows<sup>®</sup> XP、Windows Server<sup>®</sup> 2003の場合は、[スタート] メニューから [プリンタとFAX] をクリックします。 Windows Vista<sup>®</sup>、Windows Server<sup>®</sup> 2008の場合は、 (スタート) メニューから [コントロール パネル] ー ([ハー ドウェアとサウンド] ー) [プリンタ] をクリックします。 Windows<sup>®</sup> 7、Windows Server<sup>®</sup> 2008 R2の場合は、 (スタート] メニューから[デバイスとプリンター]を選択します。 Windows<sup>®</sup> 8の場合は、デスクトップの右下にマウスを移動し、メニューバーが表示されたら [設定] ー [コントロー ル パネル] をクリックし、[ハードウェアとサウンド] の [デバイスとプリンターの表示] をクリックします。 Windows Server<sup>®</sup> 2012の場合は、デスクトップの右下にマウスを移動し、メニューバーが表示されたら [設定] ー [コントロール パネル] をクリックし、[ハードウェア] の [デバイスとプリンターの表示] をクリックします。 Windows Server<sup>®</sup> 2012 R2 の場合は、スタート画面で [コントロール パネル] をクリックし、[ハードウェア] の [デ バイスとプリンターの表示] をクリックします。
- ② [Brother HL-XXXX series] のアイコンを右クリックし、[プロパティ] または [プリンターのプロパティ] を選択しま す。プリンタードライバーオプションが表示された場合は、ご使用のプリンターを選択します。
- ③ [Brother HL-XXXX seriesのプロパティ]ダイアログボックスの [全般] タブにある [基本 (印刷) 設定] をクリックします。 [Brother HL-XXXX series印刷設定] ダイアログボックスが表示されます。
- ④ [Brother HL-XXXX series印刷設定] ダイアログボックスの [拡張機能] タブにある設定保護管理機能の [設定] をクリックします。

#### 設定保護機能の詳細

| 設定保護管理機能設定                                                                                                    | × |
|----------------------------------------------------------------------------------------------------|---|
| אד-דגא (0) (1) פּפּפּפּפּ                                                                                                    |   |
| パスワードの変更(P) 設定(丁)                                                                                                    |   |
| <ul> <li>② 副数印刷のロック(2)</li> <li>③ レイアウト・拡大縮小のロック(3)</li> <li>④ レイアウト・拡大縮小のロック(5)</li> <li>④ 活かしのロック(9)</li> <li>⑤ 目付・時間・ID 印刷のロック(E)</li> </ul> |   |
| OK キャンセル ヘルブ(H)                                                                                                    |   |

#### ①[パスワード]

保護したい機能を変更する場合は、登録したパスワードを入力し、[設定]をクリックすると、各保護対象機能のチェックボックスがグレー表示から解除されます。

パスワードを変更したいとき、またははじめてこの機能を設定する場合には、[パスワードの変更]をクリックし、パスワードを設定します。

#### ②[部数印刷のロック]

部数印刷をロックして複数部印刷をできないようにします。

#### ③ [レイアウト・拡大縮小のロック]

現在設定されているレイアウト・拡大縮小設定にロックします。もし、レイアウト設定が[2ページ]以外 に設定されている場合、小冊子印刷ができなくなります。

#### ④ [透かしのロック]

現在設定されている透かし設定にロックします。

#### 5 [日付・時間・ID 印刷のロック]

現在設定されている日付・時間・ID 印刷の設定にロックします。

本ガ

イドの使いかた・自次

使う前に知ってほしいこと

ま

ずは使ってみまし

よう

プリンタードライバ

I

日常のお手入れ

困っ

たときには

付録

(索引

#### ⑧ ユーザー認証

セキュリティ機能ロックによってパソコンからの印刷を制限されている場合は、現在の印刷制限状況を確認で きます。

| ユーザー認証設定                              | ×      |
|---------------------------------------|--------|
|                                       |        |
| ① 認証内容の確認(C)                          |        |
| <ol> <li>印刷時(ご認証内容を表示する(S)</li> </ol> |        |
| OK キャンセル 標準に戻す(D) /                   | くいづ(日) |

#### ①認証内容の確認

本製品と通信し、現在のパソコンからの印刷の制限状況を取得して表示します。

印刷時に認証内容を表示する

毎回印刷開始前に、現在のパソコンからの印刷の制限状況を表示します。

||御-日||

ユーザー認証を行うには、本製品でセキュリティ機能ロックを有効にし、認証を行うログインユーザー名やID・パスワー ドをあらかじめ設定しておく必要があります。詳しくは、⇒ユーザーズガイド ネットワーク操作編を参照してください。

### ⑨ その他特殊機能

[その他特殊機能]をクリックすると、[その他特殊機能]ダイアログボックスが表示されます。

| その他特殊機能        | ×                                                                                                    |
|----------------|----------------------------------------------------------------------------------------------------|
| その回行外機能(8)     | スリーブまでの時間                                                                                            |
| マクロ設定          | <ul> <li>○ 自動設定 (インテリジェント スリーブ)(M)</li> <li>◎ ブリンターの設定のまま(0)</li> </ul>                              |
| 濃度調整           | <ul> <li>         手動設定(L)         1          1          1          1          1          </li> </ul> |
| 印刷結果の改善        |                                                                                                    |
| 白紙ページの節約       |                                                                                                    |
|                |                                                                                                    |
| フリント アーカイフ<br> |                                                                                                    |
| 4 b            | 儒準(c戻す(D)                                                                                            |
|                | OK キャンセル ヘルプ(H)                                                                                      |

以下の印刷機能を設定できます。

- ⇒75ページ 「スリープまでの時間」:
- ⇒76ページ • [マクロ設定]:

⇒77ページ

- [濃度調整]:
- 「印刷結果の改善]: ⇒77ページ
- [白紙ページの節約]: ⇒78ページ
- ⇒78ページ [黒文字印刷]:
- [プリントアーカイブ]: ⇒79ページ ⇒79ページ
- [エコ設定]:

[OK]をクリックして、変更した設定を確定します。標準(初期)設定に戻すときは[標準に戻す]をクリックします。

本ガ

イドの使いかた・自次

使う前に知ってほしいこと

まずは使ってみましょう

プリンタードライバー

日常のお手入れ

内

たときには

付録

(索引

#### スリープまでの時間

スリープモードは、ヒーターをオフにしているため、電力を節約できます。

ー定時間本製品がデータを受信しなかったとき(タイムアウト時)に、スリープモードに切り替わります。 本製品がスリープモードに入っているときは、液晶ディスプレーのバックライトが消灯して【スリープ】が表 示されますが、パソコンからのデータは受信することができます。本製品がパソコンから印刷データを受信す ると、本製品は自動的に起動し、印刷を開始します。

| その他特殊機能    |                                                           |
|------------|-----------------------------------------------------------|
| その他特殊機能(B) | □11. →土元の6キ88                                             |
| スリープまでの時間  | ∧ソーノよし(0)=付回 ○ 白井珍女 (ハーナルバーン・トラルーゴン(M)                    |
| マクロ設定      | <ul> <li>         ・・・・・・・・・・・・・・・・・・・・・・・・・・・・・</li></ul> |
| 濃度調整       | ○ 手動設定(L)                                                 |
| 印刷結果の改善    | 1 時間設定 (分)(S)                                             |
| 白紙ページの節約   |                                                           |
| 黑文字印刷      |                                                           |
| プリント アーカイブ |                                                           |
| エコ設定       |                                                           |
| < F        | 標準(こ戻す(D)                                                 |
|            | OK キャンセル ヘルプ(H)                                           |

[自動設定(インテリジェントスリープ)]:本製品の使用頻度によって、スリープモードに入る最も適切な時間 を自動的に調整します。

[プリンターの設定のまま]: [手動設定]: 操作パネルで設定されている時間でスリープモードに入ります。 スリープモードに移行するまでの時間を1分単位(最大50分)で 設定します。初期設定時間は1分です。 本ガイドの使いかた・自次

使う前に知ってほしいこと

まずは使ってみましょう

困ったときには

#### マクロ設定

マクロとして、本製品のメモリーに文書を登録することができます。登録したマクロは、印刷時に実行して、文書 にオーバーレイとして印刷できます。

フォーム、会社ロゴ、手紙の書き出し文、送り状など、よく使う情報を登録してご使用になると便利です。

| z | の他特殊機能            |                                       | × |
|---|-------------------|---------------------------------------|---|
|   | その他特殊機能(B)        | · · · · · · · · · · · · · · · · · · · |   |
|   | スリーブまでの時間         | マクロ ID:                               |   |
|   | マクロ設定             | マクロ名:                                 |   |
|   | 濃度調整              |                                       |   |
|   | ED刷結果の改善          |                                       |   |
|   | 白紙ページの節約          | マクロ版定(S)                              |   |
|   | 黑文字印刷             |                                       |   |
|   | プリント アーカイブ        |                                       |   |
|   | コ設定               |                                       |   |
|   | <del>ب</del><br>۲ | 標準(c戻す(D)                             |   |
|   |                   |                                       | - |
|   |                   | OK キャンセル ヘルブ(H)                       |   |

[マクロ設定]をクリックすると、[マクロ設定]ダイアログボックスが表示されます。各項目を設定してください。

| マクロ設定                                                                                                    | <b>×</b> |
|----------------------------------------------------------------------------------------------------|----------|
| マクロ ID [ 0 - 32767 ] (D)<br>マクロ名(M)                                                                                                    | 1        |
| <ul> <li>オフ(E)</li> <li>マクロとして登録(S)</li> <li>(1) フラッシュ メモリに(E)</li> <li>(2) フラッシュ メモリに(Q)</li> <li>(2) ワロを挿入(D)</li> <li>(2) 全ページ(A)</li> </ul> |          |
| <ul> <li>ページ(Q)</li> <li>ページの初期に挿入(D)</li> <li>ページの最後に挿入(E)</li> <li>OK</li> </ul>                                                              | 21k(F)   |

本ガイドの使いかた・自次

使う前に知ってほしいこと

まずは使ってみましょう

#### 濃度調整

印刷時のトナーの密度を調節できます。

| この他特殊機能               |                        |               | <b>×</b>  |
|-----------------------|------------------------|---------------|-----------|
| その他特殊機能(B)            |                        |               |           |
| スリーブまでの時間             |                        | ±/n           |           |
| マクロ設定                 | ■ ノリノターのatticuta 最も明るい | 標準            | 最も暗い      |
| 濃度調整                  | 0 🔳                    |               | Þ         |
| 印刷結果の改善               |                        |               |           |
| 白紙ページの節約              |                        |               |           |
| 黒文字ED刷                |                        |               |           |
| プリント アーカイブ            |                        |               |           |
| 工口設定                  |                        |               |           |
| ▼<br> <br>  { ( )   } |                        |               | 標準(こ戻す(D) |
|                       | OK                     | <b>*</b> #>>t | 2ル ヘルプ(H) |

初期設定は、「プリンターの設定のまま」です。 手動でトナーの密度を変更するときは、「プリンターの設定のまま」チェックボックスの選択を外し、調節します。

#### 印刷結果の改善

印刷時の品質を改善することができます。

| その他特殊機能                               |                                                                |
|---------------------------------------|----------------------------------------------------------------|
| その他特殊機能(B)                            |                                                                |
| スリーブまでの時間                             | は場所でありたな                                                       |
| マクロ設定                                 | <ul> <li>オフ(F)</li> </ul>                                      |
| 濃度調整                                  | <ul> <li>○ 用紙のカールを軽減する(R)</li> <li>○ トナーの定着を改善する(T)</li> </ul> |
| 印刷結果の改善                               |                                                                |
| 白紙ページの節約                              |                                                                |
| 黑文字印刷                                 |                                                                |
| プリント アーカイブ                            |                                                                |
| エコ設定                                  |                                                                |
| • • • • • • • • • • • • • • • • • • • | 標準(定す(D)                                                       |
|                                       | OK キャンセル ヘルプ(H)                                                |

[用紙のカールを軽減する]: 印刷された用紙のカールが大きい場合、[用紙のカールを軽減する]を選択することでカールが軽減される場合があります。
 改善されない場合は、⇒56ページ「[基本設定]タブでの設定項目」の[用紙種類]をより薄いものに変更してください。
 [トナーの定着を改善する]: 印刷された用紙からトナーが剥がれてしまう場合、[トナーの定着を改善する]

改善されない場合は、⇒56ページ「[基本設定] タブでの設定項目」の[用紙 種類]をより厚いものに変更してください。 プリンタードライバー

#### 白紙ページの節約

| その他特殊機能<br>その他特殊機能(B) |                                               |
|-----------------------|-----------------------------------------------|
| スリーブまでの時間 マカロ設定       | <ul> <li>         日紙ページの節約(S)     </li> </ul> |
| 濃度調整                  |                                               |
| 印刷結果の改善  白紙ページの節約     |                                               |
| 黑文字印刷                 |                                               |
| プリント アーカイブ<br>        |                                               |
| ×                     | 標準に戻す(D)                                      |
|                       | OK ++1/2/1 /////                              |

[白紙ページの節約]のチェックボックスをチェックすると、自動的に白紙ページを印刷しないようにすること ができます。

ただし、以下の場合は設定が無効になります。

- 透かし印刷
- 日付・時間・IDを印刷
- [レイアウト]で[nページ]、[縦n×横n倍]を選んだとき
   両面/小冊子印刷<sup>※</sup>
- ※両面印刷でとじしろを指定した場合、または両面印刷(手動)を選択した場合のみ

#### 黒文字印刷

すべての文字を黒色のみで印刷することができます。

| その他特殊機能    |                                 |
|------------|---------------------------------|
| その他特殊機能(B) | 电开学问题                           |
| スリープまでの時間  |                                 |
| マクロ設定      |                                 |
| 濃度調整       |                                 |
| 印刷結果の改善    |                                 |
| 白紙ページの節約   |                                 |
| 黑文字印刷      |                                 |
| プリント アーカイブ |                                 |
| 工コ設定       |                                 |
| •          | 標準(2戻す(D)                       |
|            | OK         キャンセル         ヘルプ(H) |

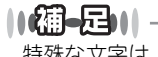

特殊な文字は、黒色のみで印刷できない場合があります。

本ガイドの使いかた・自次

## プリントアーカイブ

印刷データをPDFファイルとして保存できます。

| スリーブまでの時間                             | プリント アーカイブ                                 |
|---------------------------------------|--------------------------------------------|
| · · · · · · · · · · · · · · · · · · · | フリント アーカイブ(R)                              |
| マクロ設定                                 | ファイル サイズ(F)                                |
| 濃度調整<br>                              |                                            |
| 印刷結果の改善                               | ① この機能を有効にした場合、印刷開始が遅くなります。                |
| 白紙ページの節約                              | ↑ ファイルは下記のフォルダーに保存されます。(C)                 |
| 黒文字印刷                                 |                                            |
| プリント アーカイブ                            | C¥Users¥iwai¥Pictures¥Brother¥PrintArchive |
| エコ設定                                  | 保存先フォルダーを開く(0)                             |
|                                       | -<br>標準(:戻す(D)                             |
|                                       |                                            |

[プリント アーカイブ] チェックボックスをチェックして、ファイルサイズを設定します。

#### エコ設定

静音モードの設定ができます。静音モードは、本製品の印刷時の動作音を静かにすることができますが、印刷 速度は通常印刷時よりも遅くなります。

| その他特殊機能    |                 |
|------------|-----------------|
| その他特殊機能(B) | <b>十一股</b> 中    |
| スリーブまでの時間  | - Java          |
| マクロ設定      | ◎ 本(本設定を適用(S)   |
| 濃度調整       | © オン(0)         |
| 印刷結果の改善    |                 |
| 白紙ページの節約   |                 |
| 黒文字印刷      |                 |
| プリント アーカイブ |                 |
| エコ設定       |                 |
| <          | 標準(c戻す(D)       |
|            | OK キャンセル ヘルブ(H) |

静音モードで印刷するときは、「オン」を選択します。

本体の設定に従うときは、 [本体設定を適用]を選択します。本体の静音モードの設定は、⇒51 ページ 「静音 モードを設定する」を参照してください。

困ったときには

# [おまかせ設定] タブでの設定項目

本製品のプリンタードライバーには、あらかじめ [通常印刷(A4)]、[はがき印刷(はがき)] など7種類の印 刷設定が登録されています。登録されている設定を使うと、目的に応じた印刷が簡単に行えます。

| 🥪 Brother HL-XXXX series 印刷設定                                                                                                    | ? <b>.</b>                                                                                                    |
|----------------------------------------------------------------------------------------------------|----------------------------------------------------------------------------------------------------|
| brother HL-XXXX series                                                                                                    | <u> </u>                                                                                                    |
| (1)     (1)     (1)     (1)     (1)     (1)     (1)     (1)     (1)     (1)     (1)     (1)     (1)     (1)     (1)     (1)     (1)     (1)     (1)     (1)     (1)     (1)     (1)     (1)     (1)     (1)     (1)     (1)     (1)     (1)     (1)     (1)     (1)     (1)     (1)     (1)     (1)     (1)     (1)     (1)     (1)     (1)     (1)     (1)     (1)     (1)     (1)     (1)     (1)     (1)     (1)     (1)     (1)     (1)     (1)     (1)     (1)     (1)     (1)     (1)     (1)     (1)     (1)     (1)     (1)     (1)     (1)     (1)     (1)     (1)     (1)     (1)     (1)     (1)     (1)     (1)     (1)     (1)     (1)     (1)     (1)     (1)     (1)     (1)     (1)     (1)     (1)     (1)     (1)     (1)     (1)     (1)     (1)     (1)     (1)     (1)     (1)     (1)     (1)     (1)     (1)     (1)     (1)     (1)     (1)     (1)     (1)     (1)     (1)     (1)     (1)     (1)     (1)     (1)     (1)     (1)     (1)     (1)     (1)     (1)     (1)     (1)     (1)     (1)     (1)     (1)     (1)     (1)     (1)     (1)     (1)     (1)     (1)     (1)     (1)     (1)     (1)     (1)     (1)     (1)     (1)     (1)     (1)     (1)     (1)     (1)     (1)     (1)     (1)     (1)     (1)     (1)     (1)     (1)     (1)     (1)     (1)     (1)     (1)     (1)     (1)     (1)     (1)     (1)     (1)     (1)     (1)     (1)     (1)     (1)     (1)     (1)     (1)     (1)     (1)     (1)     (1)     (1)     (1)     (1)     (1)     (1)     (1)     (1)     (1)     (1)     (1)     (1)     (1)     (1)     (1)     (1)     (1)     (1)     (1)     (1)     (1)     (1)     (1)     (1)     (1)     (1)     (1)     (1)     (1)     (1)     (1)     (1)     (1)     (1)     (1)     (1)     (1)     (1)     (1)     (1)     (1)     (1)     (1)     (1)     (1)     (1)     (1)     (1)     (1)     (1)     (1)     (1)     (1)     (1)     (1)     (1)     (1)     (1)     (1)     (1)     (1)     (1)     (1)     (1)     (1)     (1)     (1)     (1)     (1)     (1)     (1)     (1)     (1)     (1)     (1)     (1)     (1)     (1)     (1) | <ul> <li>基本設定 拡張機能 わまかせ設定</li> <li>① 「おまかせ設定」なら 1 クリックで印刷設定ができます。</li> <li>① 目的に合った項目を遠んでください。(E)</li> <li>() 目的に合った項目を遠んでください。(E)</li> <li>() () まかせを使用しない</li> <li>() 通常印刷(A4)</li> <li>() 通常印刷(A4)</li> <li>() 一日紙を締約して印刷(A4)</li> <li>() 一日紙を結約して印刷(A4)</li> <li>() 小冊千印刷(A4)</li> <li>() 小冊千印刷(A4)</li> <li>() 小冊千印刷(A4)</li> <li>() 小冊千印刷(A4)</li> <li>() の、 で印刷機開始してください。</li> </ul> |
| 印刷プレビュー(P)     おまかせ設定を登録(」)     3                                                                                                    | <ul> <li>         おまかせ設定を削厚味())         □ おまかせ設定を削厚味())         □ おまかせ設定を対応執行に最初に表示する(1)      </li> </ul>                                                                                                    |
| <u></u> ₩ <u>₩</u>                                                                                                    | OK         キャンセル         通用(A)         ヘルプ(H)                                                                                                    |

#### ① 項目

目的に応じた印刷設定を選択すると、設定内容が読み込まれます。

#### ② おまかせ設定を登録

新しいおまかせ設定を登録できます。(最大20項目までおまかせ設定できます。) ⇒81ページ「[おまかせ設定] を新規登録する」を参照してください。

#### ③おまかせ設定を削除

登録したおまかせ設定を削除します。 ⇒81ページ「設定項目を削除する」を参照してください。

#### ④ [おまかせ設定] タブを常に最初に表示する

[おまかせ設定タブを常に最初に表示する] チェックボックスをチェックすると、[おまかせ設定] タブを常 に最初に表示させることができます。

80

# [おまかせ設定]を新規登録する

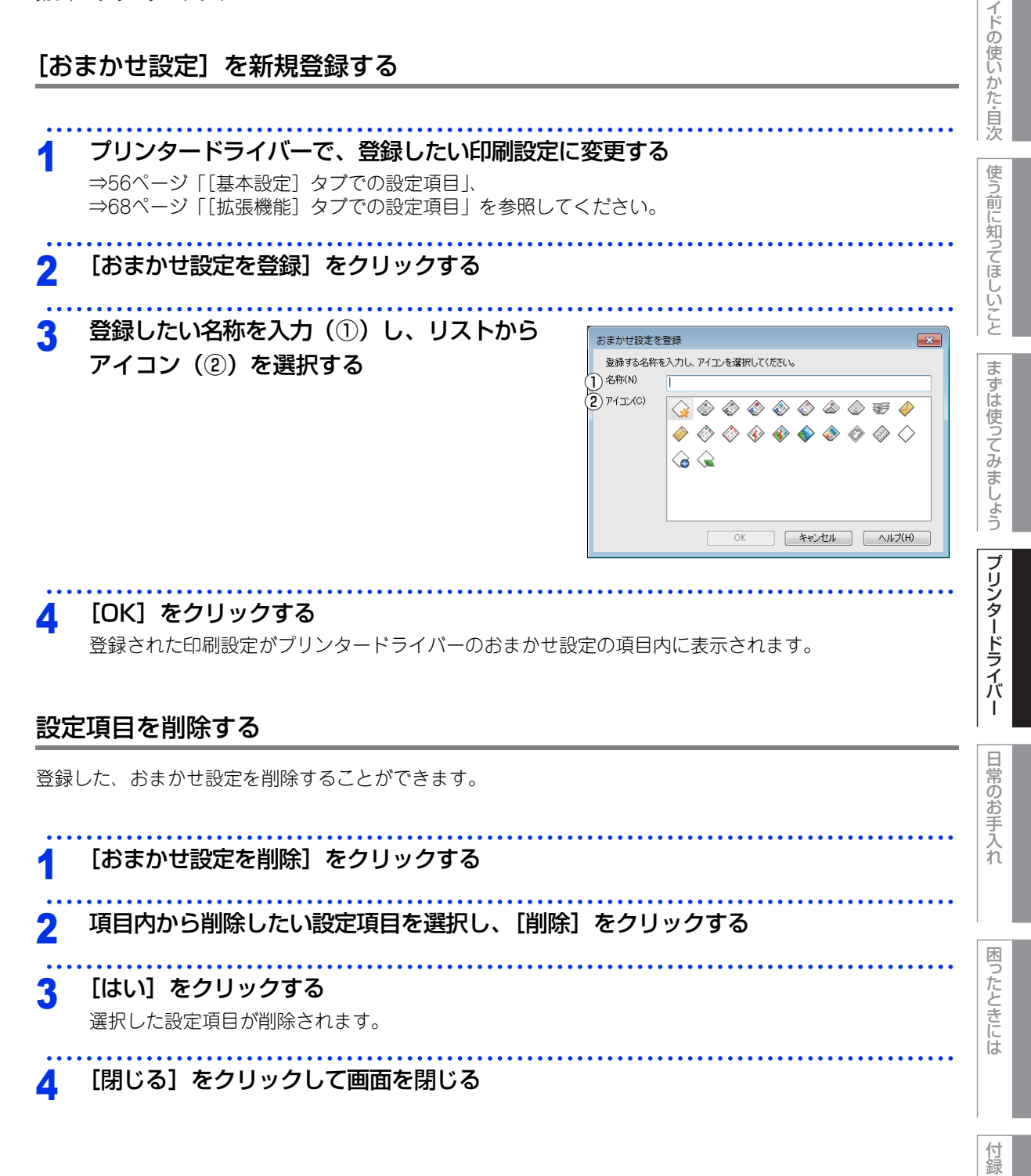

(索引

本ガ

# [デバイスの設定] タブでの設定項目

[デバイスの設定] タブでは、給紙先に入れられた用紙サイズの情報を設定します。これらの設定情報は、プリ ンタードライバーの機能に反映されます。

# [デバイスの設定] タブを表示する

## 使う前に知ってほしいこと プリンタードライバーの一覧を表示する • Windows<sup>®</sup> XP、Windows Server<sup>®</sup> 2003の場合 [スタート] メニューから [プリンタとFAX] をクリックします。 ・Windows Vista<sup>®</sup>、Windows Server<sup>®</sup> 2008の場合 まずは使ってみましょう (3) [スタート] メニューから [コントロール パネル] – ([ハードウェアとサウンド] –) [プリンタ] をクリックします。 • Windows<sup>®</sup> 7、Windows Server<sup>®</sup> 2008 R2の場合 🚳 [スタート] メニューから [デバイスとプリンター] を選択します。 • Windows<sup>®</sup> 8の場合 デスクトップの右下にマウスを移動し、メニューバーが表示されたら[設定]-[コントロール パネ ル] をクリックし、[ハードウェアとサウンド] の [デバイスとプリンターの表示] をクリックします。 • Windows Server<sup>®</sup> 2012の場合 デスクトップの右下にマウスを移動し、メニューバーが表示されたら[設定]-[コントロール パネ プリンタードライバー ル]をクリックし、[ハードウェア]の[デバイスとプリンターの表示]をクリックします。 • Windows Server<sup>®</sup> 2012 R2の場合 スタート画面で [コントロール パネル] をクリックし、[ハードウェア] の [デバイスとプリンターの 表示]をクリックします。

本製品のアイコン [Brother HL-XXXX series] を右クリックし、[プロパティ] ま 2 たは [プリンターのプロパティ] をクリックする

本ガ

イドの使いかた・自次

付録 (索引

# 3 [デバイスの設定] タブをクリックする

| 🖶 Brother HL-XXXX seriesのプロパティ | ,                                                    | <b>••</b>                                             |
|--------------------------------|------------------------------------------------------|-------------------------------------------------------|
| 全般 共有 ポート 詳細設定 色の管理            | 里 セキュリティ デバイスの設定                                     |                                                       |
|                                | 使用可能なオプション(V)                                        | 追加したオプション(1)                                          |
|                                | トレイ 2<br>  トレイ 3<br>() 注意to(E)                       | <br>   [βậ(R)<br>  2    2   2   2   2   2   2   2   2 |
|                                | (3) 給紙方法の設定(P)<br>給紙先 用紙サイズ<br>トレイ 未定義<br>多目的トレイ 未定義 |                                                       |
|                                | <ul><li>④シリアル番号(L)</li></ul>                         |                                                       |
|                                | 自動                                                   | \$\$0(U) (5)                                          |
|                                |                                                      | 標準(こ戻す(D)                                             |
|                                | OK                                                   | キャンセル 道用(A) ヘルプ                                       |

#### 追加

[使用可能なオプション]のリストから追加するオプションを選択して、[追加]をクリックします。

#### ②削除

[追加したオプション]のリストから削除するオプションを選択して、[削除]をクリックします。

#### ③給紙方法の設定

各給紙先に対して設定されている用紙サイズの情報を表示します。 この情報は、基本設定メニューの給紙方法の設定で自動選択を選んだ場合、印刷する用紙サイズに対して、 どのトレイから給紙するかを決定するのに使用します。

#### ④シリアル番号

[自動検知]をクリックすると、認識されたシリアル番号が表示されます。 認識されなかった場合は、[------]が表示されます。

#### ⑤ 自動検知

本製品に装着されているオプションや給紙先の用紙サイズ設定情報を取得して、オプション設定を自動的に 行います。同時に、画面には増設用紙トレイが装着された本製品のイラストと認識されたシリアル番号が表 示されます。

#### ||御-曰||

- 自動検知機能は、本製品の条件によっては利用できない場合があります。
- 自動検知による設定情報の取得は、プリンタードライバーが選択している印刷先のポートに本製品が接続され、かつ双 方向通信がはたらく状態であることが必要です。

本ガ

イドの使いかた・自次

ま

困っ

# Windows<sup>®</sup>用BR-Script3プリンタードライバーに ついて (HL-L5200DWのみ)

Windows<sup>®</sup>用BR-Script3プリンタードライバーはWindows<sup>®</sup> XP/7/8/Windows Vista<sup>®</sup>/Windows Server<sup>®</sup> 2003/2008/2012/2012 R2をサポートしています。プリンタードライバーは、付属のCD-ROMに収録されています。

Windows<sup>®</sup>用BR-Script3プリンタードライバーをインストールする場合は、付属のCD-ROMからインストー ルを実行し、[ソフトウェアのインストール方法を選択してください。]の画面で [カスタムインストール] に チェックを入れてください。コンポーネントの選択画面が表示されたら、[ポストスクリプトドライバー]の チェックボックスをチェックし、画面の指示に従ってインストールを進めてください。

Windows<sup>®</sup>用BR-Script3プリンタードライバーを設定する

アプリケーションソフトの [ファイル] メニューから [印刷] を選択する

2 [印刷] ダイアログボックスの中で本製品のプリン ター名を選択し、[詳細設定] をクリックする アプリケーションソフトによって画面は異なります。

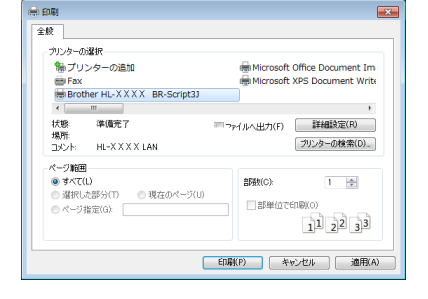

#### 11**611-5**11 プリンタードライバーの設定画面は、「スタート」メニューから表示することもできます。 ① · Windows<sup>®</sup> XP、Windows Server<sup>®</sup> 2003の場合 [スタート] メニューから [プリンタとFAX] をクリックします。 ・Windows Vista<sup>®</sup>、Windows Server<sup>®</sup> 2008の場合 🚳 [スタート] メニューから [コントロール パネル] - ([ハードウェアとサウンド] -) [プリンタ] をクリックします。 ·Windows<sup>®</sup>7、Windows Server<sup>®</sup> 2008 R2の場合 🚳 [スタート] メニューから [デバイスとプリンター] を選択します。 ・Windows<sup>®</sup> 8の場合 デスクトップの右下にマウスを移動し、メニューバーが表示されたら[設定]-[コントロール パネル]をクリック し、「ハードウェアとサウンド」の「デバイスとプリンターの表示」をクリックします。 ・Windows Server<sup>®</sup> 2012の場合 デスクトップの右下にマウスを移動し、メニューバーが表示されたら[設定]-[コントロール パネル]をクリック し、[ハードウェア]の[デバイスとプリンターの表示]をクリックします。 ・Windows Server<sup>®</sup> 2012 R2の場合 スタート画面で [コントロール パネル] をクリックし、[ハードウェア] の [デバイスとプリンターの表示] をクリッ クします。 ② [Brother HL-XXXX BR-Script3J] のアイコンを右クリックし、[プロパティ] または [プリンターのプロパティ] を選択します。 プリンタードライバーオプションが表示された場合は、ご使用のプリンターを選択します。 ③ [Brother HL-XXXX BR-Script3J のプロパティ] ダイアログボックスの [全般] タブにある [基本(印刷) 設定] を クリックします。 [Brother HL-XXXX BR-Script3J 印刷設定] ダイアログボックスが表示されます。

84

本ガ

イドの使いかた・自次

使う

う前に知ってほしいこと

まずは使ってみましょう

プリンタードライバ

I

日常のお手入れ

困ったときには

付録

(索引

| 第3章   | プリンタードライバー                                                                                                    | 本ガイドの        |
|-------|----------------------------------------------------------------------------------------------------|--------------|
| 3     | 各項目を設定する<br>設定内容の詳細は ⇒ 88 ページ「[レイアウト] タブでの設定項<br>目」を参照してください。                                                                                                    | 使いかた・自次      |
|       | 日子 ビジハ(ひてく)ととび)<br>周囲(時()):<br>日 なし<br>ページの頃():<br>環<br>ページの頃():<br>環<br>・ ページの頃():<br>環<br>・ ページの頃():<br>環<br>・ ページの頃():<br>環<br>・ ページの頃():<br>環<br>・ ページの頃():<br>環<br>・ ページの頃():<br>環<br>・ ページの頃():<br>環<br>・ ページの頃():<br>ほ<br>・ ページの頃():<br>「 ほ<br>・ ページの頃():<br>「 ほ<br>・ ページのぱ():<br>「 ほ<br>・ ページのぱ()<br>「 ほ 「 ほう」 ・ ページのぱ()<br>「 ほ<br>・ ページのぱ()<br>「 い の 」 ・ の<br>・ の<br>・ の | 使う前に知ってほしいこと |
|       | OK         #+>200                                                                                                    | まずは使         |
| 4     | <b>[OK] をクリックする</b><br>[印刷] ダイアログボックスに戻ります。                                                                                                    | ぼってみましょう     |
| ポ     | ートを選択する                                                                                                    |              |
| [Brot | ther HL-XXXX BR-Script3J] のポートが選択されていることを確認します。<br><b>本製品のプリンタードライバーのアイコンを表示する</b><br>・ Windows <sup>®</sup> XP、Windows Server <sup>®</sup> 2003の場合<br>[スタート] メニューから [プリンタとFAX] をクリックします。                                                                                                    | リンタードライバー    |
|       | <ul> <li>Windows Vista<sup>®</sup>、Windows Server<sup>®</sup> 2008の場合</li> <li>③[スタート] メニューから [コントロール パネル] - ([ハードウェアとサウンド] -) [プリンタ] をクリックします。</li> <li>Windows<sup>®</sup> 7、Windows Server<sup>®</sup> 2008 R2の場合</li> <li>③[スタート] メニューから [デバイスとプリンター] を選択します。</li> <li>Windows<sup>®</sup> 8の場合</li> <li>デスクトップの右下にマウスを移動し、メニューバーが表示されたら [設定] - [コントロール パネル] をクリックし、[ハードウェアとサウンド] の [デバイスとプリンターの表示] をクリックします。</li> </ul>                                                                                                    | 日常のお手入れ      |
|       | <ul> <li>Windows Server<sup>®</sup> 2012の場合<br/>デスクトップの右下にマウスを移動し、メニューバーが表示されたら[設定] - [コントロール パネル]をクリックし、[ハードウェア]の[デバイスとプリンターの表示]をクリックします。</li> <li>Windows Server<sup>®</sup> 2012 R2の場合<br/>スタート画面で[コントロール パネル]をクリックし、[ハードウェア]の[デバイスとプリンターの<br/>表示]をクリックします。</li> </ul>                                                                                                    | 困ったときには      |
| 2     | [Brother HL-XXXX BR-Script3J] を右クリックし、[プロパティ] または [プリ                                                                                                    |              |
|       | <b>ンターのプロパティ]をクリックする</b><br>プリンタードライバーオプションが表示された場合は、ご使用のプリンターを選択します。                                                                                                    | 付録(語         |
|       | 「ポート」 クゴたクリックオス                                                                                                    | 引            |

[ポート] タブをクリックする 3

Δ

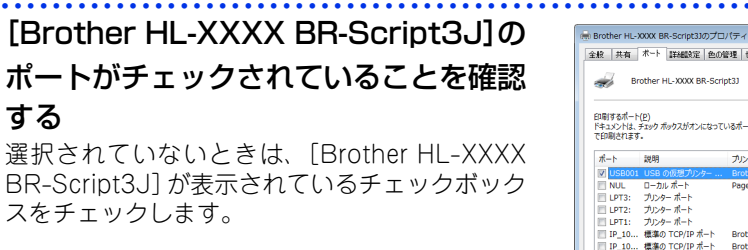

|                            | Brother HL-XXXX BR-Scr          | ipt3J                            |   |  |
|----------------------------|---------------------------------|----------------------------------|---|--|
| ロ刷するポー<br>キュメントは<br>:印刷されま | ト(E)<br>、チェック ポックスがオンになって<br>す。 | いるポートのうち、最初に利用可能な                | Ø |  |
| ポート                        | 説明                              | プリンター                            | * |  |
| V USB00                    | 1 USB の仮想プリンター                  | Brother HL-XXXX series, BR-      |   |  |
| NUL NUL                    | ローカル ポート                        | PageManager PDF Writer           | _ |  |
| LPT3:                      | プリンター ポート                       |                                  | 8 |  |
| LPT2:                      | プリンター ホート                       |                                  |   |  |
| DP11:                      | ノリノター ホード<br>優先の エCD/ID ポート     | Brother DC EAV v 2.2 Brot        |   |  |
| IP 10.                     | 標準の TCP/IP ポート                  | Brother HL-XXXX BR-Script.       | * |  |
| ポートのは                      | 1                               | の削除( <u>D</u> ) ポートの構成( <u>C</u> |   |  |
| 双方向サ                       | ポートを有効にする(E)                    |                                  |   |  |
| コブリンター                     | ブールを有効にする( <u>N</u> )           |                                  |   |  |
|                            |                                 |                                  |   |  |

# フォントオプションを指定する

TrueTypeフォントとPostScript<sup>®</sup>フォントの使用について、オプションを指定します。

## 本製品のプリンタードライバーのアイコンを表示する

- Windows<sup>®</sup> XP、Windows Server<sup>®</sup> 2003の場合
   [スタート] メニューから [プリンタとFAX] をクリックします。

- ・ Windows<sup>®</sup> 8の場合
   デスクトップの右下にマウスを移動し、メニューバーが表示されたら [設定] [コントロール パネル]
   ル をクリックし、[ハードウェアとサウンド]の [デバイスとプリンターの表示] をクリックします。
- Windows Server<sup>®</sup> 2012の場合
   デスクトップの右下にマウスを移動し、メニューバーが表示されたら [設定] [コントロール パネル]をクリックし、[ハードウェア]の [デバイスとプリンターの表示] をクリックします。
- Windows Server<sup>®</sup> 2012 R2の場合 スタート画面で[コントロールパネル]をクリックし、[ハードウェア]の[デバイスとプリンターの 表示]をクリックします。

2 [Brother HL-XXXX BR-Script3J] を右クリックし、[プロパティ] または [プリ ンターのプロパティ] をクリックする プリンタードライバーオプションが表示された場合は、ご使用のプリンターを選択します。

# 3 [デバイスの設定] タブをクリックする

困ったときには

本ガ

イドの使いかた・自次

使う前に知ってほしいこと

まずは使ってみましょう

プリンタードライバー

日常のお手入れ

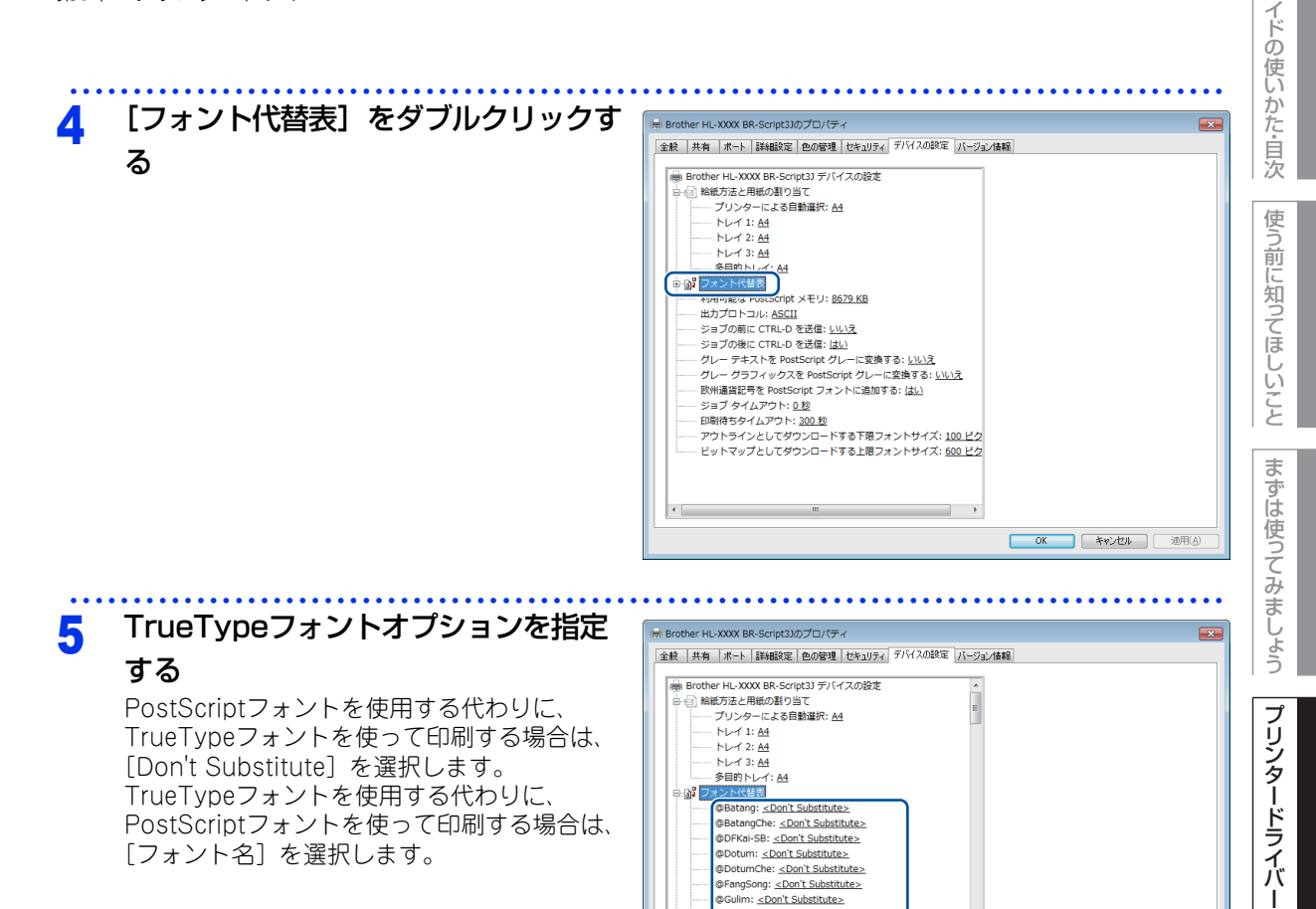

@GulimChe: <u><Don't Substitute></u> @Gungsuh: < Don't Substitute> @GungsuhChe: <Don't Substitute> @KaiTi: <u><Don't Substitute></u>

@Malgun Gothic: <u><Don't Substitute></u> @Meiryo UI: <u><Don't Substitute></u> @Microsoft JhengHei: <u><Don't Substitute></u> 日常のお手入れ

OK キャンセル 適用(A)

本 ガ

困っ たときには

付録 (索引

87

# Windows<sup>®</sup>用BR-Script3プリンタードライバーの 設定内容(HL-L5200DWのみ)

プリンタードライバーで変更できる設定項目について説明します。

設定できる項目は、OSが異なっていても基本的に同じです。ただし、お使いのOSによっては利用できない項目があります。

お使いのアプリケーションソフトに類似した機能がある場合は、両方の設定が有効となりますので、同時に使 用しないでください。

# [レイアウト] タブでの設定項目

| <ol> <li>① 印刷の向き(Q):</li> <li>○ 両面印刷(<u>B</u>):</li> <li>○ 古なし</li> <li>③ ページの順序(<u>B</u>):</li> <li>順</li> <li>④ ページ形式</li> <li>④ シートごとのページ数(<u>S</u>)</li> <li>① 小冊子(<u>K</u>)</li> </ol> | • |     |         |
|----------------------------------------------------------------------------------------------------|---|-----|---------|
| □ 境界線を引く( <u>W</u> )                                                                                                    |   | (5) | 詳細設定(⊻) |

次の項目を設定できます。 ①印刷の向き: ⇒89ページ ②両面印刷: ⇒89ページ ③ページの順序: ⇒90ページ ④ページ形式: ⇒90ページ ⑤詳細設定: ⇒92ページ [OK] をクリックして、変更した設定を確定します。

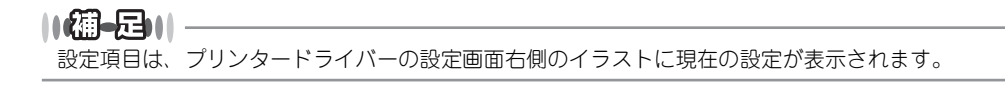

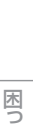

本ガ

イドの使いかた・自次

使う前に知ってほしいこと

まずは使ってみましょう

プリンタードライバ

I

日常のお手入れ

# ①印刷の向き

文書を印刷する向き(縦、横または横置きに回転)を選択します。

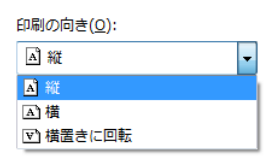

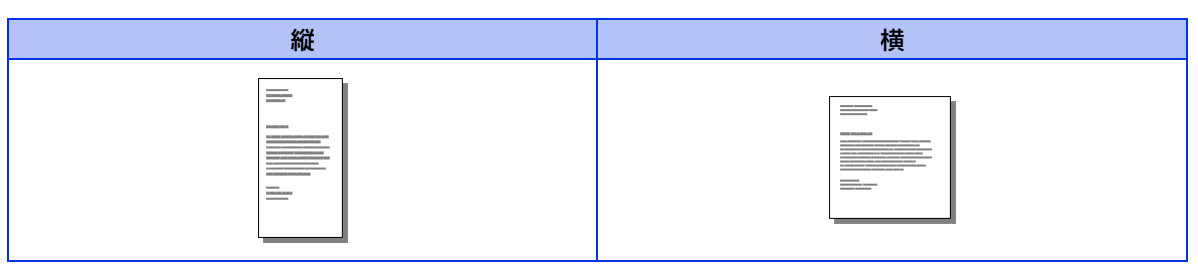

[横置きに回転]:レイアウトには一切影響を与えず、印字面を反時計回りに90度回転して印刷します。

# 2 両面印刷

自動両面印刷の設定ができます。

| 両面印刷(B): |   |
|----------|---|
| 🖻 なし     | - |
| ፼ 短辺を綴じる |   |
| @ 長辺を綴じる |   |
| ∎ なし     |   |

縦

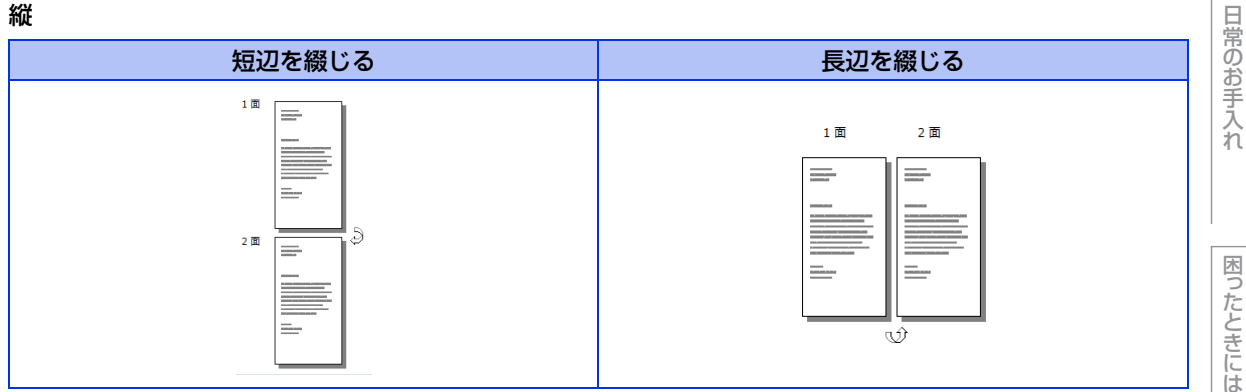

横

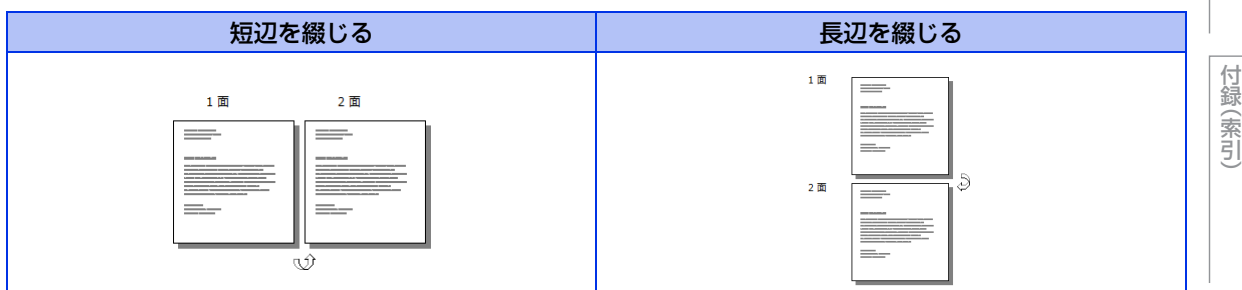

本ガイドの使いかた・自次

使う前に知ってほしいこと

まずは使ってみましょう

プリンタードライバー

# ③ページの順序

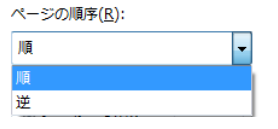

[順]:1ページ目が1番上になるように印刷されます。 [逆]:最後のページが1番上になるように印刷されます。

# ページ形式

1ページの画像サイズを縮小して、複数のページを1枚の用紙に印刷します。

ページ形式 ●シートごとのペー 1 • -ジ数(<u>S</u>) ◎ 小冊子(K)

ページ形式を使用したときの例

縦

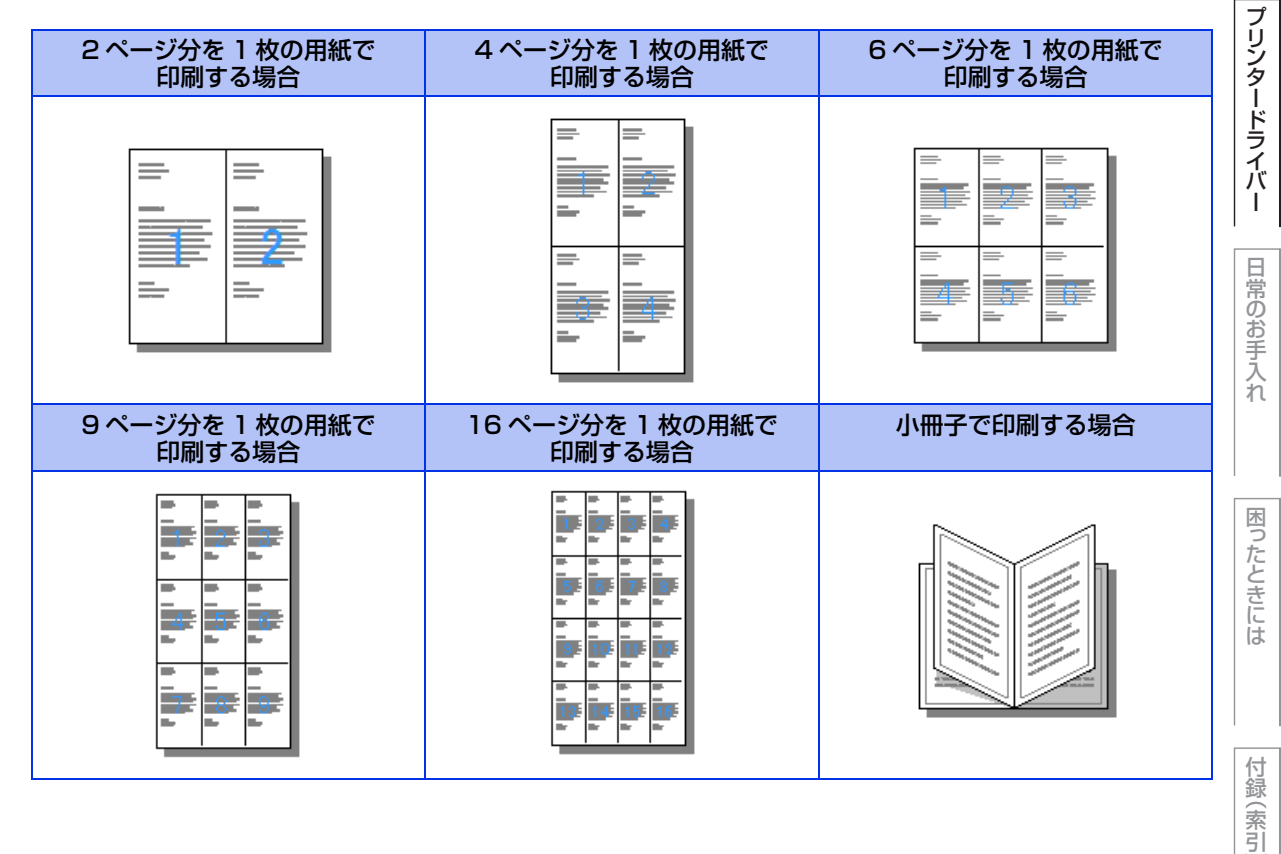

本ガイドの使いかた・自次

使う前に知ってほしいこと

まずは使ってみましょう

横

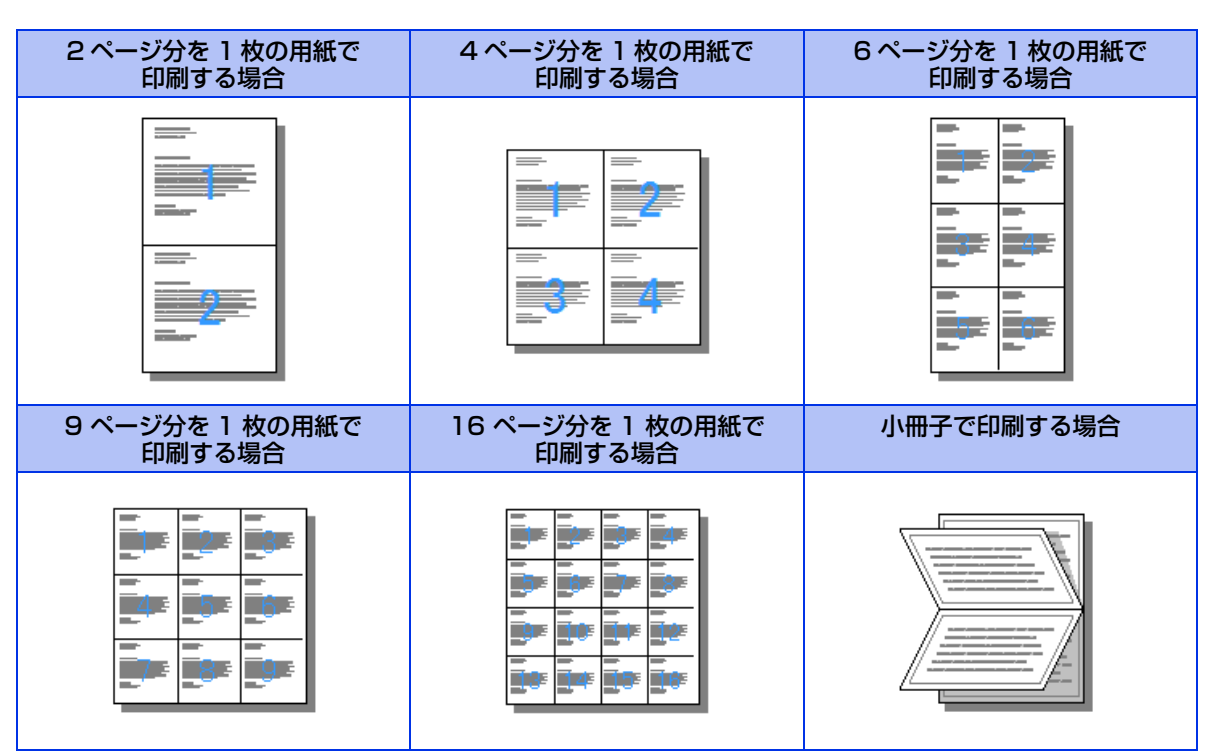

本ガイドの使いかた・目次

使う前に知ってほしいこと

まずは使ってみましょう

## ⑤ 詳細設定

| Br  | other HL-XXXX BR-Script3J 詳細オプション         |
|-----|-------------------------------------------|
| ſ   | - Prother UL VVVV BP Script21詳細かにキュマントの設定 |
|     |                                           |
| U   |                                           |
|     | H和リ1入: A4 ▼                               |
|     |                                           |
| (2) | 拡大縮小: <u>100 %</u>                        |
|     | TrueType フォント: <u>デバイス フォントと代替</u>        |
|     | □ 1 1 1 1 1 1 1 1 1 1 1 1 1 1 1 1 1 1 1   |
|     | 詳細な印刷機能: <u>有効</u>                        |
|     |                                           |
|     |                                           |
|     | 🖻 📾 PostScript オプション                      |
|     | 🗄 🐔 プリンターの機能                              |
|     | 印刷品質: <u>600 dpi</u>                      |
|     |                                           |
|     | ーー・トナー節約モード: <u>オフ</u>                    |
|     |                                           |
|     | ····································      |
|     | 高精度画像印刷: 才之                               |
|     | 印刷結果の改善: <u>オフ</u>                        |
|     | 濃度調整: <u>プリンターの設定のまま</u>                  |
|     |                                           |
|     |                                           |
|     |                                           |
|     |                                           |
|     | OK キャンセ                                   |
|     |                                           |

[詳細設定] をクリックすると、[Brother HL-XXXX BR-Script3J 詳細オプション] ダイアログボックスが表示されます。

詳細オプションでは、次の項目を設定できます。

#### ①用紙/出力

- 用紙サイズを選択します。
- 用紙サイズ
  - 使用する用紙サイズを選択します。
- **②グラフィックス** 
  - 拡大縮小、TrueTypeフォントを設定します。
  - 拡大縮小
  - 文書の拡大、縮小倍率を%で指定します。

TrueTypeフォント

TrueType フォントのオプションを指定します。[デバイス フォントと代替](初期設定)を選択すると、 TrueTypeフォントを含む文書の印刷用に、同等のプリンターフォントを使用します。この設定を使用する と印刷速度は速くなりますが、プリンターフォントでサポートされていない文字の場合は、欠落する恐れが あります。

プリンターフォントの代わりにTrueTypeフォントをダウンロードして使用する場合は、[ソフト フォント としてダウンロード]を選択してください。 本ガイドの使いかた・自次

困ったときには

付録(索引)

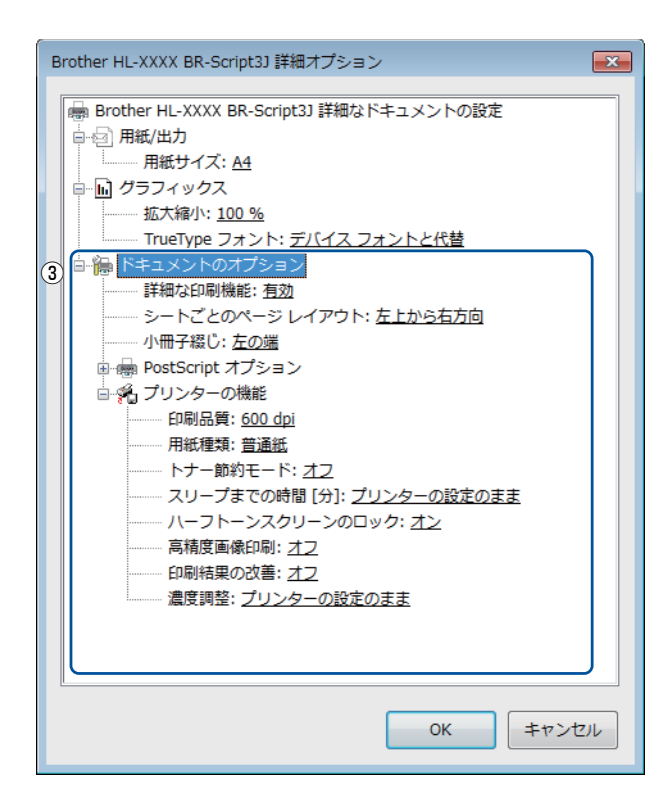

#### ③ドキュメントのオプション

[プリンターの機能] の一覧から設定内容の変更ができます。

印刷品質
 印刷品質を次の4種類から選択します。
 [1200 dpi]: 1インチあたり1200 × 1200ドットの解像度で印刷します。
 [HQ 1200]: 1インチあたり2400 × 600ドットの解像度で印刷します。
 [600 dpi]: 1インチあたり600 × 600ドットの解像度で印刷します。
 [300 dpi]: 1インチあたり300 × 300ドットの解像度で印刷します。

#### ||御-曰||-

● 選択する印刷品質によって印刷時間が異なります。解像度を上げた場合、より品質の良い印刷ができますが印刷に時間がかかります。より早く印刷したい場合は、解像度を下げてください。

● 液晶ディスプレーに【メモリガ イッパイデス】が表示された場合は、数ページずつ分けて印刷するか、解像度を下げてください。

93

使う

う前に知ってほしいこと

ま

ずは使ってみましょう

プリンタードライバ

I

日常のお手入れ

#### 用紙種類

次の種類の用紙に印刷できます。最良の印刷品質を得るために、ご使用の用紙に応じて用紙種類を設定してください。

- •[普通紙(厚め)]: 厚めの普通紙やコピー用紙に印刷する場合
- •[普通紙]: 普通紙やコピー用紙に印刷する場合
- [厚紙]: 厚めの用紙に印刷する場合
- [超厚紙]: [厚紙]、[ハガキ]を選択して印刷したときにトナーの付きが悪い場合
- [封筒]: 封筒に印刷する場合
- [封筒(厚め)]: [封筒]を選択して印刷したときにトナーの付きが悪い場合
- [封筒(薄め)]: [封筒]を選択して印刷したときに印刷された封筒がしわになる場合
- [再生紙]: 再生紙に印刷する場合
- [ハガキ]: ハガキに印刷する場合
- 「ラベル紙]: ラベル紙に印刷する場合
- •[レターヘッド]: レターヘッドに印刷する場合
- [カラー用紙]: カラー用紙に印刷する場合
- トナー節約モード

[オン]を選択すると、消費するトナーを節約することができます。 ただし、印刷が薄くなります。初期設定は[オフ]です。

||御-戸|| -

写真やモノクロ画像を印刷する場合は、トナー節約モードをおすすめしません。

- スリープまでの時間 [分]
- スリープモードは、本製品の電源スイッチをオフにしているときに近い状態になるため、電力を節約できま す。一定時間本製品がデータを受信しなかったとき(タイムアウト時)に、スリープモードに切り替わります。 [プリンターの設定のまま]を選択すると、本製品で設定されている時間でスリープモードに入ります。本製 品がスリープモードに入っているときは、液晶ディスプレーのバックライトが消灯して【スリープ】が表示 されますが、パソコンからのデータは受信することができます。本製品がパソコンから印刷データを受信す ると、本製品は自動的に起動し、印刷を開始します。
- ハーフトーンスクリーンのロック 他のアプリケーションでハーフトーンの設定を適用しないようにします。初期設定は[オン]です。
- 高精度画像印刷
   高精度の画像や写真を印刷するときに[オン]を選択します。高画質にはなりますが、印刷時間が長くなります。
   印刷結果の改善
  - ・用紙のカールを軽減する: 印刷された用紙のカールが大きい場合、[用紙のカールを軽減する]を選択することでカールが軽減される場合があります。改善されない場合は、⇒92ページ[⑤]詳細設定」の[用紙種類]をより薄いものに変更してください
  - トナーの定着を改善する: 印刷された用紙からトナーが剥がれてしまう場合、[トナーの定着を改善する]
     を選択することで改善される場合があります。改善されない場合は、⇒92ページ「⑤ 詳細設定」の「用紙種類」をより厚いものに変更してください。
- 濃度調整
  - •印刷時のトナーの密度を調整できます。
  - 初期設定は、[プリンターの設定のまま]です。
  - •手動でトナーの密度を変更するときは、数値を選択して調節します。

本ガ

イドの使いかた・自次

使う前に知ってほしいこと

ま

ずは使ってみましょう

プリンタードライバ

I

日常のお手

入れ

| [用紙/品質] タブでの設定項目                                            | の使いかた                         |
|-------------------------------------------------------------|-------------------------------|
| ● 印刷設定<br>レイアク↓ 用紙/品質 2キュリティ印刷<br>① トレイの選択<br>総紙方法(S): ■動選択 | 自次 使う前に知ってほしいこと まずは使ってみましょう 1 |
| ② 詳細設定(V) OK キャンセル ヘルプ                                      | ノリンタードライバ                     |

# ①トレイの選択

| [自動選択]:         | [デバイスの設定] タブにある [給紙方法と用紙の割り当て] の設定に従って、<br>印刷する用紙サイズが割り当てられたトレイ(給紙方法)を自動的に選択しま<br>す。[デバイスの設定] タブの開き方は、⇒86ページ「フォントオプションを<br>指定する」の手順1~3を参照してください。 | 日常のお手 |
|-----------------|----------------------------------------------------------------------------------------------------|-------|
| [プリンターによる自動選択]: | 本製品が自動的にトレイを選択します。                                                                                                    | 「大    |
| [トレイ1]:         | 用紙トレイから普通紙を印刷する場合に選択します。                                                                                                    | h     |
|                 | ⇒29ページ「用紙トレイから印刷する」を参照してください。                                                                                                    |       |
| [トレイ 2](オプション): | 増設用紙トレイから普通紙を印刷する場合に選択します。                                                                                                    |       |
|                 | ⇒183ページ「オプション」を参照してください。                                                                                                    |       |
| [トレイ 3](オプション): | 増設用紙トレイから普通紙を印刷する場合に選択します。                                                                                                    | 困     |
|                 | ⇒183ページ「オプション」を参照してください。                                                                                                    | た     |
| [多目的トレイ]:       | 多目的トレイから普通紙、封筒または厚い用紙などに印刷する場合に選択しま                                                                                                    | とキ    |
|                 | す。                                                                                                    |       |
|                 | ⇒34ページ「多目的トレイ(MPトレイ)から印刷する」を参照してください。                                                                                                    | は     |

# ②詳細設定

⇒92ページ「⑤ 詳細設定」を参照してください。

付録(索引)

本ガイドの使いかた・自次

# [セキュリティ印刷] タブでの設定項目

[セキュリティ印刷]を選択すると、本製品に文書を送信するときに、パスワードで文書にセキュリティをかけ、パスワードを知る人だけがその文書を印刷することができます。

文書は本製品側で保護されているため、本製品の操作パネルからパスワードを入力して印刷します。また、文書にはパスワードと印刷ジョブ名を設定する必要があります。セキュリティ印刷についての詳細は、⇒44ページ「セキュリティ印刷について」を参照してください。

| 🖶 印刷設定                                      | x |
|---------------------------------------------|---|
| レイアウト 用紙/品質 セキュリティ印刷                        |   |
|                                             |   |
|                                             |   |
| K27-KW                                      |   |
| ビロロドジョブの性を相                                 |   |
|                                             |   |
| ※ユニリーカーロル制ツヨノカは、<br>半角英数字、及び半角力タカナのみ入力可能です。 |   |
| ユーザー名( <u>N</u> )                           |   |
| 印刷ジョブ名(」)                                   |   |
|                                             |   |
|                                             |   |
|                                             |   |
|                                             |   |
|                                             |   |
|                                             |   |
|                                             |   |
|                                             |   |
|                                             |   |
|                                             |   |
|                                             | = |
| OK #+>20/ ///7                              |   |

#### ●セキュリティ文書を作成する場合

- 1 [セキュリティ印刷] のチェックボックスにチェックを入れます。
- 2 [パスワード] (4桁のパスワード)、[ユーザー名]、[印刷ジョブ名] を入力し、[OK] をクリックします。

本ガイドの使いかた・自次

使う前に知ってほしいこと

まずは使ってみましょう

プリンタードライバー

付録

# 印刷状況やトナー残量を確認する (Windows<sup>®</sup>用ステータスモニター)

ご使用のパソコンからステータスモニターで本製品の印刷状況やトナー残量、用紙の有無などを確認できます。

# ステータスモニターを起動する

使う前に知ってほしいこと Windows<sup>®</sup> XP、Windows Vista<sup>®</sup>、Windows<sup>®</sup> 7の場合 🚳 [スタート] - [すべてのプログラム] - [Brother] - 🙀 [Brother Utilities] の まずは使ってみましょう 順にクリックする Brother Utilitiesウインドーが表示されます。 Windows<sup>®</sup> 8の場合 💦 [Brother Utilities] をクリックする Brother Utilitiesウインドーが表示されます。 プリンタードライバー ドロップダウンリストをクリックし、本製品のモデル名を選択する 2 [ツール] をクリックする [ステータスモニター] をクリックする 🔀 ブラザーステータスモニター 日常のお手入れ ステータスモニターウインドーが表示されます。 Brother HL-XXXX series スリーブ ウェブQ&A 困ったときには ブラザー純正消耗品サイトのご案内 11個-日11 Windows<sup>®</sup>7、Windows<sup>®</sup>8の場合、 をタスクバーに表示するには、 🦲 をクリックし、 😪 をタスクバーにドラッ グしてください。 付録 (索引 88 カスタマイズ 関 A 般 🐸 🥔 📀 17 (P)

本ガイドの使いかた・自次

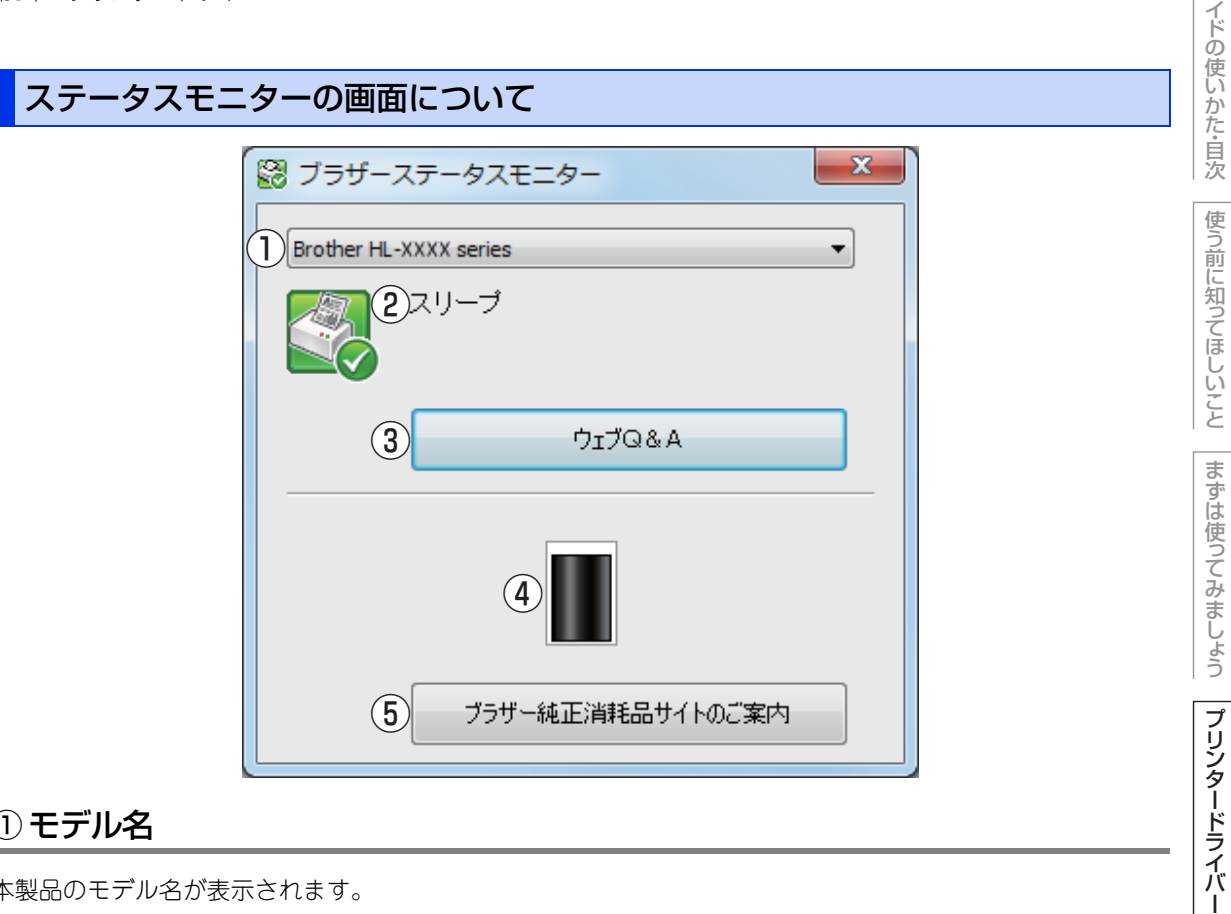

# ① モデル名

本製品のモデル名が表示されます。

## ② ステータス

本製品の現在の状態が表示されます。

- 緑色のアイコン 🎇 本製品は正常に動作しています。 ● 黄色のアイコン 🚰
  - 本製品は警告状態です。

# ● 赤色のアイコン 🌅

本製品に何らかのエラーが発生しています。エラーが発生しているときは、本製品の状態を確認してくださ い。問題の解決方法は、⇒143ページ「液晶ディスプレーにエラーメッセージが表示された! (エラーメッ セージー覧)」を参照してください。

## ● 灰色のアイコン 🌅

本製品の電源がオフになっているか、接続が遮断されています。オフライン状態です。

# ③ウェブQ&A

クリックすると、「ステータスモニター」ダイアログボックスが表示されます。内容を確認して、「OK」をク リックしてください。 ウェブブラウザーが起動し、さまざまなトラブルとその解決法に関する情報を提供しているホームページが表 示されます。

困

たときには

付録

(索引

本ガ

# トナー残量

本製品のトナー残量が表示されます。 トナーの交換時期が近づくと、以下のようなアイコンが表示されます。

- (1): トナーカートリッジ交換時期が近づいています
- 🚫: トナーカートリッジ交換時期

#### ||御-日||-

トナーの残量表示は、あくまで目安であり、印刷する内容や使用状況により異なります。

# ⑤ ブラザー純正消耗品サイトのご案内

クリックすると、ウェブブラウザーが起動し、ブラザー純正の消耗品に関する情報を提供しているホームページが表示されます。

本ガイドの使いかた・自次

使う前に知ってほしいこと

# Macintosh用プリンタードライバーの設定方法

プリンタードライバーは、本製品をプリンターとして使用するときに必要なソフトウェアです。プリンタード ライバーは、以下のサイトからダウンロードしてください。

サポートサイト (ブラザーソリューションセンター) (http://support.brother.co.jp)

ここでは、プリンタードライバーの機能について説明します。プリンタードライバーの機能の詳細は、プリン タードライバーのオンラインヘルプを参照してください。 印刷する際にプリンタードライバーで各種の設定をすることができます。 本製品は、OS X v10.8.5、10.9.x、10.10.xに対応しています。

# ||御-日||

ここでは、OS X v10.9の画面をもとに説明しています。 Macintoshの画面は、ご使用のオペレーティングシステム(OS)によって異なります。

#### まずは使ってみましょう アプリケーションソフトの[ファイル]メニューから[ページ設定]を選択する [対象プリンタ] のプルダウンメニューか 2 設定: ページ属性 \$ プリンタードライバ ら [Brother HL-XXXX series] を選択 対象プリンタ: Brother HL-XXXX series ÷ する Brother HL-XXXX series CUPS 用紙サイズ: A4 ÷ [Brother HL-XXXX series CUPS] が表示されて 210 x 297 mm いることを確認します。 方向: 1前 1 . 拡大縮小: 100 右の画面内で、以下の項目が設定できます。 I • 用紙サイズ 方向 日常のお手入れ ? キャンセル 拡大縮小 OK 設定が終わったら、[OK] をクリックする 3

アプリケーションソフトの[ファイル]メニューから[プリント]を選択する Δ

本製品のモデル名のプリンターが選択されていることを確認します。

困っ

本ガ

イドの使いかた・自次

使う

う前に知ってほしいこと

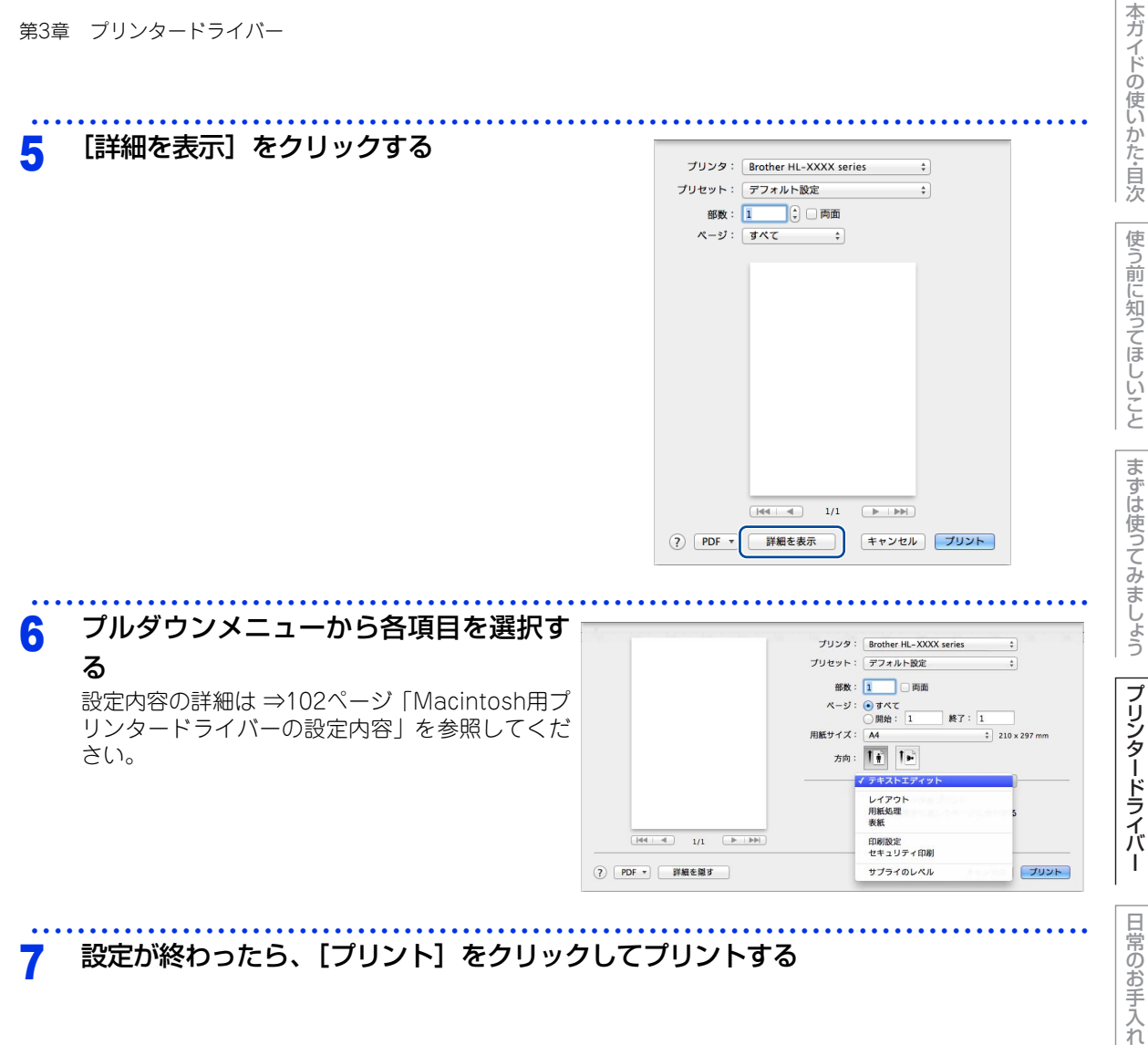

#### 設定が終わったら、[プリント]をクリックしてプリントする 7

困ったときには

付録(索引

# Macintosh用プリンタードライバーの設定内容

プリンタードライバーで設定・変更できる項目について説明します。

プリンタードライバーで設定できる項目は、ご使用のオペレーティングシステム(OS)によっては利用できな い項目があります。また、ご使用のアプリケーションソフトに類似した機能がある場合は、アプリケーション ソフト側の設定が優先されます。

# [印刷設定] 画面での設定項目

| プリンタ: Brother HL-XXXX series \$ |
|---------------------------------|
| プリセット: デフォルト設定                  |
|                                 |
| 部数: 🚺 🗌 両面                      |
| ページ: 💿 すべて                      |
| ○開始: 1 終了: 1                    |
| 用紙サイズ: A4                       |
| 方向: 11 11 11                    |
|                                 |
| 1 用紙種類: 普通紙 🛟                   |
| (2) 印刷品質: 600 dpi \$            |
| (3) 給紙方法: 自動選択 🗧                |
| (4) ▶ 拡張機能                      |
|                                 |

# ①用紙種類

以下の種類の用紙に印刷できます。最良の印刷品質を得るために、ご使用の用紙に応じて用紙種類を設定して ください。

| [晋囲紙(厚め)]: | 厚めの普通紙やコヒー用紙に印刷する場合                |
|------------|------------------------------------|
| [普通紙]:     | 普通紙やコピー用紙に印刷する場合                   |
| [厚紙]:      | 厚めの用紙に印刷する場合                       |
| [超厚紙]:     | [厚紙]、[ハガキ] を選択して印刷したときにトナーの付きが悪い場合 |
| [封筒]:      | 封筒に印刷する場合                          |
| [封筒 (厚め)]: | [封筒] を選択して印刷したときにトナーの付きが悪い場合       |
| [封筒 (薄め)]: | [封筒] を選択して印刷したときに印刷された封筒がしわになる場合   |
| [再生紙]:     | 再生紙に印刷する場合                         |
| [ラベル紙]:    | ラベル紙に印刷する場合                        |
| [ハガキ]:     | ハガキに印刷する場合                         |
| [レターヘッド]:  | レターヘッドに印刷する場合                      |
| [カラー用紙]:   | カラー用紙に印刷する場合                       |

困っ

使う前に知ってほしいこと

まずは使ってみましょう

# ②印刷品質

印刷品質を以下の4種類から選択します。

| [300 dpi] : | 1インチあたり300 × 300ドットの解像度で印刷します。 |
|-------------|--------------------------------|
| [600 doi] · | 1インチキキリ600 > 600ビットの紹伯庄で印刷! キオ |

[600 dpi]: 1インチあたり600 × 600ドットの解像度で印刷します。

- [HQ1200]: 1インチあたり2400 × 600ドットの解像度で印刷します。
- [1200 dpi]: 1インチあたり1200 × 1200ドットの解像度で印刷します。

#### ||御-日||

- 選択する印刷品質によって印刷時間が異なります。解像度を上げた場合、より品質の良い印刷ができますが印刷に時間 がかかります。より早く印刷したい場合は、解像度を下げてください。
- 液晶ディスプレーに【メモリガ イッパイデス】が表示された場合は、数ページずつ分けて印刷するか、解像度を下げてください。

# ③ 給紙方法

| 給紙するトレイを選択します。  |                                       |
|-----------------|---------------------------------------|
| [自動選択]:         | 本製品が自動的にトレイを選択します。                    |
| [トレイ1]:         | 用紙トレイから普通紙を印刷する場合に選択します。              |
|                 | ⇒29ページ「用紙トレイから印刷する」を参照してください。         |
| [トレイ2](オプション):  | 増設用紙トレイ(オプション)から普通紙を印刷する場合に選択します。     |
|                 | ⇒183ページ「オプション」を参照してください。              |
| [トレイ3] (オプション): | 増設用紙トレイ(オプション)から普通紙を印刷する場合に選択します。     |
|                 | ⇒183ページ「オプション」を参照してください。              |
| [多目的トレイ]:       | 多目的トレイから普通紙、封筒、厚い用紙などに印刷する場合に選択します。   |
|                 | ⇒34ページ「多目的トレイ(MPトレイ)から印刷する」を参照してください。 |

# ④拡張機能

| プリセット: 🗦                                             | フォルト設定 | E        | \$           |
|------------------------------------------------------|--------|----------|--------------|
| 207.Wr - 1                                           |        | 5        |              |
| DPRX ·                                               |        | ы        |              |
| ページ: 💽                                               | すべて    |          |              |
| 0                                                    | 開始: 1  | 終了: 1    |              |
| 用紙サイズ:A                                              | 4      | :        | 210 x 297 mm |
| 方向: 1                                                | i 1>   |          |              |
| f                                                    | 刷設定    |          | \$           |
|                                                      | 用紙種類:  | 普通紙      | \$           |
|                                                      | 印刷品質:  | 600 dpi  | \$           |
|                                                      | 給紙方法:  | 自動選択     | \$           |
| ▼ 拡張機能                                               |        |          |              |
| ① トナー節約モード                                           |        |          |              |
| 2 ディザリング<br>2 (2) (2) (2) (2) (2) (2) (2) (2) (2) (2 |        | □ トナー節約モ | - 14         |
| (3) 印刷結果の収書                                          |        |          |              |
| (5) スリープまでの時間                                        | 8      |          |              |
| <ul> <li>6 静音モード</li> </ul>                          |        |          |              |
| (7) その他特殊機能                                          |        |          |              |
|                                                      |        |          |              |
|                                                      |        |          |              |

困ったときには

本ガイドの使いかた・自次

使う前に知ってほしいこと

まずは使ってみましょう

プリンタードライバ

I

日常のお手入れ

付録(索引)

①トナー節約モード

トナー節約モードで印刷することにより、消費するトナーを節約することができます。

11個-月11

写真やモノクロ画像を印刷する場合は、[トナー節約モード]をおすすめしません。

#### ②ディザリング

用紙や原稿、使用目的に合わせて選択します。

 グラフィックス グラフィックスなど、線やグラデーションに適した設定です。はっきりした濃さの表現になります。写真 を印刷した場合、コントラストの大きい印刷になります。

 テキスト ビジネス文書やプレゼンテーション資料など、文字・グラフ・チャートが多い印刷に適した設定です。 同じ濃さの領域は、ざらつきを少なく印刷します。

#### ③印刷結果の改善

印刷時の品質を改善することができます。

- 用紙のカールを軽減する 印刷された用紙のカールが大きい場合、[用紙のカールを軽減する] を選択することでカールが軽減される 場合があります。 改善されない場合は、⇒102ページ「① 用紙種類」の用紙種類をより薄いものに変更してください。
- トナーの定着を改善する 印刷された用紙からトナーが剥がれてしまう場合、「トナーの定着を改善する」を選択することで改善され る場合があります。 改善されない場合は、⇒102ページ「① 用紙種類 | の用紙種類をより厚いものに変更してください。

#### ④濃度調整

印刷時のトナーの密度を調節できます。

初期設定は、「プリンターの設定のまま」です。

手動でトナーの密度を変更するときは、「プリンターの設定のまま」チェックボックスのチェックを外し、調 節します。

#### ⑤スリープまでの時間

スリープモードは、ヒーターをオフにしているため、電力を節約できます。 一定時間本製品がデータを受信しなかったとき(タイムアウト時)に、スリープモードに切り替わります。 本製品がスリープモードに入っているときは、液晶ディスプレーのバックライトが消灯して【スリープ】が 表示されますが、パソコンからのデータは受信することができます。 本製品がパソコンから印刷データを受信すると、本製品は自動的に起動し、印刷を開始します。

 [プリンターの設定のまま] 本製品で設定されている時間でスリープモードに入ります。 [手動設定]

スリープモードに移行するまでの時間を1分単位(最大50分)で設定します。初期設定時間は1分です。

⑥静音モード

静音モードの設定ができます。静音モードは、本製品の印刷時の動作音を静かにすることができますが、印 刷速度は通常印刷時よりも遅くなります。初期設定は、〔本体設定を適用〕です。 静音モードで印刷するときは、「静音モード:オン]を選択します。本体の設定に従うときは、「本体設定を 適用]を選択します。本体の静音モードの設定は、⇒51ページ「静音モードを設定する」を参照してください。

#### ⑦その他特殊機能

 
 白紙ページの節約
 [白紙ページの節約] チェックボックスをチェックすると、自動的に白紙ページを印刷しないようにするこ とができます。

困

日常のお手

本ガ

イドの使いかた・自次

使う

う前に知ってほしいと

こと

ま

ずは使ってみましょう

プ

| 第3章 プリンタードライバー<br><b>[レイアウト] 画面での設定項目</b><br><sub>ブリンタ: Brother HL-XXXX series :</sub>                                                                                                    | 本ガイドの使いかた・自次 |
|----------------------------------------------------------------------------------------------------|--------------|
| プリセット:       デフォルト設定       ;         部数:       1       両面         ページ:       ・ ③すべて       ・         開始サイズ:       A4       ;       210 x 297 mm         方向:       1       ・       :         ①       ページ数/枚:       1       ;         ①       ページ数/枚:       1       ;         ②       レイアウト方向:       2       *                                                                                                    | 使う前に知ってほしいこと |
| 1/1     1/1     1/1     1/1     1/1     1/1     1/1     1/1     1/1     1/1     1/1     1/1     1/1     1/1     1/1     1/1     1/1     1/1     1/1     1/1     1/1     1/1     1/1     1/1     1/1     1/1     1/1     1/1     1/1     1/1     1/1     1/1     1/1     1/1     1/1     1/1     1/1     1/1     1/1     1/1     1/1     1/1     1/1     1/1     1/1     1/1     1/1     1/1     1/1     1/1     1/1     1/1     1/1     1/1     1/1     1/1     1/1     1/1     1/1     1/1     1/1     1/1     1/1     1/1     1/1     1/1     1/1     1/1     1/1     1/1     1/1     1/1     1/1     1/1     1/1     1/1     1/1     1/1     1/1     1/1     1/1     1/1     1/1     1/1     1/1     1/1     1/1     1/1     1/1     1/1     1/1     1/1     1/1     1/1     1/1     1/1     1/1     1/1     1/1     1/1     1/1     1/1     1/1     1/1     1/1     1/1     1/1     1/1     1/1     1/1     1/1     1/1     1/1     1/1     1/1     1/1     1/1     1/1     1/1     1/1< | まずは使ってみましょう  |
| イメージのサイズを縮小して複数のページを1枚の用紙に印刷することができます。<br>1枚の用紙に印刷するページ数を[1]、[2]、[4]、[6]、[9]、[16]から選択します。<br>② レイアウト方向<br>複数ページのレイアウト方向を選択します。                                                                                                    | プリンタードライバー   |
| <ul> <li>③境界線</li> <li>複数ページを1枚の用紙に印刷する場合、各ページに仕切り線を挿入することができます。</li> <li>仕切り線のタイプを [なし]、[極細線]、[細線]、[極細2本線]、[細2本線] から選択します。</li> <li>④ 両面</li> <li>・自動両面印刷の場合</li> </ul>                                                                                                    | 日常のお手入れ      |
| <ul> <li>「両面]で[長辺とじ]または[短辺とじ]を選択します。</li> <li>・手動両面印刷の場合         <ul> <li>「用紙処理]画面を選択し、[プリントするページ]で[偶数ページのみ]を選択して印刷し、次に印字面を下にして用紙上端をトレイの手前にセットして、[奇数ページのみ]を選択して印刷します。</li> </ul> </li> <li>⑤ページの方向を反転         <ul> <li>上下を反転して印刷することができます。</li> </ul> </li> </ul>                                                                                                    | 困ったときには      |
| ⑥ 左右反転 左右を反転して印刷することができます。                                                                                                    | 付録(索引)       |

# [セキュリティ印刷] 画面での設定項目

本製品に文書を送信するとき、文書にパスワード(セキュリティ)をかけ、パスワードを知る人だけがその文 書を印刷することができます。文書は本製品側で保護されているため、本製品の操作パネルからパスワードを 入力して印刷します。

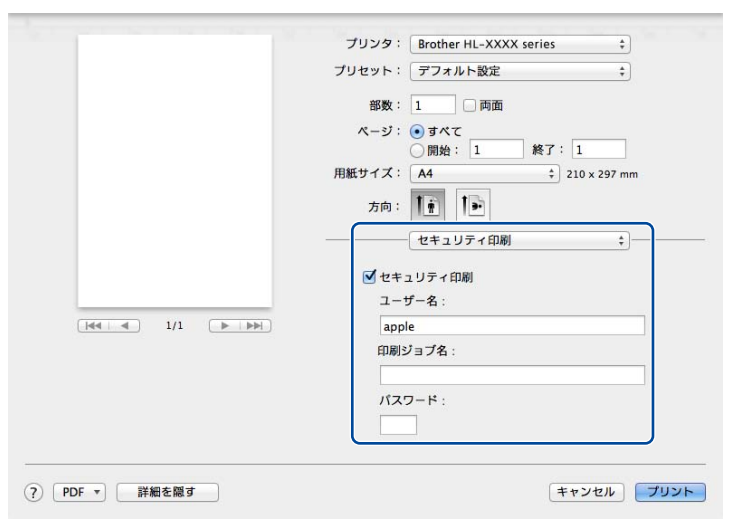

#### ●セキュリティ文書を作成する場合

- 1 [セキュリティ印刷] チェックボックスにチェックを入れます。
- 2 [パスワード](4桁のパスワード)、[ユーザー名]、[印刷ジョブ名]を入力し、[プリント]をクリックします。

#### ●セキュリティ文書を印刷する場合

セキュリティ文書を印刷する場合は、本製品の操作パネルでの操作が必要です。詳しくは、⇒44ページ「セキュリティ文書の印刷方法」を参照してください。

#### ●セキュリティ文書を削除する場合

セキュリティ文書を削除する場合は、本製品の操作パネルでの操作が必要です。詳しくは、⇒45ページ「セ キュリティ文書を削除する方法」を参照してください。

#### ||御-日||-

セキュリティ印刷についての詳細は、⇒44ページ「セキュリティ印刷について」を参照してください。

本ガ

イドの使いかた・自次

使う前に知ってほしいこと

ま

ずは使ってみましょう

プリンタードライバー

106

# Macintosh用BR-Script3プリンタードライバー について(HL-L5200DWのみ)

Macintosh用BR-Script3プリンタードライバーで設定・変更できる項目について説明します。 Macintoshプリンタードライバーの基本的な操作については、⇒102ページ「Macintosh用プリンタードライ バーの設定内容」を参照してください。

Macintosh用BR-Script3プリンタードライバーの設定方法は、以下のサイトでご確認ください。 サポートサイト(ブラザーソリューションセンター)(<u>http://support.brother.co.ip</u>)

1 【プリンタの機能】画面を選択する [プリント]ダイアログボックスのプルダウンメ ニューから、[プリンタの機能]を選択してくだ さい。

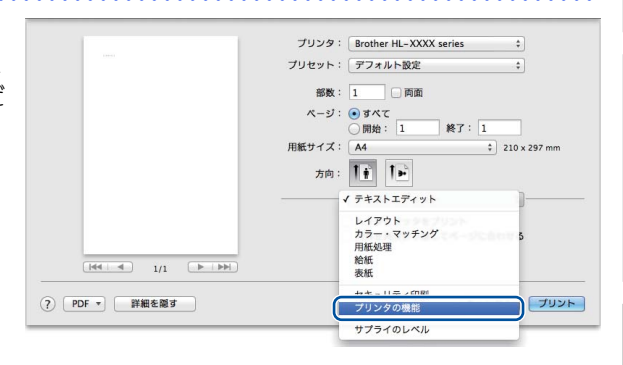

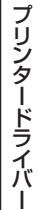

本ガ

イドの使いかた・自次

使う前に知ってほしいこと

まずは使ってみましょう

|                                           | 177-                            |                                                                                                    | パイドの使        |
|-------------------------------------------|---------------------------------|----------------------------------------------------------------------------------------------------|--------------|
| [プリンタの機                                   | <b>幾能] 画面での設定</b> 項             | 頁目                                                                                                    | いかた          |
| ●一般 1                                     |                                 |                                                                                                    | に目次          |
|                                           |                                 | プリセット:       デフォルト設定       :         プリセット:       デフォルト設定       :         部数:       1       両面         ページ:       ・ すべて       回知:       1         用紙サイズ:       A4       :       210 x 297 mm         方向:       ・       ・       ・         グリンタの機能       :       ・         一プリンタの機能       :       ・ | 使う前に知ってほしいこと |
|                                           | (?)     PDF ▼)     詳細を確す        | WRIE ビアド     MA エ       ① 印刷品質:     600 dpi ÷       ② 用紙種類:     普通紙 ÷       ③ トナー節約モード     ④ スリーブまでの時間 (分):       ⑦ ゾハーフトーンスクリーンのロック       ⑥ 高精度画像印刷                                                                                                    | まずは使ってみましょう  |
| ① <b>印刷品質</b><br>印刷品質を以下の4種<br>[300 dpi]: | 類から選択します。<br>1インチあたり300 ×       | 300ドットの解像度で印刷します。                                                                                                    | プリンタ<br>ードラ  |
| [600 dpi] :<br>[HQ1200] :                 | 1インチあたり600 × (<br>1インチあたり2400 × | 600ドットの解像度で印刷します。<br>600ドットの解像度で印刷します。                                                                                                    | イ<br>バ<br>I  |

[HQ1200]: 1インチあたり2400 × 600ドットの解像度で印刷します。 [1200 dpi]: 1インチあたり1200 × 1200ドットの解像度で印刷します。

## ||御-日||

- 選択する印刷品質によって印刷時間が異なります。解像度を上げた場合、より品質の良い印刷ができますが印刷に時間 がかかります。より早く印刷したい場合は、解像度を下げてください。
- 液晶ディスプレーに【メモリガ イッパイデス】が表示された場合は、数ページずつ分けて印刷するか、解像度を下げ てください。

日常のお手入れ

杰
## ② 用紙種類

次の種類の用紙に印刷できます。最良の印刷品質を得るために、ご使用の用紙に応じて用紙種類を設定してく ださい。 厚めの普通紙やコピー用紙に印刷する場合 「普诵紙 (厚め)]: [普通紙]: 普通紙やコピー用紙に印刷する場合 [厚紙]: 厚めの用紙に印刷する場合 [超厚紙]: [厚紙]、[ハガキ]を選択して印刷したときにトナーの付きが悪い場合 「ボンド紙]: ボンド紙に印刷する場合 [封筒]: 封筒に印刷する場合 [封筒(厚め)]: [封筒] を選択して印刷したときにトナーの付きが悪い場合 [封筒] を選択して印刷したときに印刷された封筒がしわになる場合 [封筒 (薄め)]: [再生紙]: 再生紙に印刷する場合 [ハガキ]: ハガキに印刷する場合 ラベル紙に印刷する場合 [ラベル紙]: [レターヘッド]: レターヘッドに印刷する場合 [カラー用紙]: カラー用紙に印刷する場合

## ③ トナー節約モード

トナー節約モードで印刷することにより、消費するトナーを節約することができます。

||御-日||

写真やモノクロ画像を印刷する場合は、[トナー節約モード]をおすすめしません。

## ④ スリープまでの時間[分]

スリープモードは、本製品の電源スイッチをオフにしているときに近い状態になるため、電力を節約できます。 一定時間本製品がデータを受信しなかったとき(タイムアウト時)に、スリープモードに切り替わります。 本製品がスリープモードに入っているときは、液晶ディスプレーのバックライトが消灯して【スリープ】が表 示されますが、パソコンからのデータは受信することができます。本製品がパソコンから印刷データを受信す ると、本製品は自動的に起動し、印刷を開始します。

- [プリンターの設定のまま] 本製品で設定されている時間でスリープモードに入ります。
   [2]、[10]、[30]
  - スリープモードに移行するまでの時間を分で設定します。

## ⑤ ハーフトーンスクリーンのロック

他のアプリケーションでハーフトーンの設定を適用しないようにします。初期設定は、チェックボックスに チェックが入っています。

## ⑥高精度画像印刷

高精度の画像や写真を印刷するときにチェックボックスをチェックします。高画質にはなりますが、印刷時間 が長くなります。 本ガ

イドの使いかた・自次

使

う前に知ってほしいこと

ま

ずは使ってみましょう

困っ

たときには

| 第3章 プリンタードライバー<br>● 一般 2                                                                                                    | 本ガイドの使いかた・目次 |
|----------------------------------------------------------------------------------------------------|--------------|
| 部数: 1 両面<br>ページ: ④すべて<br>同胞: 1 終了: 1<br>用紙サイズ: A4 ÷ 210 x 297 mm<br>方向: 1<br>愛能セット: 一般2 ;<br>1<br>1<br>印刷編集の改善: オフ ;<br>2<br>濃度顕整: ブリンターの設定のまま ;                                                                                                    | 使う前に知ってほしいこと |
|                                                                                                    | まずは使ってみましょ   |
|                                                                                                    | 10           |
| <ul> <li>[用紙のカールを軽減する]:印刷された用紙のカールが大きい場合、[用紙のカールを軽減する]を選択することでカールが軽減される場合があります。<br/>選択しても改善されない場合は、⇒109ページ「②用紙種類」の用紙種類をより薄いものに変更してください。</li> <li>[トナーの定着を改善する]:印刷された用紙からトナーが剥がれてしまう場合、[トナーの定着を改善する]を選択することで改善される場合があります。<br/>選択しても改善されない場合は、⇒109ページ「②用紙種類」の用紙種類をより厚いものに変更してください。</li> </ul> | プリンタードライバー   |
| ② 濃度調整 印刷時のトナーの密度を調節できます。 初期設定は、[プリンターの設定のまま]です。 手動でトナーの密度を変更するときは、数値を選択して調節します。                                                                                                    | 日常のお手入れ      |
|                                                                                                    | 困ったときには      |
|                                                                                                    | 付録(索引)       |

# [セキュリティ印刷] 画面での設定項目

「セキュリティ印刷」を選択すると、本製品に文書を送信するときに、パスワードで文書にセキュリティをかけ、パスワードを知る人だけがその文書を印刷することができます。

文書は本製品側で保護されているため、本製品の操作パネルからパスワードを入力して印刷します。また、文書にはパスワードと印刷ジョブ名を設定する必要があります。セキュリティ印刷についての詳細は、⇒44ページ「セキュリティ印刷について」を参照してください。

| プリセット: デフォルト設定 💠          |
|---------------------------|
|                           |
| 部数: 1 両面                  |
| ページ: • すべて                |
| 用紙サイズ: A4    210 x 297 mm |
| 方向: 11                    |
| セキュリティ印刷                  |
| ☑ セキュリティ印刷                |
| ユーザー名: brother            |
| 印刷ジョプ名: システムの既定値を… 💲      |
| パスワード:                    |
|                           |

### ●セキュリティ文書を作成する場合

- 1 [セキュリティ印刷] のチェックボックスにチェックを入れます。
- 2 [印刷ジョブ名]、[パスワード](4桁のパスワード)を入力し、[プリント]をクリックします。

まずは使ってみましょう

本ガイドの使いかた・自次

使う前に知ってほしいこと

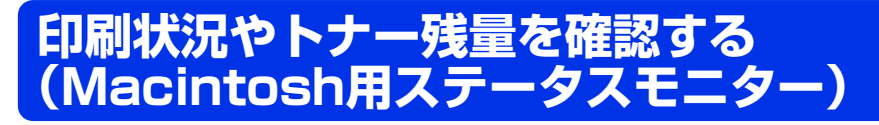

ご使用のMacintoshからステータスモニターで本製品の印刷状況やトナー残量、用紙の有無などを確認できます。

| 000 | ステータスモニター      |
|-----|----------------|
|     | HL-XXXX series |
|     | USB            |
| スリー | 2              |
|     | ウェブQ&A         |
|     | вк             |
| :   | ブラザー純正消耗品のご案内  |
|     |                |

# ステータスモニターを起動する

## プリントキュー画面からのステータスモニターの起動方法

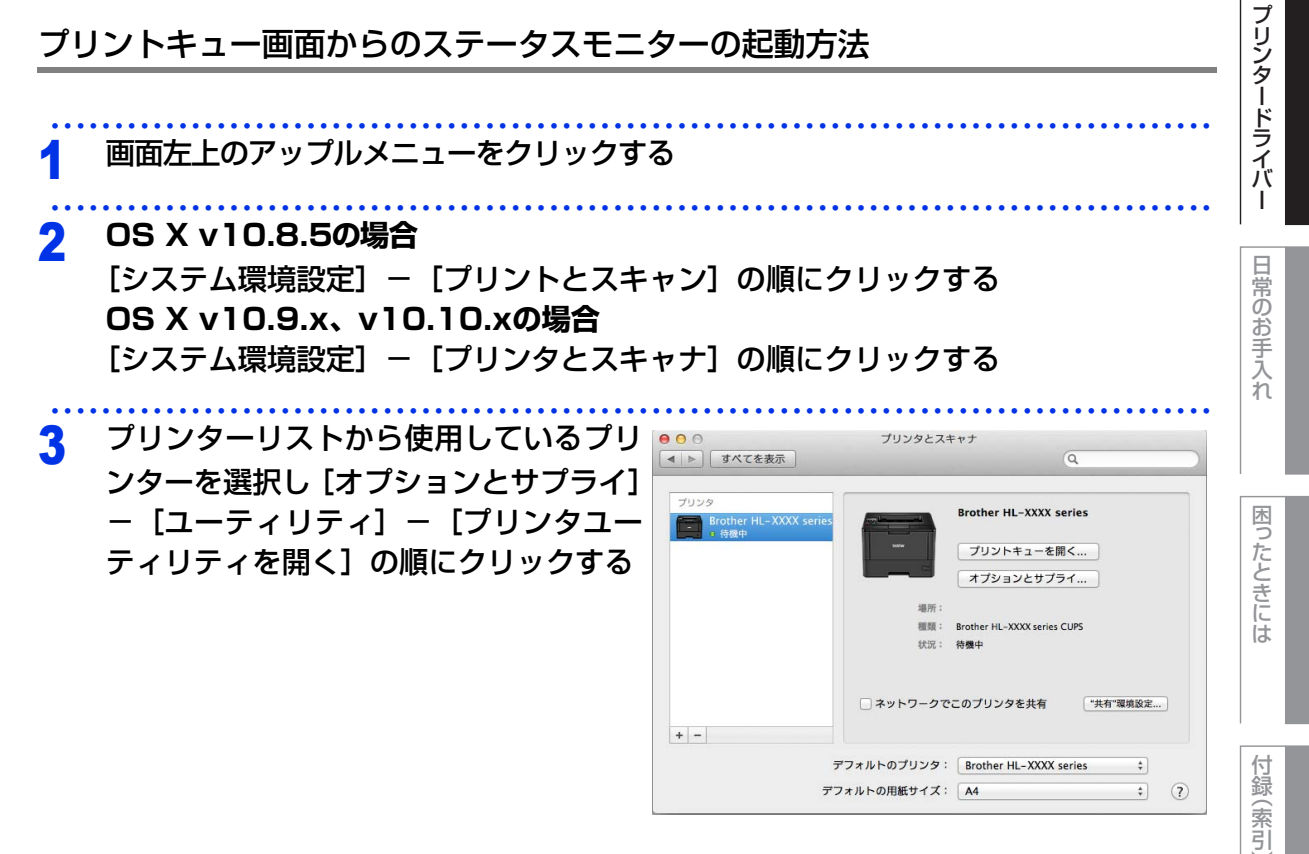

本ガ

イドの使いかた・自次

使う前に知ってほしいこと

まずは使ってみましょう

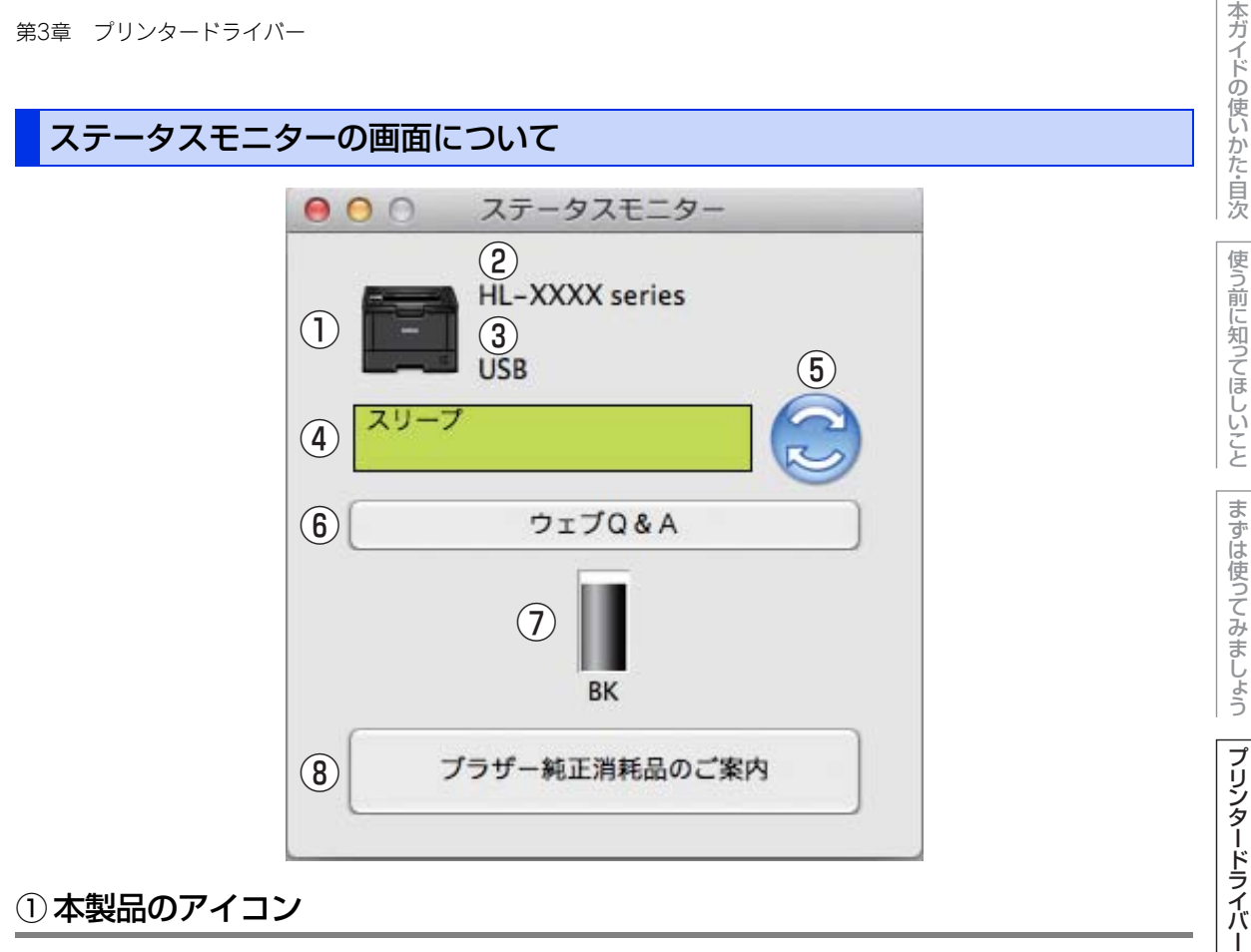

## ①本製品のアイコン

本製品のアイコンをクリックすると、ウェブブラウザーが起動し、本製品を設定することができます。(ネット ワーク接続のみ) 詳しくは、⇒ユーザーズガイド ネットワーク操作編を参照してください。

## 2 モデル名

本製品のモデル名が表示されます。

## ③ 接続

接続しているポート名が表示されます。

## ④ステータス

本製品の現在の状態が表示されます。

## ⑤ ステータスボタン

クリックすると、更新された本製品の現在の状態が画面に表示されます。

## ⑥ウェブQ&A

クリックすると、ステータスモニターダイアログが表示されます。内容を確認して、[OK] をクリックしてく ださい。 ウェブブラウザーが起動し、さまざまなトラブルとその解決法に関する情報を提供しているホームページが表 示されます。

## トナー残量

🚫: トナーカートリッジ交換時期

||御-曰||-

トナーの残量表示は、あくまで目安であり、印刷する内容や使用状況により異なります。

## ⑧ブラザー純正消耗品のご案内

クリックすると、ウェブブラウザーが起動し、ブラザー純正の消耗品に関する情報を提供しているホームペー ジが表示されます。

## 更新間隔の変更

本製品の状態表示の自動更新間隔を変更することができます。

#### メニューバーの[ブラザーステータスモニター]から[環境設定]を選択する 1 日常のお手入れ [環境設定] ダイアログボックスが表示されます。 [入] にチェックが入っていることを確認して、 2 000 環境設定 [リフレッシュ間隔] に数値を入力する 自動リフレッシュ サウンド設定 ☑入 リフレッシュ間隔 30 🗘 秒毎 困っ たときには キャンセル OK

3 [OK] をクリックする

付録(索引)

本ガ

イドの使いかた・自次

使う前に知ってほしいこと

まずは使ってみましょう

プリンタードライバー

## ウインドーの格納と表示

- ステータスモニター起動後、ステータスモニターウインドーを格納 (非表示に)するには、メニューバーの[ブラザーステータスモニ ター]から[ステータスモニターを隠す]を選択します。
- ステータスモニター格納後、再度ステータスモニターウインドーを表示するには、ドックの 20 をクリックします。

| ブラザーステータスモニター                          | コント       |
|----------------------------------------|-----------|
| ステータスモニターについて                          |           |
| 環境設定                                   | ж,        |
| サービス                                   | ►         |
| <b>ステータスモニターを隠す</b><br>ほかを隠す<br>すべてを表示 | H¥<br>H¥J |
| ステータスモニターを終了                           | жо        |

## ステータスモニターの終了

ステータスモニターを終了するには、メニューバーの[ブラザーステータスモニター]から[ステータスモニ ターを終了]を選択します。

## ウェブブラウザーを使用して本製品にアクセスする

- 標準のウェブブラウザーでHTTP(ハイパーテキスト転送プロトコル)を使用して、本製品を管理すること ができます。(詳しくは ⇒ユーザーズガイド ネットワーク操作編を参照してください。)
- ネットワーク接続の場合、ステータスモニターウインドーの をクリックするとウェブブラウザーを使用して本製品にアクセスすることもできます。(詳しくは ⇒ユーザーズガイド ネットワーク操作編を参照してください。)

プリンタードライバー

本ガ

イドの使いかた・自次

使う前に知ってほしいこと

まずは使ってみましょう

# プリンタードライバーの削除

以下の手順に従って、インストールしたプリンタードライバーの削除ができます。

# Windows<sup>®</sup>用プリンタードライバーの場合

## ||御-豆||-

- 以下の手順は、Windows<sup>®</sup>のプリンターの追加機能から追加したプリンタードライバーには適用できません。
- アンインストールが完了後、アンインストール中に使用されたファイルを削除するため、パソコンを再起動することを おすすめします。

# Windows<sup>®</sup> XP、Windows Vista<sup>®</sup>、Windows<sup>®</sup> 7の場合

| 1  | <ul> <li>              「スタート] - 「すべてのプログラム] - [Brother] -</li></ul>   | みましょう  |
|----|-----------------------------------------------------------------------|--------|
| 2  | ドロップダウンリストをクリックし、本製品のモデル名を選択する                                        | プリンタービ |
| 3  | [ツール] をクリックする                                                         | トライバー  |
| 4  | [アンインストール] をクリックする                                                    |        |
| 5  | 画面の指示に従う                                                              | 日のお手入  |
| Wi | ndows <sup>®</sup> 8の場合                                               | ĥ      |
| 1  | <b>禄】[Brother Utilities]をクリックする</b><br>Brother Utilitiesウインドーが表示されます。 | 困ったとき  |
| 2  | ドロップダウンリストをクリックし、本製品のモデル名を選択する                                        | には     |
| 3  | [ツール] をクリックする                                                         |        |
| 4  | [アンインストール] をクリックする                                                    | 1録(索引) |
| 5  | 画面の指示に従う                                                              |        |

本ガイドの使いかた・自次

使う前に知ってほしいこと

まずは使って

# Macintosh用プリンタードライバーの場合

XXXXは、削除したいプリンターのモデル名です。

| 第3章      | 1 プリンタードライバー                                                                                                    | 本ガイドの使    |
|----------|----------------------------------------------------------------------------------------------------|-----------|
| Ν        | Aacintosh用プリンタードライバーの場合                                                                                                    | しいかた      |
| Ħ        | 意                                                                                                    | 目次        |
| パン<br>度必 | ノコンに複数のブラザー製品がインストールされている場合は、一旦すべてのブラザー製品を削除し、再<br>2要な製品のドライバーをインストールする必要があります。(特定の製品のみ削除することはできません。)                                                                                                    | 使う前に知っ    |
| 1        | 管理者(Administrator)権限でログインする                                                                                                    | ってほしいこと   |
| 2        | 画面左上のアップルメニューをクリックする                                                                                                    | まずけ       |
| 3        | OS X 10.8.5の場合<br>[システム環境設定] – [プリントとスキャン] の順に開き、削除したいプリンター<br>を選択し、[–] をクリックする<br>OS X v10.9.x、v10.10.xの場合                                                                                                    | は使ってみましょう |
|          | [システム環境設定]−[プリンタとスキャナ]の順に開き、削除したいプリンター<br>を選択し、[−]をクリックする                                                                                                    | プリンター     |
| 4        | [プリンタを削除] をクリックする                                                                                                    | ードライバ     |
| 5        | [Macintosh HD] – [アプリケーション] の [Brother] フォルダー、[Macintosh<br>HD] – [ライブラリ] – [Printers] の [Brother] フォルダー、および [Macintosh<br>HD] – [ライブラリ] – [Printers] – [PPDs] – [Contents] – [Resources]<br>の [Brother HL-XXXX series] ファイルを削除する | ハー日常のお手   |

日常のお手入れ

困ったときには

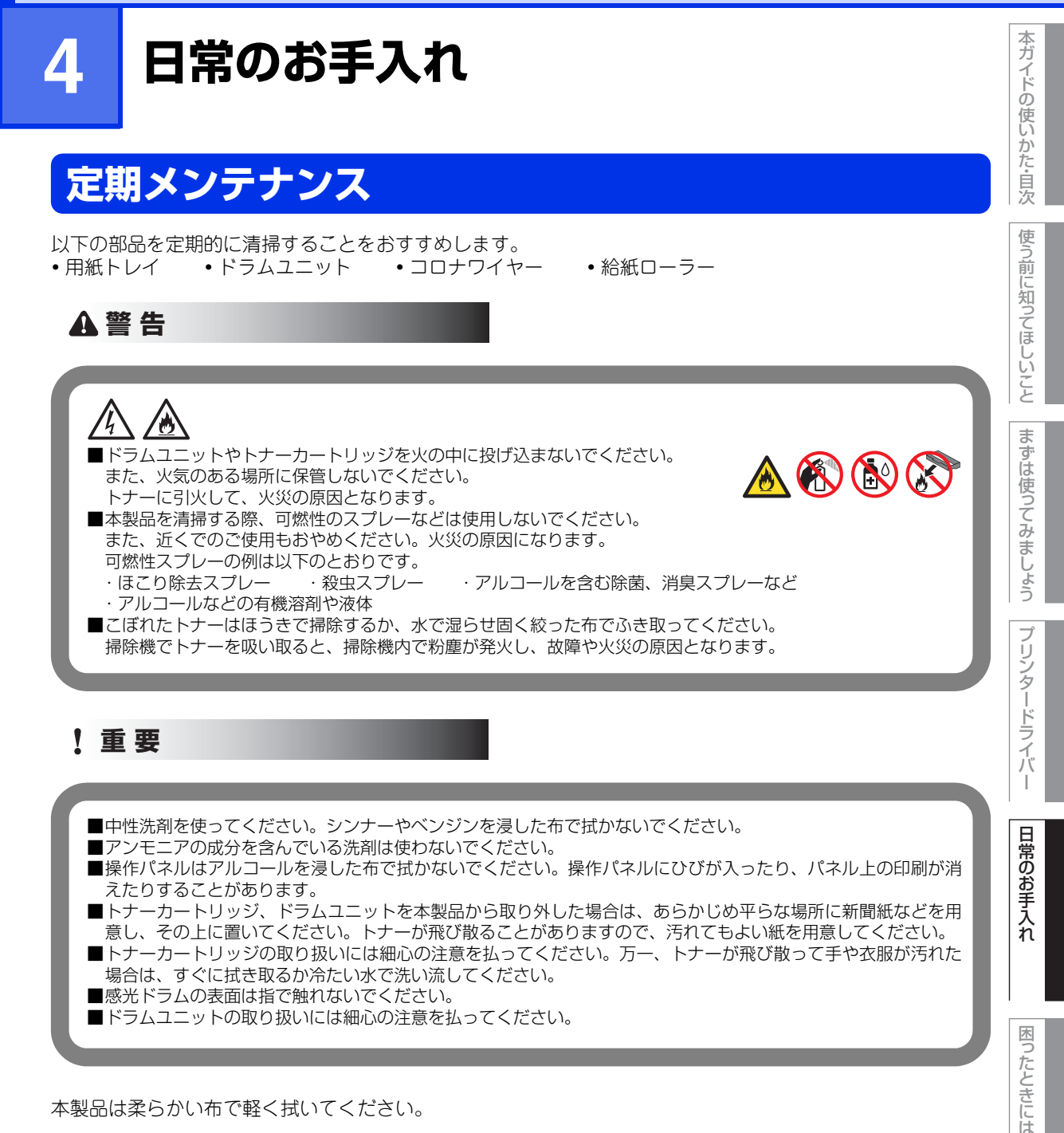

本製品は柔らかい布で軽く拭いてください。

第4章 日常のお手入れ

# コロナワイヤーの清掃

以下のような場合、コロナワイヤーを清掃してください。 • 液晶ディスプレーに以下のメッセージが表示された

- 【ドラム オテイレ ドラムユニット ニ ツイテイル グリーン ノ ツマミ ヲ サユウ ニ ウゴカシテクダサイ.】 • 印刷したページに汚れが入る(印刷された画像が黒っぽく汚れたり、垂直の線が入る)
- ドラムユニットを取り出す 1 フロントカバーリリースボタンを押して、 フロントカバーを開ける

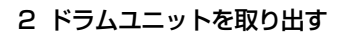

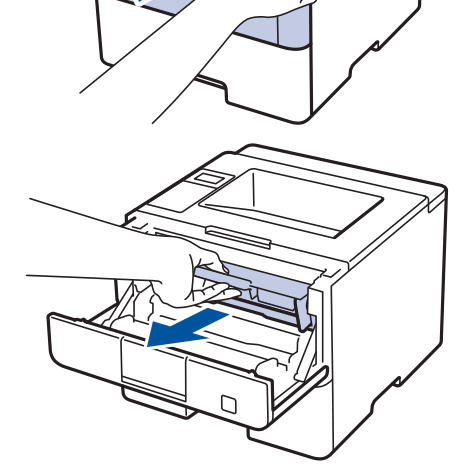

## **2** 清掃する

- 1 緑色のつまみを2~3回往復させ、ドラムユニット 内部のコロナワイヤーを清掃する
- 2 緑色のつまみを元の位置(▲)に戻す 元の位置に戻っていないと、印刷した用紙に縦縞 が入る場合があります。

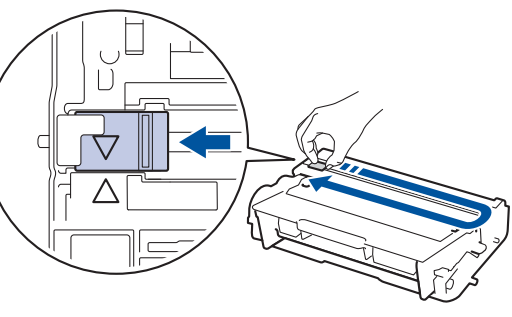

使う前に知ってほしいこと

3 元の状態に戻す 1 ドラムユニットを戻す

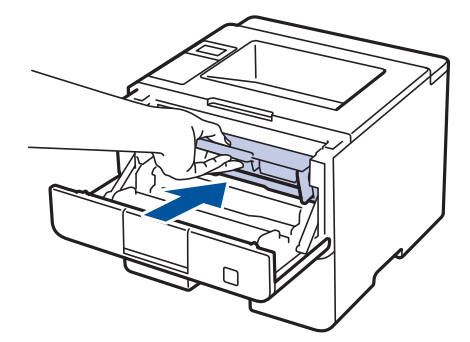

2 フロントカバーを閉じる

ドラムユニットの清掃

印刷したページに約94mm間隔で規則的な汚れが見つかったときは、ドラムユニットの清掃が必要です。

#### プリンタードライバ ドラムチェックシートを印刷する 1 1 本製品が待機状態であることを確認する 2 <▲>または<▼>を押して、【セイヒン ジョウホウ】を表示する 3 <OK>を押す 4 <▲>または<▼>を押して、【ドラム ヨゴレ インサツ】を選択する 5 <OK>を押す I ドラムチェックシートが印刷されます。 本製品の 💿 を長押しして電源をオフにする 2

本ガイドの使いかた・自次

使う前に知ってほしいこと

まずは使ってみましょう

日常のお手入れ

困ったときには

付録( (索引

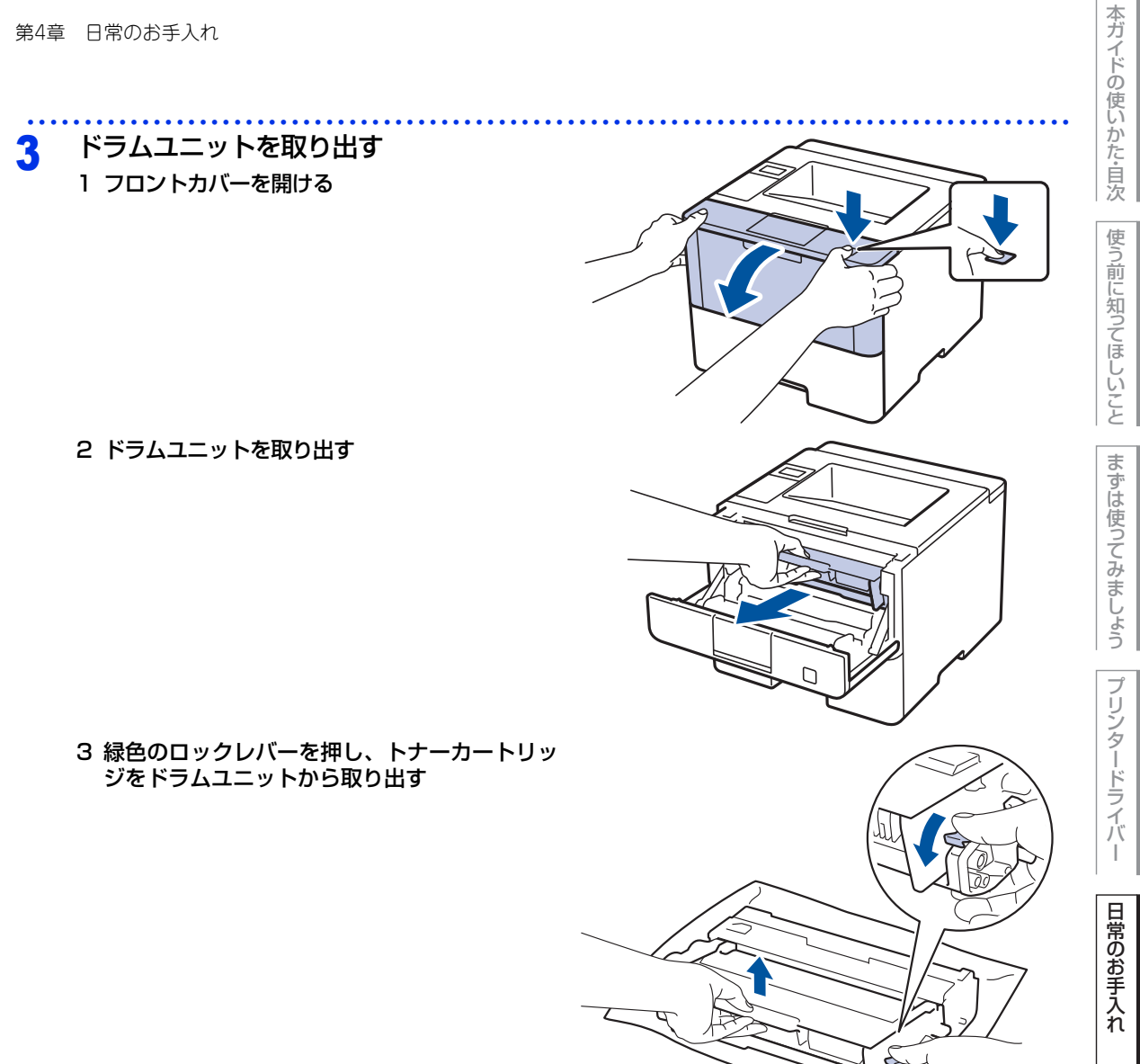

困ったときには

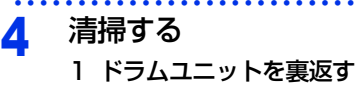

kす。 ユニッ ラムの 2 5 5 5 5 5 5

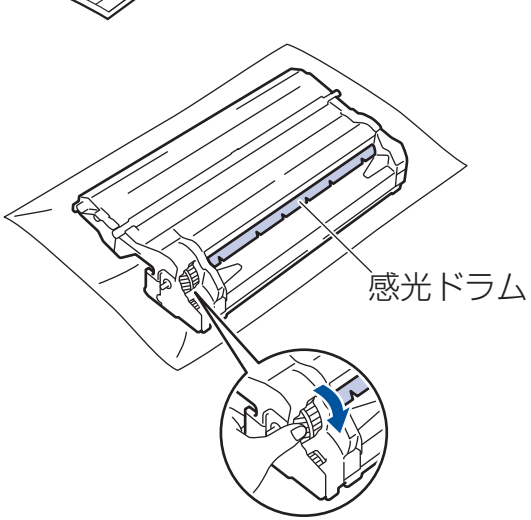

付録(索引

122

- 2 印刷したドラムチェックシートを確認する ドラムユニットと該当する番号を確認します。
- 3 感光ドラムの汚れの場所を探す ドラムチェックシートの番号と、ドラムユニットの該当番号を照らし合わせて、感光ドラムの 汚れの場所を探します。

### ||御-四||-

例)ドラムチェックシートの「2」の欄に汚れの点がある場合は、ドラムユニットの該当番号「2」の範囲内の感光ドラム上に汚れがあります。

## 4 感光ドラムの汚れの場所を特定する

ドラムユニットの端を手前にゆっくり回しなが ら、感光ドラムの汚れの場所を手前にします。

## ||【湖一戸)|| 黒いレバーを引き下げると、より容易にドラムユニットを回 すことができます。回し終えたら、必ずレバーを元に戻して ください。

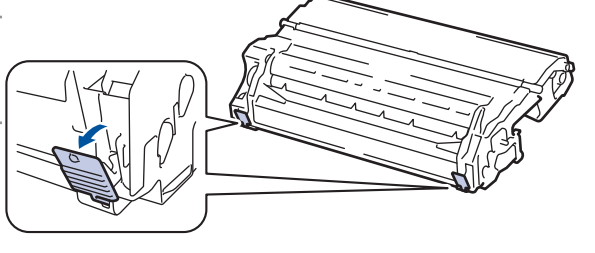

本ガイドの使いかた・自次

使う前に知ってほしいこと

5 感光ドラムの表面に付いた汚れや付着物を綿棒 で拭き取る

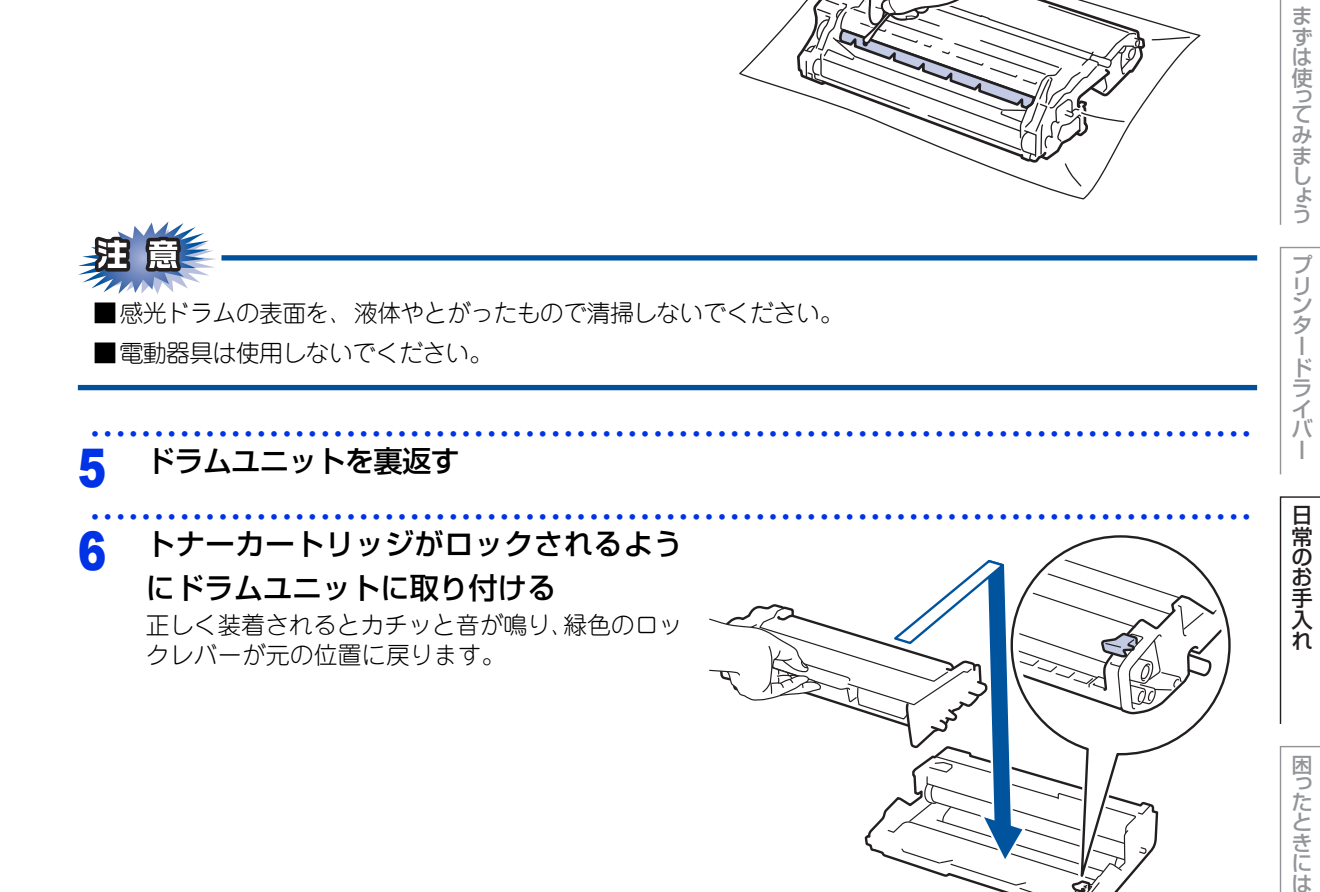

元の状態に戻す 7 1 ドラムユニットを戻す

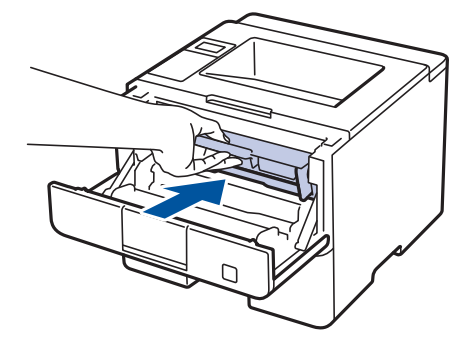

本ガイドの使いかた・自次

使う前に知ってほしいこと

まずは使ってみましょう

2 フロントカバーを閉じる

本製品の 🔘 を押して電源をオンにする 8

給紙ローラーの清掃

給紙ローラーが汚れていると、用紙をうまく給紙しないことがあります。その場合は、以下の手順で給紙ロー ラーを清掃してください。

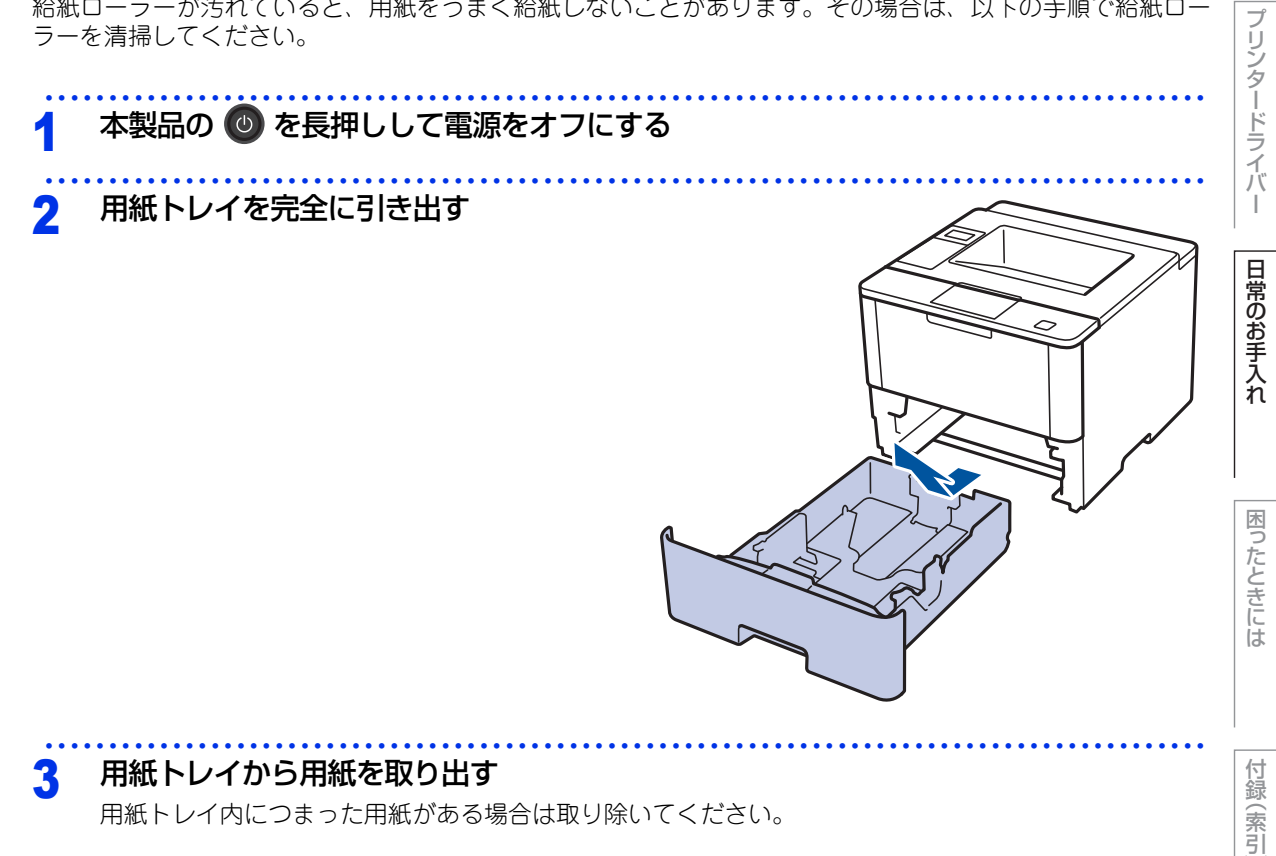

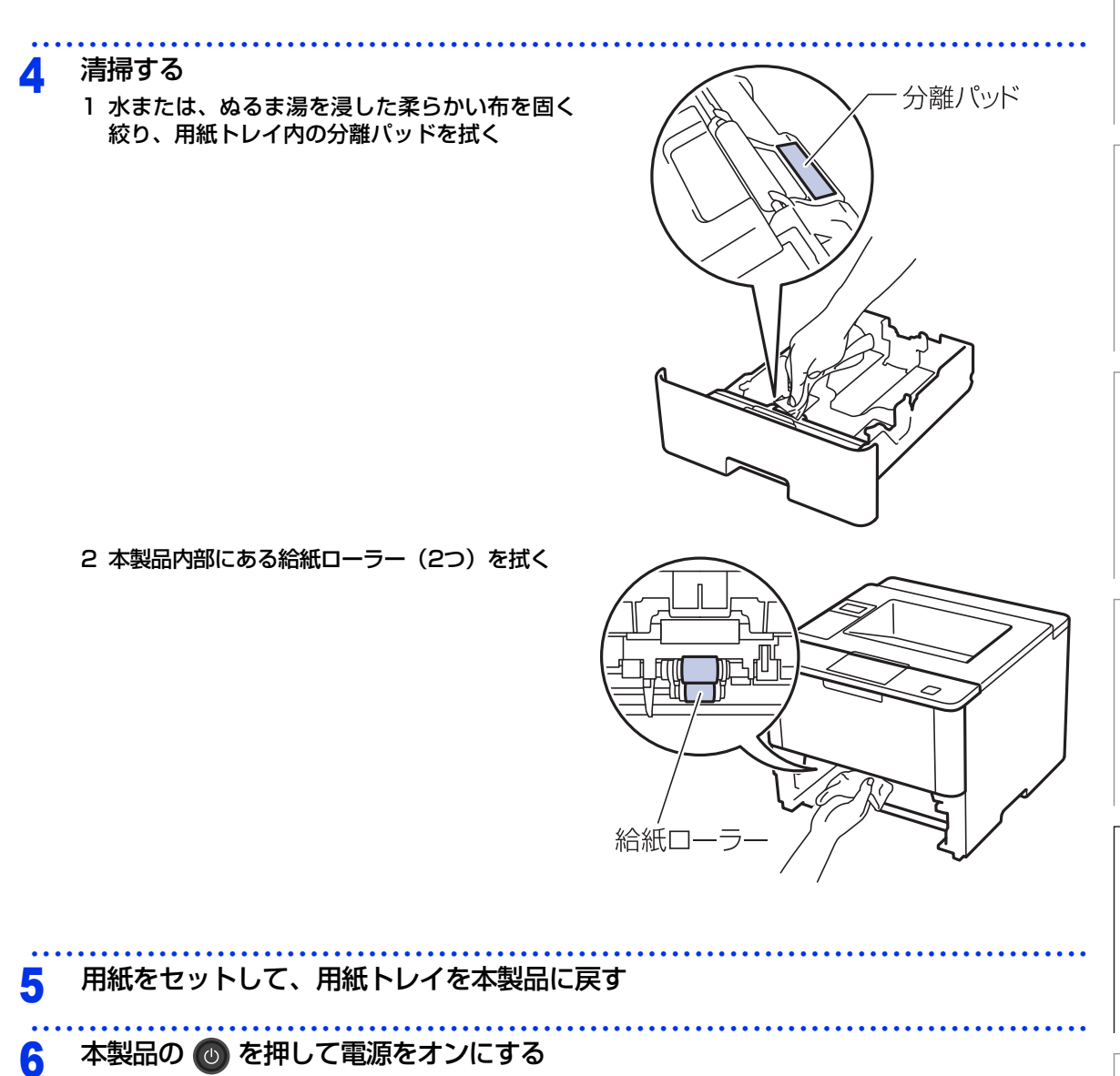

本ガイドの使いかた・自次

使う前に知ってほしいこと

まずは使ってみましょう

プリンタードライバ

I

日常のお手入れ

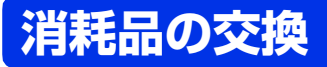

# 消耗品

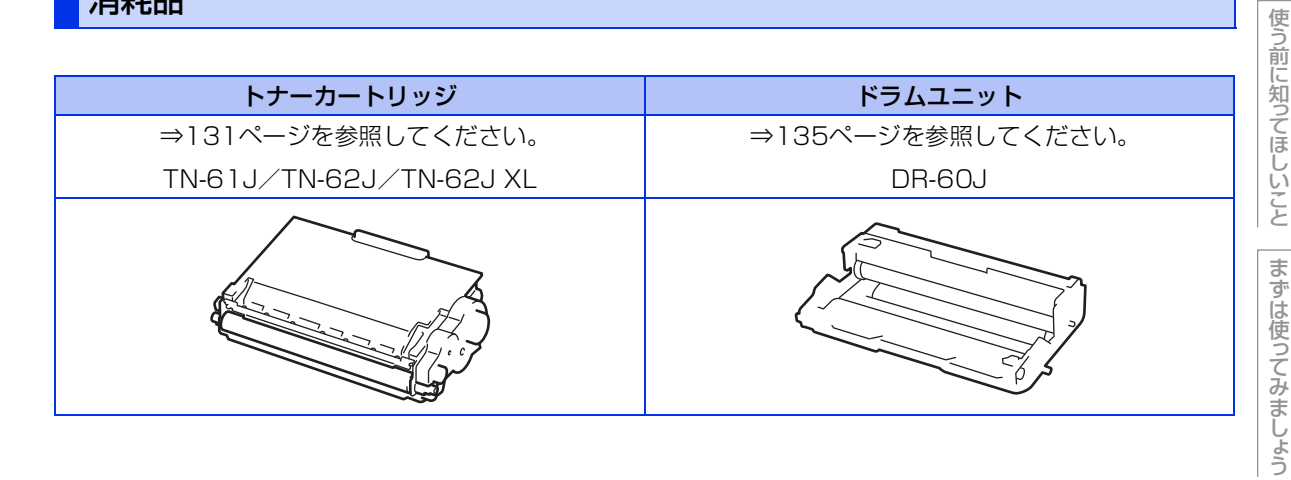

本ガイドの使いかた・目次

# トナーカートリッジとドラムユニットについて

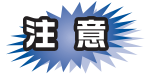

本製品では、画像を作成するドラムユニットにトナーカートリッジを取り付けて使用する仕組みになってい ます。トナーの残量がなくなったり、ドラムユニットが寿命により使用できなくなったりしたときには、必 ず分離して、使用できなくなった部品のみを廃却し交換してください。

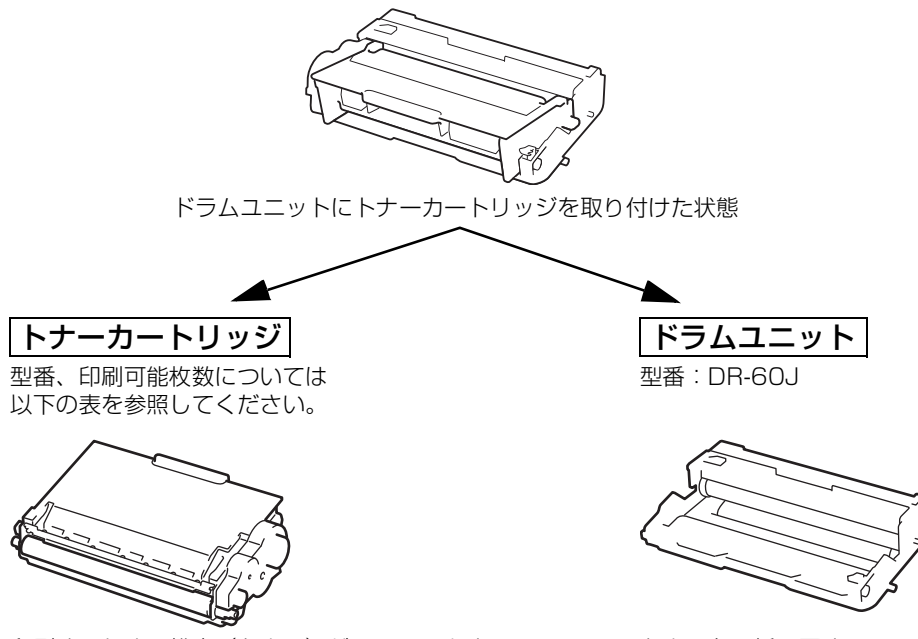

印刷するための粉末(トナー)が入っています。

トナーを用紙に写すユニットです。

|              | 型番        | 印刷可能枚数   |
|--------------|-----------|----------|
| 付属トナーカートリッジ  | _         | 約3,000枚  |
| 標準トナーカートリッジ  | TN-61J    | 約3,000枚  |
| 大容量トナーカートリッジ | TN-62J    | 約8,000枚  |
| 大容量トナーカートリッジ | TN-62J XL | 約12,000枚 |

印刷可能枚数はJIS X 6931 (ISO/IEC 19752) 規格に基づく公表値を満たしています。 (JIS X 6931 (ISO/IEC 19752) とはモノクロ電子写真方式プリンター用トナーカートリッジの印刷枚数を測定するための試験 方法を定めた規格です。)

トナーの残量やドラムユニットの寿命の確認方法は、⇒129ページ「消耗品の寿命を確認する」を参照してく ださい。 交換のしかたについては、⇒131ページ「トナーカートリッジの交換」、または⇒135ページ「ドラムユニット の交換」を参照してください。

付録

(索引

本ガイドの使いかた・目次

使う前に知ってほしいこと

まずは使ってみましょう

プリンタードライバ

# トナーカートリッジとドラムユニットの購入方法

お近くの家電量販店で取り扱っておりますが、弊社直販サイトのダイレクトクラブでもご購入できます。イン ターネット、電話またはご注文シートのFAXにてご注文いただくことができます。

# ●インターネットからのご注文

ブラザーダイレクトクラブ http://direct.brother.co.jp

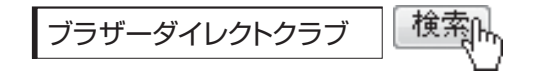

## ●お電話でのご注文

フリーダイヤル: 000120-118-825 (土・日・祝日、長期休暇を除く9時~12時、13時~17時)

## ●FAXでのご注文

ご注文シートをダイレクトクラブまでFAXしてください。 FAX番号:052-825-0311

日常のお手入れ

本ガイドの使いかた・自次

使う前に知ってほしいこと

まずは使ってみましょう

プリンタードライバ

I

# 本ガイドの使いかた・自次

# 使う前に知ってほしいこと

(K)

# 消耗品の寿命を確認する

トナーの残量やドラムユニットの寿命など、消耗品の寿命は以下の方法で確認できます。

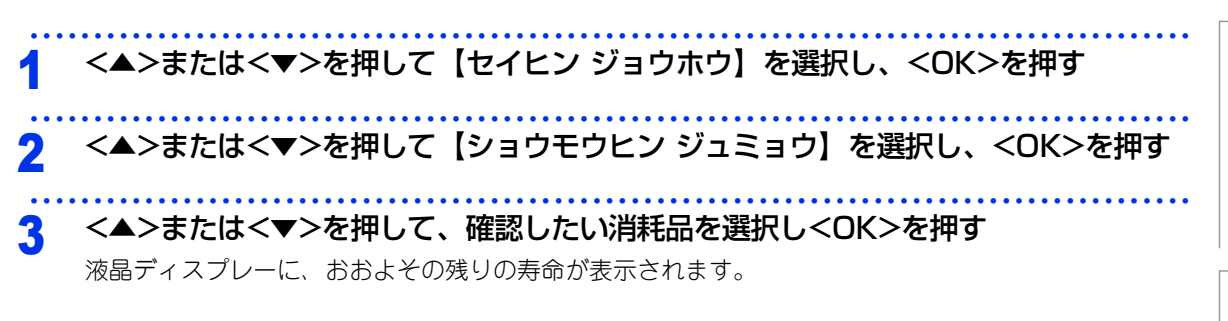

# トナーカートリッジとドラムユニット交換時の注意

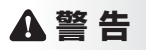

■ドラムユニットやトナーカートリッジを火の中に投げ込まないでください。 また、火気のある場所に保管しないでください。 トナーに引火して、火災の原因となります。 ■こぼれたトナーはほうきで掃除するか、水で湿らせ固く絞った布でふき取ってください。 掃除機でトナーを吸い取ると、掃除機内で粉塵が発火し、故障や火災の原因となります。

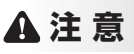

■トナーをまき散らして、目に入ったりしないように注意してください。 ■誤ってトナーが目に入ってしまったときは、すぐに水で洗い流してください。もし、炎症などの症状があらわれ た場合は、医師にご相談ください。

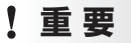

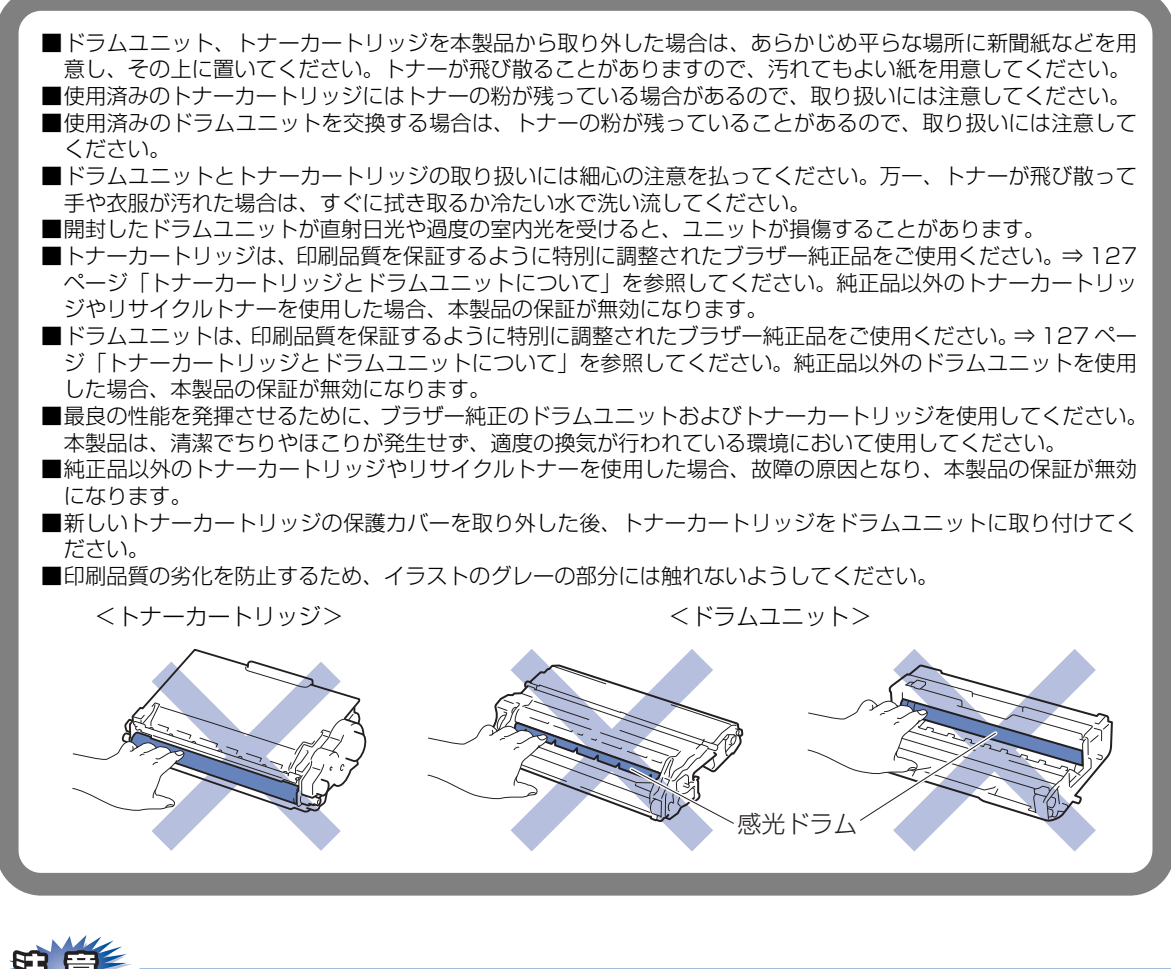

- ■トナーカートリッジは、本製品に取り付ける直前に開封してください。トナーカートリッジを開封したまま長期間放置すると、トナーの寿命が短くなります。
- ■使用済みのトナーカートリッジを廃棄するときは、新品のトナーカートリッジが入っていた袋に入れ、しっかりと封をして、粉末がカートリッジからこぼれないようにしてください。販売店またはサービス実施店にお渡しいただき、当社の回収・リサイクル活動にご協力ください。⇒24ページ「消耗品の回収リサイクルについて」を参照してください。なお、お客様で処理される場合は、地域の規則に従って廃棄してください。
- ■ドラムユニットは本製品に取り付ける直前に開封してください。
- ■使用済みのドラムユニットを廃棄するときは、新品のドラムユニットが入っていた袋に入れ、しっかりと 封をして、粉末がドラムユニットからこぼれないようにしてください。販売店またはサービス実施店にお 渡しいただき、当社の回収・リサイクル活動にご協力ください。⇒24ページ「消耗品の回収リサイクルに ついて」を参照してください。なお、お客様で処理される場合は、地域の規則に従って廃棄してください。

本ガ

イドの使いかた・目次

使う前に知ってほしいこと

ま

ずは使ってみましょう

プリンタードライバ

日常のお手入れ

困っ

たときには

付録

(索引

# トナーカートリッジの交換

ブラザー製消耗品のリサイクルにご協力をお願いいたします。詳しくは ⇒24ページ「消耗品の回収リサイクル について」を参照してください。

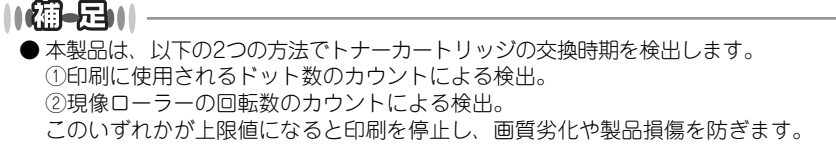

- 最良の性能を発揮させるために、プラザー純正ドラムユニットおよびトナーカートリッジを使用してください。本製品は、清潔でちりやほこりが発生せず、適度の換気が行われている環境において使用してください。
- ●トナーカートリッジを交換するタイミングに合わせて、本製品も掃除することをおすすめします。 詳しくは ⇒118ページ「定期メンテナンス」を参照してください。

## まもなくトナーカートリッジ交換のメッセージ

本製品はトナーカートリッジの寿命を検知し、交換時期が近づくと液晶ディスプレーに表示して、お知らせします。 トナーカートリッジが交換時期に近づくと、液晶ディスプレーに以下のメッセージが表示されます。

マモナク トナーコウカン

||個-旦||

- 液晶ディスプレーに【マモナクトナーコウカン】のメッセージが表示されたときは、トナーカートリッジの交換時期が近づいています。新しいトナーカートリッジを購入し、【トナーコウカン】が表示される前に準備しておいてください。
- ●印刷結果がかすれる場合は、新しいトナーカートリッジに交換してください。⇒ 132 ページ「トナーカートリッジを交換する」

# トナーカートリッジ交換のメッセージ

さらに使い続けると液晶ディスプレーに以下のメッセージが表示されます。

(トナーコウカン

一度この表示になるとトナーカートリッジを交換しないと印刷ができなくなります。新しいトナーカートリッジに交換してください。

||御-日||

お近くでトナーカートリッジが手に入らないときは、⇒ 128 ページ「トナーカートリッジとドラムユニットの購入方法」 を参照してください。 本ガ

イドの使いかた・自次

使

う前に知ってほしいこと

ま

ずは使ってみましょう

ブ

内

たときには

(索引

第4章 日常のお手入れ

# トナーカートリッジを交換する

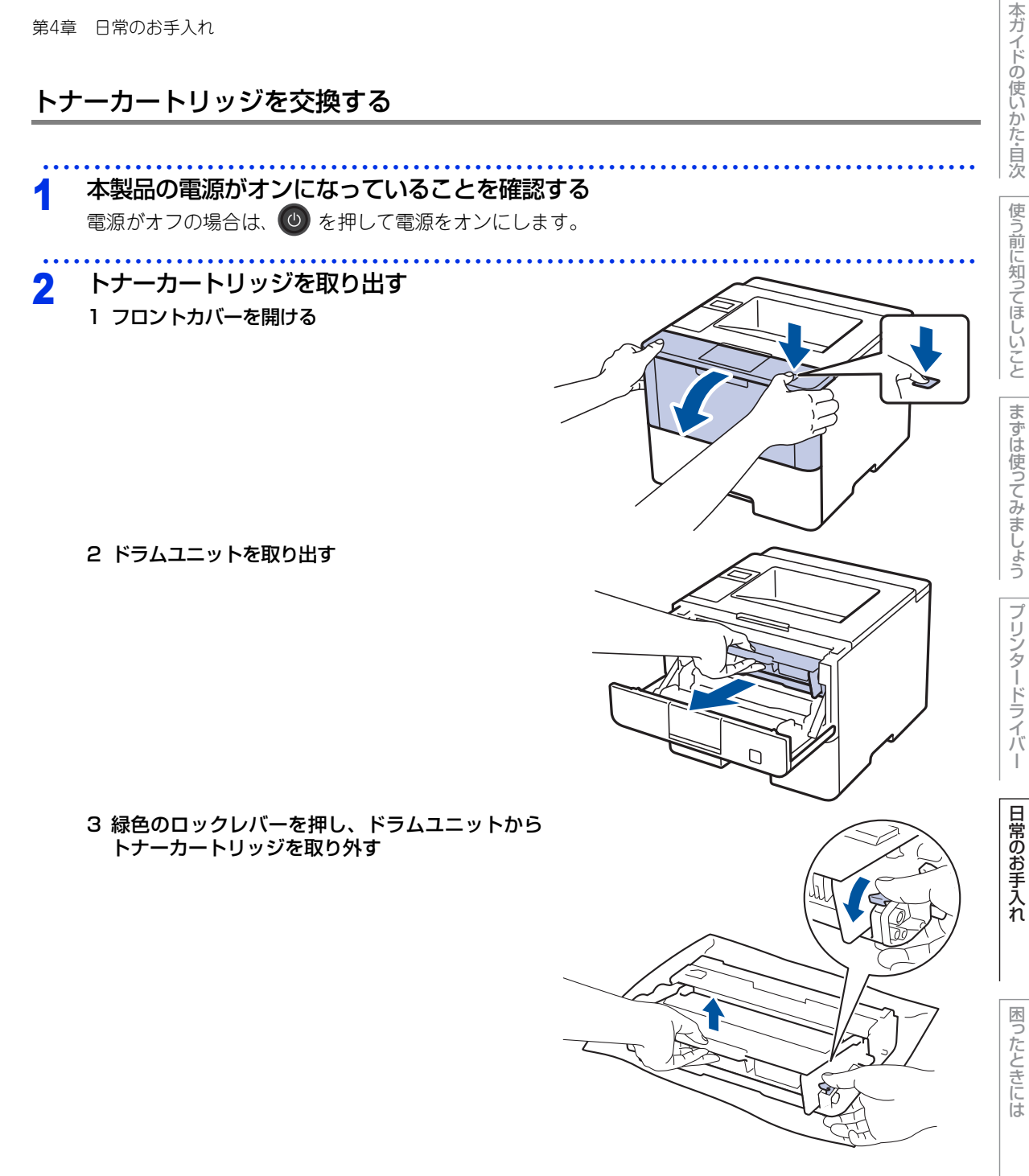

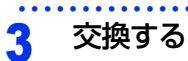

1 新しいトナーカートリッジを開封する

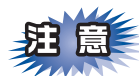

トナーカートリッジは、本製品に取り付ける直前に開封してください。トナーカートリッジを開封したまま 長期間放置すると、トナーの寿命が短くなります。

2 保護カバーを取り除く

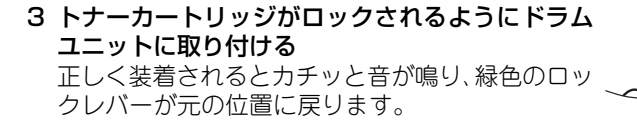

- 4 緑色のつまみを2~3回往復させ、ドラムユニット 内部のコロナワイヤーを清掃する
- 5 緑色のつまみを元の位置(▲)に戻す 元の位置に戻っていないと、印刷した用紙に縦縞 が入る場合があります。

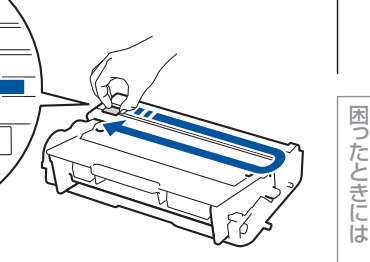

まずは使ってみましょう

しょうプリ

プリンタードライバー

4 元の状態に戻す 1 ドラムユニットを戻す

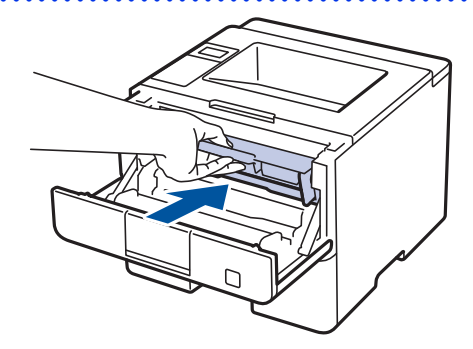

2 フロントカバーを閉じる

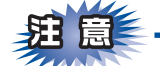

液晶ディスプレーに【インサツデキマス】が表示されるまで、そのままお待ちください。途中で本製品の電源をオフにしたり、フロントカバーを開けたりすると、新しいトナーを検知できない場合があります。

本ガイドの使いかた・目次

使う前に知ってほしいこと

まずは使ってみましょう

## ドラムユニットの交換

本製品は、ドラムの回転数によってドラムユニットの交換時期が決定され、あらかじめ設定されている回転数 に達すると、液晶ディスプレーにドラムユニットの交換をお知らせするメッセージが表示されます。 印刷を続けることもできますが、印刷品質が低下します。 ブラザー製消耗品のリサイクルにご協力をお願いいたします。詳しくは ⇒24ページ「消耗品の回収リサイクル について」を参照してください。

## ||御-四||-

- ●ドラムユニットの交換時期に影響する要因は、温度や湿度、用紙の種類、使用するトナーの種類、印刷ジョブごとの印刷枚数などです。理想的な印刷条件下での平均的なドラムユニットの交換周期は約30,000枚です。実際のドラムユニットの印刷可能枚数は、印刷条件によってはこの数字よりも大幅に少ないこともあります。このため、実際の印刷可能枚数を保証することはできません。
- 最良の性能を発揮させるために、ブラザー純正ドラムユニットおよびトナーカートリッジを使用してください。本製品は、清潔でちりやほこりが発生せず、適度の換気が行われている環境において使用してください。
- ●ドラムユニットを交換するタイミングに合わせて、本製品も掃除することをおすすめします。 詳しくは ⇒118ページ「定期メンテナンス」を参照してください。

## ドラムユニットエラーのメッセージ

【ドラム オテイレ】のメッセージが表示されたときは、コロナワイヤーが汚れています。コロナワイヤーの清 掃をしてください。⇒119ページ「コロナワイヤーの清掃」を参照してください。

ト゛ラム オテイレ

## まもなくドラムユニット交換のメッセージ

本製品はドラムユニットの寿命を検知し、交換時期が近づくと液晶ディスプレーに表示して、お知らせします。 【マモナク ドラムコウカン】のメッセージが表示されたときは、ドラムユニットの交換時期が近づいています。 新しいドラムユニットを購入し、【ドラム コウカン】が表示される前に準備しておいてください。

マモナク ト゛ラムコウカン

## ||御-日||

メッセージが表示されていても、しばらくの間はドラムユニットを交換せずに継続して印刷できることもありますが、し だいに印刷品質は低下しますので、新しいドラムユニットを購入し、交換することをおすすめします。 日常のお手入れ

本ガイドの使いかた・目次

使

う前に知ってほしいこと

ま

ずは使ってみましょう

プリンタードライバ

## ドラムユニット交換のメッセージ

液晶ディスプレーに以下のメッセージが表示されたときは、ドラムユニットを交換してください。

ドラムユニットを交換したときは、ドラムユニットのカウンターをリセットしてください。

## ||個-豆||

- ●ドラムユニットの交換時期に影響する要因は、温度や湿度、用紙の種類、使用するトナーの種類、印刷ジョブごとの印刷枚数などです。理想的な印刷条件下での平均的なドラムユニットの交換周期は約30,000枚です。実際のドラムユニットの印刷可能枚数は、印刷条件によってはこの数字よりも大幅に少ないこともあります。このため、実際の印刷可能枚数を保証することはできません。
- ●ドラムユニットを交換するタイミングに合わせて、本製品も掃除することをおすすめします。
   ⇒118ページ「定期メンテナンス」を参照してください。
- ●お近くでドラムユニットが手に入らないときは、⇒ 128 ページ「トナーカートリッジとドラムユニットの購入方法」を 参照してください。

# ドラムユニットを交換する

新しいドラムユニットに交換した場合は、ドラムユニットのカウンターをリセットする必要があります。

本製品の電源がオンになっていることを確認する 電源がオフの場合は、のを押して電源をオンにします。

2 ドラムユニットを取り出す

1 フロントカバーを開ける

2 ドラムユニットを取り出す

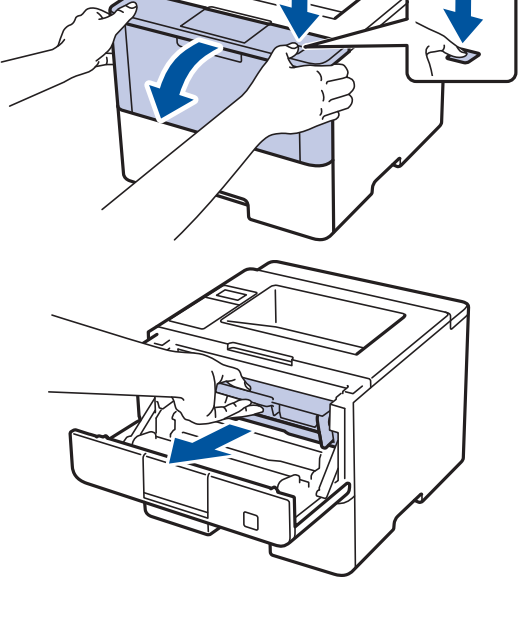

本ガイドの使いかた・目次

使う前に知ってほしいこと

まずは使ってみましょう

プリンタードライバ

日常のお手入れ

困ったときには

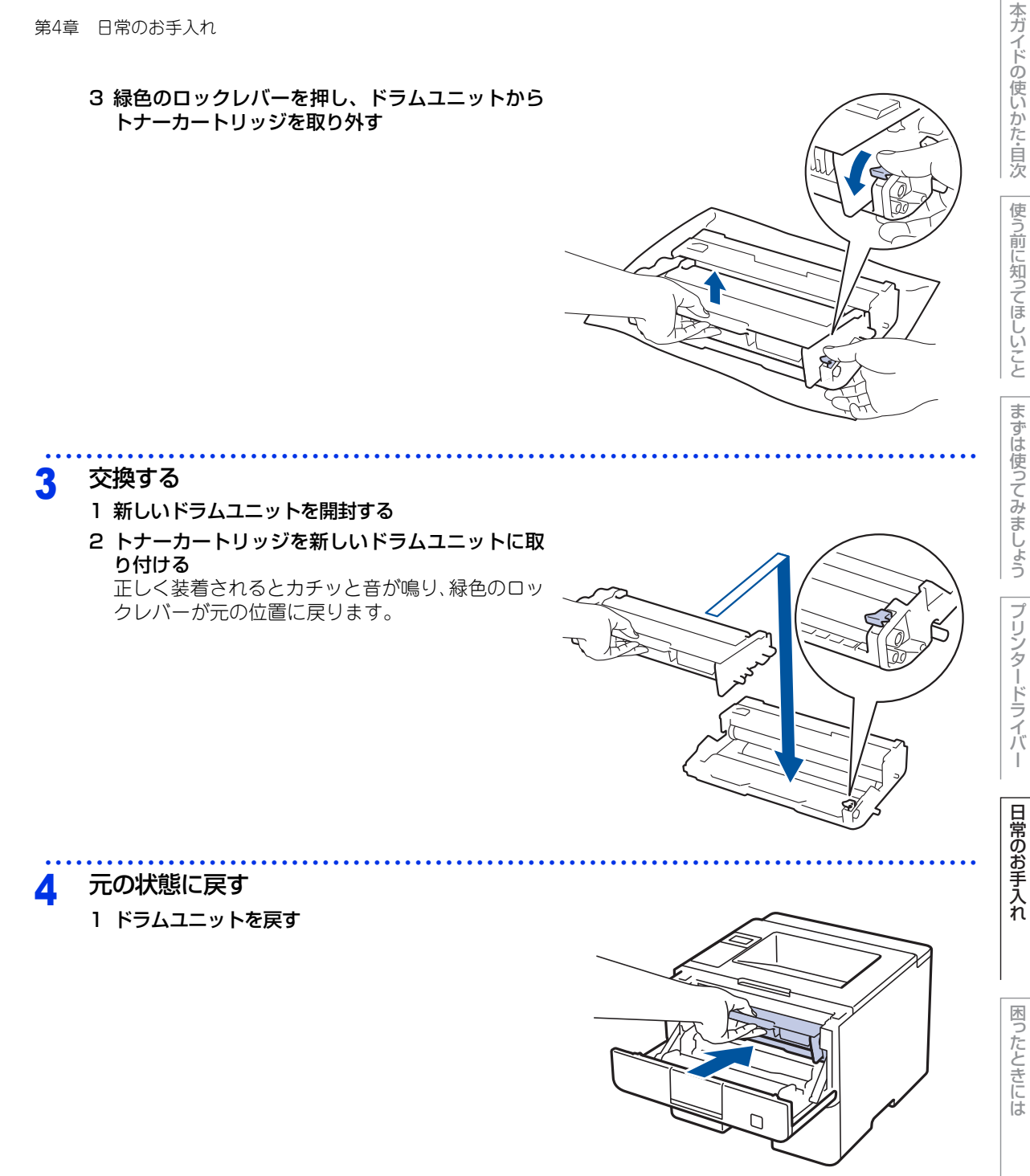

2 フロントカバーを閉じる

第4章 日常のお手入れ

# ドラムユニットのカウンターリセット

ドラムユニットを交換したときは、以下の手順に従ってドラムユニットのカウンターをリセットしてください。

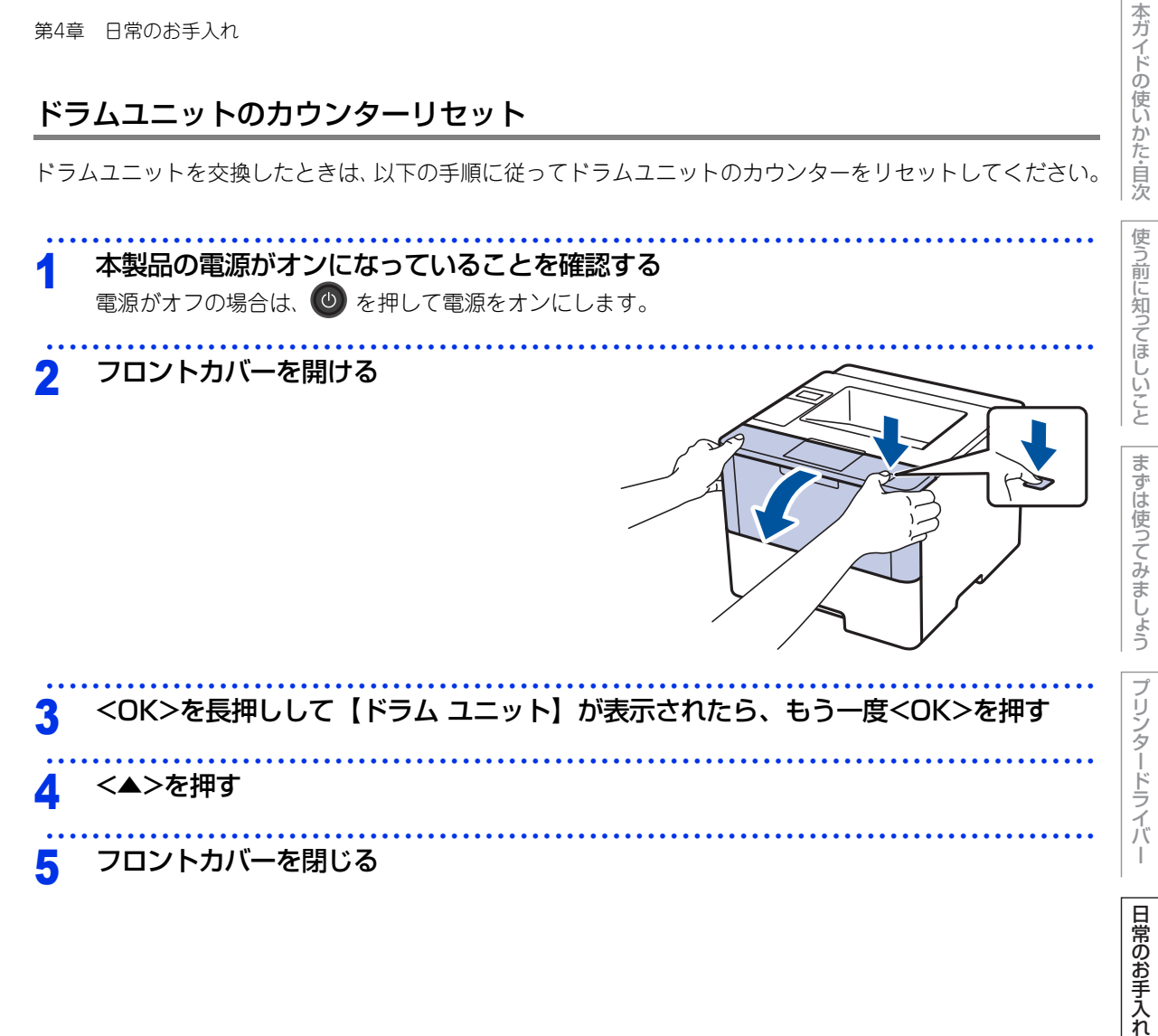

## 定期交換部品の交換 液晶ディスプレーに以下の交換メッセージが表示されたときは、お客様相談窓口へご連絡ください。 ・ PF キットMP コウカン ・ PF キット1 コウカン ・ レーダー コウカン ・ レーザーユニット コウカン ・ レーザーユニット コウカン ・ レーザーユニット コウカン ・ PF キット3 コウカン ・ PF キットMPとは、多目的トレイ用のローラーホルダーと分離パッドのキットです。 ● PF キット1とは、標準用紙トレイ用のローラーホルダー、分離パッド、分離パッドバネのキットです。 ● PF キット1とは、標準用紙トレイ用のローラーホルダー、分離パッド、分離パッドバネのキットです。 ● PF キット2/PF キット3とは、増設用紙トレイ用のローラーホルダー、分離パッド、分離パッド、分離パッドバネのキットです。 ● PF キット2/PF キット3とは、増設用紙トレイ用のローラーホルダー、分離パッド、分離パッドバネのキットです。 ● PF キットMPの概算寿命は50,000枚、PF キット1<sup>\*\*</sup>、PF キット2、PF キット3、ヒーターおよびレザーユニットの 概算寿命は200,000枚です。寿命の確認は ⇒129ページ「消耗品の寿命を確認する」を参照してください。

※: 2016 年 12 月以降、本製品のファームウェアを最新に更新してください。 弊社サポートサイト(プラザーソリューションセンター)からダウンロードしてください <u>support.brother.co.ip</u>。

# 本製品を再梱包するときは

本製品を引っ越しなどで移動させるときには、購入時に梱包されていた箱や部品を使って再梱包します。以下 に再梱包する手順を説明します。

# ▲注意

|   | ■本製品を持ち運ぶときは、図のように本製品の前面から両脇の取っ手を持ってください。                                                                                                    | 日常のお手     |
|---|----------------------------------------------------------------------------------------------------|-----------|
|   | <ul> <li>オプションの増設用紙トレイ(LT-5500/LT-6500)を増設している場合は、本製品を移動する前に増設用紙トレイを取り外してください。取り外さずに本製品を移動すると、怪我をしたり本製品を破損したりする恐れがあります。</li> <li>再梱包を行う場合は、前もって電源をオフにし、本製品内部を十分に冷ましてください。</li> </ul> | えれ困ったときには |
| ! | 重要                                                                                                    | 付録(索)     |
|   |                                                                                                    | 15        |

 ■輸送中の破損を防ぐために、お買い上げ時に使用されていた梱包材を使用してお買い上げ時の状態に再梱包して ください。お買い上げ時に使用されていた梱包材は、開梱時に捨てずに大切に保管しておいてください。
 ■本製品には、相応の輸送保険を掛けてください。 本ガイドの使いかた・目次

使

う前に知ってほしいこと

ま

ずは使ってみましょう

プリンタードライバ

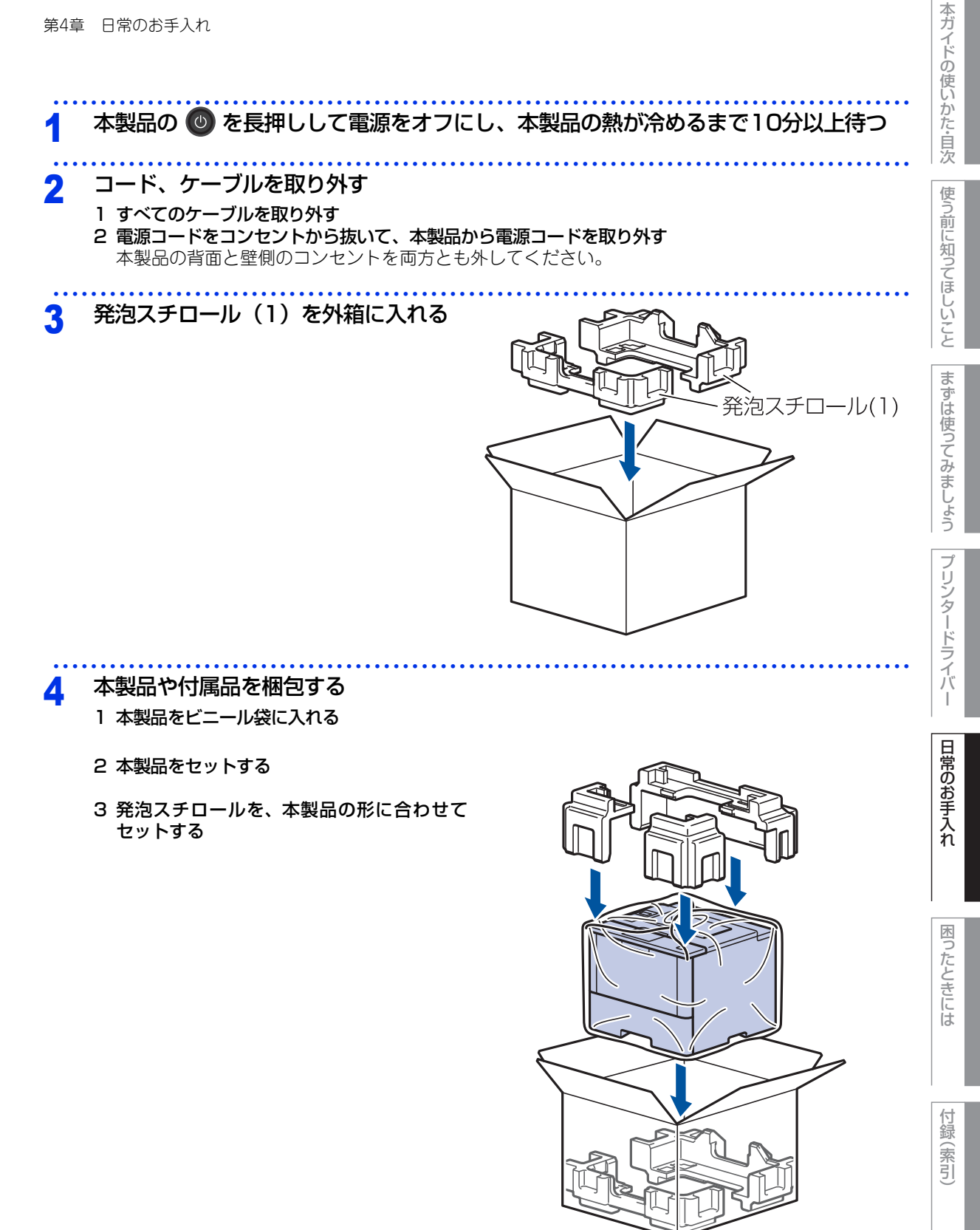

140

第4章 日常のお手入れ

- 4 箱型トレイボックスを入れる
- 5 電源コードと、その他の付属品を入れる

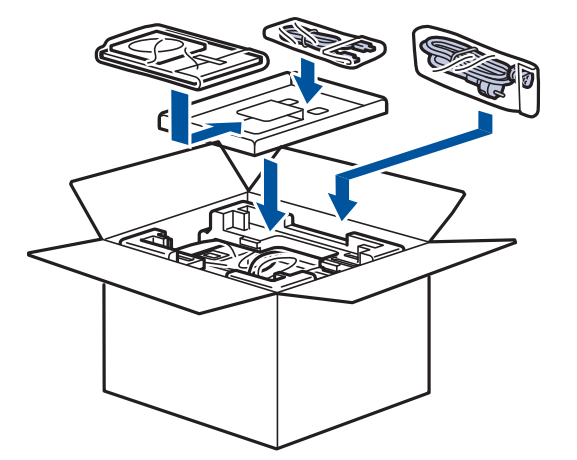

5 箱を閉じ、テープを貼って完全に閉じる

# 増設用紙トレイ(LT-5500/LT-6500)の再梱包

増設用紙トレイ(LT-5500/LT-6500)をお持ちの方は、イラストのように増設用紙トレイを再梱包してください。

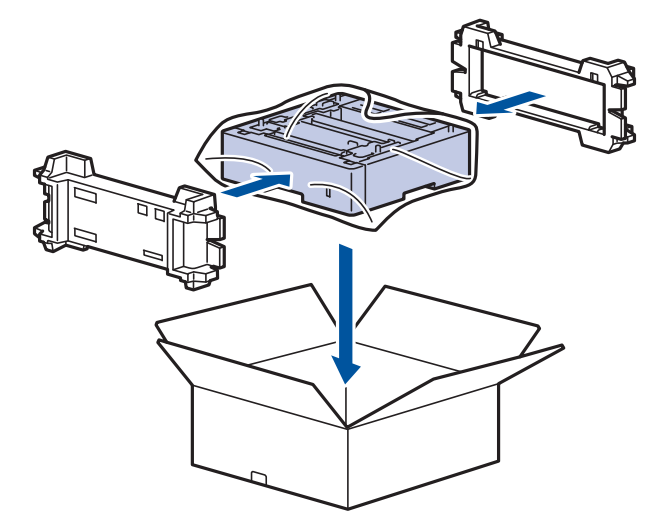

141

本ガイドの使いかた・自次

使う前に知ってほしいこと

まずは使ってみましょう

プリンタードライバー

日常のお手入れ

困ったときには

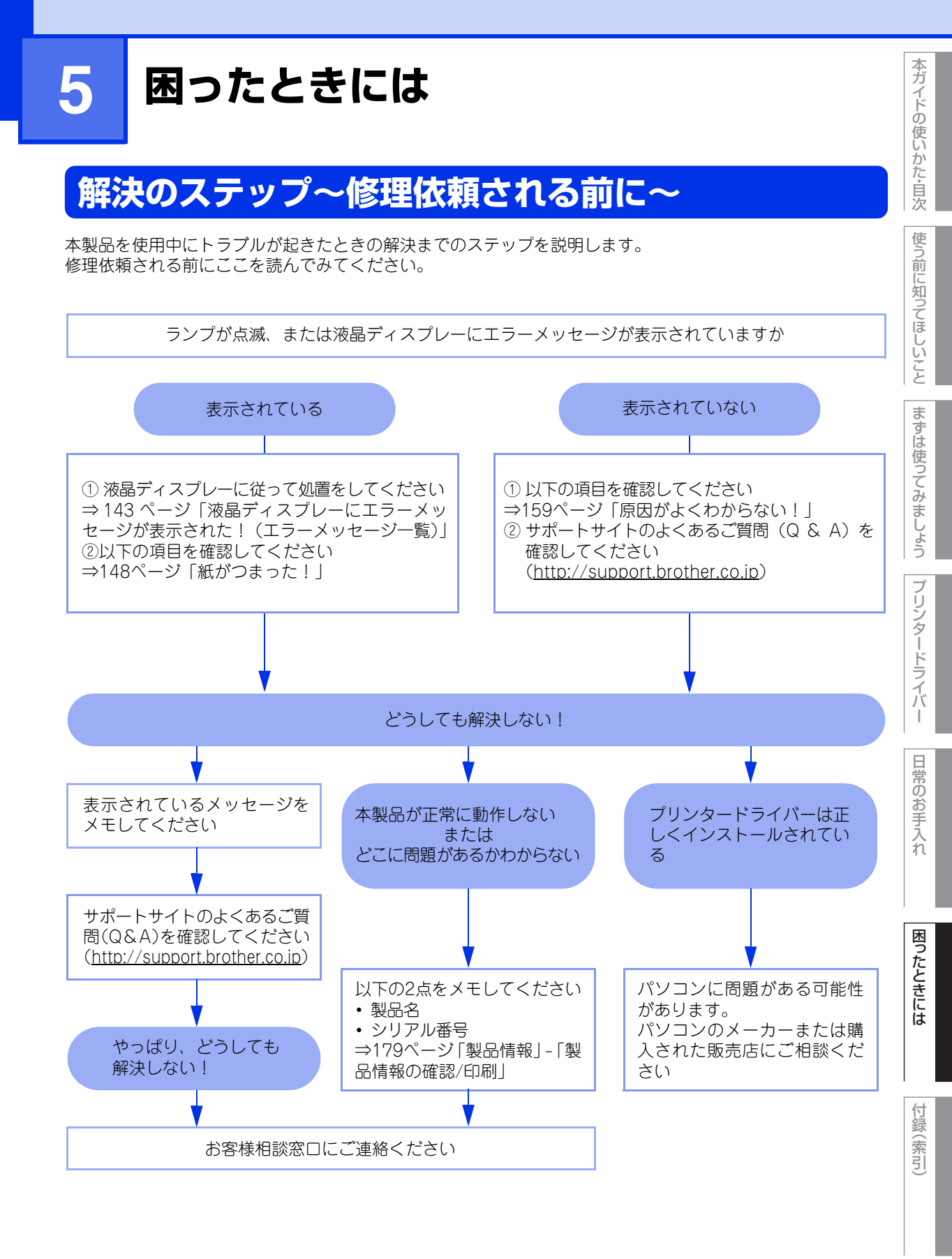

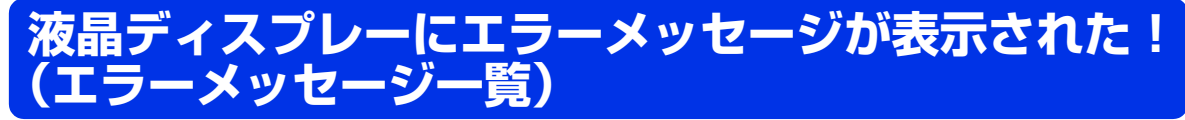

| 本製品に異常が発生した場合に<br>いメッセージや説明文が長いす<br>や、以下の処置を行ってもエラ<br>してください。 | は、工<br>吋処方<br>ラーカ | ラーメッセージとともに対処方法が液晶ディスプレーに表示されます。(長<br>5法は、スクロール表示します。)液晶ディスプレーに表示された対処方法<br>*解決しないときは、エラーメッセージを控えた後でお客様相談窓口へ連絡                             | 使う前に知ってほ |
|---------------------------------------------------------------|-------------------|----------------------------------------------------------------------------------------------------|----------|
| 液晶ディスプレー表示                                                    |                   | 解決方法                                                                                                    | しいこと     |
| PF キット1 コウカン                                                  |                   | PFキット1の交換が必要です<br>お客様相談窓口にお問い合わせください。                                                                                                    | まずは      |
| PF キット2 コウカン                                                  |                   | <b>PFキット2の交換が必要です</b><br>お客様相談窓口にお問い合わせください。                                                                                               | 使ってみま    |
| PF キット3 コウカン                                                  |                   | <b>PFキット3の交換が必要です</b><br>お客様相談窓口にお問い合わせください。                                                                                               | しょう      |
| PF キットMP コウカン                                                 |                   | PFキットMPの交換が必要です<br>お客様相談窓口にお問い合わせください。                                                                                                    | フリンター    |
| インサツデータ イッパイ                                                  |                   | <b>メモリー内のデータを削除してください</b><br>本製品のメモリーがいっぱいになっています。 <cancel>を押し<br/>てメモリー内の印刷データを削除してください。</cancel>                                         | ドライバー    |
| インサツ デキマセン XX                                                 |                   | 本製品の   を長押しして電源をオフにし、数秒後に   を押しても   う一度電源をオンにしてください   何度もエラーメッセージが表示される場合は、お客様相談窓口へ   お問い合わせください。                                          | 日常のお手入   |
| カバーガ アイテイマス                                                   |                   | <ul> <li>定着ユニットカバーを完全に閉じてください</li> <li>バックカバーを開けて、定着ユニットカバーを閉め直してください。</li> <li>紙がつまっている場合は、紙を取り除き、定着ユニットカバーを</li> <li>閉めてください。</li> </ul> | れ困ったときに  |
| カミヅマリ ウシロ                                                     |                   | 本製品の背面でつまっている用紙を取り除いてください<br>⇒155ページ「背面に用紙がつまったとき」を参照してくださ<br>い。                                                                           |          |
| カミヅマリ トレイ 1                                                   |                   | 用紙トレイでつまっている用紙を取り除いてください<br>⇒ 150 ページ「用紙トレイに用紙がつまったとき」を参照して<br>ください。                                                                       | 付録(索引)   |

| 第5章 困ったときには                |                                                                                                    | 本ガイドの            |
|----------------------------|----------------------------------------------------------------------------------------------------|------------------|
| 液晶ディスプレー表示                 | 解決方法                                                                                                    | 便いか              |
| カミヅマリ トレイ 2<br>カミヅマリ トレイ 3 | 液晶ディスプレーに表示されている増設用紙トレイで、つまってい<br>る用紙を取り除いてください<br>⇒ 150 ページ「用紙トレイに用紙がつまったとき」を参照して<br>ください。                                                                                                    | た・目次使う前に         |
| カミヅマリ ナイブ                  | 本製品の内部でつまっている用紙を取り除いてください<br>⇒157 ページ「本製品の内部に用紙がつまったとき」を参照し<br>てください。                                                                                                    | に知ってほしいこ         |
| カミヅマリ リョウメン                | <b>用紙トレイの裏側につまっている用紙を取り除いてください</b><br>⇒ 152 ページ「両面印刷時に用紙がつまったとき」を参照して<br>ください。                                                                                                    | ことまずは使           |
| カミヅマリ MPトレイ                | <b>多目的トレイでつまっている用紙を取り除いてください</b><br>⇒ 149 ページ「多目的トレイに用紙がつまったとき」を参照し<br>てください。                                                                                                    | 使ってみましょ          |
| サイズ エラー                    | プリンタードライバーの設定を確認し、正しい用紙サイズに変更し<br>てください<br>用紙トレイで使用可能な用紙サイズを、プリンタードライバーで<br>設定してください。                                                                                                    | うプリンター           |
| サイズ エラー リョウメン              | 両面印刷可能な正しい用紙サイズ(A4)を選択してください<br>両面印刷できない用紙がセットされている可能性があります。確<br>認して正しい用紙をセットし、 <cancel>を押してください。両<br/>面印刷可能な用紙をプリンタードライバーで設定してください。<br/>両面印刷できる用紙サイズの詳細は、⇒202ページ「用紙仕様」<br/>を参照してください。</cancel> | ドライバー日常の         |
| トナーガ<br>カクニンデキマセン          | ドラムユニットを取り出し、ドラムユニットからトナーカートリッ<br>ジを取り外してください<br>再度トナーカートリッジをドラムユニットに戻し、ドラムユニッ<br>トを本製品に戻してください。問題が解決されない場合は、お客<br>様相談窓口にお問い合わせください。                                                            | お<br>手<br>入<br>れ |
| トナーガ<br>セットサレテイマセン         | トナーカートリッジをいったん取り外し、再度正しく取り付けてく<br>ださい<br>問題が解決されない場合は、新しいトナーカートリッジに交換し<br>てください。<br>トナーカートリッジの取り出し方法や交換方法は、⇒ 132 ペー<br>ジ「トナーカートリッジを交換する」を参照してください。                                              | 困ったときには          |
| トナーコウカン                    | トナーカートリッジを交換してください<br>⇒131ページ「トナーカートリッジの交換」を参照してください。                                                                                                    | 付録(姜             |
|                            |                                                                                                    | 引                |

144
| 第5章 困ったときには                      |                                                                                                    | 本ガイドの             |
|----------------------------------|----------------------------------------------------------------------------------------------------|-------------------|
| 液晶ディスプレー表示                       | 解決方法                                                                                                    | 使<br>い<br>か       |
| ドラム オテイレ                         | <b>コロナワイヤー(ドラムユニット)を掃除してください</b><br>⇒119ページ「コロナワイヤーの清掃」を参照してください。                                                                                                    | た<br>自<br>次       |
|                                  | <b>ドラムユニットが正しく装着されているか確認してください</b><br>ドラムユニットを取り出し、ドラムユニットからトナーカート<br>リッジを取り外してください。再度トナーカートリッジをドラム<br>ユニットに戻し、ドラムユニットを本製品に戻してください。                                                                    | 使う前に知ってほし         |
| ドラム コウカン                         | <b>ドラムユニットの交換時期です</b><br>新しいドラムユニットに交換してください。⇒136ページ「ドラ<br>ムユニットを交換する」を参照してください。                                                                                                    | いことま              |
|                                  | <b>ドラムユニットのカウンターをリセットしてください</b><br>⇒136ページ「ドラムユニットを交換する」を参照してください。                                                                                                    | ずは使って             |
| ドラムユニットガ<br>アリマセン                | <b>ドラムユニットが正しく装着されているか確認してください</b><br>ドラムユニットを取り出し、ドラムユニットからトナーカート<br>リッジを取り外してください。再度トナーカートリッジをドラム<br>ユニットに戻し、ドラムユニットを本製品に戻してください。                                                                    | みましょう             |
| トレイ 1 ガ アイテイマス                   | <b>用紙トレイが正しく装着されているか確認してください</b><br>用紙トレイを取り出し、確実に本製品に戻してください。                                                                                                    | リンタード             |
| トレイ 2 ガ アイテイマス<br>トレイ 3 ガ アイテイマス | 液晶ディスプレーに表示されている増設用紙トレイが正しく装着<br>されているか確認してください<br>増設用紙トレイを取り出し、確実に本製品に戻してください。                                                                                                    | ーラ<br>イ<br>バ<br>ー |
| トレイガ オオスギマス                      | 増設している増設用紙トレイの数を減らしてください。<br>オプションの増設用紙トレイの増設数が最大数を超えています。<br>本製品の ◎ を長押しして電源をオフにし、増設用紙トレイを取<br>り外してください。                                                                                              | 日常のお手入れ           |
| ヒーター カクニンチュウ                     | 本製品の 🕲 を長押しして電源をオフにし、数秒後に 🕲 を押しても<br>う一度電源をオンにして、そのまま15分お待ちください                                                                                                    |                   |
| ヒーター コウカン                        | <b>ヒーターの交換が必要です</b><br>お客様相談窓口にお問い合わせください。                                                                                                    | 困ったとき             |
| マモナク トナーコウカン                     | 液晶ディスプレーに【トナーコウカン】が表示される前に、新しい<br>トナーカートリッジを購入しておいてください<br>液晶ディスプレーに【トナーコウカン】が表示されるまでトナー<br>カートリッジを使用できますが、しだいに印刷品質は低下しますの<br>で、新しいトナーカートリッジに交換することをおすすめします。<br>⇒132 ページ「トナーカートリッジを交換する」を参照してく<br>ださい。 | には<br>付録(索i       |
|                                  |                                                                                                    | 15                |

| 液晶ディスプレー表示                           | 解決方法                                                                                                    | の使いかた         |
|--------------------------------------|----------------------------------------------------------------------------------------------------|---------------|
| マモナク ドラムコウカン                         | 液晶ディスプレーに【ドラム コウカン】が表示される前に、新し<br>いドラムユニットを購入しておいてください<br>液晶ディスプレーに【ドラム コウカン】が表示されるまでドラ<br>ムユニットを使用できますが、しだいに印刷品質は低下しますの<br>で、新しいドラムユニットに交換することをおすすめします。<br>⇒135ページ「ドラムユニットの交換」を参照してください。 | で自次使う前に知って    |
| メモリガ イッパイデス                          | 印刷する文章の複雑さを減らすか、解像度を下げてください                                                                                                    | ほしいて          |
| ヨウシガ アリマセン                           | いずれかのトレイに用紙を補充して、用紙ガイドを正しいサイズに<br>セットしてください<br>いずれかのトレイに用紙が残っている場合は、用紙をセットし直<br>して、用紙ガイドが正しいサイズにセットされているか確認して<br>ください。<br>トレイに用紙を入れすぎないでください。                                             | とまずは使ってみま     |
| ヨウシガ アリマセン MP                        | 多目的トレイに用紙を補充して、用紙ガイドを正しいサイズにセットしてください<br>多目的トレイに用紙が残っている場合は、用紙をセットし直して、用紙ガイドが正しいサイズにセットされているか確認してください。                                                                                    | しょうプリンター      |
| ヨウシガアリマセン トレイ 1                      | 用紙トレイに用紙を補充して、用紙ガイドを正しいサイズにセット<br>してください<br>用紙トレイに用紙が残っている場合は、用紙をセットし直して、<br>用紙ガイドが正しいサイズにセットされているか確認してくだ<br>さい。<br>用紙トレイに用紙を入れすぎないでください。                                                 | -ドライバー 日常の    |
| ヨウシガアリマセン トレイ 2<br>ヨウシガアリマセン トレイ 3   | 液晶ディスプレーに表示されている増設用紙トレイに用紙を補充<br>して、用紙ガイドを正しいサイズにセットしてください<br>増設用紙トレイに用紙が残っている場合は、用紙をセットし直し<br>て、用紙ガイドが正しいサイズにセットされているか確認してく<br>ださい。<br>増設用紙トレイに用紙を入れすぎないでください。                           | お手入れ          |
| ヨウシサイズ ガ アイマセン                       | <b>正しいサイズの用紙をセットしてください</b><br>液晶ディスプレーに表示されているサイズの用紙を、液晶ディス<br>プレーに表示されているトレイに入れて <go>を押します。</go>                                                                                         | ったときには        |
| ヨウシシュルイガ チガイマス                       | <b>正しい種類の用紙をセットしてください</b><br>液晶ディスプレーに表示されているトレイに、正しい種類の用紙<br>を入れて <go>を押します。</go>                                                                                                    | 付             |
| ヨウシヲオクレマセン トレイ 2<br>ヨウシヲオクレマセン トレイ 3 | <ul> <li>液晶ディスプレーに表示されている増設用紙トレイに、用紙を入れ<br/>直してください</li> <li>増設用紙トレイを取り出して、つまっている用紙があれば取り除いてください。</li> <li>増設用紙トレイに用紙をセットし直し、トレイを元に戻して</li> <li><go>を押します。</go></li> </ul>                | <b>録</b> (索引) |

本ガイドの使いかた・自次

| 第5章 困ったときには     |                                                                                                    | 本ガイドの       |
|-----------------|----------------------------------------------------------------------------------------------------|-------------|
| 液晶ディスプレー表示      | 解決方法                                                                                                    | 使いかた        |
| リョウメンインサツ デキマセン | バックカバーを完全に閉じてください                                                                                                    | た<br>目<br>次 |
|                 | 両面トレイを確実に取り付けてください                                                                                                    | 使う          |
| レイキャクチュウ        | ファンの音を聞き、回転しているかどうか確認してください<br>ファンが回転している場合は、換気口が塞がれていないか確認し<br>てください。換気口の前に障害物があるときは取り除き、電源を<br>オンにしたまま約10分お待ちください。<br>ファンが回転していない場合は、本製品の ◎ を長押しして電源<br>をオフにし、数秒後に ◎ を押して、もう一度電源をオンにして<br>ください。 | 前に知ってほしいことま |
| レーザーユニット コウカン   | <b>レーザーユニットの交換が必要です</b><br>お客様相談窓口にお問い合わせください。                                                                                                    | ずは使ってい      |
| ログカキコミ デキマセン    | <b>印刷ログ機能の設定内容を確認してください</b><br>詳しくは、管理者にお問い合わせください。                                                                                                    | かましょう       |

困ったときには

## 紙がつまった!

### 紙づまりのときのメッセージ

紙づまりが起きた場合、液晶ディスプレーに以下のようなエラーメッセージが表示されます。また、長いメッ セージはスクロール表示します。

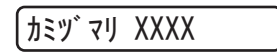

【XXXX】は、紙づまりの場所によって表示が異なります。

次ページ以降の指示に従ってつまった用紙を取り除きます。 用紙トレイを本製品に戻してフロントカバーを閉じると、本製品は自動的に印刷を再開します。 本製品が自動的に印刷を再開しない場合は、<Go>を押してください。 それでも印刷を再開しない場合は、つまった用紙がすべて取り除かれているか確認し、もう一度印刷してください。

#### ! 重要

使用できない用紙は紙づまりや故障の原因になります。⇒27 ページ「使用できない用紙」を参照してください。

本ガイドの使いかた・自次

使う前に知ってほしいこと

困ったときには

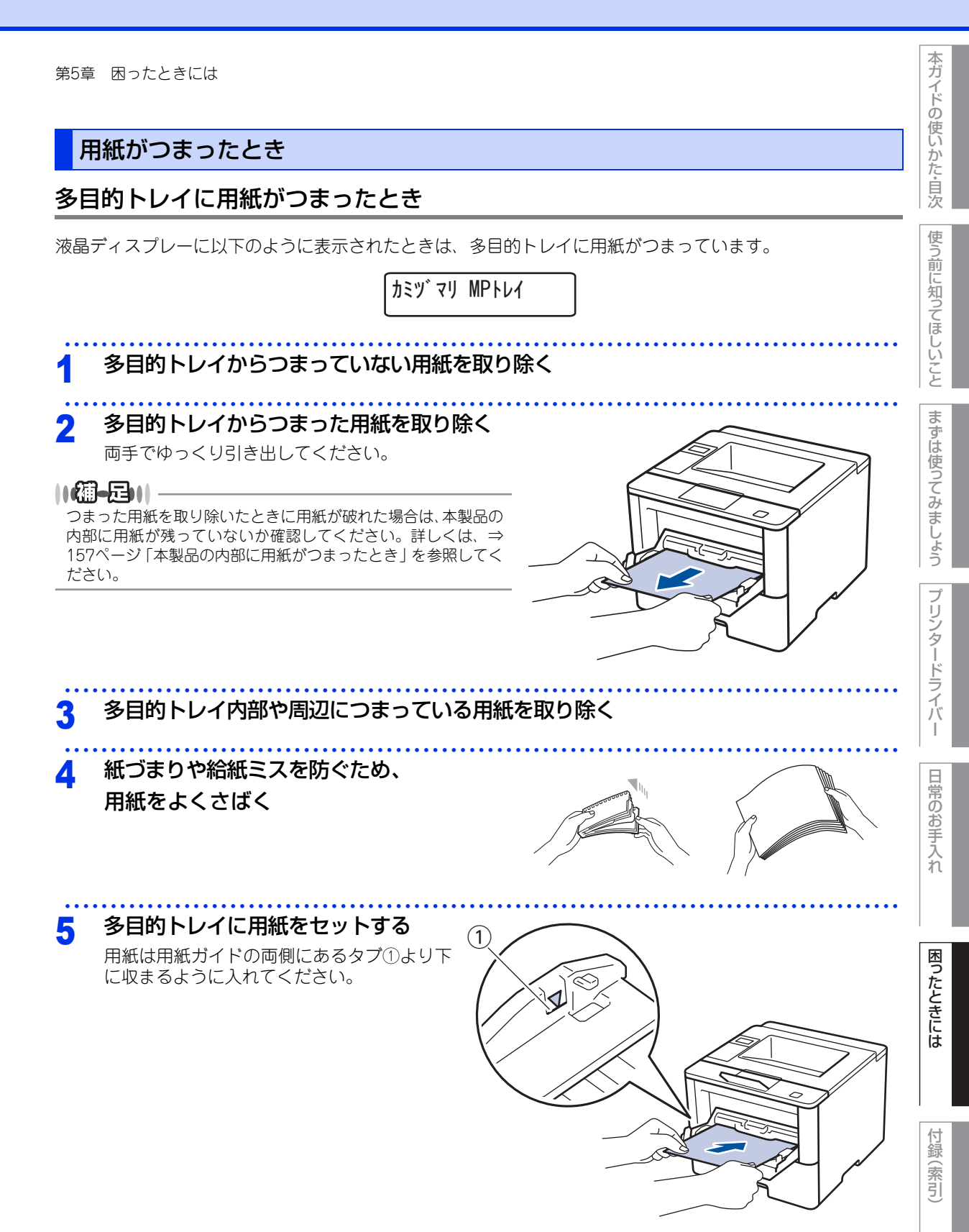

## 用紙トレイに用紙がつまったとき

液晶ディスプレーに以下のように表示されたときは、用紙トレイに用紙がつまっています。

(カミツ`マリ トレイ 1

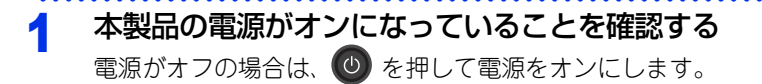

2 本製品から用紙トレイを完全に引き出す

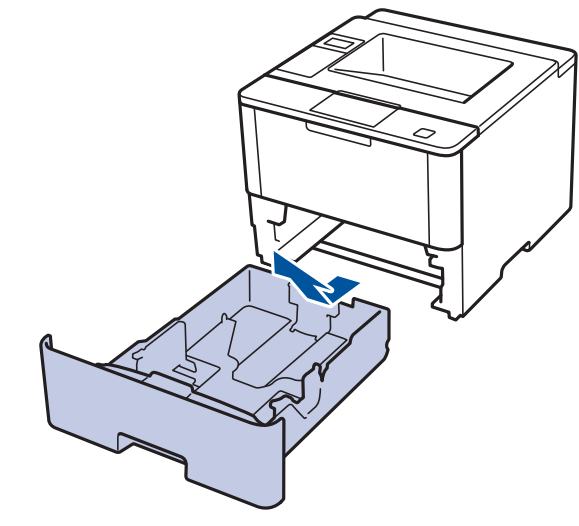

## 3 つまった用紙を取り除く

両手でゆっくり引き出してください。

||禰-足||-

- つまった用紙を下向きに引くと、簡単に取り除くことができます。
- ●ペンやはさみのような先のとがったもので用紙を取り除かないでください。
- ●つまった用紙を取り除いたときに用紙が破れた場合は、本製品の内部に用紙が残っていないか確認してください。詳しくは、⇒157ページ「本製品の内部に用紙がつまったとき」を参照してください。

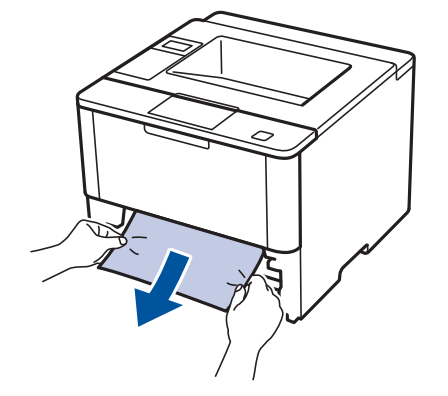

本ガイドの使いかた・自次

使う前に知ってほしいこと

まずは使ってみましょう

(索引

困ったときには

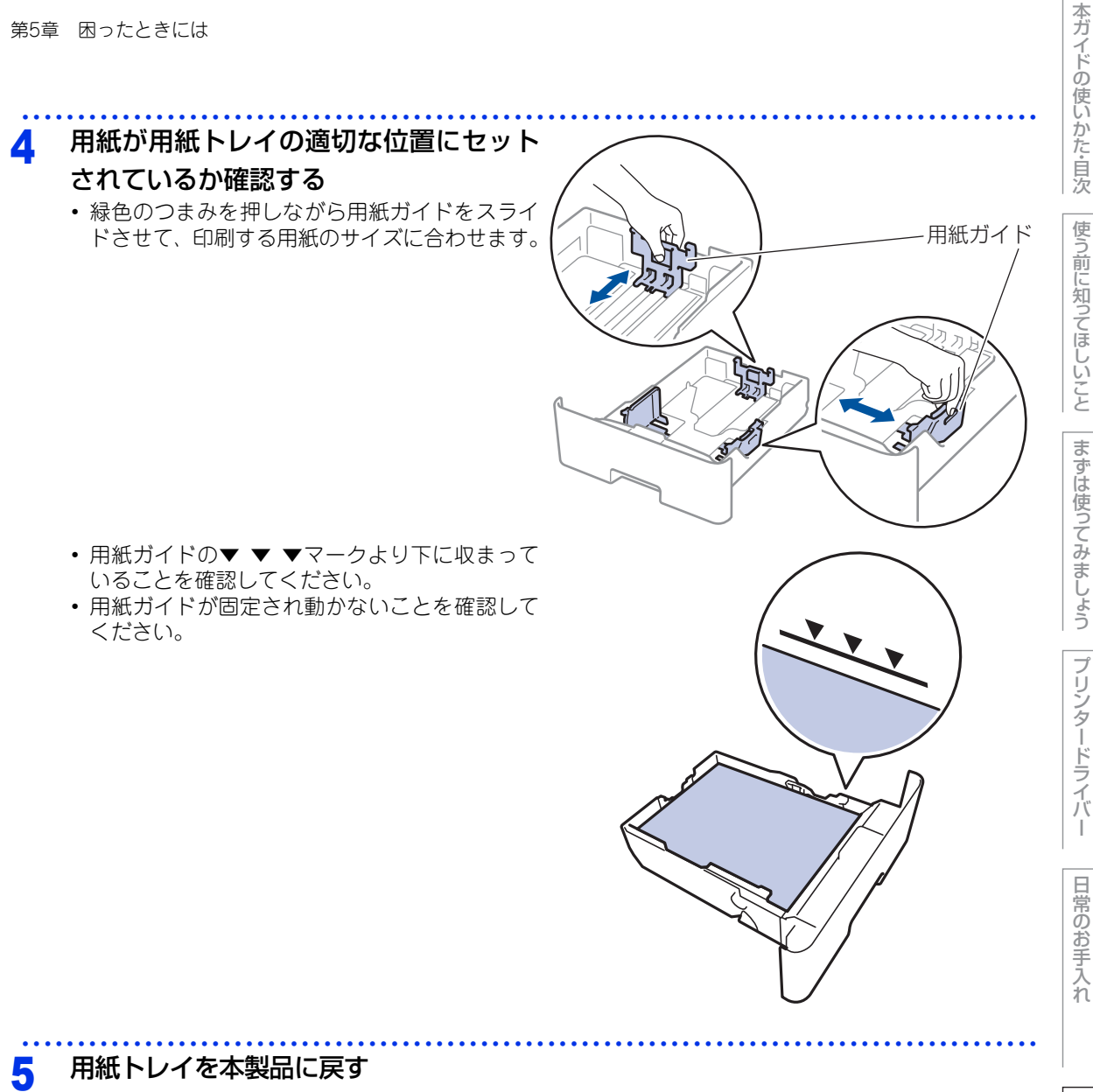

しっかりと奥までセットされているか確認してください。

困ったときには

### 両面印刷時に用紙がつまったとき

液晶ディスプレーに以下のように表示されたときは、用紙トレイ底面に用紙がつまっています。

「カミヅ マリ リョウメン

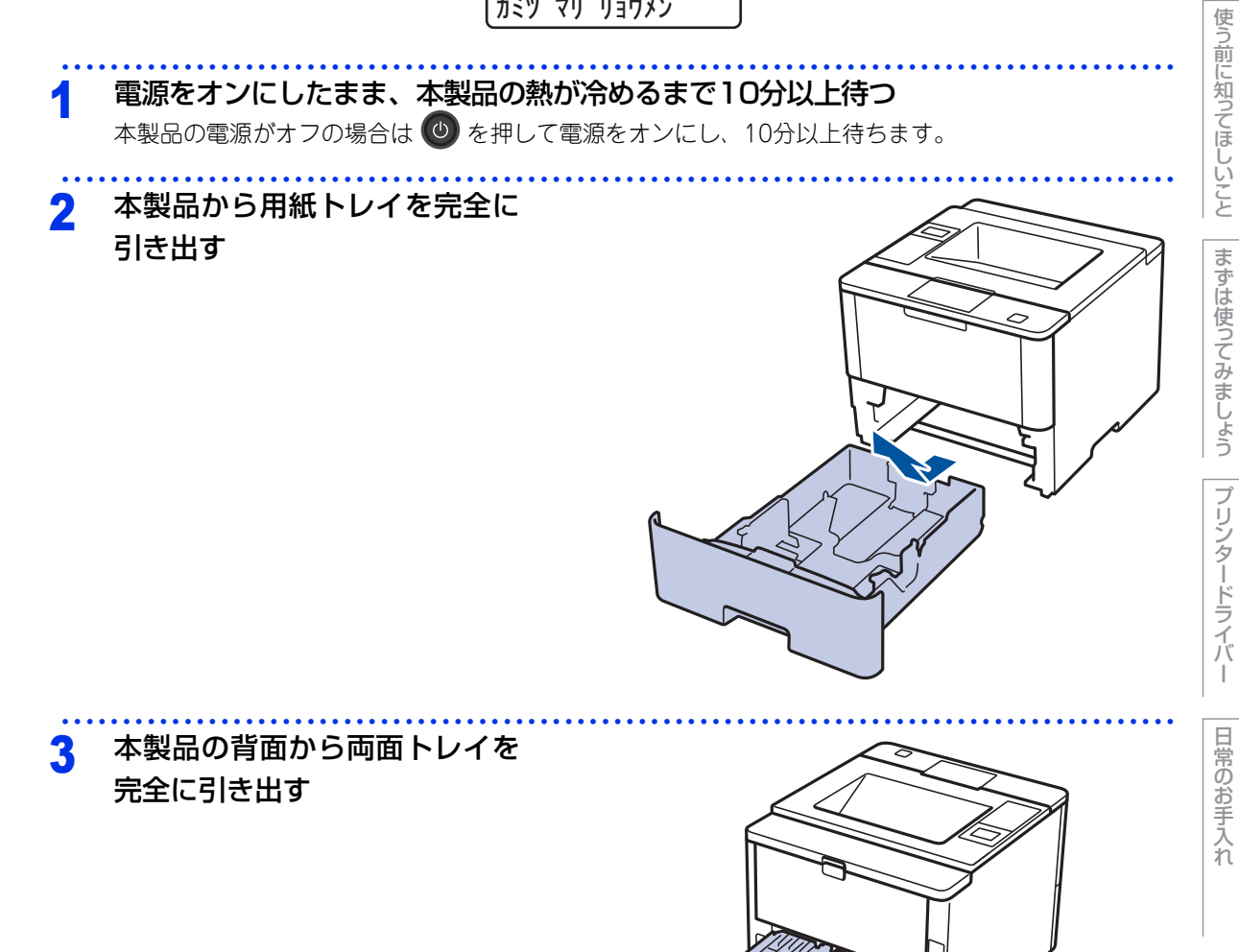

困ったときには

付録(索引

本ガイドの使いかた・自次

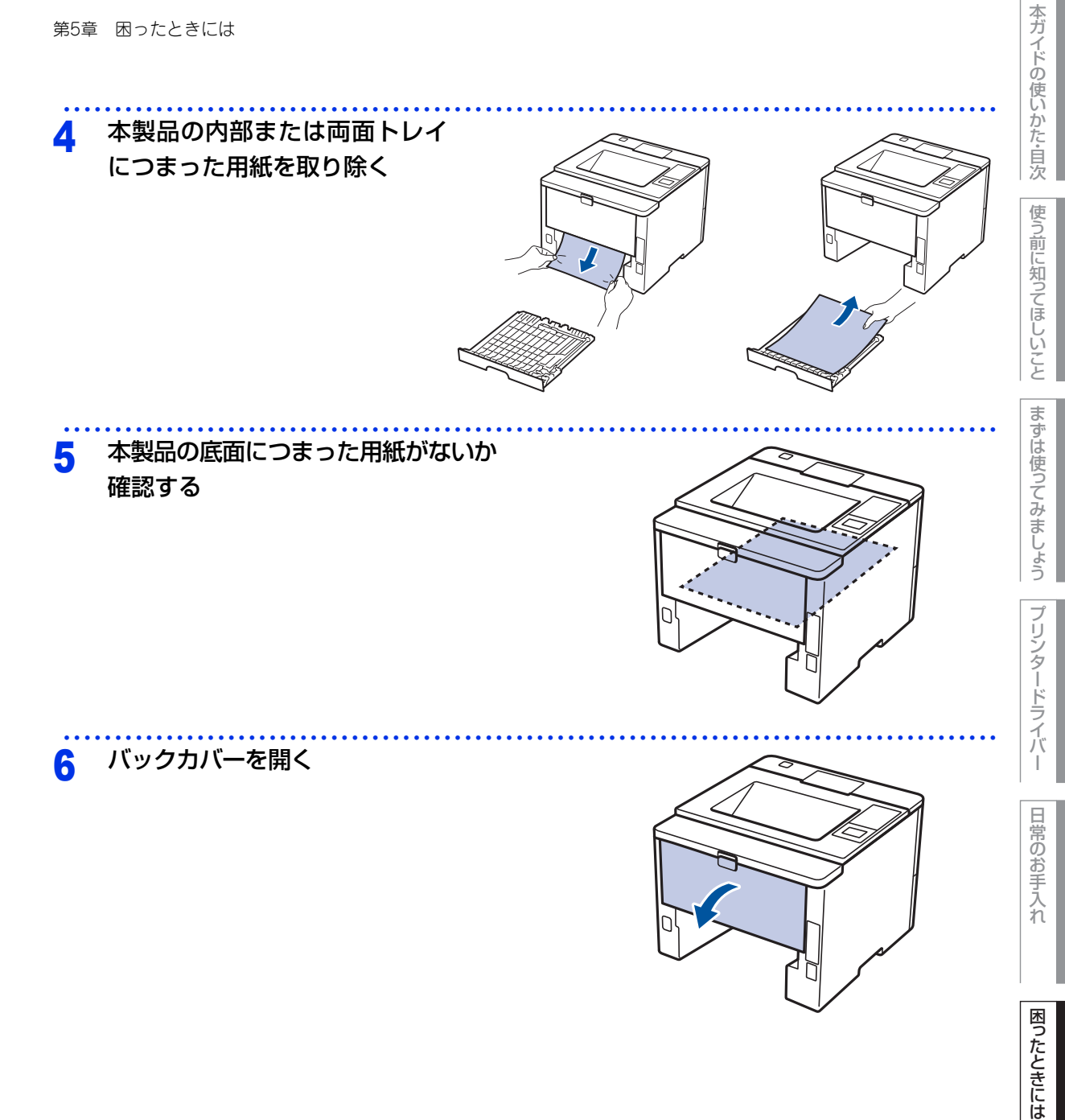

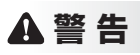

本製品の使用直後は、内部は非常に高温になっている部分があります。本製品のバックカバーを開けたときは、イ ラストのグレーの部分には触れないでください。やけどの恐れがあります。

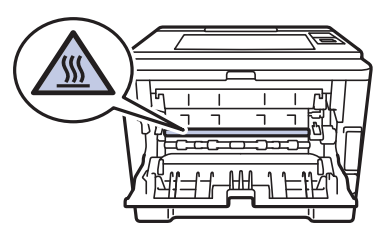

本製品内部(背面)

## 7 つまった用紙を取り除く 両手でゆっくり引き出してください。

● ペンやはさみのような先のとがったもので用紙を取り除かないでください。

● つまった用紙を取り除いたときに用紙が破れた場合は、本製品の内部に用紙が残っていないか確認してください。詳しくは、⇒157ページ「本製品の内部に用紙がつまったとき」を参照してください。

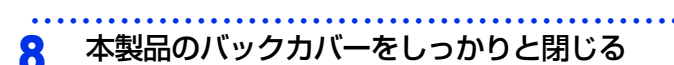

#### 9 用紙トレイと両面トレイを本製品に戻す

しっかりと奥までセットされているか確認してください。

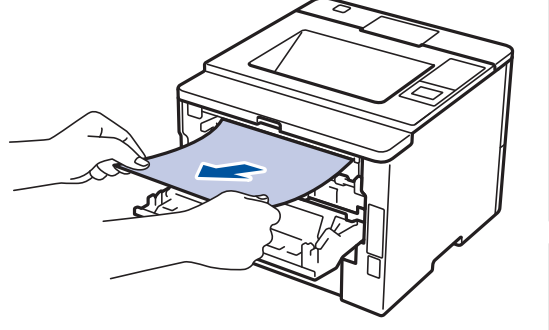

本ガイドの使いかた・自次

使う前に知ってほしいこと

まずは使ってみましょう

プリンタードライバ

I

日常のお手入れ

困ったときには

### 背面に用紙がつまったとき

液晶ディスプレーに以下のように表示されたときは、バックカバー内に用紙がつまっています。

「カミツ゛マリ ウシロ

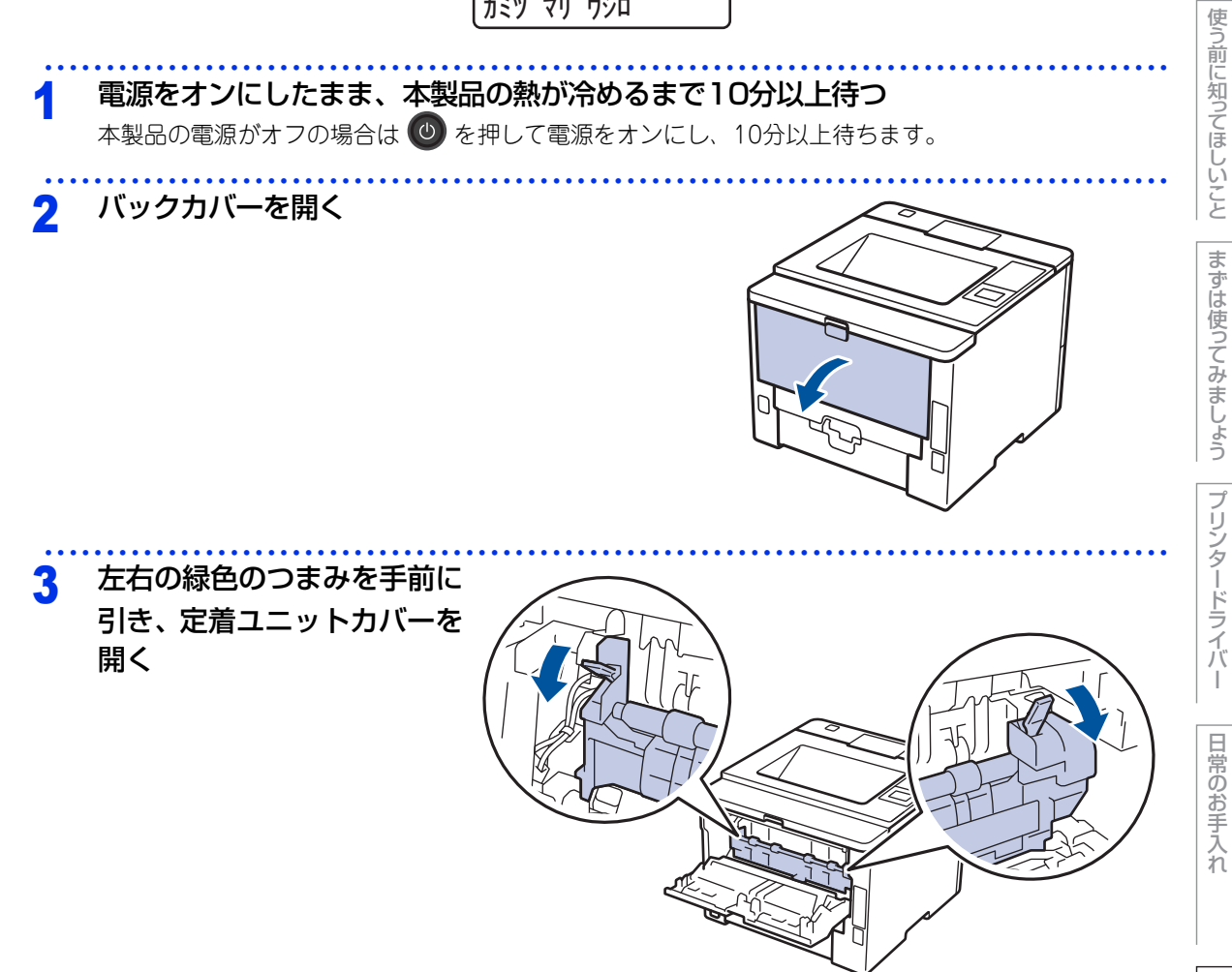

困ったときには

本ガイドの使いかた・自次

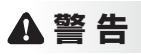

## /\\\

本製品の使用直後は、内部は非常に高温になっている部分があります。本製品のバックカバーを開けたときは、イ ラストのグレーの部分には触れないでください。やけどの恐れがあります。

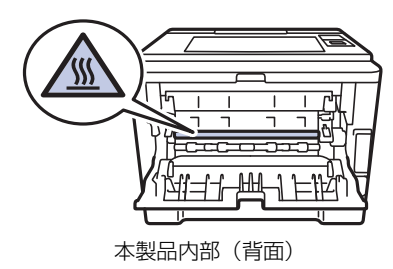

#### 定着ユニットからつまった用紙を取り除く 4

両手でゆっくり引き出してください。

#### ||御-足||-

●ペンやはさみのような先のとがったもので用紙を取り除かな いでください。

● つまった用紙を取り除いたときに用紙が破れた場合は、本製 品の内部に用紙が残っていないか確認してください。詳しく は、⇒157ページ「本製品の内部に用紙がつまったとき」を 参照してください。

#### 元の状態に戻す 5

1 定着ユニットカバーを閉じる 左右の緑色のつまみが上がり固 定されたことを確認してくださ い。

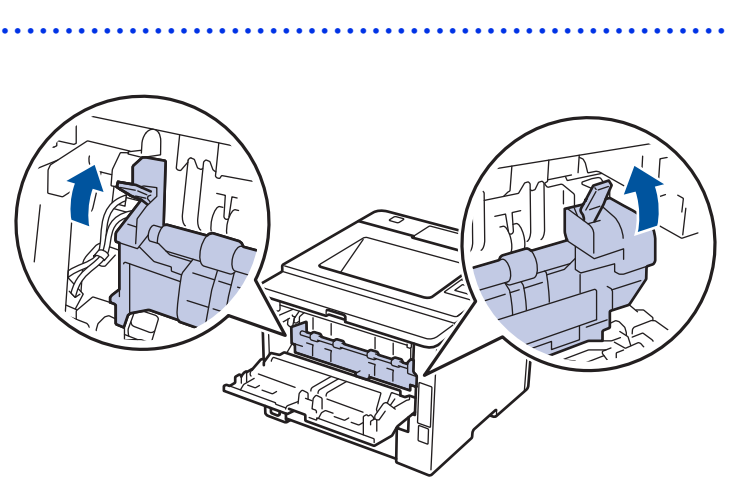

#### 2 バックカバーを閉じる

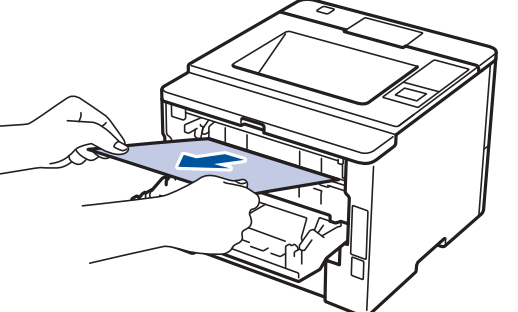

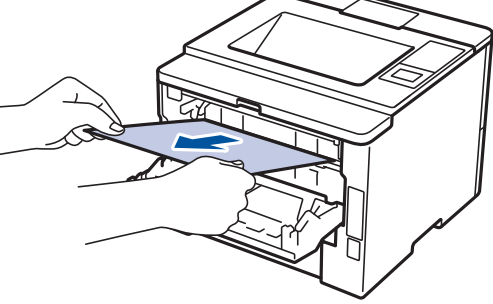

本ガイドの使いかた・自次

使う前に知ってほしいこと

まずは使ってみましょう

プリンタードライバ

I

日常のお手入れ

困ったときには

#### 本製品の内部に用紙がつまったとき

液晶ディスプレーに以下のように表示されたときは、本製品の内部に用紙がつまっています。

カミツ マリ ナイブ

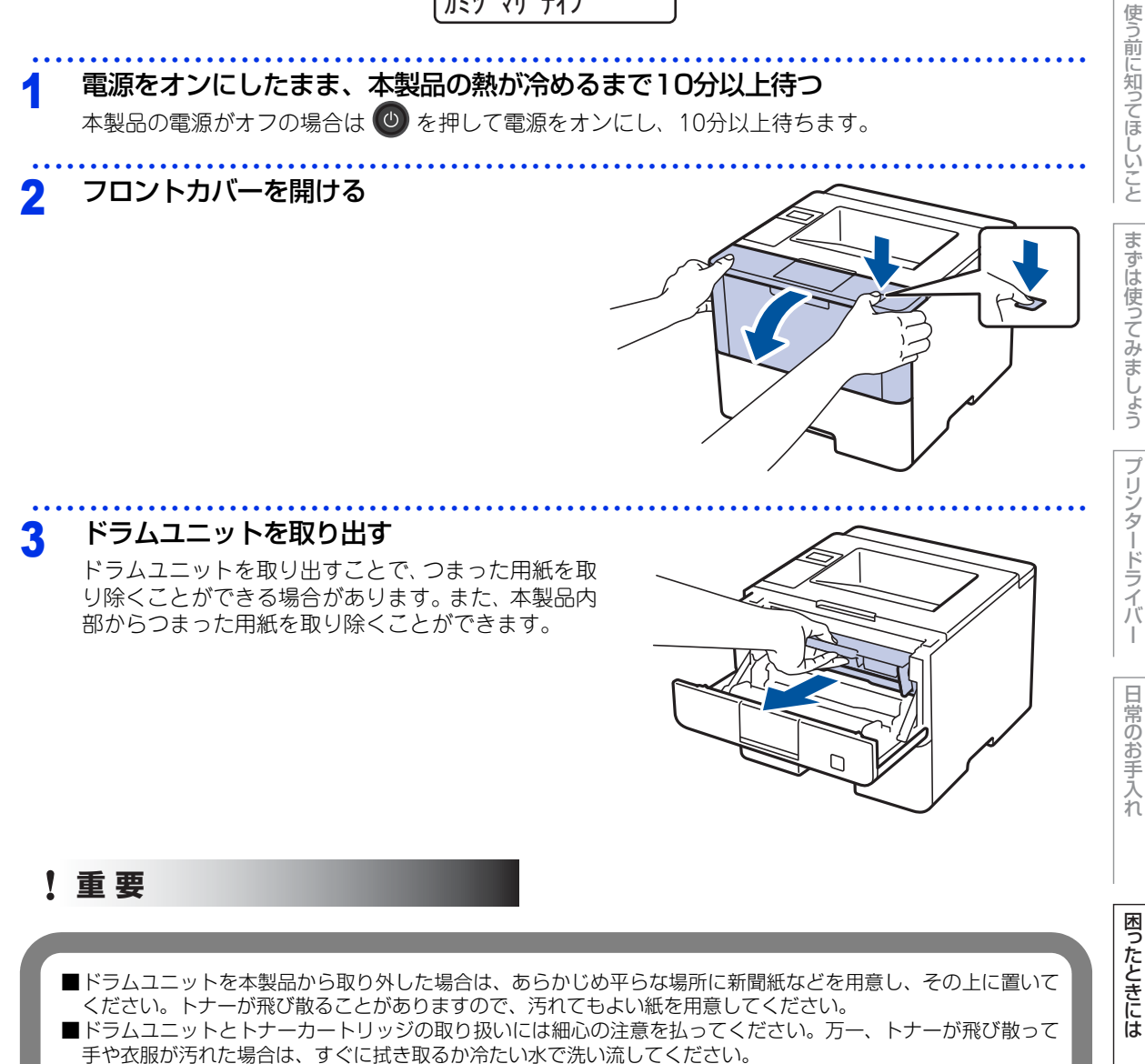

付録( (索引

本ガイドの使いかた・自次

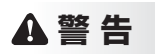

#### <u>}</u>

本製品の使用直後は、内部は非常に高温になっている部分があります。本製品のフロントカバーを開けたときは、 イラストのグレーの部分には触れないでください。やけどの恐れがあります。

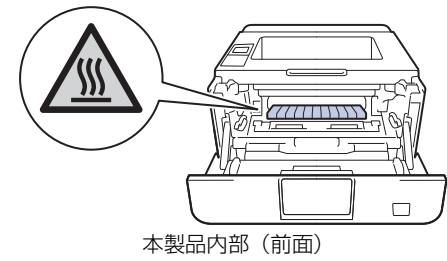

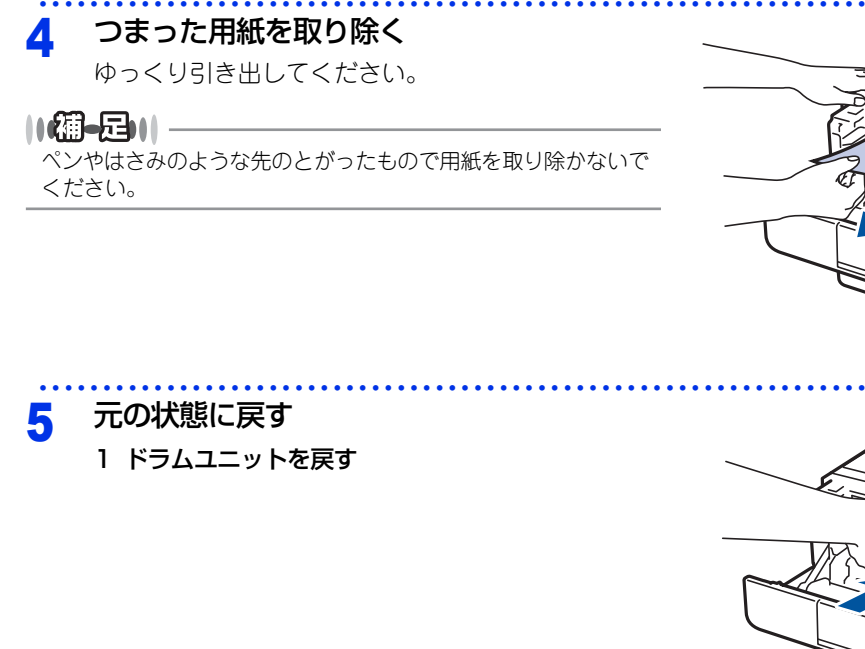

#### 2 フロントカバーを閉じる

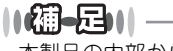

本製品の内部からつまった紙や破れた紙を取り除いた後、本製品にパソコンからのデータが残っている場合は、残りのデー タが印刷されます。 本ガイドの使いかた・自次

使う前に知ってほしいこと

まずは使ってみましょう

付録(

(索引

# 原因がよくわからない!

困ったときには(印刷)

印刷ができない

| ここを確かめてください                      | ) | 対処方法                                                                                                    |
|----------------------------------|---|----------------------------------------------------------------------------------------------------|
| 電源コードは差さっていますか                   |   | 電源コード(壁側、本製品側)に電源コードを確実<br>に差し込んでください。                                                                                                    |
| 本製品の電源はオンになっていますか                |   | 本製品の <sup>●</sup> を押して電源をオンにしてください。<br>< 電源がオンにならない場合 ><br>• (落雷やパワーサージなどの) 瞬間的に発生する大<br>電流によって、本製品内部で安全装置が動作した<br>可能性があります。<br>• 本製品の <sup>●</sup> を長押しして電源をオフにして、電源<br>プラグを抜いてください。10 分後に電源プラグを<br>差し込み、 <sup>●</sup> を押して電源をオンにしてください。 |
| 自動電源オフ機能で電源がオフになって<br>いませんか      |   | 本製品の電源がオンになっていること確認してくだ<br>さい。<br>オフのときは、                                                                                                    |
| トナーカートリッジが正しく取り付けら<br>れていますか     |   | トナーカートリッジとドラムユニットを正しく取り<br>付けてください。⇒ 131 ページ「トナーカートリッ<br>ジの交換」、⇒ 135 ページ「ドラムユニットの交換」<br>を参照してください。                                                                                                    |
| 給紙ローラーが汚れていませんか                  |   | ⇒ 124 ページ 「給紙ローラーの清掃」 を参照してく<br>ださい。                                                                                                    |
| 液晶ディスプレーに【ヨウシガ アリマセン】が表示されていませんか |   | 用紙がまっすぐにセットされていることを確認して<br>ください。また、用紙が丸まっていないか、用紙が<br>折れ曲がっていないか確認してください。                                                                                                    |
| 用紙トレイに用紙を多くセットしていま<br>せんか        |   | 用紙を少し減らしてセットしてください。                                                                                                    |
| 用紙トレイに用紙を正しくセットしてい<br>ますか        |   | ⇒ 29 ページ「用紙トレイから印刷する」を参照し<br>てください。                                                                                                    |

まずは使ってみましょう

I

困ったときには

| 第5章 困ったときには                |                                                                                                    | 本ガイドの使い     |
|----------------------------|----------------------------------------------------------------------------------------------------|-------------|
| ここを確かめてください                | 对処方法                                                                                                    | かた          |
| 多目的トレイに用紙を正しくセットして<br>いますか | 用紙をよくさばき、イラストのように用紙の先端を<br>ずらし、用紙の先端が軽く当たるまで差し込んでく<br>ださい。用紙が用紙ガイドの両端にあるマーク①よ<br>り下に収まっているか確認してください。<br>または、⇒34ページ「多目的トレイ(MPトレイ)                                                                               | た・目次 使う前に知  |
|                            |                                                                                                    | やってほしいこと +  |
|                            |                                                                                                    | 6ずは使ってみましょう |
|                            |                                                                                                    | プリンタードラ     |
| 用紙がつまっていないか確認してくださ<br>い    | ⇒ 148 ページ 「紙がつまった!」 を参照してくださ<br>い。<br>フロントカバー、またはバックカバーを確実に閉め<br>てください。                                                                                                    | イ<br>バ<br>日 |
| プリンタードライバーの給紙方法は正し<br>いですか | プリンタードライバーの給紙方法を確認してください。<br>・多目的トレイから印刷する場合は、プリンタード<br>ライバーの[給紙方法]が[多目的トレイ]になっ<br>ていることを確認してください。                                                                                                    | Eのお手入れ      |
|                            | <ul> <li>・用紙トレイから印刷する場合は、プリンタードライバーの[給紙方法]が[自動選択]または[トレイ1]になっていることを確認してください。</li> <li>・オプションの増設用紙トレイ(LT-5500/LT-6500)を増設している場合に増設用紙トレイから印刷するときは、プリンタードライバーの[給紙方法]が[トレイ2]または[トレイ3]になっていることを確認してください。</li> </ul> | 困ったときには     |
| 封筒を給紙しない                   | 多目的トレイから封筒の給紙ができます。使用して<br>いるアプリケーションが印刷する封筒の大きさに設<br>定されていることを確認してください。使用してい<br>るアプリケーションソフトのページ設定、または文<br>章設定メニューで設定することができます。使用し<br>ているアプリケーションソフトの取扱説明書を参照<br>してください。                                      | 付録(索引)      |

160

#### 両面印刷ができない

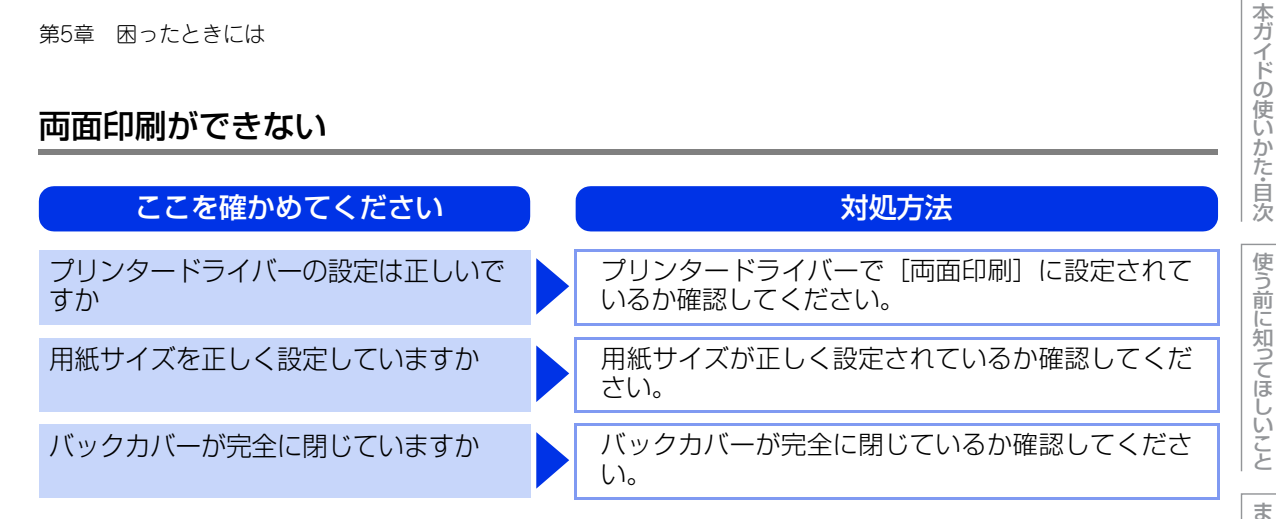

#### 排紙トレイから用紙が落ちる

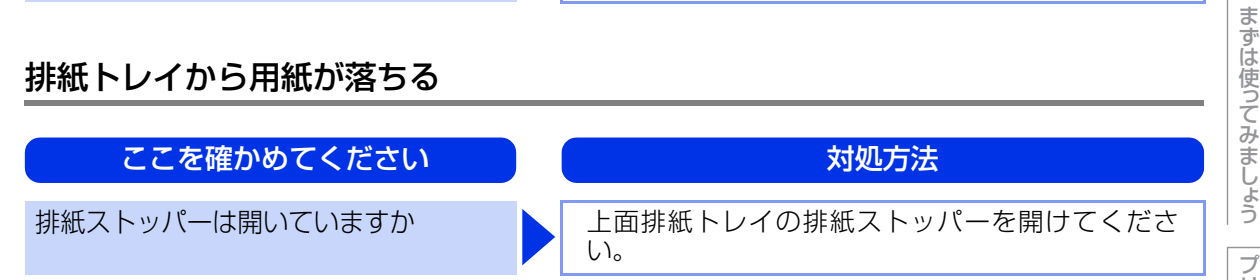

## パソコンから印刷できない

以下の順番で確認してください。

| ここを確かめてください                       | 対処方法                                                                                                    |
|-----------------------------------|----------------------------------------------------------------------------------------------------|
| ①ケーブルが正しく接続されていますか                | <ul> <li>・本製品側とパソコン側の両方のケーブルを差し直<br/>してください。(USB ハブなどを経由しては接続<br/>できません。)</li> <li>・複数の機器がパソコンに接続されている場合は、<br/>一時的に本製品以外を取り外して、印刷ができる<br/>か試してください。</li> </ul>                                                                                                    |
| ②本製品が通常ご使用になるプリンター<br>に設定されていますか  | 本製品のアイコンにチェックマークが付いているか<br>確認してください。付いていない場合は、以下の手<br>順に従って、チェックマークを付けます。<br><windows server<sup="">® 2012 R2&gt;<br/>スタート画面上で、[コントロールパネル] をクリッ<br/>クし、[ハードウェア] の [デバイスとプリンターの<br/>表示] をクリックします。本製品のアイコンを右ク<br/>リックし、[通常使うプリンターに設定] をクリック<br/>してチェックを入れます。<br/><windows<sup>® 8、または Windows Server<sup>®</sup> 2012&gt;<br/>デスクトップの右下にマウスを移動し、メニュー<br/>バーが表示されたら [設定] - [コントロール パネ<br/>ル] をクリックし、[ハードウェアとサウンド] の<br/>[デバイスとプリンターの表示] をクリックします。<br/>本製品のアイコンを右クリックし、[通常使うプリン<br/>ターに設定] をクリックしてチェックを入れます。<br/><windows<sup>® 7、またはWindows Server<sup>®</sup> 2008 R2&gt;<br/>③メニューから [デバイスとプリンター] をクリッ<br/>クします。本製品のアイコンを右クリックし、[通常<br/>使うプリンターに設定] にカーソルを合わせ、通常<br/>使うプリンターに設定] にカーソルを合わせ、通常<br/>使うプリンターに設定] にカーソルを合わせ、通常<br/>で)プリンターに設定] にカーソルを合わせ、通常<br/>使うプリンタードライバーにチェックを入れます。<br/><windows vista<sup="">®、または Windows Server<sup>®</sup> 2008&gt;<br/>③メニューから [コントロール パネル] - [ハード<br/>ウェアとサウンド] - [プリンタ] の順にクリックしま<br/>す。本製品のアイコンを右クリックし、[通常使うプ<br/>リンタに設定] をクリックしてチェックを入れます。<br/><windows<sup>® XP、または Windows Server<sup>®</sup> 2003&gt;<br/>[スタート] - [コントロール パネル] - [プリンタと<br/>その他のハードウェア] - [プリンタと FAX] の順に<br/>クリックします。本製品のアイコンを右クリックし、<br/>[通常使うプリンタに設定] をクリックしてチェックを</windows<sup></windows></windows<sup></windows<sup></windows> |
| ③液晶ディスプレーにエラーメッセージ<br>が表示されていませんか | ⇒ 143 ページ「液晶ディスプレーにエラーメッセー<br>ジが表示された!(エラーメッセージー覧)」を参照<br>してください。                                                                                                    |

本ガイドの使いかた・自次

使う前に知ってほしいこと

まずは使ってみましょう

プリンタードライバー

日常のお手入れ

困ったときには

| ここを確かめてください        | 対処方法                                                                                                    |
|--------------------|----------------------------------------------------------------------------------------------------|
| ④オフラインの状態になっていませんか | 本製品がオフラインになっていないか確認します。<br><windows server<sup="">® 2012 R2&gt;<br/>スタート画面上で、[コントロールパネル]をクリッ<br/>クし、[ハードウェア]の[デバイスとブリンターの<br/>表示]をクリックします。<br/>本製品のアイコンを右クリックし、[印刷ジョブの表<br/>示]をクリックします。<br/>[ブリンター]をクリックし、[ブリンターをオフラ<br/>インで使用する] にチェックがある場合は、オフラ<br/>インの状態です。[ブリンターをオフラインで使用す<br/>る]をクリックし、チェックを外してください。<br/><windows<sup>® 8.または Windows Server<sup>®</sup> 2012&gt;<br/>デスクトップの右下にマウスを移動し、メニュー<br/>バーが表示されたら「設定] - [コントロールパネ<br/>ル]をクリックし、[ハードウェアとサウンド]の<br/>[デバイスとブリンターの表示] をクリックします。<br/>本製品のアイコンを右クリックし、[印刷ジョブの表<br/>示]をクリックします。[ブリンター]をクリックし、<br/>[ブリンターをオフラインで使用する] にチェックが<br/>ある場合は、オフラインで使用する] にチェックが<br/>ある場合は、オフラインで使用する] にチェックが<br/>してください。<br/><windows<sup>® 7.またはWindows Server<sup>®</sup> 2008 R2&gt;<br/>③メニューから「デバイスとブリンター]をクリッ<br/>クします。本製品のアイコンを右クリックし、「印刷<br/>ジョブの表示] をクリックします。<br/>[ブリンターをオフラインで使用する] にチェックがある場合は、オフラ<br/>インで使用する] にチェックがある場合は、オフラ<br/>インの状態です。[ブリンターをオフラ<br/>インで使用する] にチェックがある場合は、オフラ<br/>インの状態です。[ブリンターをオフラ<br/>インで使用する] がメニューにある場合は、<br/>オフラインの状態です。[ブリンタをオンラインで使<br/>用する] をクリックしてください。<br/><windows<sup>® XP、または Windows Server<sup>®</sup> 2003&gt;<br/>[スタート] - [コントロールパネル] - [ブリンタ<br/>をオンラインで使用する] がメニューにある場合は、<br/>オフラインの状態です。[ブリンタをオンラインで使<br/>用する] をクリックしてください。<br/></windows<sup>® XP、または Windows Server<sup>®</sup> 2003&gt;<br/>[スタート] - [コントロールパネル] - [ブリンタ<br/>をオンラインで使用する] がメニューにある場合は、<br/>オフラインの状態です。[ブリンタをオンラインで使<br/>用する] をクリックしてください。<br/></windows<sup>® XP、または Windows Server<sup>®</sup> 2003&gt;<br/>[スタート] - [コントロールパネル] - [ブリンタ<br/>をオンラインで使用する] がメニューにある<br/>る場合は、オフラインの状態です。[ブリンタをオン</windows<sup></windows> |

163

本ガイドの使いかた・自次

使う前に知ってほしいこと

まずは使ってみましょう

プリンタードライバー

日常のお手入れ

困ったときには

| ここを確かめてください       | 対処方法                                                                                                    |
|-------------------|----------------------------------------------------------------------------------------------------|
| ⑤一時停止の状態になっていませんか | <ul> <li>本製品が一時停止の状態になっていないか確認します。</li> </ul>                                                                                                    |
|                   | <windows server<sup="">® 2012 R2&gt;<br/>スタート画面上で、[コントロール パネル] をク<br/>リックし、[ハードウェア] の [デバイスとプリン<br/>ターの表示] をクリックします。本製品のアイコン<br/>を右クリックし、[印刷ジョブの表示] をクリック<br/>します。<br/>[Brother HL-XXXX series- 一時停止] が表示さ<br/>れていたら、再開させたい印刷データを右クリック<br/>し、[再開] をクリックしてください。</windows>                                                                |
|                   | <windows<sup>® 8、または Windows Server<sup>®</sup> 2012&gt;<br/>デスクトップの右下にマウスを移動し、メニュー<br/>バーが表示されたら [設定] - [コントロール パネ<br/>ル] をクリックし、[ハードウェアとサウンド] の<br/>[デバイスとプリンターの表示] をクリックしま<br/>す。本製品のアイコンを右クリックし、[印刷ジョ<br/>ブの表示] をクリックします。<br/>[Brother HL-XXXX series- 一時停止] が表示さ<br/>れていたら、再開させたい印刷データを右クリッ<br/>クし、[再開] をクリックしてください。</windows<sup> |
|                   | <windows<sup>® 7、またはWindows Server<sup>®</sup> 2008 R2&gt;<br/>③メニューから [デバイスとプリンター] をクリッ<br/>クします。本製品のアイコンを右クリックし、[印<br/>刷ジョブの表示] をクリックします。<br/>[Brother HL-XXXX series- 一時停止] が表示さ<br/>れていたら、再開させたい印刷データを右クリッ<br/>クし、[再開] をクリックしてください。</windows<sup>                                                                                   |
|                   | <windows vista<sup="">®、または Windows Server<sup>®</sup> 2008&gt;<br/>③メニューから [コントロール パネル] - [ハード<br/>ウェアとサウンド] - [プリンタ]の順にクリック<br/>します。本製品のアイコンを右クリックし、[印刷<br/>の再開] がメニューにある場合は、一時停止の状<br/>態です。[印刷の再開] をクリックしてください。</windows>                                                                                                    |
|                   | <windows<sup>® XP、または Windows Server<sup>®</sup> 2003&gt;<br/>[スタート] - [コントロール パネル] - [プリンタ<br/>とその他のハードウェア] - [プリンタと FAX] の<br/>順にクリックします。本製品のアイコンを右ク<br/>リックし、[印刷の再開] がメニューにある場合は、<br/>一時停止の状態です。[印刷の再開] をクリックし<br/>てください。</windows<sup>                                                                                              |
|                   | • 操作パネルの <go> を押してください。</go>                                                                                                    |

まずは使ってみましょう

プリンタードライバー

日常のお手入れ

困ったときには

| ここを確かめてください      | 対処方法                                                                                                    |
|------------------|----------------------------------------------------------------------------------------------------|
| ⑥印刷待ちのデータがありませんか | <ul> <li>・印刷に失敗した古いデータが残っている場合があ<br/>ります。以下の方法でデータを削除してください。</li> <li><windows server<sup="">® 2012 R2&gt;<br/>スタート画面上で、[コントロール パネル] をク<br/>リックし、[ハードウェア] の [デバイスとプリン<br/>ターの表示] をクリックします。本製品のアイコン<br/>を右クリックし、[印刷ジョブの表示] をクリック<br/>します。</windows></li> <li>印刷データを選択し、[ドキュメント] メニューか<br/>ら [キャンセル] を選択します。</li> <li><windows<sup>® 8、または Windows Server<sup>®</sup> 2012&gt;<br/>デスクトップの右下にマウスを移動し、メニュー<br/>バーが表示されたら [設定] - [コントロールパネ<br/>ル] をクリックし、[ハードウェアとサウンド] の<br/>[デバイスとプリンターの表示] をクリックしま<br/>す。本製品のアイコンを右クリックし、[印刷ジョ<br/>ブの表示] をクリックします。印刷データを選択<br/>し、[ドキュメント] メニューから [キャンセル]<br/>を選択します。</windows<sup></li> <li><windows<sup>® 7、または Windows Server<sup>®</sup> 2008 R2&gt;<br/>シニューから [デバイスとプリンター]をクリッ<br/>クします。本製品のアイコンを右クリックし、[印<br/>刷ジョブの表示] をクリックします。<br/>印刷データを選択し、[ドキュメント] メニューか<br/>ら [キャンセル] を選択します。</windows<sup></li> <li><windows vista<sup="">®、または Windows Server<sup>®</sup> 2008&gt;<br/>シニューから [コントロール パネル] - [ハード<br/>ウェアとサウンド] - [プリンタ] の順にクリック<br/>します。本製品のアイコンをダブルクリックして、<br/>印刷データを選択します。[ドキュメント] メニューから<br/>[スタート] - [コントロール パネル] - [ブリンタ<br/>とその他のハードウェア] - [ブリンタと FAX] の<br/>順にクリックします。本製品のアイコンをダブル<br/>クリックして、印刷データを選択します。[ドキュ<br/>メント] メニューから [キャンセル] を選択します。</windows></li> <li></li> <li></li> <li>本製品のに残っているデータを消去する場合は、<br/>⇒ 18 ページ [操作パネルの名称とはたらき] を</li> </ul> |
|                  |                                                                                                    |

本ガイドの使いかた・自次

使う前に知ってほしいこと

まずは使ってみましょう

プリンタードライバー

日常のお手入れ

困ったときには

| ここを確かめてください                                                 | 対処方法                                                                                                    |
|-------------------------------------------------------------|----------------------------------------------------------------------------------------------------|
| ③印刷先(ポート)の設定が間違っていませんか                                      | <windows server<sup="">® 2012 R2&gt;<br/>スタート画面上で、[コントロールパネル] をクリッ<br/>クし、[ハードウェア]の[デバイスとプリンターの<br/>表示] をクリックします。本製品のアイコンを右ク<br/>リックし、[プリンターのプロパティ] をクリックし<br/>ます。[ポート] タブをクリックして、印刷先のポー<br/>トを正しく設定します。 <windows<sup>® 8、または Windows Server<sup>®</sup> 2012&gt;<br/>デスクトップの右下にマウスを移動し、メニュー<br/>バーが表示されたら[設定] - [コントロールパネ<br/>ル] をクリックし、[ハードウェアとサウンド]の<br/>[デバイスとプリンターの表示] をクリックします。<br/>本製品のアイコンを右クリックし、[プリンターのプ<br/>ロパティ] をクリックします。[ポート] タブをク<br/>リックして、印刷先のポートを正しく設定します。 <windows<sup>® 7、またはWindows Server<sup>®</sup> 2008 R2&gt;<br/>ジニューから[デバイスとプリンター] をクリッ<br/>クします。本製品のアイコンを右クリックし、[プリ<br/>ンターのプロパティ]をクリックします。[ポート] タブをクリッ<br/>クします。本製品のアイコンを右クリックし、[プリ<br/>ンターのプロパティ] をクリックします。[ポート] タブをクリックして、印刷先のポートを正しく設定します。 <windows vista<sup="">®、または Windows Server<sup>®</sup> 2008&gt;<br/>ジェューから[コントロールパネル] - [ハード<br/>ウェアとサウンド] - [プリンタ] の順にクリックし<br/>ます。本製品のアイコンを右クリックし、[プロパ<br/>ティ]をクリックします。[ポート] タブをクリック<br/>して、印刷先のポートを正しく設定します。 <windows<sup>® XP、または Windows Server<sup>®</sup> 2003&gt;<br/>[スタート] - [コントロールパネル] - [プリンタと<br/>その他のハードウェア] - [プリンタと FAX] の順に<br/>クリックします。本製品のアイコンを右クリックし、<br/>[プロパティ] をクリックします。[ポート] タブを</windows<sup></windows></windows<sup></windows<sup></windows> |
| ⑧ Adobe <sup>®</sup> Illustrator <sup>®</sup> を使用していま<br>すか | 印刷解像度が高すぎる可能性があります。印刷解像<br>度を低く設定してください。                                                                                                    |
| ③お使いのパソコンを再起動して、本製品の電源を入れ直してください                            | 本製品とパソコンを確認しても印刷できない場合<br>は、パソコンを再起動し、本製品の電源を入れ直し<br>てください。                                                                                                    |
| ⑩プリンタードライバーをアンインス<br>トールし、再インストールしてくださ<br>い                 | 本製品の電源を入れ直しても印刷できない場合は、<br>プリンタードライバーをアンインストールしてから<br>パソコンを再起動し、もう一度ドライバーをインス<br>トールしてください。                                                                                                    |

166

本ガイドの使いかた・自次

使う前に知ってほしいこと

まずは使ってみましょう

プリンタードライバー

日常のお手入れ

困ったときには

#### 印刷結果が悪い

印刷した品質に問題がある場合は、はじめに以下の手順を確認してください。

- それでも解決しない場合は、「こんな印刷結果のときは」の問題例やイラストを確認し、対処方法に従ってくだ さい。
- 1. 本製品の仕様を満たしている用紙を使用しているか確認してください。⇒ 25 ページ「用紙の基本」を参照し てください。
- ドラムユニットとトナーカートリッジが正しく取り付けられているか確認してください。

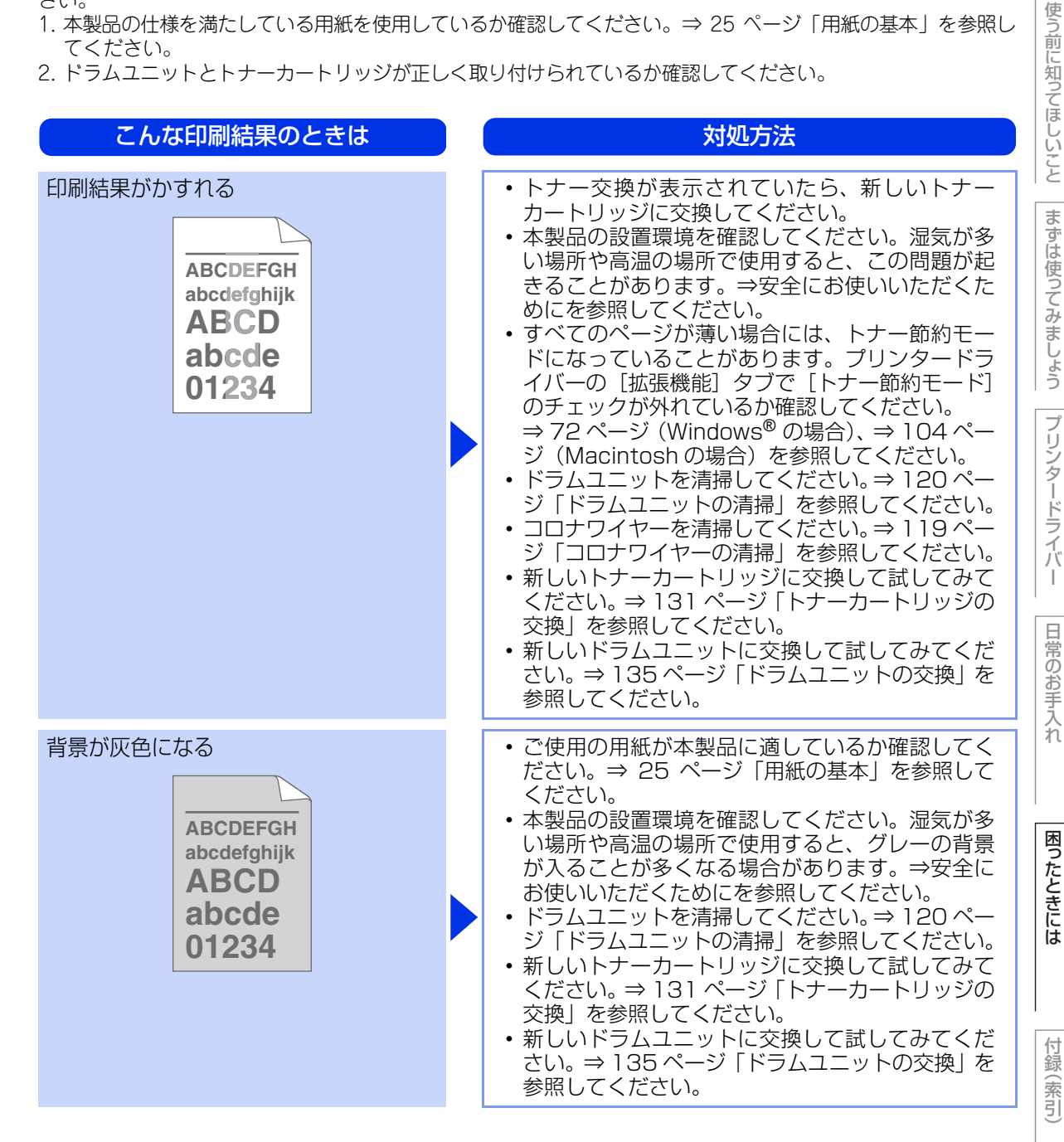

| こんな印刷結果のときは                                                    | 対処方法                                                                                                    |
|----------------------------------------------------------------|----------------------------------------------------------------------------------------------------|
| 同じイメージが等間隔で繰り返し<br>印刷される<br>B<br>B<br>B                        | <ul> <li>・ご使用の用紙が本製品に適しているか確認してください。表面が粗い用紙や厚紙を使うとこの問題が起きることがあります。⇒ 25 ページ「用紙の基本」を参照してください。</li> <li>・プリンタードライバーで適切な用紙種類を選択しているか、確認してください。⇒ 60 ページ「④用紙種類」を参照してください。⇒ 60 ページ「④用紙種類」を参照してください。⇒ 184 ページ「機能一覧」を参照してください。⇒ 184 ページ「機能一覧」を参照してください。</li> <li>・プリンタードライバーで、[印刷結果の改善]を選択して、設定を確認してください。残像を消す方法は、⇒ 74 ページ「⑨ その他特殊機能」(Windows<sup>®</sup>の場合)、⇒ 103 ページ「④ 拡張機能」(Macintoshの場合)を参照してください。</li> <li>・ドラムユニットを清掃してください。⇒ 120 ページ「ドラムユニットの清掃」を参照してください。</li> <li>・新しいドラムユニットに交換して試してみてください。⇒ 135 ページ「ドラムユニットの交換」を参照してください。</li> <li>・新しいトナーカートリッジに交換して試してみてください。⇒ 131 ページ「トナーカートリッジの交換」を参照してください。</li> <li>・定着ユニットが汚れていることがあります。お客様相談窓口へお問い合わせください。</li> </ul> |
| トナー汚れが生じる<br>ABCDEFGH<br>abcdefghijk<br>ABCD<br>abcde<br>01234 | <ul> <li>コロナワイヤーを清掃してください。⇒119ページ「コロナワイヤーの清掃」を参照してください。</li> <li>ドラムユニットを清掃してください。⇒120ページ「ドラムユニットの清掃」を参照してください。</li> <li>ご使用の用紙が本製品に適しているか確認してください。</li> <li>ご使用の用紙が本製品に適しているか確認してください。</li> <li>ブリンタードライバーで適切な用紙種類を選択しているか、確認してください。⇒60ページ「御用紙種類」を参照してください。</li> <li>プリンタードライバーで適切な用紙種類を選択しているか、確認してください。</li> <li>・トナーカートリッジが破損していることがあります。新しいトナーカートリッジに交換してください。</li> <li>ドラムユニットが破損していることがあります。新しいドラムユニットに交換して試してみてください。</li> <li>デ着ユニットが汚れていることがあります。お客様相談窓口へお問い合わせください。</li> </ul>                                                                                                    |

本ガイドの使いかた・自次

使う前に知ってほしいこと

まずは使ってみましょう

プリンタードライバー

日常のお手入れ

困ったときには

| こんな印刷結果のときは                                                                    | 対処方法                                                                                                    |
|--------------------------------------------------------------------------------|----------------------------------------------------------------------------------------------------|
| 印字部がところどころ白く欠ける                                                                | <ul> <li>ご使用の用紙が本製品に適しているか確認してください。⇒ 25 ページ「用紙の基本」を参照してください。</li> <li>設定メニューで、適切な用紙種類を選択しているか、確認してください。⇒ 184 ページ「機能一覧」を参照してください。</li> <li>プリンタードライバーの「用紙種類」で「超厚紙]を選択するか、現在ご使用のものより薄い用紙をご使用ください。</li> <li>本製品の設置環境を確認してください。湿気が多い場所で使用すると、こうした問題が起きることがあります。⇒安全にお使いいただくためにを参照してください。</li> <li>ドラムユニットが破損していることがあります。新しいドラムユニットに交換して試してみてください。</li> <li>ドラムユニットに交換して試してみてください。⇒ 135ページ「ドラムユニットの交換」を参照してください。</li> </ul>                                                                                                    |
| 真っ黒なページが印刷される                                                                  | <ul> <li>・ドラムユニット内にあるコロナワイヤーを清掃することで問題が解決することがあります。清掃方法は、⇒119ページ「コロナワイヤーの清掃」を参照してください。</li> <li>・ドラムユニットが破損していることがあります。新しいドラムユニットに交換して試してみてください。⇒135ページ「ドラムユニットの交換」を参照してください。</li> </ul>                                                                                                    |
| 印刷されたページに、白い線が横方向に<br>現れる<br>ABCDEFGH<br>abcdefghijk<br>ABCD<br>abcde<br>01234 | <ul> <li>ご使用の用紙が本製品に適しているか確認してください。表面が粗い用紙や厚紙を使うとこの問題が起きることがあります。⇒ 25 ページ「用紙の基本」を参照してください。</li> <li>プリンタードライバーで適切な用紙種類を選択しているか、確認してください。⇒ 60 ページ「④用紙種類」を参照してください。⇒ 60 ページ「④用紙種類」を参照してください。⇒ 184 ページ「機能一覧」を参照してください。⇒ 184 ページ「機能一覧」を参照してください。</li> <li>本製品の中につまった紙や破れた紙が残っていないことを確認してください。</li> <li>この問題は本製品が自動的に解決することがあります。特に長期間ご使用にならなかった後は、複数ページを印刷してこの問題が解消されるか試してみてください。</li> <li>ドラムユニットを清掃してください。⇒ 120 ページ「ドラムユニットを清掃してください。⇒ 120 ページ</li> <li>ドラムユニットの清掃」を参照してください。</li> <li>ドラムユニットに交換して試してみてください。</li> <li>新しいドラムユニットに交換して試してみてください。</li> </ul> |

本ガイドの使いかた・自次

使う前に知ってほしいこと

まずは使ってみましょう

プリンタードライバー

日常のお手入れ

困ったときには

| こんな印刷結果のときは                                                                    | 対処方法                                                                                                    | 使いかた              |
|--------------------------------------------------------------------------------|----------------------------------------------------------------------------------------------------|-------------------|
| 印刷されたページに、平行な線が現れる<br>ABCDEFGH<br>abcdefghijk<br>ABCD<br>abcde<br>01234        | <ul> <li>ドラムユニットが破損していることがあります。<br/>新しいドラムユニットに交換して試してみてください。⇒135ページ「ドラムユニットの交換」を参照してください。</li> <li>ドラムユニットを清掃してください。⇒120ページ「ドラムユニットの清掃」を参照してください。</li> <li>ドラムユニット内にあるコロナワイヤーを清掃することで問題が解決することがあります。清掃方法は、⇒119ページ「コロナワイヤーの清掃」を参照してください。</li> </ul>              | た.目次 使う前に知ってほしいこと |
| 印刷されたページに、白い線が縦方向に<br>現れる<br>AB¢DEFGH<br>abcdefghijk<br>ABCD<br>abcde<br>01234 | <ul> <li>本製品の中につまった紙や破れた紙が残っていないことを確認してください。</li> <li>トナー残量が少なくなっているか、またはトナーカートリッジが破損していることがあります。新しいトナーカートリッジに交換して試してみてください。⇒ 131 ページ「トナーカートリッジの交換」を参照してください。</li> <li>ドラムユニットが破損していることがあります。新しいドラムユニットに交換して試してみてください。⇒ 135 ページ「ドラムユニットの交換」を参照してください。</li> </ul> | まずは使ってみましょう プリンタ- |
| 印刷されたページに、白い線が横方向に<br>現れる                                                      | <ul> <li>・本製品の設置環境を確認してください。湿気が多い場所や高温の場所で使用すると、この問題が起きることがあります。</li> <li>・ドラムユニットを清掃してください。⇒ 120 ページ「ドラムユニットの清掃」を参照してください。</li> <li>・数ページ印刷してみてもこの問題が解決されない場合は、新しいドラムユニットに交換してください。⇒ 135 ページ「ドラムユニットの交換」を参照してください。</li> </ul>                                   | ードライバー日常のお手入れ     |

本ガイドの使いかた・自次

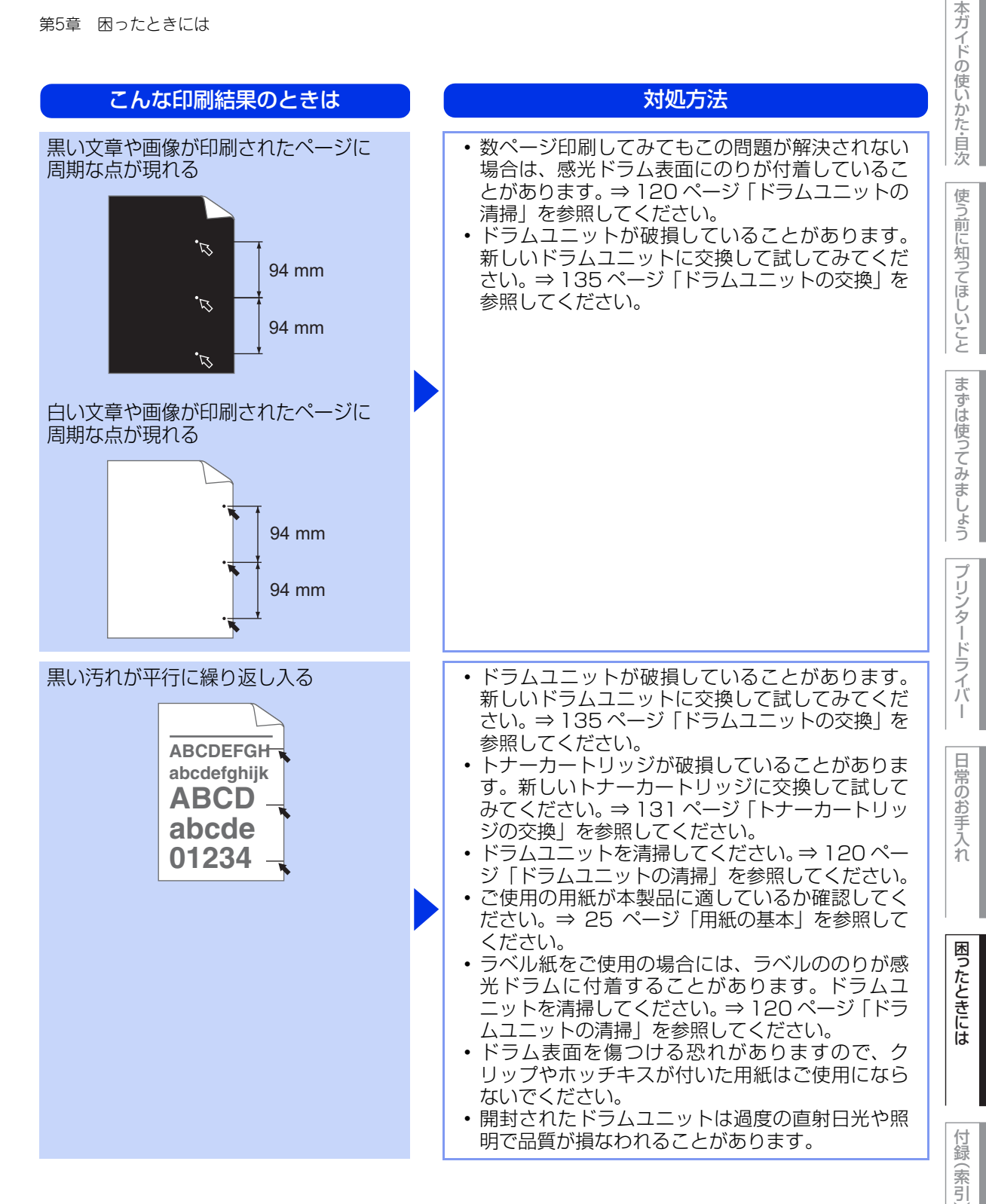

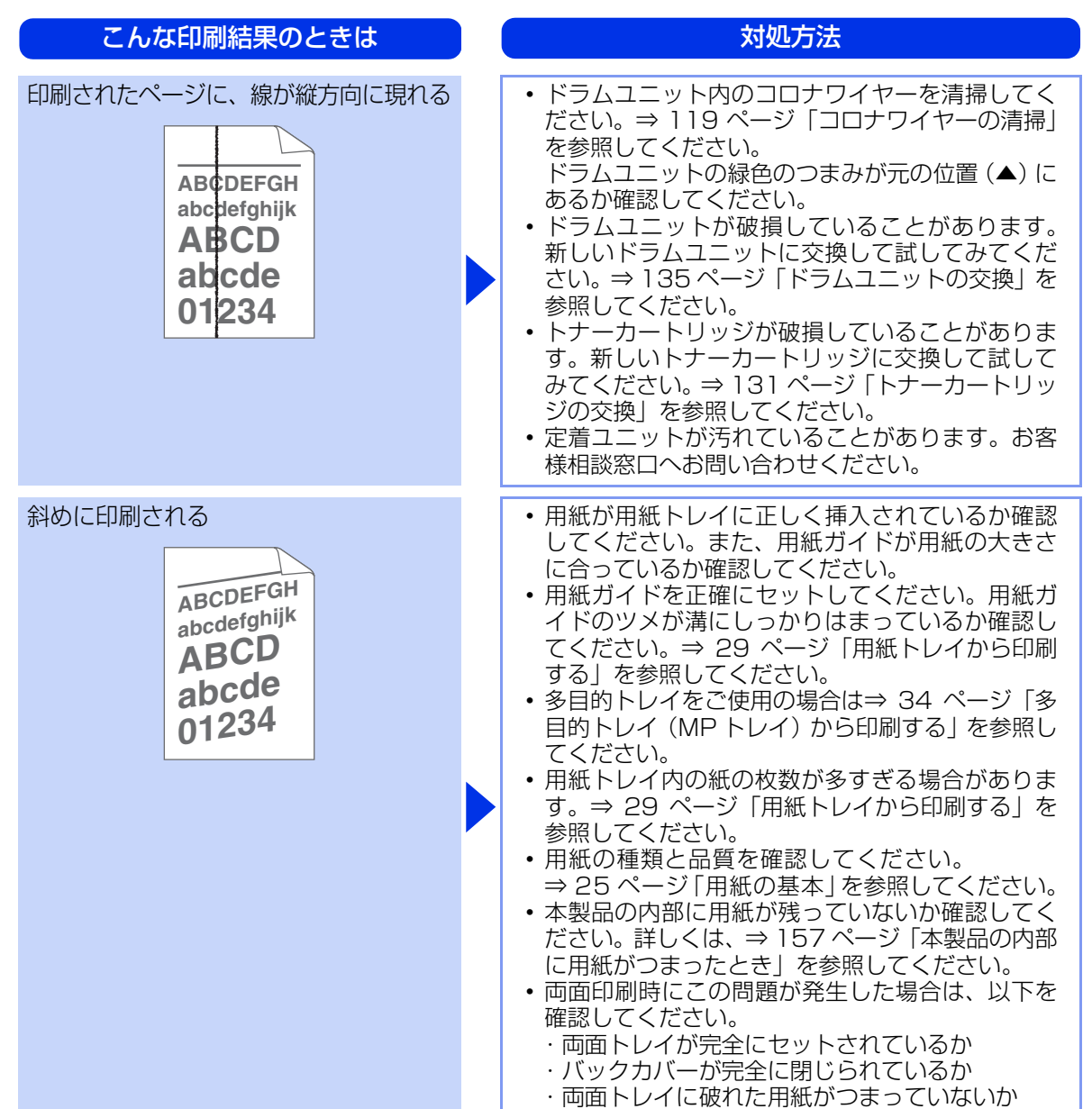

本ガ

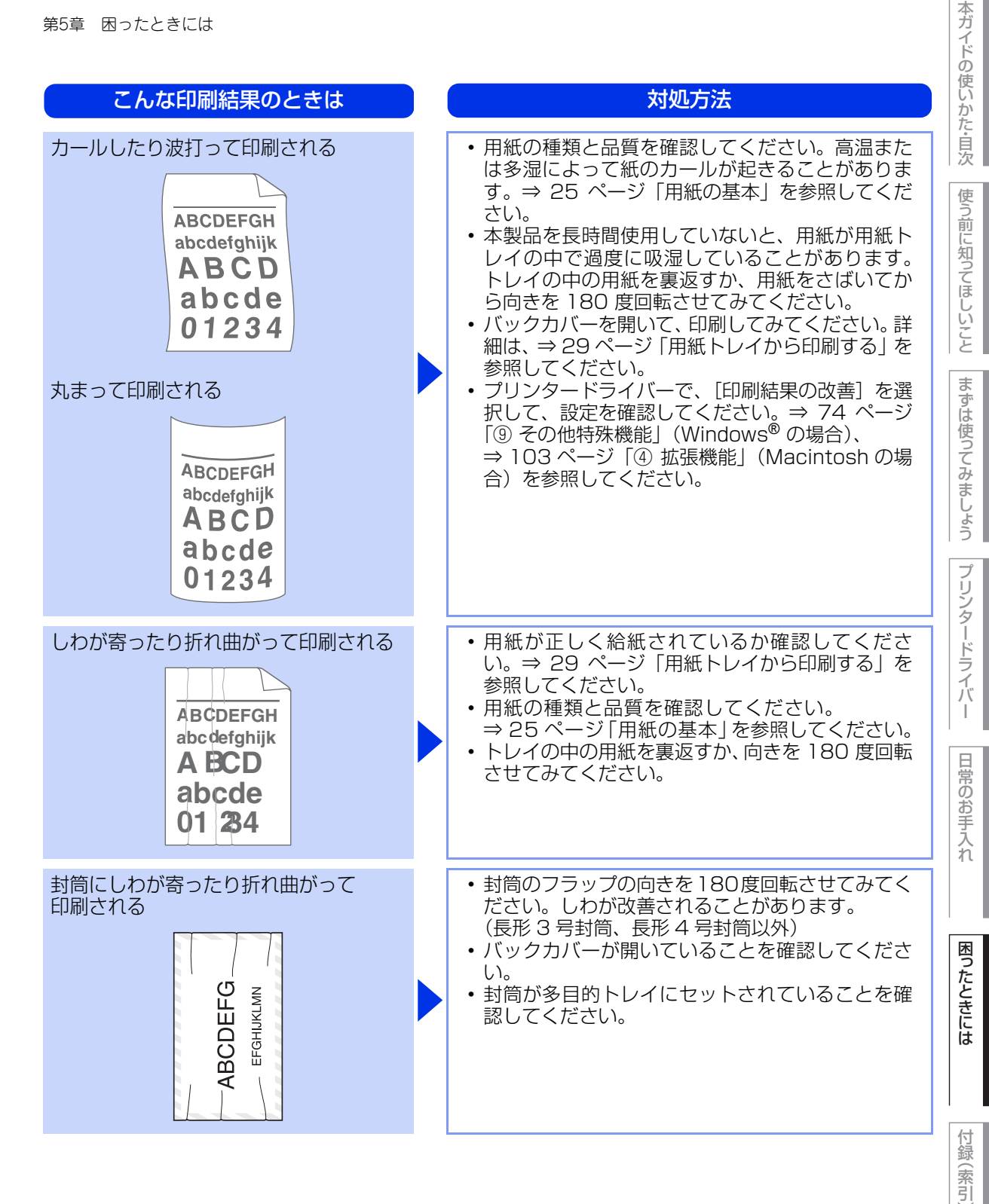

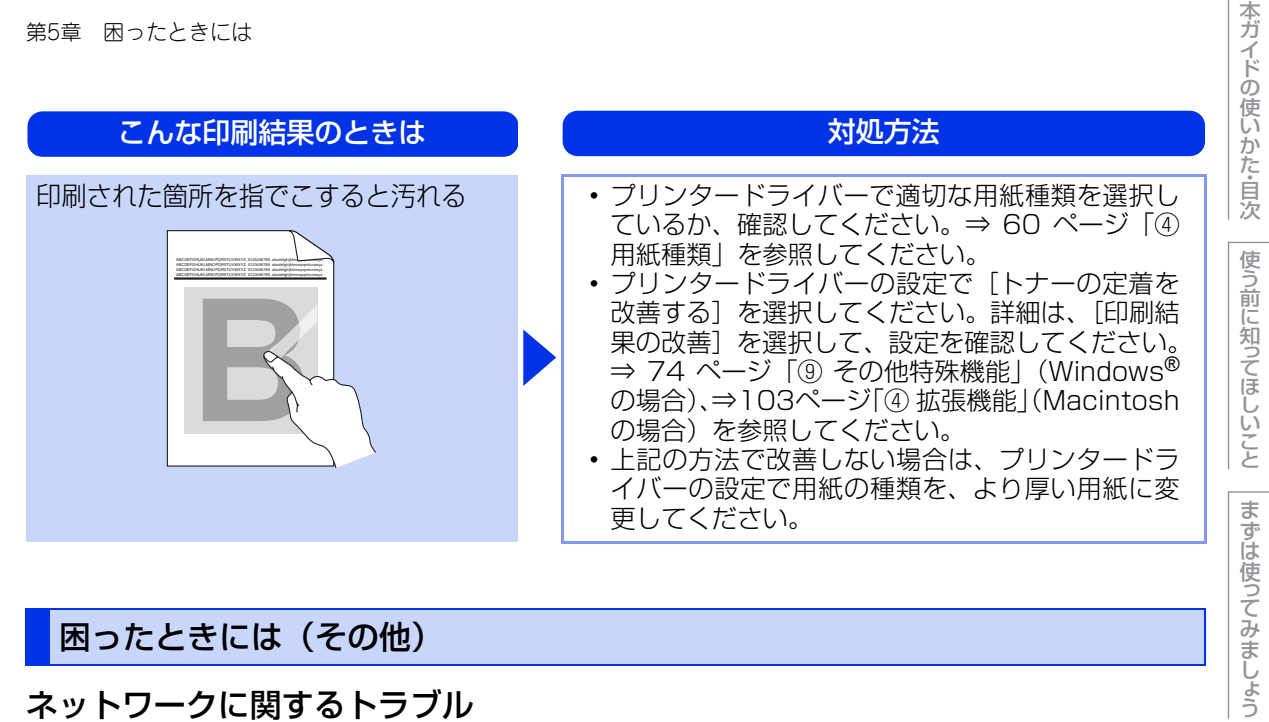

## 困ったときには(その他)

#### ネットワークに関するトラブル

| ここを確かめてください                             | 対処方法                                                                                                    |
|-----------------------------------------|----------------------------------------------------------------------------------------------------|
| 有線 LAN の設定が間違っていませんか                    | 【ネットワークセッテイ インサツ】 (⇒ 179 ページ<br>「製品情報の確認 / 印刷」) を印刷し、有線 LAN の設<br>定を確認してください。<br>有線 LAN の設定については、⇒ユーザーズガイド<br>ネットワーク操作編を参照してください。   |
| 無線 LAN の設定が間違っていませんか<br>(HL-L5200DW のみ) | 【ムセン LAN レポート インサツ】 (⇒ 179 ページ<br>「製品情報の確認 / 印刷」) を印刷し、無線 LAN の<br>設定を確認してください。<br>無線 LAN の設定については、⇒ユーザーズガイド<br>ネットワーク操作編を参照してください。 |

## 突然印刷が開始されたり、無意味なデータが印刷される

| ここを確かめてください                                      | 対処方法                                                                                  | 困ったとさ |
|--------------------------------------------------|---------------------------------------------------------------------------------------|-------|
| USB ケーブル、LAN ケーブルが長すぎ<br>ませんか、破損または故障していません<br>か | <ul> <li>USBケーブルは長さが2.0m以下のものをおすすめします。</li> <li>ケーブルが破損、故障している場合は交換してください。</li> </ul> | さには   |
| インターフェイス切り替え器を使用して<br>いますか                       | インターフェイス切り替え器を取り外して、直接本<br>製品と接続してください。                                               | 付録(索  |
|                                                  |                                                                                       | 15    |

プリンタードライバー

日常のお手入れ

### 網掛け印刷がうまく印刷できない(Windows®のみ)

| ここを確かめてください                             | 対処方法                                                                                                    |
|-----------------------------------------|----------------------------------------------------------------------------------------------------|
| プリンタードライバーの [パターン印刷<br>を改善する] を設定していますか | 以下の手順で設定を確認してください。<br>1. [基本設定] タブで [印刷設定] のプルダウンメ<br>ニューから [手動設定] を選択する。<br>2. [手動設定] をクリックし、[パターン印刷を改善<br>する] のチェックボックスにチェックされている<br>ことを確認する。 |

## パソコンの画面上ではヘッダーやフッターが出てくるが、印刷ページには出てこない

| ここを確かめてください                  | ) | 対処方法                           |
|------------------------------|---|--------------------------------|
| ヘッダーまたはフッターの設定が間違っ<br>ていませんか |   | ヘッダーまたはフッターの印刷位置を調整してくだ<br>さい。 |

#### 印刷速度がとても遅い

| ここを確かめてください       | 対処方法                                                                                                    |
|-------------------|----------------------------------------------------------------------------------------------------|
| 印刷品質が高品質になっていませんか | プリンタードライバーの設定を変更してください。<br>⇒ 60 ページ「⑤ 解像度」(Windows <sup>®</sup> の場合)、<br>⇒ 103 ページ「② 印刷品質」(Macintosh の場合)<br>を参照してください。 |
| 静音モードにしていませんか     | 静音モードの設定を確認してください。⇒ 51 ペー<br>ジ「静音モードを設定する」を参照してください。                                                                    |
| バックカバーが完全に閉じていますか | バックカバーが完全に閉じているか確認してくださ<br>い。                                                                                           |

#### 液晶ディスプレーの文字が読みにくい

| 液晶ティスフレーの文字か読みにくい<br>        |  |                                                                    |      |
|------------------------------|--|--------------------------------------------------------------------|------|
| ここを確かめてください                  |  | 対処方法                                                               | たときに |
| 液晶ディスプレーのコントラストの設定<br>が適切ですか |  | 液晶ディスプレーのコントラストの設定を変更して<br>ください。⇒ 188 ページ 「キホン セッテイ」を参<br>照してください。 | (t   |

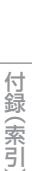

本ガイドの使いかた・自次

使う前に知ってほしいこと

まずは使ってみましょう

プリンタードライバー

日常のお手入れ

175

## Macintoshに接続したプリンターが表示されない

| ここを確かめてください                  | 対処方法                                                                                                    |
|------------------------------|----------------------------------------------------------------------------------------------------|
| ケーブルが正しく接続されていますか            | ケーブルを正しく接続してください。                                                                                                    |
| プリンタードライバーはインストールさ<br>れていますか | <ul> <li>・プリンタードライバーが正しくインストールされているかを確認してください。</li> <li>・OS X v10.8.5 の場合 [システム環境設定] - [プリントとスキャン]をクリックし、本製品が表示されているか確認してください。</li> <li>・OS X v10.9.x、10.10.x の場合 [システム環境設定] - [プリンタとスキャナ]をクリックし、本製品が表示されているか確認してください。</li> </ul> |

### 本製品の動作中にUPSから警告音が鳴る

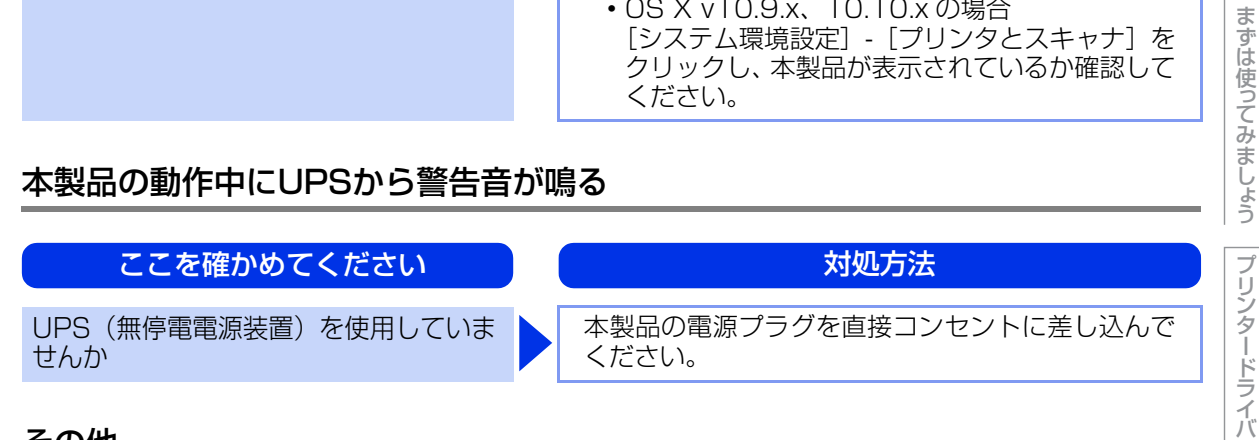

#### その他

#### ここを確かめてください

印刷すると照明がちらついたり、パソコ ンのディスプレー表示が不安定になって いませんか

#### 対処方法

コンセントの容量が不足していると、このような現 象が起きる場合があります。 本製品の電源を別系統のコンセントに接続してくだ さい。

I

日常のお手入れ

本ガイドの使いかた・自次

使う前に知ってほしいこと

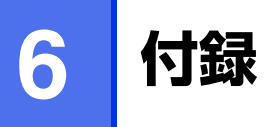

## 用紙のこと

## 用紙の印刷可能範囲

各用紙サイズに対する印刷できない範囲(縁)をイラストに示します。 用紙サイズから縁寸法を引いた部分が、印刷可能領域になります。 印刷可能領域は、用紙サイズやお使いのドライバーの種類によって異なります。 イラストではA4サイズの場合を示します。

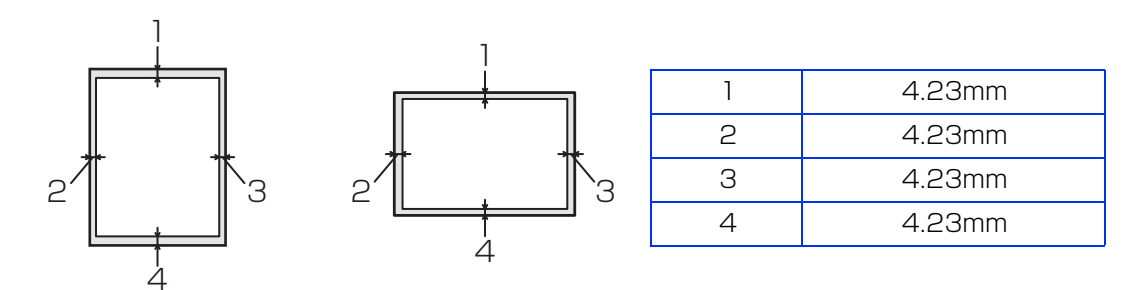

プリンタードライバー

本ガイドの使いかた・自次

使う前に知ってほしいこと

まずは使ってみましょう

## エミュレーションについて

## エミュレーションモードについて

#### ●HP LaserJet モード

HP LaserJetモード(HPモード)は、ヒューレット・パッカードLaserJetレーザープリンターのPCL6言 語互換のエミュレーションモードです。

#### ● BR-Script3 モード (HL-L5200DW のみ)

BR-Script3モードは、当社独自の言語とPostScript<sup>®</sup>言語の解析プログラムで構成されたエミュレーションモードです。

レベル3のPostScript<sup>®</sup>に対応したテキストやグラフィックスの印刷が可能です。

#### ●EPSON FX-850 モード

EPSON FX-850モードは、ドットマトリクスプリンタ用の業界基準を準拠するためのエミュレーションモードです。ドットマトリクス対応プリンタとして印刷する必要がある場合は、このモードを使用してください。

PostScript<sup>®</sup>のコマンドに関する技術的な情報は、下記の文献を参照してください。

- Adobe Systems Incorporated. PostScript<sup>®</sup> Language Reference, third Edition. Addison-Wesley
   Publishing Company, Inc., 1999. ISBN: 0-201-37922-8
- Adobe Systems Incorporated. PostScript<sup>®</sup> Language Program Design. Addison-Wesley Publishing Company, Inc., 1988. ISBN: 0-201-14396-8
- Adobe Systems Incorporated. PostScript<sup>®</sup> Language Tutorial and Cookbook. Addison-Wesley
   Publishing Company, Inc., 1985. ISBN: 0-201-10179-3

#### 自動エミュレーション選択機能

- 本製品には自動エミュレーション選択機能が搭載されています。受信したデータの種類に合わせてエミュレーションモードが自動的に変更されます。
- 操作パネルまたはウェブブラウザーを使用して設定の変更ができます。

#### 自動インターフェイス選択機能

- 本製品には自動インターフェイス選択機能が搭載されています。受信したデータのインターフェイスに応じて、USBインターフェイス、10Base-T/100Base-TXのネットワークが自動的に変更されます。
- 初期設定が自動インターフェイス選択モード(ジドウ)になっているので、本製品とパソコンの接続はイン ターフェイスケーブルを接続するだけで完了です。また、インターフェイスケーブルを接続/未接続のどちらの場合でも本製品およびパソコンの電源をオフにすることが可能です。
- 自動インターフェイス選択機能の認識には数秒間かかりますので、使用するインターフェイスが1種類のときは、あらかじめインターフェイスを設定しておくことをおすすめします。
   操作パネルの【キホン セッテイ】 【インターフェイス】 【センタク】の順に選択し、接続方法を設定してください。
- インターフェイスを【ジドウ】以外に設定すると、本製品のすべての入力バッファーが選択したインターフェイスに割り振られます。

本ガ

イドの使いかた・自次

使う前に知ってほしいこと

困ったときには

付録(索引

178

# 製品情報

本製品の製品情報を液晶ディスプレーに表示したり、設定内容やテストページなどを印刷することができます。 表示・印刷する場合は、操作パネルのく▲>またはく▼>を押して【セイヒンジョウホウ】を選択し、表示・印刷す る製品情報を選択します。

液晶ディスプレーに表示されるメッセージに従って表示・印刷を行ってください。

#### 製品情報の確認/印刷

| メインメニュー                          | サブメニュー                     | 内容                                    |
|----------------------------------|----------------------------|---------------------------------------|
| プリンターセッテイ インサツ                   | -                          | 各種機能に登録・設定されている内容を印刷します。              |
| ネットワークセッテイ インサツ                  | _                          | ネットワークの設定値内容を印刷します。                   |
| ムセンLANレポートインサツ<br>(HL-L5200DWのみ) | _                          | 無線LANの現在の接続状況を印刷します。                  |
| ファイルリスト インサツ                     | _                          | メモリーに保存されたデータのリストを印刷します。              |
| テスト プリント                         | _                          | 印刷品質のテスト印刷をします。                       |
| ドラム ヨゴレ インサツ                     | _                          | 感光ドラムの汚れの場所を特定するためのチェック<br>シートを印刷します。 |
| フォントリスト インサツ                     | HP LaserJet                | HP LaserJetフォントリストを印刷します。             |
|                                  | BR-Script 3 <sup>% 1</sup> | BR-Script 3フォントリストを印刷します。             |
| シリアル No.                         | _                          | シリアルNoを表示します。                         |
| バージョン                            | Main バージョン                 | メインファームウェアバージョンを表示します。                |
|                                  | Subl バージョン                 | サブファームウェアバージョンを表示します。                 |
| インサツマイスウ ヒョウジ                    | _                          | 本製品で印刷した合計枚数を表示します。                   |

| メインメニュー                     | サブメニュー                       | 内容                                    |
|-----------------------------|------------------------------|---------------------------------------|
| ショウモウヒン ジュミョウ <sup>※2</sup> | トナー ジュミョウ                    | 使用中のトナーカートリッジ寿命を表示します。                |
|                             | ドラム ジュミョウ                    | 使用中のドラムユニット寿命を残り%で表示します。              |
|                             | PF キット MP ジュミョウ              | 使用中のPF キットMP(定期交換部品)寿命を残り%<br>で表示します。 |
|                             | PF キット 1 ジュミョウ               | 使用中のPF キット1(定期交換部品)寿命を残り%で<br>表示します。  |
|                             | PF キット 2 ジュミョウ <sup>※3</sup> | 使用中のPF キット2(定期交換部品)寿命を残り%で<br>表示します。  |
|                             | PF キット3ジュミョウ <sup>※4</sup>   | 使用中のPF キット3(定期交換部品)寿命を残り%で<br>表示します。  |
|                             | ヒーター ジュミョウ                   | 使用中の定着ユニット(定期交換部品)寿命を残り%<br>で表示します。   |
|                             | レーザー ジュミョウ                   | 使用中のレーザーユニット(定期交換部品)寿命を残<br>り%で表示します。 |

※1:HL-L5200DWのみ

※2:使用環境や用紙の種類、連続印刷枚数などによって異なります。

※3: 増設用紙トレイ(LT-5500/LT-6500)を1台増設した場合に表示されます。

※4: 増設用紙トレイ (LT-5500/LT-6500) を2台増設した場合に表示されます。

||御-日|| 表示される寿命はあくまでも目安です。

日常のお手入れ

プリンタードライバ

I

本ガイドの使いかた・自次

使う前に知ってほしいこと

まずは使ってみましょう

困ったときには
### テストページの印刷

テストページは、以下の手順で印刷します。

く▲>または<▼>を押す

? 【セイヒン ジョウホウ】が表示されていることを確認して、<OK>を押す

3 <▲>または<▼>を押して【テスト プリント】を選択し、<OK>を押す テストページが印刷されます。

### ソフトウェアは最新の状態でお使いいただくことをおすすめします

弊社ではソフトウェアの改善を継続的に行っております。 最新のドライバーやファームウェアを弊社サポートサイト(ブラザーソリューションセンター)よりダウンロー ドすることでお手元の製品の関連ソフトウェアを新しくしていただくことができます。 ドライバーを新しくすることで、新しいOSに対応したり、トラブルを解決できることがあります。また、本製 品にトラブルがあるときは、ファームウェア(本製品ソフトウェア)を新しくすることで解決できることがあ ります。

## ダウンロード・操作手順の詳細については、<u>http://support.brother.co.jp</u>へ

プリンタードライバ

I

本ガ

イドの使いかた・自次

使う前に知ってほしいこと

まずは使ってみましょう

困ったときには

# 設定機能の初期化

## リセットメニューについて

各種機能の設定内容をお買い上げ時の状態に戻すことができます。 初期化できる内容は以下のとおりです。

## 題圓

セキュリティ設定ロックがオンになっていると、初期状態に戻す機能は使用できません。セキュリティ設定 ロックをオフにしてください。 ⇒47ページ「セキュリティ設定ロックをオフにする」を参照してください。

### ||御-足|||・

● あらかじめ初期設定の設定値を変更しておくことはできません。

● ページカウンターの数値はリセットされません。

| リセットメニュー       | 説明                               |
|----------------|----------------------------------|
| ネットワークセッテイリセット | ネットワークに関して設定した内容をお買い上げ時の状態に戻します。 |
| コウジョウ リセット     | プリンター設定をお買い上げ時の状態に戻します。          |

## ネットワーク設定をリセットする

パスワードやIPアドレス情報など、すでに設定しているネットワークの情報は以下の手順でリセットします。

イ <▲>または<▼>を押して【リセットメニュー】を選択し、<OK>を押す

2 <▲>または<▼>を押して【ネットワークセッテイリセット】を選択し、<OK>を押す 液晶ディスプレーに【サイキドウシマスカ?】が表示されます。

3 <▲>を押して【ハイ】を選択する 本製品が再起動します。 本ガ

イドの使いかた・自次

使う前に知ってほしいこと

まずは使ってみましょう

ブ

リンタードライバ

#### 工場リセットする

プリンター設定を、以下の手順でお買い上げ時の設定にリセットできます。

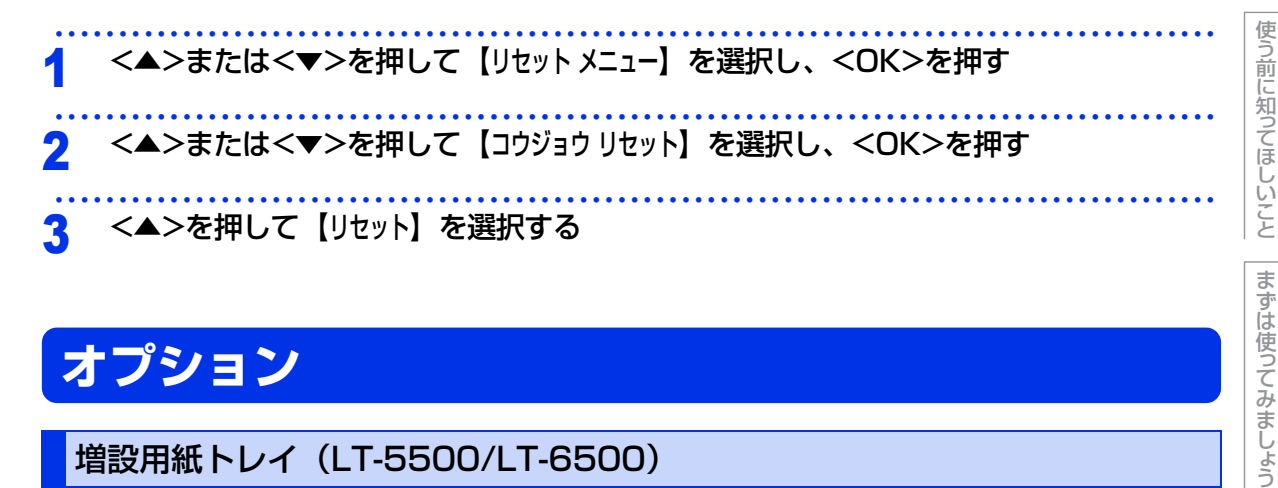

# オプション

## 増設用紙トレイ(LT-5500/LT-6500)

増設用紙トレイ(LT-5500)は最大250枚(80g/m<sup>2</sup>)、増設用紙トレイ(LT-6500)は最大520枚(80g/m<sup>2</sup>) の用紙をセットすることができます。

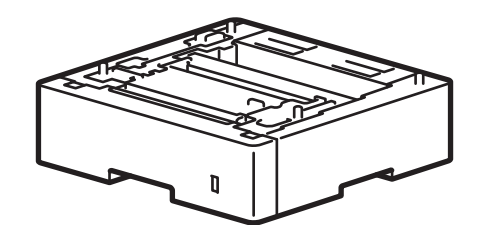

本製品への取り付け方法は、増設用紙トレイ(LT-5500/LT-6500)に付属の説明書をご覧ください。

プリンタードライバ

I

本ガイドの使いかた・自次

# 機能一覧

本製品で設定できる機能や設定です。操作パネルの<▲>または<▼>を押し、液晶ディスプレーに表示される メッセージに従って、登録や設定を行います。 <u>下線付き</u>の選択項目は、初期設定(お買い上げ時の設定)を示します。

## セイヒン ジョウホウ

詳しくは、⇒179ページ「製品情報の確認/印刷」を参照してください。

## ヨウシトレイ セッテイ

設定メニューでは、本製品の用紙トレイに以下の名称が付けられています。

- 用紙トレイ: トレイ1
- 増設用紙トレイ (1台目): トレイ2
- 増設用紙トレイ (2台目): トレイ3
- 多目的トレイ:
   MPトレイ

本ガイドの使いかた・自次

使う前に知ってほしいこと

まずは使ってみましょう

プリンタードライバ

I

困っ

| 第6章 | 付録 |
|-----|----|
|-----|----|

| メインメニュー                        | サブメニュー            | 選択項目                                                                                                    | 内容                                                                                                    |
|--------------------------------|-------------------|----------------------------------------------------------------------------------------------------|----------------------------------------------------------------------------------------------------|
| ኑレイ センタク                       | _                 | <u>ジドウ</u><br>MPトレイ ノミ<br>トレイ1 ノミ<br>トレイ2 ノミ <sup>※1</sup><br>トレイ3 ノミ <sup>※2</sup>                                                                                                    | 給紙する用紙トレイを設定します。                                                                                                    |
| ユウセンジュンイ                       |                   | <トレイ1のみ><br><u>MPトレイ&gt;トレイ1</u><br>トレイ1>MPトレイ<br><トレイ2有り>**1<br><u>MPトレイ&gt;トレイ2&gt;トレイ1</u><br>MPトレイ>トレイ2>トレイ1<br>トレイ1>トレイ2>NPトレイ<br>トレイ3有り>**2<br><u>MPトレイ&gt;1&gt;2&gt;3</u><br>MPトレイ>3>2>1<br>トレイ1>2>3>MP<br>トレイ3>2>1>MP | 給紙する用紙トレイの優先順位を設定します。                                                                                                    |
| ジョガイトレイ<br>セッテイ <sup>※ 1</sup> | _                 | <u>オフ</u><br>トレイ2<br>トレイ3 <sup>※2</sup>                                                                                                    | 間違ったサイズの用紙がセットされている<br>場合など、使用しない特定のトレイを選択<br>します。                                                                                                    |
| アイガミトレイ<br>セッテイ <sup>※1</sup>  | —                 | <u>オフ</u><br>トレイ2<br>トレイ3 <sup>※2</sup>                                                                                                    | 各印刷ジョブの間にはさむ合紙として使用<br>するトレイを選択します。                                                                                                    |
| リョウメン<br>インサツ                  | リョウメンインサツ         | <u>オフ</u><br>チョウヘン トジ<br>タンペン トジ                                                                                                    | 両面印刷時の内容を設定します。<br>・ 【チョウヘン トジ】: 長辺をとじる<br>・ 【タンペン トジ】: 短辺をとじる                                                                                                    |
|                                | カタメン ハンソウホウ<br>シキ | リョウメン ハンソウケイロ<br><u>カタメン ハンソウケイロ</u>                                                                                                    | <ul> <li>両面印刷時の搬送方式を設定します。</li> <li>【リョウメンハンソウケイロ】:レターヘッドや<br/>印刷済み用紙を使用するときに選択します。</li> <li>【カタメンハンソウケイロ】:最後のページが片<br/>面だけの場合に選択すると、印刷時間を<br/>短縮できます。レターヘッドや印刷済み<br/>用紙の場合、最後のページが裏面に印刷<br/>されます。</li> </ul> |

まずは使ってみましょう プリンタードライバー

本ガイドの使いかた・自次

使う前に知ってほしいこと

困ったときには

日常のお手入れ

| しいか     | た・自次                                | 使う前に知ってほしいこと                                                                        | まずは使             | ってみましょう  プリ                                                | リンター   | ードライバー                                               | 日常の    | お手入れ                                                           |
|---------|-------------------------------------|-------------------------------------------------------------------------------------|------------------|------------------------------------------------------------|--------|------------------------------------------------------|--------|----------------------------------------------------------------|
| 内容      | 多目的トレイ(MPトレイ)にセットする<br>用紙の種類を設定します。 |                                                                                     |                  | 用紙トレイ(トレイ1)にセットする用紙<br>の種類を設定します。                          |        | 増設用紙トレイ(トレイ2)にセットする<br>用紙の種類を設定します。                  |        | 増設用紙トレイ(トレイ3)にセットする<br>用紙の種類を設定します。                            |
| 選択項目    | フツウシ(アツメ)<br>アツガミ                   | ナョウ アツカミ<br><u>フツウシ</u><br>サイセイシ<br>ラベルシ<br>ハガキ<br>フウトウ<br>フウトウ (アツメ)<br>フウトウ (ウスメ) | レターヘッド<br>カラーヨウシ | フツウシ(アツメ)<br>アツガミ<br><u>フツウシ</u><br>サイセイシ<br>ハガキ<br>レターヘッド | カラーヨウシ | フツウシ (アツメ)<br>アツガミ<br><u>フツウシ</u><br>サイセイシ<br>レターヘッド | カラーヨウシ | フッウシ (アッメ)<br>アッガミ<br><u>フッウシ</u><br>サイセイシ<br>レターヘッド<br>カラーヨウシ |
| サブメニュー  | MPトレイ                               |                                                                                     |                  | FD41                                                       |        | FV72*1                                               |        | FD13*2                                                         |
| メインメニュー | ヨウシ タイプ                             |                                                                                     |                  |                                                            |        |                                                      |        |                                                                |

日常のお手入れ

本ガイドの使いかた・目次

| <b>у</b><br>МР | <b>ナブメニュー</b><br>トレイ | <b>選択項目</b><br>A4<br>レター                                          | 内容<br>多目的トレイから給紙する用紙サイズを設<br>定します。                                       | 本ガイドの使いかた・自次  |
|----------------|----------------------|-------------------------------------------------------------------|--------------------------------------------------------------------------|---------------|
|                |                      | JIS B5<br>A5<br>A5 (ヨコオキ)<br>JIS B6<br>A6<br>Com-10<br>モナーク<br>C5 |                                                                          | 使う前に知ってほしいこと  |
|                |                      | 03<br>DL<br>ハガキ<br>ヨウケイ4ゴウ<br>チョウケイ3ゴウ フウトウ<br>チョウケイ4ゴウ フウトウ      |                                                                          | まずは使ってみまし     |
|                | FV41                 | A4<br>レター<br>JIS B5<br>A5<br>A5 (ヨコオキ)<br>A6<br>ハガキ               | 用紙トレイにセットする用紙のサイズを設<br>定します。                                             | ょうプリンタードライバ   |
|                | FV12*1               | <u>A4</u><br>レター<br>JIS B5<br>A5                                  | 増設用紙トレイにセットする用紙のサイズ<br>を設定します。                                           | <br> <br>日常のお |
|                | FV13 <sup>**2</sup>  | <u>A4</u><br>レター<br>JIS B5<br>A5                                  | 増設用紙トレイにセットする用紙のサイズ<br>を設定します。                                           | 手入れ           |
| イカイヘイジ<br>ニン   | _                    | <u>オン</u><br>オフ                                                   | 本体の設定と、用紙トレイにセットした用<br>紙サイズが一致しているか確認を促すメッ<br>セージを表示するときは【オン】に設定し<br>ます。 | 困ったときにけ       |

※1: 増設用紙トレイ(LT-5500/LT-6500)を1台増設した場合に表示されます。

※2:増設用紙トレイ(LT-5500/LT-6500)を2台増設した場合に表示されます。

187

## キホン セッテイ

| メインメニュー       | サブメニュー            | 選択項目                                                                                 | 内容                                                                                           |
|---------------|-------------------|--------------------------------------------------------------------------------------|----------------------------------------------------------------------------------------------|
| ヒョウジ ゲンゴ      | _                 | <u>ニホンゴ</u><br>English                                                               | 液晶ディスプレーに表示される言語を設定<br>します。<br>This setting allows you to change<br>LCD Language to English. |
| カイゾウド         | -                 | 300<br><u>600</u><br>HQ1200<br>1200                                                  | 解像度を設定します。                                                                                   |
| インサツ ノウド      | —                 | -6-6 ( <u>0</u> )                                                                    | 印刷濃度を設定します。                                                                                  |
| ショウエネ モード     | トナー セーブ           | オン<br><u>オフ</u>                                                                      | トナーの使用量をセーブします。【オン】 に<br>設定すると、印字結果が薄くなります。                                                  |
|               | スリープ モード          | 0-50 フン ( <u>1 フン</u> )                                                              | スリープ状態になるまでの時間を設定しま<br>す。消費電力を節約することができます。                                                   |
|               | セイオン モード          | オン<br><u>オフ</u>                                                                      | 本製品の印刷時の動作音を静かにすること<br>ができます。【オン】に設定すると、印字速<br>度が遅くなります。                                     |
|               | ジドウ デンゲンオフ        | <u>オフ</u><br>1ジカン<br>2ジカン<br>4ジカン<br>8ジカン                                            | ディープスリープモードになってから、自<br>動的に電源オフにするまでの時間を設定し<br>ます。                                            |
| パネル<br>コントロール | ボタン ナガオシ ソクド      | 2.0 ビョウ<br>1.8 ビョウ<br>1.4 ビョウ<br>1.0 ビョウ<br>0.8 ビョウ<br>0.6 ビョウ<br>0.4 ビョウ<br>0.1 ビョウ | 設定した間隔(秒)以上<▲>または<▼><br>を押したときに、液晶ディスプレーの表示<br>を切り替えます。初期設定は【0.1 ビョウ】です。                     |
|               | ヒョウジ スクロール<br>ソクド | レベル 1-10 ( <u>レベル1</u> )                                                             | 液晶ディスプレーの表示を切り替えるとき<br>の速度を【レベル 1】(0.2 秒)~【レベル 10】<br>(2.0秒)の0.2秒間隔10段階で設定します。               |
|               | ガメンノ コントラスト       | +                                                                                    | 液晶ディスプレーのコントラストを調整し<br>ます。                                                                   |
|               | パネル ジドウ フッキ       | <u>オン</u><br>オフ                                                                      | 本製品のオンライン/オフライン状態を自動<br>で切り替えるときは【オン】に設定します。                                                 |

使う前に知ってほしいこと

まずは使ってみましょう

188

| 第6章 | 付録 |
|-----|----|
|-----|----|

| メインメニュー           | サブメニュー             | 選択項目                        | 内容                                                                                       |
|-------------------|--------------------|-----------------------------|------------------------------------------------------------------------------------------|
| セキュリティ<br>セッテイロック | -                  | _                           | 操作パネルをロック(操作禁止)するとき<br>は【オン】に設定します。【オン】に設定する<br>と、【パスワード:XXXX】が表示されるので、<br>パスワードを入力します。  |
| インターフェイス          | センタク               | <u>ジドウ</u><br>USB<br>ネットワーク | 本製品とパソコンの接続方法を設定しま<br>す。                                                                 |
|                   | オート<br>インターフェイスタイム | 1-99ビョウ ( <u>5ビョウ</u> )     | 自動インターフェイス選択機能のタイムア<br>ウト時間(秒)を1~99秒の間で設定し<br>ます。                                        |
|                   | バッファー              | レベル1-7 ( <u>レベル4</u> )      | 入力バッファー容量を【レベル1】~【レベル<br>7】の7段階で設定します。【サイキドウシマス<br>カ?】が表示され、<▲>(ハイ)を選択す<br>ると本製品が再起動します。 |
| キオク ショウキョ         | _                  | ר חלד D                     | マクロデータが登録されている場合に表示<br>されます。<br>削除するマクロIDを選択します。                                         |
|                   |                    | フォントロ                       | フォントデータが登録されている場合に表<br>示されます。<br>削除するフォントIDを選択します。                                       |
|                   |                    | フォーマット                      | 登録されているIDデータをすべて消去しま<br>す。                                                               |

本ガイドの使いかた・自次

使う前に知ってほしいこと

こと
まずは使ってみましょう

プリンタードライバー

日常のお手入れ

困ったときには

付

## インサツ メニュー

| メインメニュー  | サブメニュー | 選択項目                                                                    | 内容                                | 「次                    |
|----------|--------|-------------------------------------------------------------------------|-----------------------------------|-----------------------|
| エミュレーション | _      | <u>ジドウ</u><br>HP LaserJet<br>BR-Script 3 <sup>※ 1</sup><br>Epson FX-850 | 使用するエミュレーションモードを設定し<br>ます。        | どう前に知ってほし:            |
| エラーカイジョ  | _      | オフ<br><u>オン</u>                                                         | 【オン】に設定すると、用紙サイズのエラー<br>を自動解除します。 | S S S                 |
| ヨウシ タイプ  |        | フツウシ (アツメ)<br>アツガミ<br>チョウ アツガミ<br><u>フツウシ</u><br>サイセイシ<br>ラベルシ<br>ハガキ   | 用紙の種類を設定します。                      | まずは使ってみましょう           |
|          |        | フウトウ<br>フウトウ (アツメ)<br>フウトウ (ウスメ)<br>レターヘッド<br>カラーヨウシ                    |                                   | プリンタードライバ             |
| ヨウシ サイズ  |        | A4<br>レター<br>JIS B5<br>A5<br>A5 (ヨコオキ)<br>JIS B6<br>A6<br>Com-10        | 用紙サイズを設定します。                      | <br> <br> <br>日常のお手入れ |
|          |        | モナーク<br>C5<br>DL<br>ハガキ<br>ヨウケイ4ゴウ<br>チョウケイ3ゴウ フウトウ<br>チョウケイ4ゴウ フウトウ    |                                   | 困ったときには               |
| ブスウ      | —      | 1-999 ( <u>1</u> )                                                      | 印刷部数を設定します。                       | ित्त                  |
| インサツノムキ  | _      | <u>タテ</u><br>ヨコ                                                         | 印刷するページの内容に合わせて、印刷の<br>向きを設定します。  | -録<br>(索引)            |

本ガイドの使いかた・自次

| メインメニュー         | サブメニュー           | 選択項目                             | 内容                                                                                                    |
|-----------------|------------------|----------------------------------|----------------------------------------------------------------------------------------------------|
| インジ イチ          | Xオフセット           | -500ドット<br><u>0ドット</u><br>500ドット | 300dpi換算で、印刷開始位置(ページの<br>左上端)を左右方向に【-500ドット】(左)~<br>【500ドット】(右)の範囲で設定できます。                              |
|                 | Yオフセット           | -500ドット<br><u>0ドット</u><br>500ドット | 300dpi換算で、印刷開始位置(ページの<br>左上端)を上下方向に【-500ドット】(上)~<br>【500ドット】(下)の範囲で設定できます。                              |
| オートフォーム<br>フィード | —                | オン<br><u>オフ</u>                  | 印刷データが残っている場合、 <go>を押<br/>さずに印刷するときは、【オン】に設定します。</go>                                                   |
| HP LaserJet     | フォント No.         | 1000-1109 ( <u>1097</u> )        | フォントNo.を設定します。                                                                                          |
|                 | フォント ピッチ         | 0.44–99.99 ( <u>10.00</u> )      | 文字間隔を0.01単位で設定します。<br>【フォントNo.】で、以下のフォントNo.が設<br>定された場合に表示されます。<br>・ 1012 ~1018、1031 ~1037、1097 ~1109   |
|                 | フォント ポイント        | 4.00–999.75 ( <u>12.00</u> )     | 文字サイズを0.25単位で設定します。<br>【フォント No.】で、以下のフォントNo.が設<br>定された場合に表示されます。<br>・ 1000 ~1011、1019 ~1030、1038 ~1096 |
|                 | コードテーブル          | <u>PC-8</u> / PC-8 D/N /         | シンボルセットまたはキャラクターセット<br>を設定します。                                                                          |
|                 | コードテーブル インサ<br>ツ | —                                | プリントコード表を印刷します。                                                                                         |
|                 | オートLF            | オン<br><u>オフ</u>                  | 【オン】:CR → CR+LF<br>【オフ】:CR → CR                                                                         |
|                 | オートCR            | オン<br><u>オフ</u>                  | 【オン】:LF → LF+CR、FF→FF+CR、<br>またはVT → VT+CR<br>【オフ】:LF → LF、FF → FF、<br>または VT → VT                      |
|                 | オートWRAP          | オン<br><u>オフ</u>                  | 右マージンに到達すると自動改行させると<br>きは【オン】に設定します。                                                                    |
|                 | オートSKIP          | <u>オン</u><br>オフ                  | マージンに到達すると自動改行させるとき<br>は【オン】に設定します。                                                                     |
|                 | ヒダリ マージン         | 0–70 ( <u>0</u> )                | 1インチ10文字ピッチで左マージンを0列<br>~70列に設定します。                                                                     |
|                 | ミギマージン           | 10-80 ( <u>78</u> )              | 1インチ10文字ピッチで右マージンを10列<br>~80列に設定します。                                                                    |

191

本ガイドの使いかた・自次

使う前に知ってほしいこと

まずは使ってみましょう

プリンタードライバー

日常のお手入れ

困ったときには

#### 第6章 付録

| メインメニュー             | サブメニュー          | 選択項目                                                | 内容                                                                                                    | しいか         |
|---------------------|-----------------|-----------------------------------------------------|----------------------------------------------------------------------------------------------------|-------------|
| HP LaserJet<br>(続き) | ウエ マージン         | 2.00<br>1.50<br>1.00<br><u>0.50</u><br>0.33         | 上部マージンを用紙端から0、0.33、<br>0.5、1.0、1.5 または2.0 インチに設定<br>します。                                                | た。目次使う前に    |
|                     |                 | 0.00                                                |                                                                                                    | 知ってほ        |
|                     | シタ マージン         | 2.00<br>1.50<br>1.00<br><u>0.50</u><br>0.33<br>0.00 | 下部マージンを用紙端から0、0.33、<br>0.5、1.0、1.5または2.0インチに設定し<br>ます。                                                  | はしいことしまずは使う |
|                     | ギョウスウ           | 5–128 ( <u>64</u> )                                 | ページの印刷行数を5行から128行の範囲<br>で設定します。<br>(初期設定は64行(A4))                                                       | てみましょう      |
|                     | トレイコマンド         | <u>LJ4</u><br>LJ3                                   | HPドライバーを使用した場合で、トレイ<br>の不一致が発生した場合に設定します。                                                               | プリン         |
| EPSON FX-850        | フォント No.        | 1000-1109 ( <u>1097</u> )                           | フォントNo.を設定します。                                                                                          | ター          |
|                     | フォント ピッチ        | 0.44–99.99 ( <u>10.00</u> )                         | 文字間隔を0.01単位で設定します。<br>【フォントNo.】で、以下のフォントNo.が設<br>定された場合に表示されます。<br>・I012~I018、I031~I037、I097~I109       | トライバー       |
|                     | フォント ポイント       | 4.00-999.75 ( <u>12.00</u> )                        | 文字サイズを0.25単位で設定します。<br>【フォント No.】で、以下のフォントNo.が設<br>定された場合に表示されます。<br>・ 1000 ~1011、1019 ~1030、1038 ~1096 | 口常のお手入れ     |
|                     | コードテーブル         | / <u>US ASCII</u> /<br>PC-8 TURKISH /               | シンボルセットまたはキャラクターセット<br>を設定します。                                                                          |             |
|                     | コードテーブル<br>インサツ | _                                                   | プリントコード表を印刷します。                                                                                         | 困ったと        |
|                     | オートLF           | オン<br><u>オフ</u>                                     | 【オン】: CR → CR+LF<br>【オフ】: CR → CR                                                                       | きには         |
|                     | オートマスク          | オン<br><u>オフ</u>                                     | 2行ごとに上下のマージンを設定します。<br>【オン】に設定すると、【ウエマージン】と【シ<br>タマージン】の設定を上書きします。                                      | 付録          |
|                     | ヒダリマージン         | 0–70 ( <u>0</u> )                                   | 1インチ10文字ピッチで左マージンを0列<br>~70列に設定します。                                                                     | ■<br>(索引)   |
|                     | ミギマージン          | 10-80 ( <u>80</u> )                                 | 1インチ10文字ピッチで右マージンを10列<br>~80列に設定します。                                                                    |             |

本ガイドの使いかた・自次

日常のお手入れ

| メインメニュー                    | サブメニュー                                | 選択項目                                                             | 内容                                                                                                    |
|----------------------------|---------------------------------------|------------------------------------------------------------------|----------------------------------------------------------------------------------------------------|
| EPSON FX-850<br>(続き)       | ウエマージン                                | 2.00<br>1.50<br>1.00<br>0.50<br><u>0.33</u>                      | 上部マージンを用紙端から0、0.33、<br>0.5、1.0、1.5 または2.0インチに設定<br>します。                                                       |
|                            | シタ マージン                               | 0.00<br>2.00<br>1.50<br>1.00<br>0.50<br><u>0.33</u><br>0.00      | 下部マージンを用紙端から0、0.33、<br>0.5、1.0、1.5 または2.0インチに設定<br>します。                                                       |
|                            | ギョウスウ                                 | 5-128 ( <u>66</u> )                                              | ページの印刷行数を5行から128行の範囲<br>で設定します。                                                                               |
| BR-Script 3 <sup>% 1</sup> | エラー インサツ                              | <u>オン</u><br>オフ                                                  | エラーが発生したときに、エラー情報を印<br>刷します。                                                                                  |
| カーボン メニュー                  | カーボン コピー                              | オン<br><u>オフ</u>                                                  | 印刷の写し(カーボンコピー)を印刷する<br>場合【オン】に設定します。                                                                          |
|                            | ブスウ <sup>※2</sup>                     | 1-8 ( <u>1</u> )                                                 | 印刷の写し(カーボンコピー)の印刷部数<br>を設定します。                                                                                |
|                            | コピー 1 トレイ <sup>※2</sup>               | MPトレイ<br><u>トレイ1</u><br>トレイ2 <sup>※3</sup><br>トレイ3 <sup>※4</sup> | 1枚目の印刷の写し(カーボンコピー)で<br>使用するトレイを選択します。                                                                         |
|                            | コピー 1 マクロ <sup>※2</sup>               | オフ<br>(マクロ ID)                                                   | 1枚目の印刷の写し(カーボンコピー)で<br>マクロを使用する場合、マクロIDを選択し<br>ます。マクロが登録されていない場合は、<br>選択できません。                                |
|                            | コピー2 トレイ<br>…コピー8 トレイ <sup>※2</sup>   | MPトレイ<br>トレイ1<br>トレイ2 <sup>※3</sup><br>トレイ3 <sup>※4</sup>        | 2~8枚目の印刷の写し(カーボンコピー)<br>で使用するトレイを選択します。<br>【ブスウ】で設定したコピー数の項目が表示<br>されます。                                      |
|                            | コピー 2 マクロ<br>…コピー 8 マクロ <sup>※2</sup> | オフ<br>(マクロ ID)                                                   | 2~8枚目の印刷の写し(カーボンコピー)<br>でマクロを使用する場合、マクロIDを選択<br>します。マクロが登録されていない場合<br>は、選択できません。【ブスウ】で設定した<br>コピー数の項目が表示されます。 |

\*1:HL-L5200DWのみ

※2:【インサツメニュー】- 【カーボンメニュー】- 【カーボンコピー】を【オン】に設定した場合に表示されます。

※3: 増設用紙トレイ (LT-5500/LT-6500) を1台増設した場合に表示されます。

※4: 増設用紙トレイ (LT-5500/LT-6500) を2台増設した場合に表示されます。

193

本ガイドの使いかた・自次

使う前に知ってほしいこと

|まずは使ってみましょう | プリンタードライバー

日常のお手入れ

## ネットワーク

(HL-L5100DNのみ)

| メインメニュー          | サブメニュー       | 選択項目                                                                            | 内容                                                                                        |
|------------------|--------------|---------------------------------------------------------------------------------|-------------------------------------------------------------------------------------------|
| TCP/IP セッテイ      | IP シュトク ホウホウ | <u>ジドウ</u><br>Static<br>RARP<br>BOOTP<br>DHCP                                   | IPアドレスの取得方法を指定します。                                                                        |
|                  | IP アドレス      | [000-255].<br>[000-255].<br>[000-255].<br>[000-255]<br><u>(000.000.000.000)</u> | IPアドレスを設定します。                                                                             |
|                  | サブネット マスク    | [000-255].<br>[000-255].<br>[000-255].<br>[000-255]<br><u>(000.000.000.000)</u> | サブネットマスクを設定します。                                                                           |
|                  | ゲートウェイ       | [000-255].<br>[000-255].<br>[000-255].<br>[000-255]<br><u>(000.000.000.000)</u> | ゲートウェイのアドレスを設定します。                                                                        |
|                  | IP セッテイ リトライ | 0 – 32767 ( <u>3</u> )                                                          | IPアドレス取得時のリトライ回数を設定し<br>ます。                                                               |
|                  | APIPA        | <u>オン</u><br>オフ                                                                 | APIPAを設定します。                                                                              |
|                  | IPv6         | オン<br>オフ                                                                        | IPv6を設定します。                                                                               |
| イーサネット           | _            | <u>ジドウ</u><br>100B-FD<br>100B-HD<br>10B-FD<br>10B-HD                            | <sup>ジドゥ:</sup><br>自動接続により選択します。<br>100B-FD/100B-HD/10B-FD/10B-HD:<br>それぞれのリンクモードに固定されます。 |
| ユウセンLAN<br>ジョウタイ | _            | アクティブ 100B-FD<br>アクティブ 100B-HD<br>アクティブ 10B-FD<br>アクティブ 10B-HD<br>ミセツゾク         | 接続状態を表示します。                                                                               |
| MACアドレス          | —            | —                                                                               | <br>MACアドレスを表示します。                                                                        |

本ガイドの使いかた・自次

日常のお手入れ

困ったときには

| 第6章 | 付録 |
|-----|----|
|-----|----|

| メインメニュー         | サブメニュー | 選択項目            | 内容                                                                                                 |
|-----------------|--------|-----------------|----------------------------------------------------------------------------------------------------|
| IPsec           | _      | オン<br><u>オフ</u> | IPsecは、認証および暗号化サービスを提<br>供するIPプロトコルにおける、オプション<br>のセキュリティ機能です。設定を変更する<br>前に、ネットワーク管理者に連絡してくだ<br>さい。 |
| LANセッテイ<br>リセット | _      | ▲ 八イ<br>▼ イイエ   | ネットワークに関して設定した内容をお買<br>い上げ時の状態に戻します。<br>【サイキドウシマスカ?】が表示され、<▲>(ハ<br>イ)を選択すると本製品が再起動します。             |

本ガイドの使いかた・自次

使う前に知ってほしいこと

#### 第6章 付録

(HL-L5200DWのみ)

| メインメニュー  | サブメニュー           | メニュー選択       | 選択項目                                                                                  | 内容                                                                                     |
|----------|------------------|--------------|---------------------------------------------------------------------------------------|----------------------------------------------------------------------------------------|
| ユウセン LAN | TCP/IP セッテイ      | 旧 シュトク ホウホウ  | <u>ジドウ</u><br>Static<br>RARP<br>BOOTP<br>DHCP                                         | IPアドレスの取得方法を指定<br>します。                                                                 |
|          |                  | IPアドレス       | [000-255].<br>[000-255].<br>[000-255].<br>[000-255]<br><u>(000.000.000.000)</u>       | IPアドレスを設定します。                                                                          |
|          |                  | サブネット マスク    | [000-255].<br>[000-255].<br>[000-255].<br>[000-255]<br><u>(000.000.000.000)</u>       | サブネットマスクを設定しま<br>す。                                                                    |
|          |                  | ゲートウェイ       | [000-255].<br>[000-255].<br>[000-255].<br>[000-255]<br><u>(000-000.000.000)</u>       | ゲートウェイのアドレスを設<br>定します。                                                                 |
|          |                  | IP セッテイ リトライ | 0 – 32767 ( <u>3</u> )                                                                | IPアドレス取得時のリトライ<br>回数を設定します。                                                            |
|          |                  | APIPA        | <u>オン</u><br>オフ                                                                       | APIPAを設定します。                                                                           |
|          |                  | IPv6         | オン<br><u>オフ</u>                                                                       | IPv6を設定します。                                                                            |
|          | イーサネット           | _            | <u>ジドウ</u><br>100B-FD<br>100B-HD<br>10B-FD<br>10B-HD                                  | ジドウ:<br>自動接続により選択します。<br>100B-FD/100B-HD/10B-FD/<br>10B-HD:<br>それぞれのリンクモードに<br>固定されます。 |
|          | ユウセンLAN<br>ジョウタイ | —            | アクティブ 100B-FD<br>アクティブ 100B-HD<br>アクティブ 10B-FD<br>アクティブ 10B-HD<br>ミセツゾク<br>ユウセンLAN オフ | 接続状態を表示します。                                                                            |
|          | MACアドレス          | —            | _                                                                                     | MACアドレスを表示します。                                                                         |

本ガイドの使いかた・自次

使う前に知ってほしいこと

まずは使ってみましょう

プリンタードライバー

日常のお手入れ

困ったときには

#### 第6章 付録

| メインメニュー          | サブメニュー           | メニュー選択       | 選択項目                                                                            | 内容                                             |
|------------------|------------------|--------------|---------------------------------------------------------------------------------|------------------------------------------------|
| ユウセン LAN<br>(続き) | ショキセッテイ ニ<br>モドス | —            | ▲ リセット<br>▼ キャンセル                                                               | 有線LANのネットワークに<br>関して設定した内容をお買い<br>上げ時の状態に戻します。 |
|                  | ユウセンLAN<br>ユウコウ  | —            | <u>オン</u><br>オフ                                                                 | 有線LAN設定のオン/オフを<br>切り替えます。                      |
| ムセン LAN          | TCP/IP セッテイ      | 旧 シュトク ホウホウ  | <u>ジドウ</u><br>Static<br>RARP<br>BOOTP<br>DHCP                                   | IPアドレスの取得方法を指定<br>します。                         |
|                  |                  | IP アドレス      | [000-255].<br>[000-255].<br>[000-255].<br>[000-255]<br><u>(000.000.000.000)</u> | IPアドレスを設定します。                                  |
|                  |                  | サブネット マスク    | [000-255].<br>[000-255].<br>[000-255].<br>[000-255]<br><u>(000.000.000.000)</u> | サブネットマスクを設定しま<br>す。                            |
|                  |                  | ゲートウェイ       | [000-255].<br>[000-255].<br>[000-255].<br>[000-255]<br><u>(000.000.000.000)</u> | ゲートウェイのアドレスを設<br>定します。                         |
|                  |                  | IP セッテイ リトライ | 0 – 32767 ( <u>3</u> )                                                          | IPアドレス取得時のリトライ<br>回数を設定します。                    |
|                  |                  | APIPA        | <u>オン</u><br>オフ                                                                 | APIPAを設定します。                                   |
|                  |                  | IPv6         | オン<br><u>オフ</u>                                                                 | IPv6を設定します。                                    |
|                  | セツゾク ウィザード       | —            | _                                                                               | ウィザード形式で無線LAN<br>の設定をします。                      |
|                  | セツゾク<br>アシスタント   | —            | —                                                                               | 付属のCD-ROMを使用して、<br>無線LAN設定をします。                |
|                  | WPS              | _            | _                                                                               | ボタンを押すだけで簡単にワ<br>イヤレスネットワーク接続が<br>できます。        |

本ガイドの使いかた・自次

使う前に知ってほしいこと

まずは使ってみましょう

プリンタードライバー

日常のお手入れ

困ったときには

| メインメニュー         | サブメニュー           | メニュー選択     | 選択項目                                                                                       | 内容                                                             | しいか               |
|-----------------|------------------|------------|--------------------------------------------------------------------------------------------|----------------------------------------------------------------|-------------------|
| ムセン LAN<br>(続き) | WPS(PINコード)      | —          | —                                                                                          | WPS(PIN方式)で簡単に<br>ワイヤレスネットワーク接続<br>ができます。                      | た<br>·<br>自次<br>使 |
|                 | ムセン ジョウタイ        | セツゾク ジョウタイ | アクティブ (11n)<br>アクティブ (11b)<br>アクティブ (11g)<br>ユウセン LAN アクティブ<br>ムセン LAN オフ<br>セツゾク シッパイシマシタ | 接続状態を表示します。                                                    | う前に知ってほしいこと       |
|                 |                  | デンパ ジョウタイ  | ッヨイ<br>フツウ<br>ヨワイ<br>ナシ                                                                    | 電波状態を表示します。                                                    | まずは使ってみま          |
|                 |                  | ツウシン チャンネル | _                                                                                          | 通信チャンネルを表示しま<br>す。                                             | しょう               |
|                 |                  | ツウシン ソクド   | _                                                                                          | 通信速度を表示します。                                                    | プリ                |
|                 |                  | SSID       | _                                                                                          | SSID(ネットワーク名)を<br>表示します。                                       | シタード              |
|                 |                  | ツウシン モード   | アドホック<br>インフラストラクチャ<br>ナシ                                                                  | 通信モードを表示します。                                                   | ライバー              |
|                 | MACアドレス          | —          | —                                                                                          | MACアドレスを表示します。                                                 | 日常                |
|                 | ショキセッテイ ニ<br>モドス | _          | ▲ リセット<br>▼ キャンセル                                                                          | 無線LANのネットワークに<br>関して設定した内容をお買い<br>上げ時の状態に戻します。                 | のお手入れ             |
|                 | ムセンLAN<br>ユウコウ   | _          | オン<br><u>オフ</u>                                                                            | 無線LAN設定のオン/オフを<br>切り替えます。                                      |                   |
| Wi-Fi Direct    | プッシュボタン<br>セツゾク  | —          | —                                                                                          | ボタンを押すだけで簡単に<br>Wi-Fi Direct <sup>®</sup> ネットワーク<br>接続ができます。   | 困ったときに            |
|                 | PINコード セツゾク      | —          | _                                                                                          | WPS(PIN方式)で簡単に<br>Wi-Fi Direct <sup>®</sup> ネットワーク<br>接続ができます。 | しては               |
|                 | シュドウ セツゾク        | —          | _                                                                                          | 手動でWi-Fi Direct <sup>®</sup> ネット<br>ワーク接続ができます。                | 付録(素              |
|                 | グループ オーナー        | —          | オン<br><u>オフ</u>                                                                            | 本製品をグループオーナーに<br>設定できます。                                       | 引                 |

198

本ガイドの使いかた・自次

日常のお手入れ

| メインメニュー            | サブメニュー           | メニュー選択     | 選択項目                                        | 内容                                                                                                    |
|--------------------|------------------|------------|---------------------------------------------|----------------------------------------------------------------------------------------------------|
| Wi-Fi Direct       | デバイス ジョウホウ       | デバイス メイ    | (デバイス名)                                     | デバイス名を表示します。                                                                                               |
| (続き)               |                  | SSID       | (自分のSSID)<br>(接続相手のSSID)<br>ミセッゾク           | グループオーナーのSSID<br>(ネットワーク名)を表示し<br>ます。                                                                      |
|                    |                  | IPアドレス     | _                                           | 本製品のIPアドレスを表示し<br>ます。                                                                                      |
|                    | セツゾク ジョウホウ       | セツゾク ジョウタイ | グループオーナー(**)<br>クライアント アクティブ<br>ミセツゾク<br>オフ | 本接続状態を表示します。<br>(**)はクライアント数                                                                               |
|                    |                  | デンパ ジョウタイ  | ツヨイ<br>フツウ<br>ヨワイ<br>ナシ                     | 電波状態を表示します。                                                                                                |
|                    |                  | ツウシン チャンネル | —                                           | 通信チャンネルを表示します。                                                                                             |
|                    |                  | ツウシン ソクド   | —                                           | 通信速度を表示します。                                                                                                |
|                    | インターフェース<br>ユウコウ | —          | オン<br><u>オフ</u>                             | Wi-Fi Direct <sup>®</sup> 接続の有効/無<br>効を設定します。                                                              |
| IPsec              | _                | —          | オン<br><u>オフ</u>                             | IPsecは、認証および暗号化<br>サービスを提供するIPプロト<br>コルにおける、オプションの<br>セキュリティ機能です。設定<br>を変更する前に、ネットワー<br>ク管理者に連絡してくださ<br>い。 |
| ネットワークセッテ<br>イリセット | _                | _          | ▲ ハイ<br>▼ イイエ                               | ネットワークに関して設定し<br>た内容をお買い上げ時の状態<br>に戻します。<br>【サイキドウシマスカ?】が表示さ<br>れ、<▲> (ハイ)を選択す<br>ると本製品が再起動します。            |

プリンタードライバー

本ガイドの使いかた・自次

使う前に知ってほしいこと

まずは使ってみましょう

困ったときには

## リセット メニュー

| メインメニュー   | サブメニュー         | 選択項目              | 内容                                                                                       |
|-----------|----------------|-------------------|------------------------------------------------------------------------------------------|
| リセット メニュー | ネットワークセッテイリセット | ▲ 八イ<br>▼ イイエ     | ネットワークに関して設定した内容をお買<br>い上げ時の状態に戻します。<br>【サイキドウシマスカ?】が表示され、<▲>(ハ<br>イ)を選択すると本製品が再起動します。   |
|           | コウジョウ リセット     | ▲ リセット<br>▼ キャンセル | 本製品の操作パネルで設定した変更を含め、<br>ほぼすべての設定をお買い上げ時の状態に<br>戻します。詳しくは、⇒183ページ「工場<br>リセットする」を参照してください。 |

本ガイドの使いかた・自次

# 本製品の仕様

基本設定

|         |                     |                       | HL-L5100DN                    | HL-L5200DW |
|---------|---------------------|-----------------------|-------------------------------|------------|
| プリントタイプ |                     | レーザー                  |                               |            |
| プリント方式  | ť                   |                       | 電子写真方式レーザープリンター               |            |
| メモリー    | 標準                  |                       | 256MB                         |            |
| 液晶ディスフ  | プレー                 |                       | 1行×16桁                        |            |
| 電源      |                     |                       | AC100V (50/60Hz)              |            |
| ウォームアッ  | vプタイム <sup>∗1</sup> |                       | 5.8秒以下(スリープモー<br>25秒以下(電源投入から | ・ドから)<br>) |
|         | ピーク時                |                       | 1080W                         |            |
|         | 印刷時                 |                       | 600W                          |            |
|         | 印刷時(静音モ·            | ード)                   | 375W                          |            |
| 消費電力*2  | スタンバイ時              |                       | 33W                           |            |
|         | スリープ時               |                       | 6.6W                          |            |
|         | ディープスリー             | プ時                    | 1.3W                          |            |
|         | 電源オフ時*3*            | 4                     | 0.02W                         |            |
| エネルギー消  | 肖費効率*5              |                       | 99kWh/年(区分:プリン                | ンター C)     |
| 外形寸法    |                     | 255n<br><br>→ 373mm → | nm                            |            |
| 重量(消耗品  | 品を含む)               |                       | 約10.7kg                       |            |
|         |                     | 印刷時                   | LpAm = 52.0dB (A)             |            |
|         | 音圧レベル               | 印刷時<br>(静音モード)        | LpAm = 50dB (A)               |            |
| 稼動辛     |                     | スタンバイ時                | LpAm = 34.0dB (A)             |            |
| 豚勁日     |                     | 印刷時*6                 | LWAd = 6.80B (A)              |            |
|         | 音響レベル* <sup>7</sup> | 印刷時<br>(静音モード)        | LWAd = 6.47B (A)              |            |
|         |                     | スタンバイ時*6              | LWAd = 4.75B (A)              |            |
| 汨由      | 操作時                 |                       | 10~32℃                        |            |
| <b></b> | 保管時                 |                       | 0~40℃                         |            |
| 汩卋      | 操作時                 |                       | 20~80%(結露なきこと)                |            |
| 心反      | 保管時                 |                       | 35~85%(結露なきこと)                |            |

使う前に知ってほしいこと

※1:温度23℃、湿度50%で測定した値です。

※2:本製品とパソコンをUSBケーブルで接続した場合の値です。

※3:IEC 62301 Edition 2.0 による測定値です。

※4:消費電力は、使用環境や部品の消耗により、異なる場合があります。

※5:省エネ法(平成25年3月1日付)で定められた複合機・ページプリンター別の測定方法による数値です。

※6:稼動音(音響レベル)はRAL-UZ171規格に基づいて、ISO17025公認機関で測定した値です。

※7:表示A特性音響パワーレベルLwAdが6.30B(A)を超える機器の場合、事務所とは別室に設置することをおすすめします。

## 用紙仕様

|                    |                       |        | HL-L5100DN                                                         | HL-L5200DW                           |
|--------------------|-----------------------|--------|--------------------------------------------------------------------|--------------------------------------|
|                    |                       | 用紙種類   | 普通紙、レターヘッド、カ<br>再生紙、厚紙、八ガキ                                         | ラー用紙、普通紙(厚め)、                        |
| <br> 用紙トレイ<br>(標準) | 用紙トレイ<br>(標準)         | 用紙サイズ  | A4、レター、B5(JIS)、A5、A5(横)、A6、<br>ハガキ(同等品)                            |                                      |
|                    |                       | 用紙坪量   | 60~120g/m <sup>2</sup> (八ガキ:185g/m <sup>2</sup> )                  |                                      |
|                    |                       | 最大給紙枚数 | 250枚(80g/m <sup>2</sup> ) ハガ                                       | キ:30枚(185g/m <sup>2</sup> )          |
| 給紙<br>多目的トレイ       |                       | 用紙種類   | 普通紙、レターヘッド、カラー用紙、普通紙(厚<br>厚紙、超厚紙、再生紙、封筒、封筒(厚め)、<br>封筒(薄め)、八ガキ、ラベル紙 |                                      |
|                    | 多目的トレイ                | 用紙サイズ  | ユーザー定義サイズ<br>(幅:76.2~215.9mm                                       | 長さ:127.0~355.6mm)                    |
|                    |                       | 用紙坪量   | 60~200g/m <sup>2</sup> (ハガキ                                        | :185g/m <sup>2</sup> )               |
|                    |                       | 最大給紙枚数 | 50枚(80g/m <sup>2</sup> ) ハガキ<br>封筒:10枚(厚さ10mm                      | - : 10枚(185g/m <sup>2</sup> )<br>まで) |
|                    | 増設用紙トレイ               | 用紙種類   | 普通紙、レターヘッド、力<br>厚紙、再生紙                                             | ラー用紙、普通紙(厚め)、                        |
|                    |                       | 用紙サイズ  | A4、レター、B5 (JIS)、                                                   | A5                                   |
|                    | $(J J J \exists J)$   | 用紙坪量   | 60~120g/m <sup>2</sup>                                             |                                      |
|                    |                       | 最大給紙枚数 | 250枚 (LT-5500)、520                                                 | )枚 (LT-6500)                         |
| +1E≪圧※ 1           | 上面排紙トレイ* <sup>2</sup> | 最大排紙枚数 | 150枚(80g/m <sup>2</sup> )                                          |                                      |
| 护心、                | 背面排紙トレイ*3             | 最大排紙枚数 | 1枚 ハガキ:15枚(18                                                      | ōg/m <sup>2</sup> )                  |
| 王王                 | 白動玉玉の剛                | 用紙種類   | 普通紙、レターヘッド、カ<br>再生紙                                                | ラー用紙、普通紙(厚め)、                        |
| 回囲                 | 日劉回田印刷                | 用紙サイズ  | A4                                                                 |                                      |
|                    |                       | 用紙坪量   | 60~105g/m <sup>2</sup>                                             |                                      |

※1:ラベル紙は汚れ防止のため、印刷後排紙トレイからすぐに取り出してください。

※2:上面排紙トレイからは、印字面が下向きに排紙されます。

※3:背面排紙トレイからは、印字面が上向きに排紙されます。

## プリンター

|                     |                   | HL-L5100DN                                 | HL-L5200DW                                            |
|---------------------|-------------------|--------------------------------------------|-------------------------------------------------------|
| 自動両面印刷              |                   | あり                                         |                                                       |
| エミュレーション            |                   | PCL6、<br>Epson FX-850、<br>PDF Version 1.7、 | PCL6、BR-Script3、<br>Epson FX-850、<br>PDF Version 1.7、 |
|                     |                   | XPS Version 1.0                            | XPS Version 1.0                                       |
| 解像度                 |                   | 最高1200dpi ×1200d                           | pi                                                    |
| プリンクフレード (44) ※4 片面 |                   | 最高40枚/分*1*2                                |                                                       |
| 555 FAL-F (A4)      | 両面                | 最高20枚/分 <sup>※1 ※2 ※3</sup>                |                                                       |
| ファーストプリントタイム(レディー   | -時) <sup>※5</sup> | 7.2秒以下                                     |                                                       |

※1:用紙トレイから印刷した場合。

※2:プリントスピードは、印刷する文書のタイプにより異なります。

※3:両面印刷時の片面分の速度です。

※4: (HL-L5200DWのみ) 無線LAN接続時の場合は、プリントスピードが遅くなることがあります。

※5:標準用紙トレイ使用時、レディーモードから印刷した場合。

## インターフェイス

|            | HL-L5100DN                                       | HL-L5200DW                    |
|------------|--------------------------------------------------|-------------------------------|
| USB        | Hi-Speed USB 2.0 <sup>*1 *2 *3</sup>             |                               |
| イーサネット*4   | 10Base-T <sup>*5</sup> /100Base-TX <sup>*5</sup> |                               |
|            | —                                                | IEEE802.11b/g/n(インフラストラク      |
| 無線 LAN * 4 |                                                  | チャモード/アドホックモード)               |
|            |                                                  | IEEE802.11g/n (Wi-Fi Direct®) |

※1:2.0m以下のUSBケーブル(タイプA/B)を推奨します。

※2:ご使用のパソコン、またはMacintoshがHi-Speed USB 2.0に対応している場合。

また、USB 1.1に対応しているパソコンでも接続することができます。

※3:サードパーティー製のUSBポートはサポートしていません。

※4:ネットワークの仕様については、⇒ユーザーズガイドネットワーク操作編を参照してください。

※5:カテゴリー5(10Base-T/100Base-TX用)以上のストレートタイプのツイストペアケーブルをお使いください。

I

## ネットワーク

|                             |        | HL-L5100DN                                                                                                    | HL-L5200DW                                                                                                    |  |
|-----------------------------|--------|----------------------------------------------------------------------------------------------------|----------------------------------------------------------------------------------------------------|--|
| LAN                         |        | 本製品をネットワーク環境に接続することにより、ネットワークプリン<br>ター機能を使用することができます。<br>また、ネットワーク接続されている本製品の初期設定用ユーティリティー<br>BRAdmin Light <sup>*1</sup> * <sup>2</sup> も使用できます。                                                                                                    |                                                                                                    |  |
| ネットワークの                     | IPv4   | ARP、RARP、BOOTP、DHCP、APIPA(Auto IP)、<br>WINS/NetBIOS name resolution、DNS Resolver、mDNS、<br>LLMNR responder、LPR/LPD、Custom Raw Port/Port9100、<br>IPP/IPPS、FTP Server、TELNET Server、HTTP/HTTPS server<br>TFTP client and server、SMTP Client、SNMPv1/v2c/v3、ICI<br>Web Services (Print)、CIFS client、SNTP client |                                                                                                    |  |
| עובאםע                      | IPv6   | NDP、RA、DNS Resolver、mDN<br>LPR/LPD、Custom Raw Port/Po<br>FTP Server、TELNET Server、H <sup>-</sup><br>TFTP client and server、SMTP C<br>Web Services (Print)、CIFS Clier                                                                                                    | S、LLMNR responder、<br>ort9100、IPP/IPPS、<br>ITP/HTTPS server、<br>Client、SNMPv1/v2c、ICMPv6、<br>ot、SNTP Client             |  |
|                             | 有線 LAN | SMTP-AUTH, SSL/TLS (IPPS, HTTPS, SMTP),<br>SNMP v3 802.1x (EAP-MD5, EAP-FAST, PEAP, EAP-TLS<br>EAP-TTLS), Kerberos, IPSec                                                                                                    |                                                                                                    |  |
| ネットワークの<br>セキュリティ<br>無線 LAN |        | _                                                                                                    | SMTP-AUTH、SSL/TLS (IPPS、<br>HTTPS、SMTP)、<br>SNMP v3 802.1x (LEAP、<br>EAP-FAST、PEAP、EAP-TLS、<br>EAP-TTLS)、Kerberos、IPSec |  |
| 無線セキュリティ                    |        | _                                                                                                    | WEP 64/128 bit、<br>WPA-PSK (TKIP/AES)、<br>WPA2-PSK (AES)                                                                |  |
| WPS                         |        | —                                                                                                    | あり                                                                                                    |  |

※1:サポートサイト(ブラザーソリューションセンター)(<u>http://support.brother.co.ip</u>)からダウンロードしてください。 (Windows<sup>®</sup>版のみ)

※2:さらに高度なプリンター管理を必要とする場合は、BRAdmin Professional (Windows<sup>®</sup>版のみ)をご利用ください。 BRAdmin Professional は、サポートサイト(ブラザーソリューションセンター)(<u>http://support.brother.co.ip</u>) より最新版をダウンロードしてご使用ください。

## 消耗品

|            |     | HL-L5100DN                     | HL-L5200DW                               | 型番        |
|------------|-----|--------------------------------|------------------------------------------|-----------|
|            | 付属品 | 約3.000枚*1                      |                                          | —         |
|            | 標準  | 約3,000枚*1                      |                                          | TN-61J    |
| עייט –מ–מי | 大容量 | 約8,000枚 <sup>※1</sup>          |                                          | TN-62J    |
|            | 大容量 | 約12,000枚 <sup>※1</sup>         |                                          | TN-62J XL |
| ドラムユニット    |     | 約50,000枚(3枚/3<br>約30,000枚(1枚/3 | ジョブ) <sup>※2</sup><br>ジョブ) <sup>※2</sup> | DR-60J    |

※1:印刷可能枚数はJIS X 6931(ISO/IEC 19752)規格に基づく公表値を満たしています。

(JIS X 6931 (ISO/IEC 19752) とはモノクロ電子写真方式プリンター用トナーカートリッジの印刷枚数を測定す るための試験方法を定めた規格です。)

※2:使用環境や用紙の種類、連続印刷枚数などによって異なります。

## トナーカートリッジの交換時期

以下の2つの方法でトナーカートリッジの交換時期を検出します。

#### ●印刷に使用されるドット数のカウントによる検出

#### ● 現像ローラーの回転数のカウントによる検出

本製品は、印刷に使用されるドット数と、トナーカートリッジの現像ローラーの回転数をカウントしています。 このいずれかが上限値になると印刷を停止し、画質劣化や製品損傷を防ぎます。

トナーカートリッジの交換時期は、【マモナクトナーコウカン】、または【トナーコウカン】のメッセージでお知らせしま す。【マモナクトナーコウカン】は、ドット数、または現像ローラーの回転数が上限値に近づいた場合に表示されま す。【トナーコウカン】は、ドット数、または現像ローラーの回転数が上限値になった場合に表示されます。 本ガイドの使いかた・目次

たときには

困っ

## Wi-Fi<sup>®</sup>認証について(HL-L5200DWのみ)

この製品は、Wi-Fi Alliance<sup>®</sup>のWi-Fi製品IEEE802.11b/g/n認証を受けています。Wi-Fi Alliance<sup>®</sup>認証プロ グラムは、IEEE無線標準規格802.11を基準とした他メーカーの無線LAN製品と互換して機能することを保証 します。Wi-Fi Alliance<sup>®</sup>と認証製品については、<u>http://www.wi-fi.org</u>を参照してください。

### 簡単無線LAN設定(HL-L5200DWのみ)

ご使用の無線LANアクセスポイントがWPS<sup>\*1</sup>(PBC<sup>\*2</sup>)に対応している場合、1つのボタンを押すだけで無 線LAN設定ができます。詳しくは、無線LANアクセスポイントの取扱説明書を参照してください。 \*\*1:Wi-Fi Protected Setup<sup>™</sup> \*\*2:Push Button Configuration

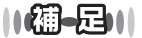

上記の機能に対応した製品には、以下のマークが表示されています。

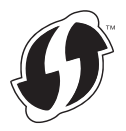

### 停電がおきたときは

停電中は本製品の機能はすべて使用できなくなります。本製品のメモリーに保存されている「各種登録、設定 内容」は本製品内蔵のフラッシュメモリーに保存され、停電時も消去されません。

本ガイドの使いかた・自次

使う前に知ってほしいこと

まずは使ってみましょう

プリンタードライバ

I

| 第6章 | 1 | 付 | 鉰 |
|-----|---|---|---|
|-----|---|---|---|

# 動作環境

本製品とパソコンを接続する場合、以下の動作環境が必要となります。

|           |                                                                      |         |                                     |                                          |                                                              |                        | 使う        |
|-----------|----------------------------------------------------------------------|---------|-------------------------------------|------------------------------------------|--------------------------------------------------------------|------------------------|-----------|
|           |                                                                      | -       | インターフェ                              | イス                                       |                                                              | 必要な                    | 前に        |
| OS        |                                                                      | USB * 1 | 10Base-T/<br>100Base-TX<br>(イーサネット) | 無線 <sup>※ 2</sup><br>IEEE<br>802.11b/g/n | プロセッサー                                                       | ディスク<br>容量             | 知ってほし     |
|           | Windows <sup>®</sup> XP Home<br>Windows <sup>®</sup> XP Professional |         |                                     |                                          | 32ビット                                                        |                        | いこと       |
|           | Windows Vista <sup>®</sup>                                           |         |                                     | (x86)(SP3)                               |                                                              | まず                     |           |
|           | Windows <sup>®</sup> 7                                               | プリント    |                                     |                                          |                                                              | または64ビット<br>(x64)(SP2) | は使ってい     |
|           | Windows <sup>®</sup> 8                                               |         |                                     |                                          |                                                              | プロセッサー                 |           |
|           | Windows <sup>®</sup> 8.1                                             |         |                                     |                                          |                                                              |                        | のまし       |
| Windows®  | Windows Server <sup>®</sup> 2003 R2                                  | プリント    |                                     |                                          | 32ビット<br>(x86)(SP2)<br>または64ビット 80ME<br>(x64)(SP2)<br>プロセッサー |                        | しょう プリンター |
|           | Windows Server <sup>®</sup> 2008                                     |         |                                     |                                          | 32ビット(x86)<br>または64ビット<br>(x64)プロセッサー                        |                        | -ドライバー    |
|           | Windows Server <sup>®</sup> 2008 R2                                  |         |                                     |                                          |                                                              |                        | A         |
|           | Windows Server <sup>®</sup> 2012                                     |         |                                     |                                          | 64ビット (X64)<br>プロセッサー                                        |                        | 常の        |
|           | Windows Server <sup>®</sup> 2012 R2                                  |         |                                     |                                          | 7 - 27 7                                                     |                        | お手        |
|           | OS X v10.8.5                                                         | プリント    |                                     |                                          |                                                              |                        | 入<br>れ    |
| Macintosh | OS X v10.9.x                                                         |         |                                     |                                          | Intel <sup>®</sup> プロセッサー 80M                                |                        | 困った       |
|           | OS X v10.10.x                                                        |         |                                     |                                          |                                                              |                        | たときには     |

※1:サードパーティー製のUSBポートはサポートしていません。 ※2:HL-L5200DWのみ

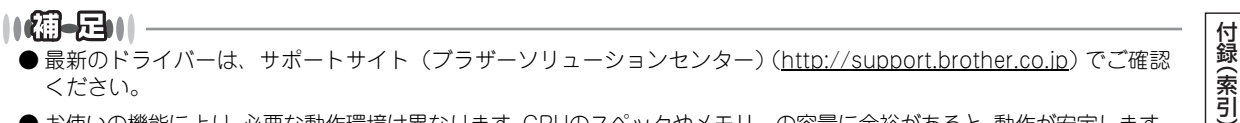

● お使いの機能により、必要な動作環境は異なります。CPUのスペックやメモリーの容量に余裕があると、動作が安定します。

# 索引

|                                                   | 記号                                   |          |                                                               |
|---------------------------------------------------|--------------------------------------|----------|---------------------------------------------------------------|
| ▲ボタン<br>▼ボタン                                      |                                      | 9<br>9   | Windows <sup>®</sup> F<br>BR-Script<br>Windows <sup>®</sup> F |
| 10BASE-T/100BASE                                  | <b>数字</b><br>-TX ポート1                | 7        | 百知                                                            |
| Back ボタン                                          | <b>B</b> 1                           | 9        | 厚心<br>アンインスト                                                  |
| Cancel ボタン                                        | <b>C</b> 2                           | 20       | 印刷可能領域<br>印刷結果の改<br>印刷設定                                      |
| Data ランプ                                          | <b>D</b> 2                           | 20       | 印刷の向き .<br>印刷プレビュ<br>インサツ メコ<br>インターフェ                        |
| Error ランプ                                         | <b>E</b> 2                           | 20       | 液晶ディスブ                                                        |
| Go ボタン                                            | <b>G</b> 2                           | 20       | エネルギー消<br>エミュレーシ<br>エラーメッセ                                    |
| HL-L5100DN<br>HL-L5200DW                          | H<br>1                               | 8<br>8   | おまかせ設定<br>音圧レベル .<br>音響レベル .                                  |
| Linux                                             | <b>L</b><br>5                        | 53       | 从形士注                                                          |
| Macintosh 用<br>BR-Script3 プリンタ<br>Macintosh 用プリンタ | ₩<br>?ードライバー10<br>ードライバー100, 10<br>0 | )7<br>)2 | ハルリサイク<br>解像度<br>拡張機能<br>カウンターリ<br>拡大縮小<br>名和                 |
| OK ボタン                                            |                                      | 9        | 稼動音<br>紙づまり<br>カラー用紙 .                                        |
| Secure ボタン                                        | <b>S</b> 2                           | 20       |                                                               |
| TCP/IP                                            | <b>T</b><br>194, 196, 19             | )7       | 機能一覧<br>キホン セッラ<br>基本設定<br>給紙                                 |
| USB ポート                                           | <b>U</b> 1                           | 7        | <sup>161</sup> 紙刀法<br>給紙ローラー<br>境界線                           |

| W                                                                                                    |                                          |
|----------------------------------------------------------------------------------------------------|------------------------------------------|
| ows <sup>®</sup> 用                                                                                                    |                                          |
| -Script3 フリンタードライバー84, 85<br>ows® 田プリンタードライバー                                                                                                    | 3                                        |
|                                                                                                    | )                                        |
| あ                                                                                                    |                                          |
|                                                                                                    | 2                                        |
| インストール116                                                                                                    | 5                                        |
| 1.                                                                                                    |                                          |
|                                                                                                    | 7                                        |
| 」能領域                                                                                                    | ,<br>7                                   |
| 安定                                                                                                    | )                                        |
| D向き                                                                                                    | )                                        |
| ノレビュー                                                                                                    | ,<br>)                                   |
| マーフェイス                                                                                                    | 3                                        |
| -                                                                                                    |                                          |
| え                                                                                                    |                                          |
| Fィスフレー18, 19<br>レギー消毒効率 201                                                                                                    | )                                        |
| レー 府員効率                                                                                                    | 3                                        |
| -メッセージ143                                                                                                    | 3                                        |
| <b>_</b>                                                                                                    |                                          |
| <b>ه</b><br>۲۰۰۰ کې                                                                                                    |                                          |
|                                                                                                    | ١                                        |
| ノベル                                                                                                    | )                                        |
| ンベル                                                                                                    | )                                        |
| ンベル                                                                                                    | )                                        |
| ンベル                                                                                                    | )                                        |
| マベル                                                                                                    | )                                        |
| マベル                                                                                                    | 1<br>)                                   |
| マベル                                                                                                    | 1                                        |
| レベル                                                                                                    | )<br>1                                   |
| レベル                                                                                                    | )<br> <br> <br> <br> <br> <br> <br> <br> |
| レベル                                                                                                    | )<br>1<br>3<br>3<br>3<br>)<br>7          |
| レベル                                                                                                    |                                          |
| レベル                                                                                                    |                                          |
| レベル                                                                                                    |                                          |
| レベル                                                                                                    |                                          |
| レベル 201<br>レベル 201<br>レベル 201<br>レベル 201<br>か<br>1法 201<br>リサイクル 24<br>支 60, 103<br>後能 66<br>レターリセット 136<br>高小 69, 100<br>D名称 17<br>音 201<br>たり 148<br>一周紙 60, 102<br>き<br>-覧 184<br>レセッテイ 184                                                                         |                                          |
| レベル                                                                                                    |                                          |
| レベル                                                                                                    |                                          |
| レベル 201<br>レベル 201<br>レベル 201<br>サイクル 201<br>サイクル 201<br>リサイクル 24<br>支 60, 103<br>後能 66, 103<br>後能 66, 103<br>の名称 69, 100<br>D名称 17<br>音 201<br>トリ 69, 100<br>D名称 17<br>音 201<br>トリ 69, 100<br>D名称 50, 102<br>テリ 148<br>ロー用紙 60, 102<br>き<br>-覧 184<br>レマッテイ 188<br>設定 |                                          |

本ガイドの使いかた・自次

使う前に知ってほしいこと

まずは使ってみましょう プリンタードライバー

日常のお手入れ

困ったときには

#### 第6章 付録

| ŀ           | フ |     |
|-------------|---|-----|
| 原因がよくわからない! |   | 159 |

|         |      | - |     |
|---------|------|---|-----|
|         |      |   |     |
| 困ったときには | (印刷) |   | 159 |
| 困ったときには | (その他 | ) | 174 |

困ったときには(その他)......174 コロナワイヤーの清掃 ......119

#### さ

| 再梱包  | <br>139 |
|------|---------|
| 再生紙  | <br>102 |
| サポート | 67      |

#### し

| 仕切り線    | 63    |
|---------|-------|
| 自動選択    | 103   |
| 重量      | .201  |
| 仕様      | .201  |
| 小冊子印刷   | 64    |
| 上面排紙トレイ | 17    |
| 消耗品     | .126  |
| 初期化     | . 182 |
| シリアル番号  | 83    |
|         |       |

#### す

| 透かし          | 69  |
|--------------|-----|
| ステータスメッセージ   | 23  |
| ステータスモニター    | 112 |
| スリープ状態       | 23  |
| スリープまでの時間75, | 104 |
| スリープモード      | 104 |

#### せ

| 静音モード          | 51 |
|----------------|----|
| セイヒン ジョウホウ     |    |
| 製品情報           |    |
| セキュリティ印刷       | 44 |
| セキュリティ機能ロック3.0 |    |
| セキュリティ設定ロック    |    |
| 前面に印刷する        |    |

### そ

| 操作パネル   | <br>18  |
|---------|---------|
| 増設用紙トレイ | <br>183 |
| その他特殊機能 | <br>.74 |

### た

| 多目的トレイ       |  |
|--------------|--|
| 多目的トレイから印刷する |  |

|     | 5 |     |
|-----|---|-----|
| 超厚紙 |   | 102 |

| ζ           |    |
|-------------|----|
| ディープスリープモード | 51 |
| 定期交換部品の交換   |    |
| 定期メンテナンス    |    |
| デバイス        | 82 |
| 電源コネクター     | 17 |
| 電源ボタン       |    |

#### と

#### とじ方 ......64,65 とじしろ ......64, 65 トナーカートリッジ .....127 トナーカートリッジの交換 ......131 トナー節約モード ......50,72 ドラムユニット ......127 ドラムユニット交換のメッセージ ......136 ドラムユニットのカウンター ......136 ドラムユニットの寿命 ......135 ドラムユニットの清掃 ......120 ドラムユニットを交換 ......136

### ね

| ネットワーク   | 194 |
|----------|-----|
| ネットワーク設定 | 182 |

#### は

1

| 非紙ストッパー     | 17      |
|-------------|---------|
| ハガキ         | 60, 102 |
| パスワード       | 44, 72  |
| バックカバー      | 17      |
| バックカバーの紙づまり | 155     |
| バックライト      | 22      |
|             |         |

|          | 0  |
|----------|----|
| 日付・時間・ID | 71 |

# *(*++

困ったときには

I

日常のお手入れ

まずは使ってみましょう

## ふ

| 封筒                | .28, | 60,   | 102   |
|-------------------|------|-------|-------|
| 封筒(厚め)            |      | . 60, | 102   |
| 封筒(薄め)            |      | . 60, | 102   |
| 複数のページを1枚にまとめて印刷  |      |       | 62    |
| 袋文字で印刷            |      |       | 70    |
| 部数                |      |       | 59    |
| 部单位               |      |       | 59    |
| 普通紙               |      | . 60, | 102   |
| 普通紙(厚め)           |      | . 60, | 102   |
| プリンター設定印刷         |      |       |       |
| (プリンターセッテイ インサツ). |      |       | . 179 |
| プリンタードライバー        |      |       | 53    |
| プリンタードライバーの削除     |      |       | . 116 |
| フロントカバー           |      |       | 17    |
| フロントカバーリリースボタン    |      |       | 17    |
|                   |      |       |       |

#### へ

| ページ設定 … | <br>100 |
|---------|---------|
| ページの順序  | <br>62  |

## ほ

| ボタン           |  |
|---------------|--|
| 本製品後部の紙づまり    |  |
| 本製品内部の紙づまり    |  |
| 本製品両面トレイの紙づまり |  |

### ŧ

| 枚数                  |     |
|---------------------|-----|
| まもなくドラムユニット交換のメッセージ | 135 |

#### む

無線 LAN ......16, 174, 206

#### め

| メッセージ       |    |
|-------------|----|
| メニューボタン     | 19 |
| メモリガ イッパイデス |    |
| メンテナンス      |    |

#### Ø

| 用紙サイズ                              | 57          |
|------------------------------------|-------------|
| 用紙種類                               | 60          |
| 用紙仕様                               |             |
| 用紙トレイ                              | 17          |
| 用紙トレイから印刷する                        |             |
| ヨウシトレイ セッテイ                        |             |
| 用紙トレイの紙づまり                         |             |
| 用紙のカールを軽減する                        |             |
| 用紙のサイズ                             |             |
| 用紙の種類                              |             |
| <b>ら</b><br>ラベル紙<br>ラベル紙に印刷<br>ランプ |             |
| Utzw. k x =                        | 200         |
| フロシー ハーユ                           |             |
| 「町田」「「」」」」」                        | 13, 04, 103 |

よ

## 

本ガイドの使いかた・自次

使う前に知ってほしいこと

まずは使ってみましょう

## アフターサービスのご案内

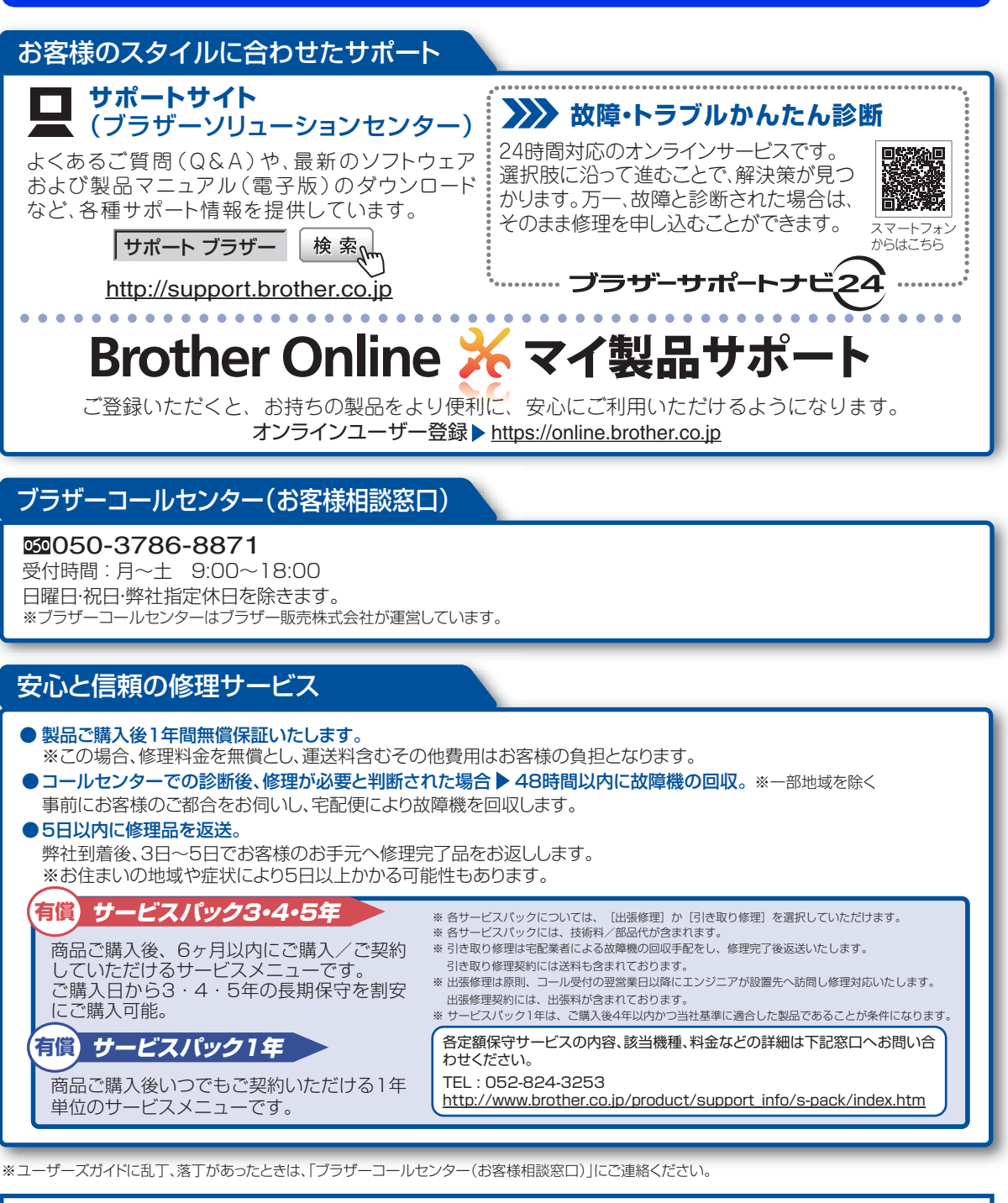

トナーカートリッジ・ドラムユニットは当社指定品をご使用ください。当社指定以外の品物をご使用いただくと、故障の原因となる可能性があります。純正品のトナーカ ートリッジ・ドラムユニットをご使用いただいた場合のみ機能・品質を保証いたします。

本製品は日本国内のみでのご使用となりますので、海外でのご使用はお止めください。海外で使用されている電源が本製品に適切ではない恐れがあります。海外で 本製品をご使用になりトラブルが発生した場合、当社は一切の責任を負いかねます。また、保証の対象とはなりませんのでご注意ください。 These machines are made for use in Japan only. We can not recommend using them overseas because the power requirements of your machine may not be compatible with the power available in foreign countries. Using Japan models overseas is at your own risk and will void your warranty.

●お買い上げの際、販売店でお渡しする保証書は大切に保管してください。

●本製品の補修用性能部品の最低保有期限は製造打ち切り後5年です。(印刷物は2年です。)

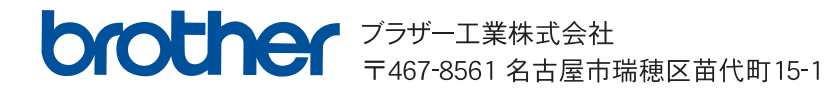